# <u>fi-6110, Image Scanner</u> <u>Maintenance Manual</u>

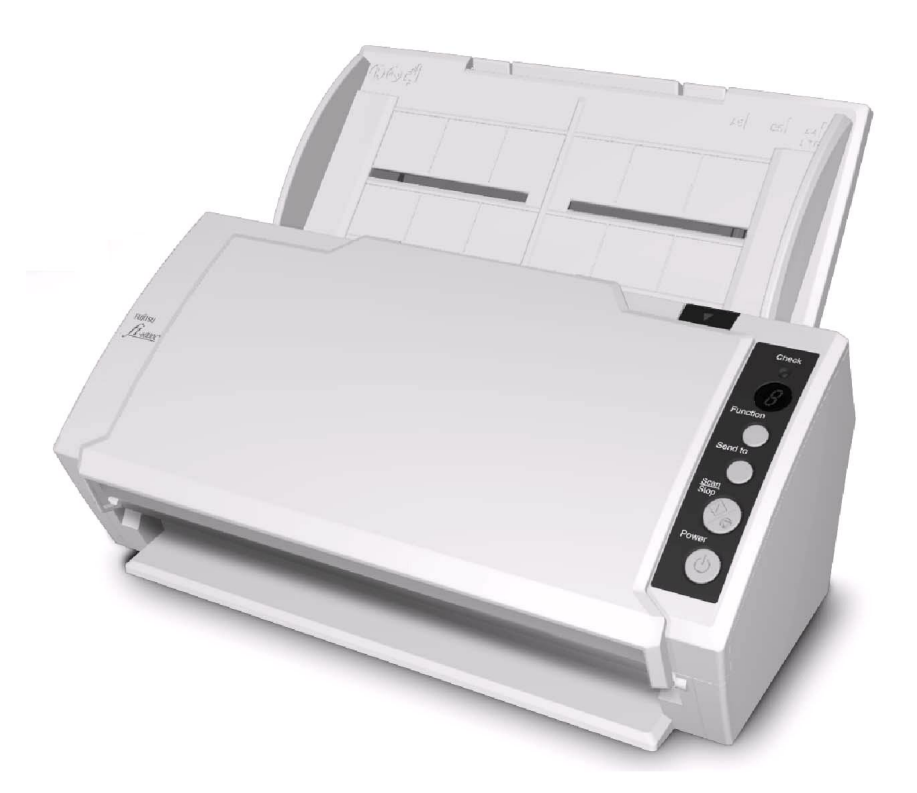

|      |              |         |           |           |              |                                     |           |           | Name | fi-6 <sup>⁄</sup><br>Maintenar | 110<br>Ice N | lanual |
|------|--------------|---------|-----------|-----------|--------------|-------------------------------------|-----------|-----------|------|--------------------------------|--------------|--------|
| 03   | Dec 20, 11   | Yashima | Ueda      | Maki      | Refer to Rev | Refer to Revision Record on page 2. |           |           |      |                                |              |        |
| 02   | Aug. 2, 10   | K.Okada | A.Miyoshi | I.Fujioka | Refer to Rev | vision Record                       | on page 2 |           | No.  | P1PA03607                      | 7—E          | 300X/6 |
| Rev. | DATE         | DESIG.  | CHECK     | APPR.     | DESCRIPTIO   | DN                                  |           |           | DE   |                                | Daga         | 1/     |
| DE   | SIG. July 1: | 5,2010  | K.Okada   | CHECK     | A.Miyoshi    |                                     | APPR.     | I.Fujioka | РГ   |                                | rage         | 152    |

| Revisio | n Record       |                                                                                                    |
|---------|----------------|----------------------------------------------------------------------------------------------------|
| Edition | Date published | Revised contents                                                                                                    |
| D01     | July 13, 2010  | Draft 01 issued.                                                                                                    |
| 01      | July 15, 2010  | First version released.                                                                                                    |
| 02      | Aug. 2, 2010   | Changes in the entire manual.<br>Section 4.1 : Correct the Revolve Unit (TOP COVER ASSY).<br>Section 6.8.4, 6.9 : Note added. |
| 03      | Dec 20, 2011   | Modify Device Specification<br>Section 1.1.2 No.25 Image memory remarks changed.                                              |
|         |                |                                                                                                    |
|         |                |                                                                                                    |

The contents of this manual are subject to change without prior notice.

### © PFU LIMTED 2010-2011

|      |       |         |         |             |           |              |                                     |           |           | Name | fi-61<br>Maintenan | 10<br>ce N | lanual |
|------|-------|---------|---------|-------------|-----------|--------------|-------------------------------------|-----------|-----------|------|--------------------|------------|--------|
| 03   | Dec 2 | 20, 11  | Yashima | a Ueda      | Maki      | Refer to Rev | Refer to Revision Record on page 2. |           |           |      |                    |            |        |
| 02   | Aug.  | 2,10    | K.Okada | a A.Miyoshi | I.Fujioka | Refer to Rev | ision Record                        | on page 2 |           | No.  | P1PA03607          | ′—Е        | 300X/6 |
| Rev. | DA    | ΤE      | DESIG.  | CHECK       | APPR.     | DESCRIPTIO   | DN                                  |           |           | DE   |                    | Daga       | 2/     |
| DE   | SIG.  | July 15 | 5,2010  | K.Okada     | CHECK     | A.Miyoshi    |                                     | APPR.     | I.Fujioka | Pr   |                    | гауе       | 152    |

# Preface

This manual provides the technical information such as maintenance, troubleshooting procedure and parts replacement procedure for field Engineers on fi-6110 image scanner.

This manual is not responsible if used for other than maintenance.

For information that is not contained in this manual, refer to the following manuals:

| Item | Manuals                                | P/N *            |
|------|----------------------------------------|------------------|
| 1    | fi-6110 Image Scanner Operator's Guide | P3PC-3012-xxENZ0 |
| 2    | fi-6110 Image Scanner Getting Started  | P3PC-3002-xxEN   |
| 4    | [Important] Read Before Using VRS      | P3PC-3032-xxENZ0 |
| 5    | fi-6110 Illustrated Parts Catalog      | P4PA03607-B00X/6 |

\* xx represents revision number of the manuals.

# Convention

Special information, such as warnings, cautions, is indicated as follows:

# **MWARNING**

WARNING indicates that personal injury may result if you do not follow a procedure correctly.

# ▲ CAUTION

CAUTION indicates that damage to the scanner may result if you do not follow a procedure correctly.

# 

NOTICE indicates "How-to" tips or suggestions to help you perform a procedure correctly.

# **General note:**

Be careful not to power off the scanner while communicating with the host computer. In case that the scanner is accidentally powered off during communication with the host, follow the procedure below:

- 1. Power off the host computer.
- 2. Power on the scanner.
- 3. Power on the host computer.

|     |            |          |             |           |              |               |           |           | Name    | fi-6′<br>Maintenan | 110<br>Ice N | lanual |
|-----|------------|----------|-------------|-----------|--------------|---------------|-----------|-----------|---------|--------------------|--------------|--------|
| 03  | Dec 20, 1  | 1 Yashim | a Ueda      | Maki      | Refer to Rev | vision Record | on page 2 | 2.        | Drawing |                    |              |        |
| 02  | Aug. 2, 10 | K.Okad   | a A.Miyoshi | I.Fujioka | Refer to Rev | vision Record | on page 2 |           | No.     | P1PA03607          | 7 — E        | 300X/6 |
| Rev | DATE       | DESIG.   | CHECK       | APPR.     | DESCRIPTIO   | DN            |           |           |         |                    | Daga         | 3/     |
| DE  | SIG. July  | 15,2010  | K.Okada     | CHECK     | A.Miyoshi    |               | APPR.     | I.Fujioka | РГ      |                    | Page         | 152    |

# Trademarks

Microsoft, Windows, Windows Server, Windows Vista, and SharePoint are either registered trademarks or trademarks of Microsoft Corporation in the United States and/or other countries.

ISIS and Quick Scan are either registered trademarks or trademarks of EMC Corporation in the United States.

Adobe, the Adobe logo, Acrobat, and Adobe Reader are either registered trademarks or trade names of Adobe Systems Incorporated in the United States and/or other countries.

Other company names and product names are the registered trademarks or trademarks of the respective companies.

# How Trademarks are Indicated in This Manual

The operating systems and products in this manual are indicated as follows:

| Windows XP:                | Windows <sup>®</sup> XP Home Edition (Service Pack 2 or later)              |
|----------------------------|-----------------------------------------------------------------------------|
|                            | Windows <sup>®</sup> XP Professional (Service Pack 2 or later)              |
|                            | Windows <sup>®</sup> XP Professional ×64 Edition                            |
| Windows Server 2003:       | Windows Server <sup>®</sup> 2003 Standard Edition                           |
|                            | Windows Server <sup>®</sup> 2003 Standard ×64 Edition                       |
|                            | Windows Server <sup>®</sup> 2003 R2 Standard Edition                        |
|                            | Windows Server <sup>®</sup> 2003 R2 Standard ×64 Edition                    |
| Windows Vista:             | Windows Vista <sup>®</sup> Home Basic (32/64-bit)                           |
|                            | Windows Vista <sup>®</sup> Home Premium (32/64-bit)                         |
|                            | Windows Vista <sup>®</sup> Business (32/64-bit)                             |
|                            | Windows Vista <sup>®</sup> Enterprise (32/64-bit)                           |
|                            | Windows Vista <sup>®</sup> Ultimate (32/64-bit)                             |
| Windows Server 2008:       | Windows Server <sup>®</sup> 2008 Standard Edition (32/64-bit)               |
|                            | Windows Server <sup>®</sup> 2008 R2 Standard ×64 Edition                    |
| Windows 7:                 | Windows <sup>®</sup> 7 Home Premium (32/64-bit)                             |
|                            | Windows <sup>®</sup> 7 Professional (32/64-bit)                             |
|                            | Windows <sup>®</sup> 7 Enterprise (32/64-bit)                               |
|                            | Windows <sup>®</sup> 7 Ultimate (32/64-bit)                                 |
| Microsoft SharePoint Serve | r: Microsoft <sup>®</sup> Office SharePoint <sup>®</sup> Portal Server 2003 |
|                            | Microsoft <sup>®</sup> Office SharePoint <sup>®</sup> Portal Server 2007    |

Where there is no distinction between the different versions of the above operating system, the general term "Windows" is used.

 Adobe Acrobat:
 Adobe<sup>®</sup> Acrobat<sup>®</sup>

 All the descriptions in this manual assume the usage of Adobe Acrobat bundled with this product.

 However, Adobe Acrobat may be upgraded without notice. If the descriptions differ from the actual displayed screens, refer to the Adobe Acrobat Help.

|      |             |        |             |           |                                     |               |           |           | Name    | fi-6′<br>Maintenan | 110<br>Ice N | lanual |
|------|-------------|--------|-------------|-----------|-------------------------------------|---------------|-----------|-----------|---------|--------------------|--------------|--------|
| 03   | Dec 20, 11  | Yashim | a Ueda      | Maki      | Refer to Revision Record on page 2. |               |           |           | Drawing |                    |              |        |
| 02   | Aug. 2, 10  | K.Okad | a A.Miyoshi | I.Fujioka | Refer to Rev                        | vision Record | on page 2 |           | No.     | P1PA03607          | 7 — E        | 300X/6 |
| Rev. | DATE        | DESIG. | CHECK       | APPR.     | DESCRIPTIO                          | DN            |           |           |         |                    | Daga         | 4 /    |
| DES  | SIG. July 1 | 5,2010 | K.Okada     | CHECK     | A.Miyoshi                           |               | APPR.     | I.Fujioka | РГ      |                    | rage         | 152    |

# Contents

| 1.1       Scanner Overview       9         1.1.1       Parineres       9         1.1.1       Parineres       9         1.1.1       Parineres       9         1.1.1       Parineres       9         1.1.1       Parineres       9         1.1.1       Parineres       9         1.1.1       Parineres       9         1.1.1       Parineres       9         1.1.1       Parineres       9         1.1.1       Parineres       9         1.1.1       Parineres       13         1.1.1       Parineres       14         1.1.1       Parineres       16         1.2.2       Parineres       16         1.2.3       Parineres       17         1.2.4       Stacker Capacity       17         1.2.5       Document Warpage Condition       17         1.2.6       Dacity Barch Stacking       18         1.2.7       Macker Barch Stacking       20         2.1.1       Parineres       20         2.1.1       Dacity Barch Stacker       20         2.1.1.1       Dacity Barch Stacker       20         2.1.1.2       Pariner Configura                                                                                                    | Chapter 1 Overview                                     | . 9 |
|----------------------------------------------------------------------------------------------------|--------------------------------------------------------|-----|
| 11.1 Features       9         11.2 Device Specification       10         11.3 Environmental Specification       12         11.4 Appearance       13         11.5 Operator Panel       13         11.5 Operator Panel       15         12 Document Specification       16         12.1 Paper Size and Weight       16         12.2 Paper Size and Weight       17         12.5 Document Varpage Condition       17         12.6 Document Varpage Condition       17         12.6 Document Varpage Condition       19         Chapter 2 Scanner Configuration       20         2.1 Scanner Configuration       20         2.1 I Description of ADF Section       20         2.1.1 Description of ADF Section       20         2.1.1 Description of ADF Section       21         2.1.2 Randing Station       21         2.1.3 Controllers       22         2.1.3 Controllers       22         2.1.3 Controllers       22         2.1.3 Controllers       22         2.1.3 Controllers       22         2.1.3 Controllers       22         2.1.3 Controllers       22         2.1.3 Controllers       22         2.1.3 Controllers       22<                                                                                      | 1.1 Scanner Overview                                   | 9   |
| 11.12 Device Specification       10         11.13 Environmental Specification       12         11.14 Appearance       13         11.15 Operator Panel       15         12.10 Decument Specification       16         12.1 Paper Size and Weight       16         12.2 Document Specification       16         12.1 Paper Size and Weight       16         12.2 Document Specification       17         12.4 Stacker Capacity       17         12.5 Document Uning/Damage on Leading Edge       17         12.6 Document Uning/Damage on Leading Edge       17         12.7 Mixed Batch Samning       20         2.1 Scanner Configuration       20         2.1 Loserption of ADP Section       20         2.1.1 Description of ADP Section       20         2.1.1 Discription of ADP Section       21         2.1.2 Reading Station       21         2.1.3 Controller       21         2.1.3 Controller       21         2.1.3 Controller       21         2.1.3 Controller       21         2.1.3 Controller       21         2.1.3 Controller       22         2.1.3 Controller       22         2.1.3 Controller       22         2.1.3 Contro                                                                             | 1.1.1 Features                                         | 9   |
| 11.1 3 Environmental Specification       12         11.4 Appearance       13         11.5 Operator Panel       15         12.1 Document Specification       16         12.1 Paper Size and Weight       16         12.2 Paper Type       16         12.3 Landing Capacity       17         12.4 Stacker Capacity       17         12.5 Document Wangage Condition       17         12.6 Document Wangage Condition       19         Chapter 2 Scanner Configuration       20         2.1.1 Description of ADF Section       20         2.1.1 Discription of ADF Section       20         2.1.1 Inside of ADF       20         2.1.1 Discription of ADF Section       20         2.1.2 Reading Station       21         2.1.2 Reading Station       21         2.1.2 Reading Station       21         2.1.3 Driving Unit       21         2.1.2 Reading Station       22         2.1.3 Logit Sustem       21         2.1.3 Logit Sustem       22         2.1.3 Logit Sustem       22         2.1.3 Logit Sustem       22         2.1.3 Logit Sustem       22         2.1.3 Logit Sustem       22         2.1.3 Controller       22                                                                                             | 1.1.2 Device Specification                             | 10  |
| 114 Appearance       13         1.15 Operator Panel       15         1.2 Document Specification       16         1.2 I Paper Size and Weigh       16         1.2.1 Paper Type       16         1.2.2 Toper Type       16         1.2.3 Laading Capacity.       17         1.2.4 Stacker Capacity       17         1.2.5 Document Warpage Condition       17         1.2.6 Document Configuration       18         1.2.7 Mixed Batch Scanning       18         1.2.8 Conditions for Multifeed Detection       19         2.1 Scanner Configuration       20         2.1 I Inside of ADF Section       20         2.1.1 Inside of ADF Section       20         2.1.1 Diving Linion Typer Feed       20         2.1.1 Diving Linion Typer Feed       21         2.1.2 Optical System       21         2.1.3 Driving Linion Typer Feed       22         2.1.3 Controllers       22         2.1.3 Controllers       22         2.1.3 Controllers       22         2.1.3 Controllers       22         2.1.3 Controllers       22         2.1.3 Controllers       22         2.1.3 Controllers       22         2.1.3 Controllers       22                                                                                           | 1.1.3 Environmental Specification                      | 12  |
| 11.3 Operator Panel       15         1.2 Document Specification       16         1.2.1 Paper Size and Weight       16         1.2.1 Paper Size and Weight       16         1.2.1 Paper Size and Weight       17         1.4 Stacker Capacity       17         1.4 Stacker Capacity       17         1.4 Stacker Capacity       17         1.2 A Stacker Capacity       17         1.2 A Stacker Capacity       17         1.2 A Stacker Capacity       17         1.2 A Stacker Capacity       17         1.2 A Stacker Capacity       17         1.2 A Stacker Capacity       17         1.2 A Stacker Capacity       17         1.2 A Stacker Capacity       17         1.2 A Stacker Capacity       17         1.2 A Stacker Capacity       18         2.1 Scanner Configuration       20         2.1.1 Inside of ADF       20         2.1.1 Inside of ADF       20         2.1.1 Inside of ADF       20         2.1.2 Indepres Separation Paper Feed       20         2.1.2 Indepres       21         2.1.3 Driving Unit       21         2.1.2 Loptical System       21         2.1.3 Control IPCA       22                                                                                                    | 1.1.4 Appearance                                       | 13  |
| 1.2 Document Specification       16         1.2.1 Paper Size and Weight       16         1.2.2 Paper Type       16         1.2.3 Loading Capacity.       17         1.4.3 Stacker Capacity       17         1.2.4 Stacker Capacity       17         1.2.5 Document Warpage Condition       17         1.2.6 Document Curling/Damage on Leading Edge       17         1.2.7 Mixed Batch Samming.       18         1.2.8 Conditions for Multifeed Detection       19         Chapter 2 Scanner Configuration       20         2.1 1 Description of ADF Section       20         2.1.1 Discription of ADF Section       20         2.1.1 Paper Separation/Paper Feed       20         2.1.1 Z Rading Station       21         2.1.2 Light Source       21         2.1.3 Controllers       22         2.1.3 Controllers       22         2.1.3 Controllers       22         2.1.3 Controller       22         2.1.3 Controllers       22         2.1.3 Controllers       22         2.2.1.1 Brokage ande AAC       22         2.3.2 Installation       24         3.1 Unpacking the Scanner       26         3.2 Software       25         3.2 Softwa                                                                             | 1.1.5 Operator Panel                                   | 15  |
| 12.1 Paper Size and Weight       16         12.2 Paper Type       16         12.3 Loading Capacity       17         12.4 Stacker Capacity       17         12.4 Stacker Capacity       17         12.5 Document Warpage Condition       17         12.6 Document Curling/Damage on Leading Edge       17         12.7 Mixed Batch Scanning       18         12.8 Conditions for Multifeed Detection       20         2.1 Description of ADF Section       20         2.1.1 Inside of ADF       20         2.1.1 Description of ADF Section       20         2.1.1 Paper Separation*Paper Feed       20         2.1.1 Paper Separation*Paper Feed       20         2.1.2 Controllers       21         2.1.2 Light Source       21         2.1.3 Controller       21         2.1.3 Controller       22         2.1.3 Controller       22         2.1.3 Controller       22         2.1.3 Controller       22         2.1.3 Controller       22         2.1.3 Controller       22         2.1.3 Controller       22         2.1.3 Controller       22         2.1.3 Controller       22         2.1.3 Controller       22                                                                                                    | 1.2 Document Specification                             | 16  |
| 12.2 Paper Type       16         12.3 Loading Capacity       17         12.3 Loading Capacity       17         12.4 Stucker Capacity       17         12.5 Document Warpage Condition       17         12.6 Document Curling/Damage on Leading Edge       17         12.7 Mixed Batch Scanning       18         12.8 Conditions for Multifeed Detection       19         Chapter Z Scanner Configuration       20         2.1 I.Scanner Configuration       20         2.1.1 Scanner Configuration       20         2.1.1 Paper Separation/Paper Feed       20         2.1.1.2 Taper Separation/Paper Feed       20         2.1.1.2 Taper Separation/Paper Feed       21         2.1.2 Light Source       21         2.1.3 Controllers       22         2.1.3 Controllers       22         2.1.3 Controllers       22         2.1.3 Controllers       22         2.1.3 Controllers       23         2.1.3 Controllers       23         2.2.1.3 Controllers       23         2.3.2 Installing the Scanner       24         3.1.1 Unpacking:       24         3.1.1 Unpacking the Apperance and Accessories       25         3.2 Installing the Scanner       27 <td>1.2.1 Paper Size and Weight</td> <td>16</td>               | 1.2.1 Paper Size and Weight                            | 16  |
| 12.3 Loading Capacity.       17         12.4 Stucker Capacity.       17         12.4 Stucker Capacity.       17         12.5 Document Warpage Condition       17         12.6 Document Warpage Condition       17         12.7 Mixed Batch Scanning.       18         12.8 Conditions for Multifeed Detection.       19         Chapter 2 Scanner Configuration       20         2.1 Scanner Configuration       20         2.1.1 Description of ADF Section       20         2.1.1 Description of ADF Section       20         2.1.1 Paper Separation/Paper Feed       20         2.1.1 Station       21         2.1.2 Taper Separation/Paper Feed       20         2.1.3 Driving Unit       21         2.1.2 Light Source       21         2.1.3 Driving Unit       21         2.1.2 Light Source       21         2.1.3 Sean Controller       21         2.1.3 Control PCA       22         2.1.3 Panel PCA       22         2.1.3 Panel PCA       22         2.1.3 Panel PCA       22         2.1.3 Panel PCA       22         2.1.3 Panel PCA       22         2.1.4 Cricuit Biock Diagram.       23         2.1 Unpacking the Scanner.                                                                                  | 1.2.2 Paper Type                                       | 16  |
| 12.4 Stacker Capacity       17         12.5 Document Curing/Damage on Leading Edge       17         12.6 Conditions for Multifeed Detection       19         Chapter 2 Scanner Configuration       20         2.1 Scanner Configuration       20         2.1 Scanner Configuration       20         2.1 Scanner Configuration       20         2.1.1 Inside of ADF Section       20         2.1.1 Paper Separation/Paper Feed       20         2.1.1 2 Paper Separation/Paper Feed       20         2.1.2 Reading Station       21         2.1.2 Light Source       21         2.1.3 Controllers       22         2.1.3 Controllers       22         2.1.3 Controllers       22         2.1.3 Controllers       22         2.1.3 Controllers       22         2.1.3 Controllers       22         2.1.3 Controllers       23         2.1.1 Unpacking the Seanner       24         3.1 Unpacking       24         3.1.1 Unpacking the Seanner       26         3.2 Installing the Seanner       26         3.2 Installing the Seanner       26         3.2 Installing the Seanner       26         3.2 Installing the Seanner       26         3.2                                                                              | 1.2.3 Loading Capacity                                 | 17  |
| 12.5 Document Warpage Condition       17         12.6 Document Guring/Damage on Leading Edge       17         12.7 Mixed Batch Scanning       18         12.8 Conditions for Multifeed Detection       19         Chapter 2 Scanner Configuration       20         2.1 I Description of ADF Section       20         2.1.1 Discription of ADF Section       20         2.1.1 Discription of ADF Section       20         2.1.1 Discription of ADF Section       20         2.1.1 Z Paper Separation/Paper Feed       20         2.1.2 Ta Reading Station       21         2.1.2 Reading Station       21         2.1.2 Jught Source       21         2.1.2 Jught Source       21         2.1.3 Controllers       22         2.1.3 Panel PCA       22         2.1.3 Panel PCA       22         2.1.3 Cricruit Block Diagram.       24         3.1 Unpacking the Scanner       24         3.1 Unpacking the Scanner       26         3.2 Installation       26         3.2 Installing the Scanner       29         Chapter 4 Maintenance Parts List       30         4.1 Maintenance Parts List       30         4.1 Maintenance Parts List       33         4.2 Souidi PASY                                                    | 1.2.4 Stacker Capacity                                 | 17  |
| 1.2.6 Document Curling/Damage on Leading Edge       17         1.2.7 Mixed Batch Scanning.       18         1.2.8 Conditions for Multifeed Detection       19         Chapter 2 Scanner Configuration       20         2.1.1 Scanner Configuration       20         2.1.1 Scanner Configuration       20         2.1.1 Description of ADF Section       20         2.1.1 Discipation       20         2.1.1 Discipation       20         2.1.1 Discipation       21         2.1.2 Paper Separation/Paper Feed       20         2.1.3 Driving Unit       21         2.1.2 Light Source       21         2.1.3 Controllers       22         2.1.3 ControllerA       22         2.1.3 ControllerA       22         2.1.3 ControllerA       22         2.1.3 ControllerA       22         2.1.3 ControllerA       22         2.1.3 ControllerA       22         2.1.3 Panel PCA       22         2.1.3 ControllerA       22         2.1.3 ControllerA       22         2.1.3 ControllerA       22         2.1.3 ControllerA       22         2.1.3 ControllerA       22         2.1.3 ControllerA       22 <td< td=""><td>1.2.5 Document Warpage Condition</td><td>17</td></td<>                                                  | 1.2.5 Document Warpage Condition                       | 17  |
| 12.7 Mixed Batch Scanning.       18         1.2.8 Conditions for Multifeed Detection       19         20       2.1 Scanner Configuration       20         2.1 I Description of ADF Section       20         2.1.1 I I I I I I I I I I I I I I I I I I                                                                                                    | 1.2.6 Document Curling/Damage on Leading Edge          | 17  |
| 1.2.8 Conditions for Multifeed Detection       19         Chapter 2 Scanner Configuration       20         2.1 Scanner Configuration       20         2.1.1 Description of ADF Section       20         2.1.1 Description of ADF Section       20         2.1.1 Description of ADF Section       20         2.1.1 Description of ADF Section       20         2.1.1 Description of ADF Section       20         2.1.1 Description of ADF Section       20         2.1.1 Description of ADF Section       20         2.1.1 Description of ADF Section       20         2.1.1 Description of ADF Section       20         2.1.2 Lagent Segmation Paper Feed       20         2.1.2 Lagent Segmation Paper Feed       21         2.1.2 Lagent Segmation Paper Feed       21         2.1.2 Light Source       21         2.1.3 Light Source       22         2.1.3 Light Source       22         2.1.3 Controllers       22         2.1.3 Control PCA       22         2.1.3 Control PCA       22         2.1.3 Control PCA       22         2.1.3 Control PCA       22         2.1.3 Control PCA       22         2.1.3 Control PCA       22         3.1 Checking the Appearance and Ac                                          | 1.2.7 Mixed Batch Scanning                             | 18  |
| Chapter 2         Scanner Configuration         20           2.1         Scanner Configuration         20           2.1.1         Isside of ADF         20           2.1.1         Inside of ADF         20           2.1.1         Paper Separation/Paper Feed         20           2.1.1.2         Paper Separation/Paper Feed         20           2.1.2         Diving Unit         21           2.1.2         Leading Station         21           2.1.2         Light System         21           2.1.3         Controllers         22           2.1.3         Controllers         22           2.1.3         Controller         22           2.1.3         Controller         22           2.1.3         Controller         22           2.1.3         Controller         22           2.1.3         Controller         22           2.1.3         Controller         22           2.1.3         Controller         22           2.1.3         Controller         22           2.1.3         Controller         22           2.1.3         Chapter A         Internance           3.1         Unpacking         24                                                                                                    | 1.2.8 Conditions for Multifeed Detection               | 19  |
| 2.1 Scanner Configuration       20         2.1.1 Description of ADF Section       20         2.1.1.1 Inside of ADF       20         2.1.1.2 Paper Separation/Paper Feed       20         2.1.2 Paper Separation/Paper Feed       21         2.1.2 Reading Station       21         2.1.2 Light Source       21         2.1.3 Controller       21         2.1.3 Controller       22         2.1.3 Controller       22         2.1.3 Control PCA       22         2.1.3 Control PCA       22         3.1 Unpacking       24         3.1 Unpacking the Scanner       24         3.2 Installing the Scanner       25 <td>Chapter 2 Scanner Configuration</td> <td>20</td>                                                                                  | Chapter 2 Scanner Configuration                        | 20  |
| 2.1.1 Description of ADF Section       20         2.1.1.1 Inside of ADF       20         2.1.1.2 Paper Separation/Paper Fed       20         2.1.2 Paper Separation/Paper Fed       20         2.1.2 Paper Separation/Paper Fed       21         2.1.2 Reading Station       21         2.1.2 Light Source       21         2.1.2 Light Source       21         2.1.3 Controllers       22         2.1.3 Controller CA       22         2.1.3 Controller CA       22         2.1.3 A Controller CA       22         2.1.3 A Control PCA       22         2.1.3 A Panel PCA       22         2.1.3 A Control IPCA       22         2.1.3 A Control IPCA       22         2.1.3 A Panel PCA       22         2.1.3 A Panel PCA       22         2.1.3 A Panel PCA       22         2.1.3 A Control IPCA       22         2.1.3 A Panel PCA       22         2.1.3 A Control IPCA       22         2.1.3 A Control IPCA       22         3.1 Unpacking       24         3.1 Unpacking       24         3.1 Unpacking       24         3.2 Installing the Scanner       25         3.2 Installing the Scanner                                                                                                    | 2.1 Scanner Configuration                              | 20  |
| 21.11 Paide of ADF       20         21.12 Paper Separation/Paper Feed       20         21.13 Driving Unit       21         21.2 Reading Station       21         21.1 2 Optical System       21         21.2 1 2 Light Source       21         21.2 1 2 Light Source       21         21.3 Controllers       22         21.3 Controllers       22         21.3 J Control PCA       22         21.3 J Control PCA       22         21.3 A Chrouit Block Diagram       23         Chapter 3 Installation       24         3.1 Unpacking       24         3.1 Unpacking the Scanner       26         3.2 Installing the Scanner       26         3.2 Installing the Scanner       26         3.2 Inor Safety Installation       26         3.2 Software       26         3.2 Software       26         3.2 Liner Safety Installation       26         3.2 Liner Safety Installation       26         3.2 Software       27         3.2 A Installing the Scanner       29         Chapter 4 Maintenance Parts       30         4.1 Adjustments after Maintenance Parts Replacement       32         4.2 Spocifications / Appearances of Maintenance P                                                                             | 2.1.1 Description of ADF Section                       | 20  |
| 2.1.1.2 Paper Separation/Paper Feed       20         2.1.1.3 Driving Unit       21         2.1.2 Reading Station       21         2.1.2 I Optical System       21         2.1.2 Light Source       21         2.1.2 Light Source       21         2.1.3 Controllers       22         2.1.3 Controllers       22         2.1.3 Controllers       22         2.1.3 Controllers       22         2.1.3 A long PCA       22         2.1.3 J Control PCA       22         2.1.3 J Panel PCA       22         2.1.3 J Panel PCA       22         2.1.3 J Panel PCA       23         Chapter 3 Installation       26         3.1 Unpacking the Scanner       24         3.1.1 Unpacking the Scanner       24         3.1.2 Checking the Appearance and Accessories       25         3.2 Installing the Scanner       26         3.2.1 For Safety Installation       26         3.2.2 Software       26         3.2.3 Installing the Bundled Software       27         3.2.4 Installation       26         3.2.3 Installing the Scanner       29         2.4 I Statiling the Scanner       29         2.5 Optivare       30      <                                                                                                    | 2.1.1.1 Inside of ADF                                  | 20  |
| 2.1.1.3 Driving Unit       21         2.1.2 Reading Station       21         2.1.2.1 Optical System       21         2.1.2.2 Light Source       21         2.1.2.3 Controllers       21         2.1.3 Controllers       22         2.1.3 Controllers       22         2.1.3 Controllers       22         2.1.3 Controllers       22         2.1.3 Analog PCA       22         2.1.3 A Controllers       22         2.1.3 A Uricuit Block Diagram       23         Chapter 3 Installation       24         3.1 Unpacking the Scanner       24         3.1.2 Uneaking the Appearance and Accessories       25         3.2 I Installing the Scanner       26         3.2.1 For Safety Installation       26         3.2.2 Software       26         3.2.3 Installing the Bundled Software       27         3.2.4 Installing the Bundled Software       29         Chapter 4 Maintenance Parts       30         4.1 Maintenance Parts List       30         4.1.1 Adjustments after Maintenance Parts Replacement       32         4.2 Specifications / Appearances of Maintenance Parts       33         4.2 Control PCA       33         4.2 Control PCA       33 </td <td>2.1.1.2 Paper Separation/Paper Feed</td> <td>20</td> | 2.1.1.2 Paper Separation/Paper Feed                    | 20  |
| 2.1.2 Reading Station       21         2.1.2 Optical System.       21         2.1.2 1 Optical System.       21         2.1.2 2 Light Source       21         2.1.3 Controllers       22         2.1.3 Controllers       22         2.1.3 Control PCA       22         2.1.3 Panel PCA       22         2.1.3 A Circuit Block Diagram       23         Chapter 3 Installation       24         3.1 Unpacking       24         3.1.1 Unpacking the Scanner       24         3.1.2 Checking the Appearance and Accessories       25         3.2 Installing the Scanner.       26         3.2.1 For Safety Installation       26         3.2.2 Software       26         3.2.3 Installing the Bundled Software       27         3.2 A Installing the Beanner       29         Chapter 4 Maintenance Parts       30         4.1 A dijustiments after Maintenance Parts Replacement       32         4.2 Specifications / Appearances of Maintenance Parts       33         4.2.2 Chaule ASSY (ADF Paper Chute)       33         4.2.3 Chute ASSY (ADF Paper Chute)       33         4.2.4 Stacker ASSY       34         4.2.5 Guide P ASSY       34         4.2.6 Guide A                                                          | 2.1.1.3 Driving Unit                                   | 21  |
| 21.1 Optical System       21         21.2.2 Light Source       21         21.3.3 Controllers       22         21.3.1 Control PCA       22         21.3.2 Controllers       22         21.3.4 Circuit Block Diagram       23         Chapter 3 Installation       24         3.1 Unpacking the Scanner       24         3.1.2 Checking the Appearance and Accessories       25         3.2 Installing the Scanner.       26         3.2.1 For Safety Installation       26         3.2.2 Software       26         3.2.3 Unpacking the Scanner.       26         3.2.4 Installing the Bundled Software       27         3.2.4 Installing the Bundled Software       27         3.2.4 Installing the Scanner.       29         Chapter 4 Maintenance Parts       30         4.1 Adjustments after Maintenance Parts       30         4.1 Adjustments after Maintenance Parts       33         4.2 Specifications / Appearances of Maintenance Parts       33         4.2 Specifications / Appearances of Maintenance Parts       33         4.2 Could PASY       34         4.2 Stacker ASSY       34         4.2 Stacker ASSY       34         4.2 Stacker ASSY       34         4.2.                                          | 2.1.2 Reading Station                                  | 21  |
| 2.1.2.2 Light Source       21         2.1.3 Controllers       22         2.1.3.1 Control PCA       22         2.1.3.2 Analog PCA       22         2.1.3.3 Panel PCA       22         2.1.3.4 Circuit Block Diagram       23         Chapter 3 Installation       24         3.1 Unpacking       24         3.1.1 Unpacking       24         3.1.2 Checking the Appearance and Accessories       25         3.2 Installing the Scanner       26         3.2.1 For Safety Installation       26         3.2.2 Software       26         3.2.3 Installing the Bundled Software       26         3.2.3 Installing the Scanner       29         Chapter 4 Maintenance Parts       30         4.1 Adjustments after Maintenance Parts Replacement       30         4.1 Adjustments after Maintenance Parts Replacement       33         4.2 Specifications / Appearances of Maintenance Parts       33         4.2.1 Control PCA       33         4.2.2 Could PCA       33         4.2.3 Chute ASSY (ADF Paper Chute)       33         4.2.4 Stacker ASSY       34         4.2.5 Guide P ASSY       34         4.2.6 Guide A       34         4.2.7 Top Cover ASSY       35                                                         | 2.1.2.1 Optical System                                 | 21  |
| 21.3 Controllers       22         2.1.3 Control PCA       22         2.1.3 J Control PCA       22         2.1.3 Panel PCA       22         2.1.3 4 Circuit Block Diagram       23 <b>Chapter 3 Installation</b> 24         3.1 Unpacking the Scanner       24         3.1 Unpacking the Scanner       24         3.1.1 Unpacking the Scanner       26         3.2 Installing the Scanner       26         3.2.1 For Safety Installation       26         3.2.2 Software       26         3.2.1 For Safety Installation       26         3.2.2 Software       26         3.2.3 Installing the Bundled Software       27         3.2.4 Installing the Scanner       29         Chapter 4 Maintenance Parts       30         4.1 Maintenance Parts List       30         4.1 Adjustments after Maintenance Parts Replacement       32         4.2 Specifications / Appearances of Maintenance Parts       33         4.2.3 Chute ASSY (ADF Paper Chute)       33         4.2.4 Stacker ASSY       34         4.2.5 Guide P ASSY       34         4.2.6 Guide A       34         4.2.7 Top Cover ASSY       35         4.2.8 Revolve Unit       35                                                                                | 2.1.2.2 Light Source                                   | 21  |
| 2.1.3.1 Control PCA       22         2.1.3.2 Analog PCA       22         2.1.3.3 Panel PCA       22         2.1.3.4 Circuit Block Diagram       23         Chapter 3 Installation       24         3.1 Unpacking the Scanner.       24         3.1.1 Unpacking the Appearance and Accessories       25         3.2 Installing the Scanner.       26         3.2.1 For Safety Installation       26         3.2.2 Software       26         3.2.3 Installing the Scanner.       26         3.2.1 For Safety Installation       26         3.2.2 Software       26         3.2.3 Installing the Bundled Software       27         3.2.4 Installing the Scanner       29         Chapter 4 Maintenance Parts       30         4.1.1 Adjustments after Maintenance Parts Replacement.       32         4.2 Specifications / Appearances of Maintenance Parts       33         4.2.2 Analog PCA       33         4.2.3 Chute ASSY       34         4.2.4 Stacker ASSY       34         4.2.5 Guide P ASSY       35         4.2.8 Revolve Unit.       35         4.2.9 Lamp       36         4.2.10 Inverter       36         4.2.10 Inverter       36                                                                              | 2.1.3 Controllers                                      | 22  |
| 2.1.3.2 Analog PCA       22         2.1.3.3 Panel PCA       22         2.1.3.4 Circuit Block Diagram.       23 <b>Chapter 3 Installation</b> 24         3.1 Unpacking       24         3.1.1 Unpacking the Scanner.       24         3.1.2 Checking the Appearance and Accessories       25         3.2 Installing the Scanner.       26         3.2.1 For Safety Installation       26         3.2.2 Software       26         3.2.3 Installing the Bundled Software       27         3.2.4 Installing the Scanner.       26         3.2.3 Installing the Bundled Software       27         3.2.4 Installing the Scanner.       29 <b>Chapter 4 Maintenance Parts</b> 30         4.1 Maintenance Parts       30         4.1 Maintenance Parts Replacement       32         4.2 Specifications / Appearances of Maintenance Parts       33         4.2.3 Chute ASSY (ADF Paper Chute)       33         4.2.4 Stacker ASSY       34         4.2.5 Guide P ASSY       34         4.2.6 Guide A       34         4.2.7 Top Cover ASSY       35         4.2.8 Revolve Unit       35         4.2.9 Lamp       36         4.2.10 Inverter       36 <td>2.1.3.1 Control PCA</td> <td>22</td>                                         | 2.1.3.1 Control PCA                                    | 22  |
| 2.1.3.3 Panel PCA       22         2.1.3.4 Circuit Block Diagram.       23         Chapter 3 Installation.       24         3.1 Unpacking       24         3.1.1 Unpacking the Scanner.       24         3.1.2 Checking the Appearance and Accessories       25         3.2 Installing the Scanner.       26         3.2.1 Installing the Scanner.       26         3.2.2 Software       26         3.2.3 Installing the Bundled Software       27         3.2.4 Installing the Scanner       29         Chapter 4 Maintenance Parts       30         4.1 Maintenance Parts       30         4.1 Maintenance Parts List.       30         4.1 Adjustments after Maintenance Parts Replacement.       32         4.2 Specifications / Appearances of Maintenance Parts       33         4.2.1 Control PCA       33         4.2.3 Chute ASSY (ADF Paper Chute)       33         4.2.4 Stacker ASSY       34         4.2.5 Guide P ASSY       34         4.2.6 Guide A       34         4.2.7 Top Cover ASSY       35         4.2.8 Revolve Unit.       35         4.2.9 Lamp       36         4.2.10 Inverter       36         4.2.10 Inverter       36 <t< td=""><td>2.1.3.2 Analog PCA</td><td>22</td></t<>                   | 2.1.3.2 Analog PCA                                     | 22  |
| 2.1.3.4 Circuit Block Diagram.       23         Chapter 3 Installation                                                                                                    | 2.1.3.3 Panel PCA                                      | 22  |
| Chapter 5 Installation       24         3.1 Unpacking       24         3.1.1 Unpacking the Scanner.       24         3.1.2 Checking the Appearance and Accessories       25         3.2 Installing the Scanner.       26         3.2.1 For Safety Installation       26         3.2.2 Software       26         3.2.3 Installing the Bundled Software       26         3.2.3 Installing the Bundled Software       26         3.2.3 Installing the Scanner.       26         3.2.4 Installing the Scanner.       29         Chapter 4 Maintenance Parts       30         4.1 Maintenance Parts List       30         4.1 Maintenance Parts Replacement       32         4.2 Specifications / Appearances of Maintenance Parts       33         4.2.1 Control PCA       33         4.2.2 Analog PCA       33         4.2.3 Chute ASSY (ADF Paper Chute)       33         4.2.4 Stacker ASSY       34         4.2.5 Guide P ASSY       34         4.2.6 Guide A       34         4.2.7 Top Cover ASSY       35         4.2.8 Revolve Unit.       35         4.2.9 Lamp       36         4.2.10 Inverter       36         4.2.10 Inverter       36                                                                               | 2.1.3.4 Circuit Block Diagram                          | 23  |
| 3.1 Unpacking       24         3.1.1 Unpacking the Scanner.       24         3.1.2 Checking the Appearance and Accessories       25         3.2 Installing the Scanner.       26         3.2.1 For Safety Installation       26         3.2.2 Software       26         3.2.3 Installing the Bundled Software       27         3.2.4 Installing the Scanner.       29         Chapter 4 Maintenance Parts       30         4.1 Maintenance Parts List.       30         4.1 Maintenance Parts List.       30         4.1 Adjustments after Maintenance Parts Replacement.       32         4.2 Specifications / Appearances of Maintenance Parts       33         4.2.1 Control PCA       33         4.2.3 Chute ASSY (ADF Paper Chute)       33         4.2.4 Stacker ASSY       34         4.2.5 Guide P ASSY       34         4.2.7 Top Cover ASSY       34         4.2.7 Top Cover ASSY       35         4.2.8 Revolve Unit.       35         4.2.9 Lamp       36         4.2.10 Inverter       36         4.2.10 Inverter       36         4.2.10 Inverter       36         4.2.10 Inverter       36         4.2.10 Inverter       36 <t< td=""><td>2.1 Unevention</td><td>24</td></t<>                                  | 2.1 Unevention                                         | 24  |
| 3.1.1 Objacking the Appearance and Accessories       24         3.1.2 Checking the Appearance and Accessories       25         3.2 Installing the Scanner.       26         3.2.1 For Safety Installation       26         3.2.2 Software       26         3.2.3 Installing the Bundled Software       26         3.2.4 Installing the Bundled Software       27         3.2.4 Installing the Scanner.       29 <b>Chapter 4 Maintenance Parts</b> 30         4.1 Maintenance Parts List.       30         4.1.1 Adjustments after Maintenance Parts Replacement.       32         4.2 Specifications / Appearances of Maintenance Parts       33         4.2.1 Control PCA       33         4.2.2 Analog PCA       33         4.2.3 Chute ASSY (ADF Paper Chute)       33         4.2.4 Stacker ASSY       34         4.2.7 Top Cover ASSY       34         4.2.7 Top Cover ASSY       35         4.2.8 Revolve Unit.       35         4.2.9 Lamp       36         4.2.10 Inverter       36         4.2.12 Panel PCA       37                                                                                                    | 2.1.1 Unpacking                                        | 24  |
| 3.1.2 Creeking the Appearance and Accessories253.2 Installing the Scanner263.2.1 For Safety Installation263.2.2 Software263.2.3 Installing the Bundled Software273.2.4 Installing the Scanner29Chapter 4 Maintenance Parts304.1 Maintenance Parts List304.1 Maintenance Parts List304.1 Adjustments after Maintenance Parts Replacement324.2 Specifications / Appearances of Maintenance Parts334.2.1 Control PCA334.2.2 Analog PCA334.2.3 Chute ASSY (ADF Paper Chute)334.2.4 Stacker ASSY344.2.5 Guide P ASSY344.2.7 Top Cover ASSY354.2.8 Revolve Unit354.2.9 Lamp364.2.10 Inverter364.2.10 Inverter364.2.12 Panel PCA37                                                                                                    | 3.1.1 Unpacking the Scanner                            | 24  |
| 3.2 Installing the Scanner       26         3.2.1 For Safety Installation       26         3.2.2 Software       26         3.2.3 Installing the Bundled Software       27         3.2.4 Installing the Scanner       29         Chapter 4 Maintenance Parts       30         4.1 Maintenance Parts List       30         4.1.1 Adjustments after Maintenance Parts Replacement       32         4.2 Specifications / Appearances of Maintenance Parts       33         4.2.1 Control PCA       33         4.2.2 Analog PCA       33         4.2.3 Chute ASSY (ADF Paper Chute)       33         4.2.4 Stacker ASSY       34         4.2.5 Guide P ASSY       34         4.2.6 Guide A       34         4.2.7 Top Cover ASSY       35         4.2.8 Revolve Unit.       35         4.2.9 Lamp       36         4.2.10 Inverter       36         4.2.10 Inverter       36         4.2.12 Panel PCA       37                                                                                                    | 3.1.2 Checking the Appearance and Accessories          | 25  |
| 3.2.1 For Safety Installation       26         3.2.2 Software       26         3.2.3 Installing the Bundled Software       27         3.2.4 Installing the Scanner       29         Chapter 4 Maintenance Parts       30         4.1 Maintenance Parts List       30         4.1 Maintenance Parts List       30         4.1 Adjustments after Maintenance Parts Replacement       32         4.2 Specifications / Appearances of Maintenance Parts       33         4.2 Control PCA       33         4.2 Control PCA       33         4.2 Stacker ASSY       34         4.2 Sourd PASSY       34         4.2 Guide A       34         4.2 Guide A       34         4.2 Guide A       34         4.2 Top Cover ASSY       35         4.2 B Revolve Unit       35         4.2 Nump       36         4.2 10 Inverter       36         4.2 10 Inverter       36         4.2 10 Inverter       36         4.2 10 Inverter       36         4.2 10 Inverter       36         4.2 10 Inverter       36         4.2 10 Inverter       36         4.2 10 Inverter       36         4.2 10 Inverter       36 </td <td>3.2 Installing the Scanner.</td> <td>26</td>                                                                     | 3.2 Installing the Scanner.                            | 26  |
| 3.2.2 Software263.2.3 Installing the Bundled Software273.2.4 Installing the Scanner29Chapter 4 Maintenance Parts304.1 Maintenance Parts List304.1.1 Adjustments after Maintenance Parts Replacement324.2 Specifications / Appearances of Maintenance Parts334.2.1 Control PCA334.2.2 Analog PCA334.2.3 Chute ASSY (ADF Paper Chute)334.2.4 Stacker ASSY344.2.5 Guide P ASSY344.2.6 Guide A344.2.7 Top Cover ASSY354.2.8 Revolve Unit354.2.9 Lamp364.2.10 Inverter364.2.11 Optical Unit364.2.12 Panel PCA37                                                                                                    | 3.2.1 For Safety Installation                          | 26  |
| 3.2.3 Installing the Bundled Software2/3.2.4 Installing the Scanner29Chapter 4 Maintenance Parts304.1 Maintenance Parts List304.1.1 Adjustments after Maintenance Parts Replacement324.2 Specifications / Appearances of Maintenance Parts334.2.1 Control PCA334.2.2 Analog PCA334.2.3 Chute ASSY (ADF Paper Chute)334.2.4 Stacker ASSY344.2.5 Guide P ASSY344.2.6 Guide A344.2.7 Top Cover ASSY354.2.8 Revolve Unit354.2.9 Lamp364.2.10 Inverter364.2.11 Optical Unit364.2.12 Panel PCA37                                                                                                    |                                                        | 26  |
| 3.2.4 Installing the Scanner29Chapter 4Maintenance Parts304.1 Maintenance Parts List304.1 Adjustments after Maintenance Parts Replacement324.2 Specifications / Appearances of Maintenance Parts334.2.1 Control PCA334.2.2 Analog PCA334.2.3 Chute ASSY (ADF Paper Chute)334.2.4 Stacker ASSY344.2.5 Guide P ASSY344.2.6 Guide A344.2.7 Top Cover ASSY354.2.8 Revolve Unit354.2.9 Lamp364.2.10 Inverter364.2.11 Optical Unit364.2.12 Panel PCA37                                                                                                    | 3.2.3 Installing the Bundled Software                  | 27  |
| Chapter 4Maintenance Parts304.1 Maintenance Parts List.304.1.1 Adjustments after Maintenance Parts Replacement.324.2 Specifications / Appearances of Maintenance Parts334.2.1 Control PCA334.2.2 Analog PCA334.2.3 Chute ASSY (ADF Paper Chute)334.2.4 Stacker ASSY344.2.5 Guide P ASSY344.2.6 Guide A344.2.7 Top Cover ASSY354.2.8 Revolve Unit.354.2.9 Lamp364.2.10 Inverter364.2.12 Panel PCA37                                                                                                    | 3.2.4 Installing the Scanner                           | 29  |
| 4.1 Maintenance Parts List.304.1.1 Adjustments after Maintenance Parts Replacement.324.2 Specifications / Appearances of Maintenance Parts334.2.1 Control PCA.334.2.2 Analog PCA334.2.3 Chute ASSY (ADF Paper Chute)334.2.4 Stacker ASSY344.2.5 Guide P ASSY344.2.6 Guide A344.2.7 Top Cover ASSY354.2.8 Revolve Unit.354.2.9 Lamp364.2.10 Inverter364.2.12 Panel PCA37                                                                                                    | <b>Chapter 4</b> Maintenance Parts                     | 30  |
| 4.1.1 Adjustments after Maintenance Parts Replacement324.2 Specifications / Appearances of Maintenance Parts334.2.1 Control PCA334.2.2 Analog PCA334.2.3 Chute ASSY (ADF Paper Chute)334.2.4 Stacker ASSY344.2.5 Guide P ASSY344.2.6 Guide A344.2.7 Top Cover ASSY354.2.8 Revolve Unit354.2.9 Lamp364.2.10 Inverter364.2.11 Optical Unit364.2.12 Panel PCA37                                                                                                    | 4.1 Maintenance Paris List                             | 30  |
| 4.2 Specifications / Appearances of Maintenance Parts334.2.1 Control PCA334.2.2 Analog PCA334.2.3 Chute ASSY (ADF Paper Chute)334.2.4 Stacker ASSY344.2.5 Guide P ASSY344.2.6 Guide A344.2.7 Top Cover ASSY354.2.8 Revolve Unit354.2.9 Lamp364.2.10 Inverter364.2.12 Panel PCA37                                                                                                    | 4.1.1 Adjustments after Maintenance Parts Replacement. | 32  |
| 4.2.1 Control PCA       33         4.2.2 Analog PCA       33         4.2.3 Chute ASSY (ADF Paper Chute)       33         4.2.4 Stacker ASSY       34         4.2.5 Guide P ASSY       34         4.2.6 Guide A       34         4.2.7 Top Cover ASSY       35         4.2.8 Revolve Unit.       35         4.2.9 Lamp       36         4.2.10 Inverter       36         4.2.12 Panel PCA       37                                                                                                    | 4.2 Specifications / Appearances of Maintenance Parts  | 33  |
| 4.2.2 Analog PCA       33         4.2.3 Chute ASSY (ADF Paper Chute)       33         4.2.4 Stacker ASSY       34         4.2.5 Guide P ASSY       34         4.2.6 Guide A       34         4.2.7 Top Cover ASSY       35         4.2.8 Revolve Unit.       35         4.2.9 Lamp       36         4.2.10 Inverter       36         4.2.12 Panel PCA       37                                                                                                    | 4.2.1 Control PCA                                      | 33  |
| 4.2.3 Chute ASSY (ADF Paper Chute)       33         4.2.4 Stacker ASSY       34         4.2.5 Guide P ASSY       34         4.2.6 Guide A       34         4.2.7 Top Cover ASSY       35         4.2.8 Revolve Unit.       35         4.2.9 Lamp       36         4.2.10 Inverter       36         4.2.12 Panel PCA       37                                                                                                    | 4.2.2 Analog PCA                                       | 33  |
| 4.2.4 Stacker ASSY       34         4.2.5 Guide P ASSY       34         4.2.6 Guide A       34         4.2.7 Top Cover ASSY       35         4.2.8 Revolve Unit.       35         4.2.9 Lamp       36         4.2.10 Inverter       36         4.2.12 Panel PCA       37                                                                                                    | 4.2.3 Chute ASSY (ADF Paper Chute)                     | 33  |
| 4.2.5 Guide P ASSY       34         4.2.6 Guide A       34         4.2.7 Top Cover ASSY       35         4.2.8 Revolve Unit.       35         4.2.9 Lamp       36         4.2.10 Inverter       36         4.2.12 Panel PCA       37                                                                                                    | 4.2.4 Stacker ASSY                                     | 34  |
| 4.2.6 Guide A       34         4.2.7 Top Cover ASSY       35         4.2.8 Revolve Unit.       35         4.2.9 Lamp       36         4.2.10 Inverter       36         4.2.11 Optical Unit       36         4.2.12 Panel PCA       37                                                                                                    | 4.2.5 Guide P ASSY                                     | 34  |
| 4.2.7 Top Cover ASSY       35         4.2.8 Revolve Unit       35         4.2.9 Lamp       36         4.2.10 Inverter       36         4.2.11 Optical Unit       36         4.2.12 Panel PCA       37                                                                                                    | 4.2.6 Guide A                                          | 34  |
| 4.2.8 Revolve Unit                                                                                                    | 4.2.7 Top Cover ASSY                                   | 35  |
| 4.2.9 Lamp       36         4.2.10 Inverter       36         4.2.11 Optical Unit       36         4.2.12 Panel PCA       37                                                                                                    | 4.2.8 Revolve Unit                                     | 35  |
| 4.2.10 Inverter       36         4.2.11 Optical Unit       36         4.2.12 Panel PCA       37                                                                                                    | 4.2.9 Lamp                                             | 36  |
| 4.2.11 Optical Unit       36         4.2.12 Panel PCA       37                                                                                                    | 4.2.10 Inverter                                        | 36  |
| 4.2.12 Panel PCA                                                                                                    | 4.2.11 Optical Unit                                    | 36  |
|                                                                                                    | 4.2.12 Panel PCA                                       | 37  |

|      |      |          |         |           |           |              |              |           |           | Name    | fi-6<br>Maintenar | 110<br>1ce N | lanual |
|------|------|----------|---------|-----------|-----------|--------------|--------------|-----------|-----------|---------|-------------------|--------------|--------|
| 03   | Dec  | c 20, 11 | Yashima | Ueda      | Maki      | Refer to Rev | ision Record | on page 2 | •         | Drawing |                   |              |        |
| 02   | Au   | g. 2, 10 | K.Okada | A.Miyoshi | I.Fujioka | Refer to Rev | ision Record | on page 2 |           | No.     | P1PA0360          | 7 — E        | 300X/6 |
| Rev. | D    | ATE      | DESIG.  | CHECK     | APPR.     | DESCRIPTIC   | N            |           |           | DE      |                   | Daga         | 5/     |
| DE   | SIG. | July 15  | 5,2010  | K.Okada   | CHECK     | A.Miyoshi    |              | APPR.     | I.Fujioka | РГ      |                   | Page         | /152   |

|                       |                    |             |                 |               |             |            |             |                                         | Name      | Maintenance Manual |                   |
|-----------------------|--------------------|-------------|-----------------|---------------|-------------|------------|-------------|-----------------------------------------|-----------|--------------------|-------------------|
| <br>                  | - copiac           |             |                 |               |             |            |             |                                         | [ [       | fi_6110            |                   |
| 6.8                   | Renlac             | 2 ing       | the Out         | ter Cov       | ers         |            |             | ••••••                                  |           |                    | 61                |
| 6                     | .7.1 Con           | trol F      | PCA / A         | nalog PC      | CA          |            |             |                                         |           |                    | . 59              |
| 67                    | Remov              | ving        | the Co          | ntrol R       | ne, USD     |            |             | •••••                                   | •••••     |                    | . 50<br>50        |
| 66                    | Remov              | i-uisa      | the Do          | ver Col       | space UISP  | Cable      |             |                                         |           |                    | . <i>51</i><br>58 |
| 0.3                   | INOII-O            | 15aSS       | cilluly         | raits         | )ntical Uni |            |             | •••••                                   |           |                    | . 31<br>57        |
| 0.<br>65              | Non d              | i Una       | n List          | Darta         |             |            |             |                                         |           |                    | . 30<br>57        |
| 6.<br>C               | 4.1 Mai            | intena      | ince 100        | DI LIST       |             |            |             |                                         |           |                    | . 30<br>54        |
| 6.4                   | Mainte             | enan        | ce 100          | IS            |             |            |             |                                         |           |                    | . 36              |
| 6.                    | .3.1 Opt           |             |                 | <br>1         |             |            |             |                                         |           |                    | . 55              |
| 6.3                   | Cleani             | ng          | <br>т. •/       | •••••         |             |            |             |                                         |           |                    | . 55              |
| 6.                    | .2.1 Peri          | odic        | Mainten         | ance Iter     | ms          |            |             |                                         |           |                    | . 55              |
| 6.2                   | Period             | ic M        | aintena         | ance          |             |            |             | •••••                                   |           |                    | . 55              |
| 6.1                   | For Sa             | tety        | Operat          | 10n           |             |            |             | •••••                                   |           |                    | . 54              |
| Chaj                  | pter 6             | M           | lainte          | nance         | Proced      | ure        | •••••       | •••••                                   | •••••     | ••••••             | 54                |
| C                     | 5.1.4.8            | Whit        | te area o       | f scanne      | d image is  | not correc | et          |                                         |           |                    | . 53              |
|                       | 5.1.4.7            | Vert        | ical strea      | aks appea     | ar in scann | ed image.  |             | -                                       |           |                    | . 53              |
|                       | 5.1.4.6            | Scan        | magnif          | ication e     | rror is too | large (Sub | -scanning   | g direction: Ve                         | rtical)   | ,                  | . 53              |
|                       | 5.1.4.4            | Scan        | magnif          | ge is mis     | rror is too | large (Mai | in scanni   | ng direction: H                         | orizontal | )                  | . 52              |
|                       | 5.1.4.3            | 100 Scan    | much jit        | ter on sc     | anned ima   | ge         |             |                                         |           |                    | . 52              |
|                       | 5.1.4.2            | Reso        | lution is       | not satis     | sfactory or | tone error | r is too la | rge                                     |           |                    | . 51              |
|                       | 5.1.4.1            | Scan        | ned ima         | ge is dist    | torted      |            |             |                                         |           |                    | . 51              |
| 5.                    | .1.4 Scar          | nned        | image is        | abnorm        | al          |            |             |                                         |           |                    | . 51              |
|                       | 5.1.3.1            | 1 US        | Sensor          | error: L6     | <br>        |            |             |                                         |           |                    | . 50              |
|                       | 5131               | டல்<br>0 Mo | tor error       | ,<br>H0       | •••••       |            |             | •••••                                   |           |                    | . 49              |
|                       | 5.1.3.8            | Imag        | e Memo          | ory error:    | : E9        |            |             |                                         |           |                    | . 49              |
|                       | 5.1.3.7            | EEPI        | ROM er          | ror: E7       |             |            |             |                                         |           |                    | . 49              |
|                       | 5.1.3.6            | Oper        | ator Par        | nel error:    | Еб          |            |             | •••••••                                 |           |                    | . 49              |
|                       | 5.1.3.5            | Optio       | cal error       | (ADF b        | ack): E3    |            |             |                                         |           |                    | . 48              |
|                       | 5.1.5.5<br>5.1.3.4 | COV6        | a Open:         | 04<br>(ADF fr |             |            |             |                                         |           |                    | . 4/<br>          |
|                       | 5.1.3.2            | Mult        | ifeed: J2       | 2<br>114      |             |            |             |                                         |           |                    | . 47              |
|                       | 5.1.3.1            | Pape        | r Jam: J        | 1             |             |            |             |                                         |           |                    | . 46              |
| 5.                    | .1.3 Erro          | or Co       | des             |               | -           |            |             |                                         |           |                    | . 46              |
|                       | 5.1.2.2            | "No         | Paper of        | n the Hop     | pper"       |            |             |                                         |           |                    | . 45              |
| 5.                    | 5.1.2.1            | Scan        | ning do         | es not sta    | art         |            | •••••       | ••••••                                  |           |                    | . 45              |
| 5.                    | .1.2 Mal           | funct       | ion after       | nower of      | on          |            |             |                                         |           |                    | . 45              |
| 5.1                   | 1 1 Scar           | nner        | loes not        | furn ON       | I C<br>[    |            |             | •••••                                   | •••••     |                    | 44 .              |
| <b>5</b> 1            | Troubl             | esho        | oting I         | Procedu       | re          |            |             |                                         |           |                    | 43                |
| Char                  | nter 5             | T           | rouhl           | eshoot        | ing         |            |             |                                         | •••••     |                    | 43                |
| - <del>1</del> .<br>4 | 2.31 Ad            | liustr      | ient Snr        | ing 2         |             |            |             |                                         |           |                    | . 42              |
| -т.<br>Д              | 2 30 Ad            | linst_(     | Chart- $\Delta$ | 4             | •••••       |            |             | ••••••                                  |           |                    | 42                |
| -т.<br>Д              | 2.29 Te            | st Ch       | art (W)         | -(13)         | •••••       |            |             | ••••••                                  |           |                    | 42                |
|                       | .2.28 Ad           | liustr      | ient She        | et(s)         |             |            |             |                                         |           |                    | . 42              |
| r.<br>4               | .2.27 (R           | eserv       | ed)             |               |             |            |             |                                         |           |                    | . 41              |
| 4                     | .2.26 US           | SB Ca       | ıble            |               |             |            |             |                                         |           |                    | . 41              |
| 4                     | .2.25 AC           | C Cah       | le              |               |             |            |             |                                         |           |                    | . 41              |
| 4                     | .2.24 AC           | C Ada       | pter            |               |             |            |             |                                         |           |                    | . 41              |
| 4                     | .2.23 US           | S Sen       | sor F           |               |             |            |             |                                         |           |                    | . 40              |
| 4                     | .2.22 Pic          | ck Sh       | aft ASS         | Y             |             |            |             |                                         |           |                    | . 40              |
| 4                     | .2.21 Mc           | otor.       |                 |               |             |            |             |                                         |           |                    | . 40              |
| 4.                    | .2.20 HK           | K Rin       | g               |               |             |            |             |                                         |           |                    | . 39              |
| 4.<br>4               | .2.19 Ex           | it Ro       | ller            |               | •••••       |            |             |                                         |           |                    | . 39              |
| ч.<br>4               | .2.18 Fee          | ed Ro       | oller           |               | ••••••      |            |             | •••••••••••                             |           |                    | . 39              |
|                       | .2.17 Fix          | xed U       | nit.            |               |             |            |             |                                         |           |                    | . 38              |
| 4.<br>4               | .2.16 En           | npty F      | Harness         |               |             |            |             |                                         |           |                    | . 38              |
| <del>т</del> .<br>Д   | 2 15 Em            | nntv S      | Sensor          | J             | •••••       |            |             | •••••                                   |           |                    | 38                |
| 4.<br>1               | 2.13 US            | nsor        | ASSV B          | 3             |             |            |             | • • • • • • • • • • • • • • • • • • • • |           |                    | . 37              |
| 4                     | 2 13 US            | Sen         | sor RV          |               |             |            |             |                                         |           |                    | 37                |

|     |         |           |              |           |              |                                     |           |           | Name | fi-6′<br>Maintenan | 110<br>Ice N | lanual |
|-----|---------|-----------|--------------|-----------|--------------|-------------------------------------|-----------|-----------|------|--------------------|--------------|--------|
| 03  | Dec 20, | 11 Yashin | na Ueda      | Maki      | Refer to Rev | Refer to Revision Record on page 2. |           |           |      |                    |              |        |
| 02  | Aug. 2, | 0 K.Oka   | la A.Miyoshi | I.Fujioka | Refer to Rev | vision Record                       | on page 2 |           | No.  | P1PA03607          | 7 — E        | 300X/6 |
| Rev | DAT.    | E DESIG   | G. CHECK     | APPR.     | DESCRIPTIO   | DN                                  |           |           |      |                    | Daga         | 6/     |
| DE  | SIG. Ju | 15,2010   | K.Okada      | CHECK     | A.Miyoshi    |                                     | APPR.     | I.Fujioka | P    |                    | Page         | 152    |

| 6.8.1 Chute ASSY                                                      |     |
|-----------------------------------------------------------------------|-----|
| 6.8.2 Stacker ASSY                                                    |     |
| 6.8.3 Guide P ASSY                                                    |     |
| 6.8.4 Top Cover ASSY                                                  |     |
| 6.8.5 Guide A                                                         |     |
| 6.9 Replacing the Revolve Unit / Fixed Unit                           |     |
| 6.10 Replacing the Parts inside the Revolve Unit                      |     |
| 6.10.1 Panel PCA                                                      |     |
| 6.10.2 Empty Sensor / Empty Harness                                   |     |
| 6.10.3 Optical Unit [for Backside Scanning]                           |     |
| 6.10.4 Inverter [for Backside Scanning]                               |     |
| 6.10.5 Lamp [for Backside Scanning]                                   |     |
| 6.10.6 US Sensor RV                                                   |     |
| 6.10.7 Sensor ASSY B3                                                 |     |
| 6.11 Replacing the Parts in the Fixed Unit                            |     |
| 6.11.1 Pick Shaft ASSY                                                |     |
| 6.11.2 Optical Unit [for Front Side Scanning]                         |     |
| 6.11.3 Inverter [for Front Side Scanning]                             |     |
| 6.11.4 Lamp [for Front Side Scanning]                                 |     |
| 6.11.5 US Sensor F                                                    |     |
| 6.11.6 Motor                                                          |     |
| 6.11.7 Feed Koller                                                    |     |
| 6.12 Polt Tongion A diustment                                         |     |
| 6.12 1 Adjustment with a Spring Gauge                                 |     |
| 6.12.1 Augustment with a Spring Gauge                                 | 103 |
| 6.12.1.2 Tension Adjustment of Belt B (with Spring Gauge)             |     |
| 6.12.2 Adjustment with the Adjustment Spring 2                        |     |
| 6.12.2.1 Tension Adjustment of Belt A (with Adjustment spring 2)      |     |
| 6.12.2.2 Tension Adjustment of Belt B (with Adjustment spring 2)      |     |
| 6.13 Notes on Installation of Cables and Clamps                       |     |
| 6.13.1 witting and Clamping at Shield Cover Section                   |     |
| Chapter 7 A diustment/Settings                                        |     |
| 7 1 Maintenance Mode                                                  |     |
| 7.1.1 Activating the Maintenance Mode and Mode Types                  |     |
| 7.1.2 Maintenance Mode #1. Paper feeding and Sensor test              | 110 |
| 7.1.2 Maintenance Mode #2: Main/Sub-scanning magnification adjustment | 112 |
| 7 1 4 Maintenance Mode #3: Offset adjustment                          | 115 |
| 7.1.5 Maintenance Mode #4: White level adjustment                     |     |
| 7.1.6 Maintenance Mode #5: Consumables counter display and Reset      | 119 |
| 7.1.7 Maintenance Mode #6: Miscellaneous information display          |     |
| 7.1.8 Maintenance Mode #7: EEPROM data restore                        |     |
| 7.2 Saving EEPROM Data                                                |     |
| Chapter 8 Operation and Daily Maintenance                             |     |
| 8.1 Basic Operation                                                   |     |
| 8.1.1 Turning the Power ON/OFF                                        |     |
| 8.1.2 Opening/Closing the ADF                                         |     |
| 8.1.3 Setting Up the ADF Paper Chute (Chute ASSY)                     |     |
| 8.1.4 Loading Documents                                               |     |
| 8.1.5 Setting up the Stacker                                          |     |
| 8.1.6 How to Use the Operator Panel                                   |     |
| 8.1.6.1 Turning the Power ON/OFF                                      |     |
| 8.2 ADE Scapping                                                      |     |
| 8.2 ADF Scatting                                                      |     |
| 8.2.2 Documents with Different Widths                                 |     |
| 8.3 Cleaning                                                          |     |
| 0.5 Creaning                                                          |     |

|     |          |          |             |           |              |                                     |           |           | Name    | fi-6 <sup>.</sup><br>Maintenar | 110<br>1ce N | lanual |
|-----|----------|----------|-------------|-----------|--------------|-------------------------------------|-----------|-----------|---------|--------------------------------|--------------|--------|
| 03  | Dec 20,  | 1 Yashim | a Ueda      | Maki      | Refer to Rev | vision Record                       | on page 2 | )<br>     | Drawing |                                |              |        |
| 02  | Aug. 2,  | 0 K.Okac | a A.Miyoshi | I.Fujioka | Refer to Rev | Refer to Revision Record on page 2. |           |           | No.     | P1PA03607                      | 7 — E        | 300X/6 |
| Rev | DAT      | DESIG    | . CHECK     | APPR.     | DESCRIPTIO   | ON                                  |           |           | DE      |                                | Dogo         | 7/     |
| DE  | SIG. Jul | 15,2010  | K.Okada     | CHECK     | A.Miyoshi    |                                     | APPR.     | I.Fujioka | FI      |                                | гауе         | /152   |

| 8.3.1 Cleaning the Outside                               | 136   |
|----------------------------------------------------------|-------|
| 8.3.2 Cleaning the Inside                                | 137   |
| 8.4 Consumables                                          | 139   |
| 8.4.1 List of Consumables                                | 139   |
| 8.4.2 Checking and Resetting the Consumable Counters     | 139   |
| 8.4.3 Replacing the Pad ASSY (supplied part)             | 140   |
| 8.4.4 Replacing the Pick Roller (supplied part)          | 141   |
| 8.5 Scanner Settings                                     | 143   |
| 8.5.1 Software Operation Panel                           | 143   |
| 8.5.2 Starting Up the Software Operation Panel           | 144   |
| 8.5.3 Software Operation Panel Items                     | 144   |
| 8.5.3.1 Diagnosis                                        | 144   |
| 8.5.3.2 Device Info                                      | 145   |
| 8.5.3.3 Device Setting 2                                 | 146   |
| 8.5.4 Checking and Resetting the Counters [Page Counter] | 148   |
| 8.5.4.1 Checking the counters                            | 148   |
| 8.5.4.2 Resetting the counters                           | 149   |
| Appendix 1 Screws                                        | 150   |
| Annendix 2 Emulation Mode                                | 151   |
|                                                          | . 131 |
|                                                          |       |

|      |             |         |             |           |              |                                     |           |           | Name    | fi-61<br>Maintenand | 10<br>ce N | lanual |
|------|-------------|---------|-------------|-----------|--------------|-------------------------------------|-----------|-----------|---------|---------------------|------------|--------|
| 03   | Dec 20, 11  | Yashima | Ueda        | Maki      | Refer to Rev | vision Record                       | on page 2 | -         | Drawing |                     | _          |        |
| 02   | Aug. 2, 10  | K.Okada | a A.Miyoshi | I.Fujioka | Refer to Rev | Refer to Revision Record on page 2. |           |           | No.     | P1PA03607           | — B        | 800X/6 |
| Rev. | DATE        | DESIG.  | CHECK       | APPR.     | DESCRIPTIC   | DN                                  |           |           |         |                     | Daga       | 8/     |
| DE   | SIG. July 1 | 5,2010  | K.Okada     | CHECK     | A.Miyoshi    |                                     | APPR.     | I.Fujioka | РГ      |                     | Page       | 152    |

# Chapter 1 Overview

#### **1.1 Scanner Overview**

#### 1.1.1 Features

The fi-6110, image scanner has the following features:

- Realizes high scanning speed on the desk side (20 ppm)
   The scanner can achieve a cost-effective scanning speed of up to 20 ppm/40 ipm (200/300dpi) with A4/Letter size color documents.

   Furthermore, you can load up to 50 sheets of mixed batch documents for continuous scanning which allows you to quickly digitalize a large volume of documents.
- (2) Reliable "intelligent functions" developed through the fi-series scanners The reliable "intelligent functions" that have been accumulated in the fi-series scanner development support the customer's operational efficiency improvement.
- (3) Reliable "intelligent functions" developed through the fi-series scanners The scanner's automatic page size detection function which is newly introduced as well as automatic page orientation correction/blank page skip functions realize efficient scanning operation by automatically checking the size, single-sided/double-sided and orientations of the documents.
- (4) Reduced work loss caused by multifeeds
   The scanner mounts an ultrasonic multifeed sensor that accurately detects "multifeed" errors where two or more
   sheets are fed through the scanner at once.
   This multifeed detection and fi-series' unique feeding mechanism avoid potential work loss caused by feeding
   errors.
- (5) Capable of scanning documents larger than A4/Letter size
   The bundled "Carrier Sheet" allows you to scan documents that are larger than A4/Letter size.
   Mixed batch scanning with paper smaller than A4 size or continuous feeding of the Carrier Sheets meets the customer's business needs.

|      |              |         |             |           |              |                                     |           |           | Name fi-6110<br>Maintenance Manual |           |       |        |
|------|--------------|---------|-------------|-----------|--------------|-------------------------------------|-----------|-----------|------------------------------------|-----------|-------|--------|
| 03   | Dec 20, 11   | Yashima | a Ueda      | Maki      | Refer to Rev | vision Record                       | on page 2 | 2.        | Drawing                            | _ /       |       |        |
| 02   | Aug. 2, 10   | K.Okada | a A.Miyoshi | I.Fujioka | Refer to Rev | Refer to Revision Record on page 2. |           |           |                                    | P1PA03607 | 7 — E | 300X/6 |
| Rev. | DATE         | DESIG.  | CHECK       | APPR.     | DESCRIPTIO   | DN                                  |           |           |                                    |           | Daga  | 9/     |
| DES  | SIG. July 1: | 5,2010  | K.Okada     | CHECK     | A.Miyoshi    |                                     | APPR.     | I.Fujioka | РГ                                 |           | Page  | /152   |

| 1.1.2 | .1.2 Device Specification |            |             |           |               |                              |                                               |                                              |  |  |  |  |
|-------|---------------------------|------------|-------------|-----------|---------------|------------------------------|-----------------------------------------------|----------------------------------------------|--|--|--|--|
| No.   |                           |            | Item        |           |               | Specification                | 1                                             | Remarks                                      |  |  |  |  |
| 1     | Ope                       | erating    | g method    | 1         | Automatic     | Document Feed                | er (ADF)                                      |                                              |  |  |  |  |
| 2     | Ima                       | ge se      | nsor        |           | Color CCD     | (Charge-couple               | ed device) x 2                                | ADF front/back                               |  |  |  |  |
| 3     | Ligh                      | ht sou     | irce        |           | White cold    | cathode dischar              | ge lamp                                       |                                              |  |  |  |  |
|       | R                         | Opt        | ical reso   | lution    | 600dpi        |                              |                                               |                                              |  |  |  |  |
|       | esc                       |            |             | Binary    | 50-600 dpi    | , 1200 dpi                   |                                               | 50-600 dpi is incremented by 1.              |  |  |  |  |
| 4     | olui                      | Out        | put         | Gravscale | 50-600 dpi    | 1200 dpi                     |                                               | 1200 dpi is generated by the                 |  |  |  |  |
|       | tior                      | resc       | olution -   | Calar     | 50 000 dpl    | 1200 dp1                     |                                               | device driver.                               |  |  |  |  |
|       |                           |            |             | Color     | 50-600 dpl    | , 1200api                    |                                               |                                              |  |  |  |  |
| 5     | Inte                      | rnal v     | ideo pro    | ocessing  | 1024 levels   | s (10bit)                    |                                               |                                              |  |  |  |  |
|       | Vid                       | eo         | Monoc       | hrome     | 1 bit/pixel   |                              |                                               |                                              |  |  |  |  |
| 6     | outr                      | out        | Graysc      | ale       | 8 bit/pixel   |                              |                                               | 4 bit/pixel is generated by the              |  |  |  |  |
|       | form                      | nat        | Color       |           | 24 bit/pixel  | l, 8 bit/pixel               |                                               | device driver                                |  |  |  |  |
|       |                           |            |             |           |               | Simplex                      | Duplex                                        |                                              |  |  |  |  |
|       |                           |            |             |           |               | (ppm)                        | (ipm)                                         |                                              |  |  |  |  |
|       |                           |            |             |           | B&W,          | 20                           | 40                                            | The actual scanning speed may be             |  |  |  |  |
| 7     | Sca                       | inning     | g speed     | 200 dpi   | Gray          |                              | -                                             | slower due to the system                     |  |  |  |  |
| ,     | (A4                       | 4 Port     | rait)       |           | Color         | 20                           | 40                                            | environment process other than               |  |  |  |  |
|       |                           |            |             |           | B&W,          | 20                           | 40                                            | alor is calculated with USP                  |  |  |  |  |
|       |                           |            |             | 300 dpi   | Gray          | 20                           | 10                                            | High-Speed (USB 2.0) interface               |  |  |  |  |
|       |                           |            |             |           | Color         | 20                           | 40                                            |                                              |  |  |  |  |
|       |                           |            |             |           | Minimum:      |                              | · /= 1                                        | A8-size paper shall be $12/g/m^2$ or 34 lb   |  |  |  |  |
|       |                           |            |             |           | A8 (52        | x 74 mm), Portr              | Feeding error rate with the paper longer than |                                              |  |  |  |  |
|       |                           |            |             |           | Maximum:      | (216 - 255 6                 |                                               | A4 or Legal size is not guaranteed described |  |  |  |  |
| 8     | Pap                       | Paper size |             |           | Legal         | (210 x 355.0 mi              | m), Landscape                                 | in Section 1.2.                              |  |  |  |  |
|       |                           |            |             |           | Note) 216     | x 3048 mm (                  | (120 in) Long                                 | If the paper size is longer than 864 mm (34  |  |  |  |  |
|       |                           |            |             |           | note) 210     | A 5040 IIIII (               | able                                          | in.), resolution must be specified as 200dpi |  |  |  |  |
|       |                           |            |             |           | puge          |                              | or less.                                      |                                              |  |  |  |  |
| 9     | Pan                       | er we      | ight        |           | 0.06 to 0.15  | mm                           |                                               | Business card cannot be fed.                 |  |  |  |  |
|       | 1 ap                      |            | igitt       |           | (52 to 127    | $' \text{ g/m}^2$ , 14 to 34 | lb.)                                          | A8 size: 0.15mm only                         |  |  |  |  |
|       |                           |            |             |           | Maximum:      |                              |                                               | Replenishable                                |  |  |  |  |
| 10    | Cap                       | acity      | of ADF      |           | 60 s          | sheets at A4, 17             | lb or $64g/m^2$                               |                                              |  |  |  |  |
|       |                           |            |             |           | 50 s          | sheets at A4, 20             | Ib or 80 g/m <sup>2</sup>                     |                                              |  |  |  |  |
| 11    | AD                        | F Pap      | er Chute    | e type    | Aligned at c  | enter                        |                                               | T T1. 4                                      |  |  |  |  |
| 10    | 1                         | u: c       | 11/ /       |           | Overlappin    | ig and paper leng            | gth monitoring                                | Ultrasonic sensor x I                        |  |  |  |  |
| 12    | Mul                       | tifeed     | 1 detection | on        |               |                              |                                               | (Ultrasonic sensor &                         |  |  |  |  |
|       | ┝───                      |            |             |           | Var           |                              |                                               | Paper detection sensor)                      |  |  |  |  |
| 13    | iMM                       | ſF         |             |           | 1 05          |                              |                                               | multifeed is detected                        |  |  |  |  |
| 14    | Pape                      | er sepa    | ration      |           | Brake pad m   | nethod                       |                                               |                                              |  |  |  |  |
| 15    | Shee                      | t setti    | ng          |           | Taper set, sc | juare set                    |                                               |                                              |  |  |  |  |
| 16    | Shee                      | t setti    | ng directi  | on        | Front side de | own                          |                                               |                                              |  |  |  |  |
| 17    | Pape                      | r prot     | ection      |           | N/A           |                              |                                               |                                              |  |  |  |  |
| 18    | Back                      | grour      | nd          |           | White         |                              |                                               | No background changeover function            |  |  |  |  |
| 19    | Inter                     | face       |             |           | USB 2.0 (x1   | )                            |                                               | USB1.1 is also available.                    |  |  |  |  |
| 20    | Inpu                      | t pow      | er          |           | AC100 to 24   | 40V 10% (Single)             |                                               |                                              |  |  |  |  |
| 21    | Pow                       | er cor     | sumption    | 1         | Refer to Sec  | tion 1.1.3 "Enviro           | ation (Power consumption)".                   |                                              |  |  |  |  |
| 22    | Am                        | bient      | conditic    | m         | Refer to Sec  | tion 1.1.3 "Envirc           | ation (Ambient condition)".                   |                                              |  |  |  |  |
| 23    | Dim                       | ension     | ns          |           | Refer to Sec  | tion 1.1.3 "Enviro           | ation (Outer dimension)".                     |                                              |  |  |  |  |
| 24    | Wei                       | ght        |             |           | Refer to Sec  | tion 1.1.3 "Envirc           | ation (Weight)".                              |                                              |  |  |  |  |
| 25    | Ima                       | ge m       | emorv       |           | 64 MB (com    | mon for front/bac            | No additional memory available                |                                              |  |  |  |  |
| 20    | Г.,                       |            |             |           | Vez           |                              | ,                                             | Automatically enters energy saving           |  |  |  |  |
| 26    | Energy Star               |            |             |           | res           |                              | mode.                                         |                                              |  |  |  |  |

|      |             |         |             |           | Name fi-6110<br>Maintenance |                                     |  |    | 110<br>1ce N | lanual   |      |        |
|------|-------------|---------|-------------|-----------|-----------------------------|-------------------------------------|--|----|--------------|----------|------|--------|
| 03   | Dec 20, 11  | Yashima | u Ueda      | Maki      | Refer to Rev                | Refer to Revision Record on page 2. |  |    | Drawing      |          |      |        |
| 02   | Aug. 2, 10  | K.Okada | a A.Miyoshi | I.Fujioka | Refer to Rev                | Refer to Revision Record on page 2. |  |    | No.          | P1PA0360 | 7—E  | 300X/6 |
| Rev. | DATE        | DESIG.  | CHECK       | APPR.     | DESCRIPTIC                  | N                                   |  |    | DE           |          | Dogo | 10     |
| DES  | SIG. July 1 | 5,2010  | K.Okada     | CHECK     | A.Miyoshi APPR. I.Fujioka   |                                     |  | РГ |              | Page     | /152 |        |

Section 1.1.2

| No. | Item                           | Specification                               | Remarks                     |
|-----|--------------------------------|---------------------------------------------|-----------------------------|
|     |                                | [Hardware]                                  | [Driver]                    |
|     |                                | Image emphasis                              | Multi image                 |
|     |                                | Error diffusion                             | Blank page skip             |
| 27  | Image processing functions     | Dither                                      | Advanced-DTC                |
| 21  | (standard)                     | simplified DTC                              | sRGB                        |
|     |                                | Moire removal (smoothing)                   | Automatic color recognition |
|     |                                | Dropout color                               | Automatic size detection    |
|     |                                | (R, G, B, None, specified color)            | Vertical split              |
|     |                                | Windows XP (32bit/64bit)                    |                             |
|     | Supported                      | Windows Vista (32bit/64bit)                 |                             |
| 28  | Supported<br>Operating Systems | Microsoft Windows 7 (32bit/64bit)           |                             |
|     | Operating Systems              | Server 2003 (32bit/64bit)                   |                             |
|     |                                | Server 2008 (32bit/64bit)                   |                             |
|     |                                | FJ TWAIN                                    |                             |
|     |                                | ISIS                                        |                             |
|     |                                | ScandAll PRO                                |                             |
| 20  | Dundlad astruara               | Adobe Acrobat Standard                      |                             |
| 29  | Bundled software               | QuickScan Pro (Trial)                       |                             |
|     |                                | Image Processing Software option (Trial)    |                             |
|     |                                | Error Recovery Guidance (ERG)               |                             |
|     |                                | Software Operator Panel (SOP)               |                             |
|     |                                | Network connector exclusively for fi-series | es scanner (fi-5000N)       |
| 20  | Ontions                        | iSwitch (fi-600SW)                          |                             |
| 30  | Options                        | Image processing software option (fi-SIP    | C2)                         |
|     |                                | Fujitsu Scanner Control SDK(FI-SSDK2)       |                             |

|    |       |          |         |           |           | N            |               |           |           |         | fi-6<br>Maintena | 6110<br>nce N | lanual |
|----|-------|----------|---------|-----------|-----------|--------------|---------------|-----------|-----------|---------|------------------|---------------|--------|
| 03 | B Dec | 20,11    | Yashima | Ueda      | Maki      | Refer to Rev | vision Record | on page 2 | 2.        | Drawing |                  |               |        |
| 02 | 2 Aug | g. 2, 10 | K.Okada | A.Miyoshi | I.Fujioka | Refer to Rev | rision Record | on page 2 | -         | No.     | P1PA0360         | )7—Е          | 300X/6 |
| Re | v. D  | ATE      | DESIG.  | CHECK     | APPR.     | DESCRIPTIO   | DN            |           |           | DE      |                  | Dogo          | 11     |
| D  | ESIG. | July 15  | 5,2010  | K.Okada   | CHECK     | A.Miyoshi    |               | APPR.     | I.Fujioka | F       |                  | raye          | /152   |

### 1.1.3 Environmental Specification

| No. | Item                     | 1                                        | Specification                                                                           |                                                                                    | Re                                                                                         | marks                                                                                                    |
|-----|--------------------------|------------------------------------------|-----------------------------------------------------------------------------------------|------------------------------------------------------------------------------------|--------------------------------------------------------------------------------------------|----------------------------------------------------------------------------------------------------|
|     |                          | Height                                   | 130 mm                                                                                  | Protrusi                                                                           | ons not included.                                                                          |                                                                                                    |
|     |                          | Width 2                                  | 292 mm                                                                                  |                                                                                    |                                                                                            |                                                                                                    |
|     |                          | Depth                                    | 143 mm                                                                                  |                                                                                    |                                                                                            |                                                                                                    |
| 1   | Outer<br>dimension       |                                          | 292mm                                                                                   |                                                                                    |                                                                                            | 130mm<br>143mm                                                                                                    |
| No. | Item                     |                                          | Spe                                                                                     | cificatio                                                                          | n                                                                                          | Remarks                                                                                                    |
| 2   | Weight                   | 3.0 kg or less                           | $\frac{1}{5}(6.62 \text{ lb.})$                                                         |                                                                                    |                                                                                            | AC adapter not included.                                                                                                    |
| 3   | Input power              | AC 100 to 24                             | 40V. 50/60Hz                                                                            |                                                                                    |                                                                                            | AC adapter input rating                                                                                                    |
|     |                          | Operating                                | 28 W or less                                                                            |                                                                                    |                                                                                            |                                                                                                    |
|     | Power                    | ar i                                     | 5.36W or les                                                                            | 38                                                                                 |                                                                                            | International Energy Star V1.1:                                                                                                    |
| 4   | consumption              | Sleep mode                               |                                                                                         |                                                                                    |                                                                                            | 5.36 W or less                                                                                                    |
|     | 1                        | Power off                                | 1 W or less                                                                             |                                                                                    |                                                                                            |                                                                                                    |
|     | a 1 : a 1                | Operating                                | 24.1 or less                                                                            |                                                                                    |                                                                                            |                                                                                                    |
| 5   | Calorific value          | Sleep mode                               | 4.61 or less                                                                            |                                                                                    |                                                                                            |                                                                                                    |
|     | (Kcal/Hr)                | Power off                                | 0.86 or less                                                                            |                                                                                    |                                                                                            |                                                                                                    |
| 6   | Noise                    | Operating<br>Not operatin                | Sound press<br>Sound powe<br>Significant c<br>(margin valu<br>Sound press<br>Sound powe | ure level:<br>r level: 6.<br>liscrete fr<br>ue: +5dB)<br>ure level:<br>r level: 5. | 50dB(A)or less<br>2B(A) or less<br>equency noise: None<br>45dB(A) or less<br>7B(A) or less | Excludes operator position<br>"Peripheral device" of<br>"Office I installation"<br>Conforms to ISO9296<br>Conforms to ECMA74: 2005 |
|     |                          |                                          | Operating                                                                               |                                                                                    | $5 \sim 35^{\circ}$ C. $42 \sim 95^{\circ}$ F                                              | Temperature gradient                                                                                                    |
|     |                          | Temperature                              | Not operatin                                                                            | g                                                                                  | $-20 \sim 60^{\circ}$ C. $-4 \sim 140^{\circ}$                                             | F (no condensation):                                                                                                    |
|     | Ambient                  | (°C, °F)                                 | Stored/Trans                                                                            | sported                                                                            | $-20 \sim 60^{\circ}$ C $-4 \sim 140^{\circ}$                                              | F 15 °C/hr or less                                                                                                    |
| 7   | condition                |                                          | Operating                                                                               | sportea                                                                            | 20~80%                                                                                     | Humidity gradient                                                                                                    |
|     | vonunion                 | Humidity                                 | Not operatin                                                                            | σ                                                                                  | 8~95%                                                                                      | (no condensation):                                                                                                    |
|     |                          | (%RH)                                    | Stored/Trans                                                                            | sported                                                                            | 8~95%                                                                                      | 30 %/hr or less                                                                                                    |
| 8   | Inclination<br>(degrees) | The scanner<br>The scanner<br>No anomaly | shall operate norn<br>shall not tip over<br>with 60 degrees of                          | nally with<br>with 10 d                                                            | 1 5 degrees of inclination<br>legrees of inclination.                                      | 1.                                                                                                    |
| 9   | altitude                 | Operating                                | 0 ~ 3,000 m                                                                             |                                                                                    |                                                                                            |                                                                                                    |
| , , | annuuc                   | Not operatin                             | g $0 \sim 12,000$ m                                                                     | n                                                                                  |                                                                                            |                                                                                                    |

|      |             |         |             |           |              |               |           |           | Name    | fi-6′<br>Maintenan | 110<br>Ice N | lanual |
|------|-------------|---------|-------------|-----------|--------------|---------------|-----------|-----------|---------|--------------------|--------------|--------|
| 03   | Dec 20, 11  | Yashima | Ueda        | Maki      | Refer to Rev | vision Record | on page 2 | -         | Drawing |                    |              |        |
| 02   | Aug. 2, 10  | K.Okada | a A.Miyoshi | I.Fujioka | Refer to Rev | ision Record  | on page 2 |           | No.     | P1PA03607          | 7 — E        | 300X/6 |
| Rev. | DATE        | DESIG.  | CHECK       | APPR.     | DESCRIPTIO   | DN            |           |           | DE      |                    | Daga         | 12     |
| DE   | SIG. July 1 | 5,2010  | K.Okada     | CHECK     | A.Miyoshi    |               | APPR.     | I.Fujioka |         |                    | rage         | 152    |

### **1.1.4 Appearance** [Front]

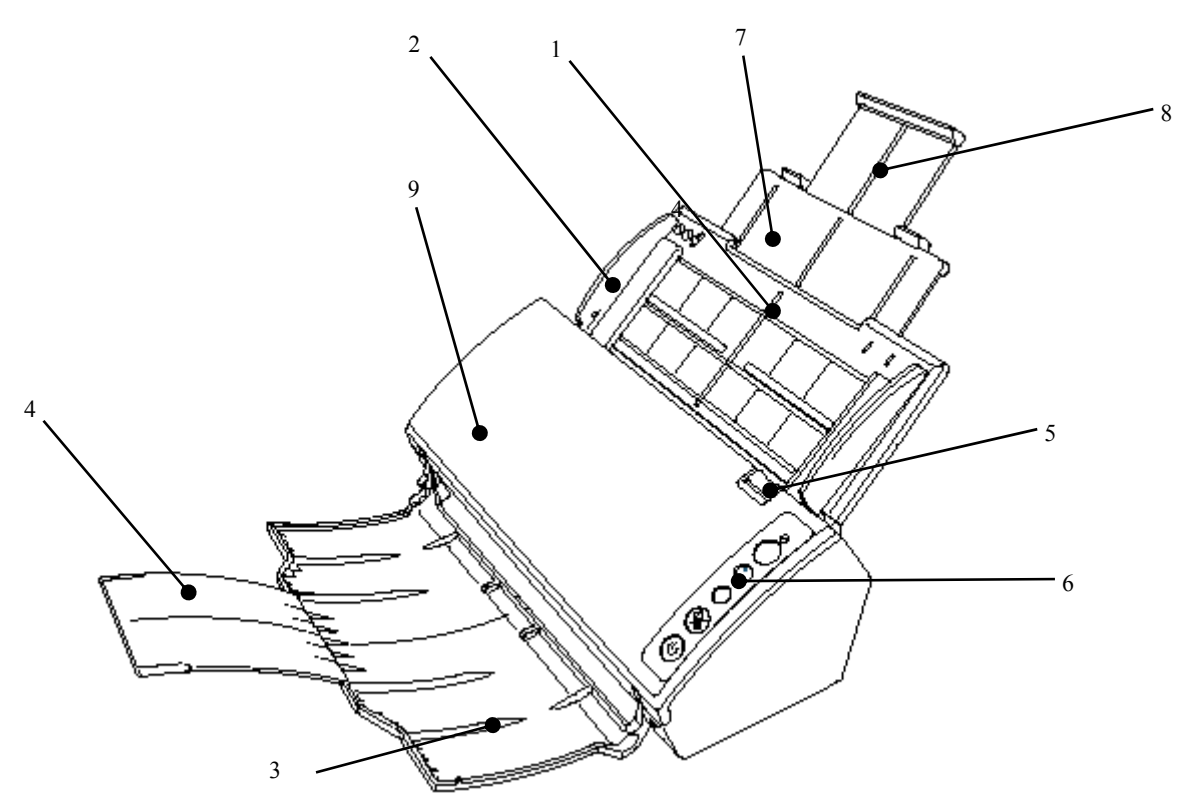

| No | Part name                    | Function                                                                    |
|----|------------------------------|-----------------------------------------------------------------------------|
| 1  | ADF Paper Chute (Chute ASSY) | Place documents to be scanned.                                              |
| 2  | Side Guide                   | Guides the documents in width direction as they are fed into the scanner.   |
| 3  | Stacker                      | Stacks up the ejected documents.                                            |
| 4  | Stacker Extension            | Lift up to adjust to the paper length                                       |
| 5  | ADF Release Tab              | Pull this tab to open the ADF.                                              |
| 6  | Operator Panel               | Can be used to operate the scanner or check the status.                     |
| 7  | Chute Extension 1            | Dull out to adjust to the paper length                                      |
| 8  | Chute Extension 2            | Pull out to adjust to the paper length.                                     |
| 0  | ADF                          | Pulls and feeds the documents one sheet at a time from the ADF paper chute. |
| 9  | (Automatic Document Feeder)  | Open to replace consumables or clean the inside do the scanner.             |

[Rear]

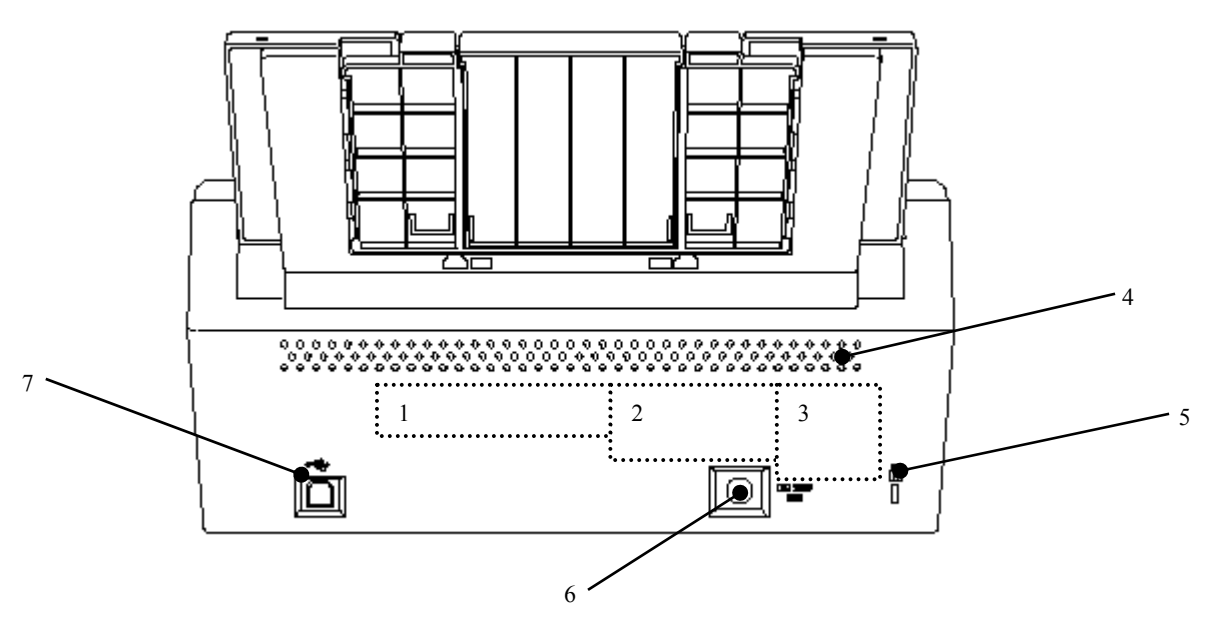

|      |            |               |             |           |              |                                     |           |           | Name    | fi-61<br>Maintenan | 110<br>ce N | lanual |
|------|------------|---------------|-------------|-----------|--------------|-------------------------------------|-----------|-----------|---------|--------------------|-------------|--------|
| 03   | Dec 20, 1  | <b>Yashim</b> | a Ueda      | Maki      | Refer to Rev | vision Record                       | on page 2 |           | Drawing |                    |             |        |
| 02   | Aug. 2, 10 | K.Okada       | a A.Miyoshi | I.Fujioka | Refer to Rev | Refer to Revision Record on page 2. |           |           | No.     | P1PA03607          | ′—E         | 300X/6 |
| Rev. | DATE       | DESIG.        | CHECK       | APPR.     | DESCRIPTIO   | DN                                  |           |           | DE      |                    | Daga        | 13     |
| DE   | SIG. July  | 5,2010        | K.Okada     | CHECK     | A.Miyoshi    |                                     | APPR.     | I.Fujioka | РГ      |                    | Page        | 152    |

| No. | Parts name          | Function                                                                                                    |                                       |
|-----|---------------------|----------------------------------------------------------------------------------------------------|---------------------------------------|
| 1   | Manufacturing Label | MODEL       f1-6110       0123456789         PART NO.       PA03608-B00*       0123456789         SER.NO.       ******       0123456789         DATE       YYYY-MM       *******         PATE       YYYY-MM       *******         MODEL       (#97.1 Limitsd       *******         MODEL       (#98) #1-6110       0123456789         PART NO.       (#98) #403608-B002       0123456789         SER.NO.       (#98) *******       0123456789         DATE       (±£618) ******       *******         DATE       (±£618) *******       ********         MADE       IN CHINA       ********         MADE       NAGE SCANNER       (#98) #46         MAGE SCANNER       (#98) #46       ******                                                                                                    | For Europe<br>For<br>North<br>America |
|     |                     | MODEL (型号) f1-6110     0123456789       PART NO. (特別PA03608-B007     0123456789       SER. NO. (勝別回)     0123456789       DATE (生产印刷 YYY - MM - DD)     ····································                                                                                                    | For China                             |
|     |                     | C C C C C N124 C FKL-FI-6110(B)<br>C C N124 C FKL-FI-6110(B)<br>C C N124 C FKL-FI-6110(B)<br>C C N124 C FKL-FI-6110(B)<br>C C N124 C FKL-FI-6110(B)<br>FKL-FI-6110(B)<br>C C N124 C FKL-FI-6110(B)<br>FKL-FI-6110(B)<br>C C N124 C FKL-FI-6110(B)<br>FKL-FI-6110(B)<br>C C N124 C FKL-FI-6110(B)<br>FKL-FI-6110(B)<br>C C N124 C FKL-FI-6110(B)<br>FKL-FI-6110(B)<br>C C N124 C FKL-FI-6110(B)<br>FKL-FI-6110(B)<br>C C N124 C FKL-FI-6110(B)<br>FKL-FI-6110(B)<br>C C N124 C FKL-FI-6110(B)<br>FKL-FI-6110(B)<br>C C N124 C FKL-FI-6110(B)<br>C C N124 C FKL-FI-6110(B)<br>FKL-FI-6110(B)<br>C C N124 C FKL-FI-6110(B)<br>C C N124 C FKL-FI-6110(B)<br>FKL-FI-6110(B)<br>C C N124 C FKL-FI-6110(B)<br>FKL-FI-6110(B)<br>C C C FKL-FI-6110(B)<br>C C C FKL-FI-6110(B)<br>FKL-FI-6110(B)<br>C C C FKL-FI-6110(B)<br>FKL-FI-6110(B)<br>FKL-FI-6110(B)<br>C C C FKL-FI-6110(B)<br>FKL-FI-6110(B)<br>C C C FKL-FI-6110(B)<br>FKL-FI-6110(B)<br>FKL-FI-610(B)<br>FKL-FI-610(B)<br>FKL-FI-610(B)<br>FKL-FI-610(B)<br>FKL-FI-610(B)<br>FKL-FI-610(B)<br>FKL-FI-610(B)<br>FKL-FI-610(B)<br>FKL-FI- | For Europe                            |
| 2   | Certification label | C C C C N124 C<br>A MARKEN C N124 C<br>A MARKEN C N124                | For<br>North<br>America<br>For China  |
|     |                     |                                                                                                    |                                       |
| 3   | Book Label          | "Use only AC-someter itsted in the<br>user manual"<br>Verwenden Sie ausschiteBlich den<br>Im Benzehnndbuch mufseführten<br>Neiztell-AdaDter.                                                                                                    |                                       |
| 4   | Ventilation Port    | Holes for ventilating hot air from inside the scanner.                                                                                                    |                                       |
| 5   | Security Cable Slot | Used to connect an anti-theft security cable (commercially avail                                                                                                    | lable)                                |
| 6   | Power Connector     | Used to connect the power cable.<br>Power cable refers to the $\Delta C$ cable and $\Delta C$ adopter connected to                                                                                                    | ogether                               |
| 7   | USB Connector       | Used to connect a USB cable.                                                                                                    |                                       |

|      |        |         |         |             |           |              |               |           |           | Name    | fi-6110<br>Maintenance Manual |
|------|--------|---------|---------|-------------|-----------|--------------|---------------|-----------|-----------|---------|-------------------------------|
| 03   | Dec 20 | 0,11    | Yashima | a Ueda      | Maki      | Refer to Rev | vision Record | on page 2 |           | Drawing |                               |
| 02   | Aug. 2 | 2,10    | K.Okada | a A.Miyoshi | I.Fujioka | Refer to Rev | ision Record  | on page 2 |           | No.     | P1PA03607-B00X/6              |
| Rev. | DA     | ΤE      | DESIG.  | CHECK       | APPR.     | DESCRIPTIO   | DN            |           |           | DE      |                               |
| DE   | SIG. J | July 15 | 5,2010  | K.Okada     | CHECK     | A.Miyoshi    |               | APPR.     | I.Fujioka | F       |                               |

### 1.1.5 Operator Panel

### [English panel]

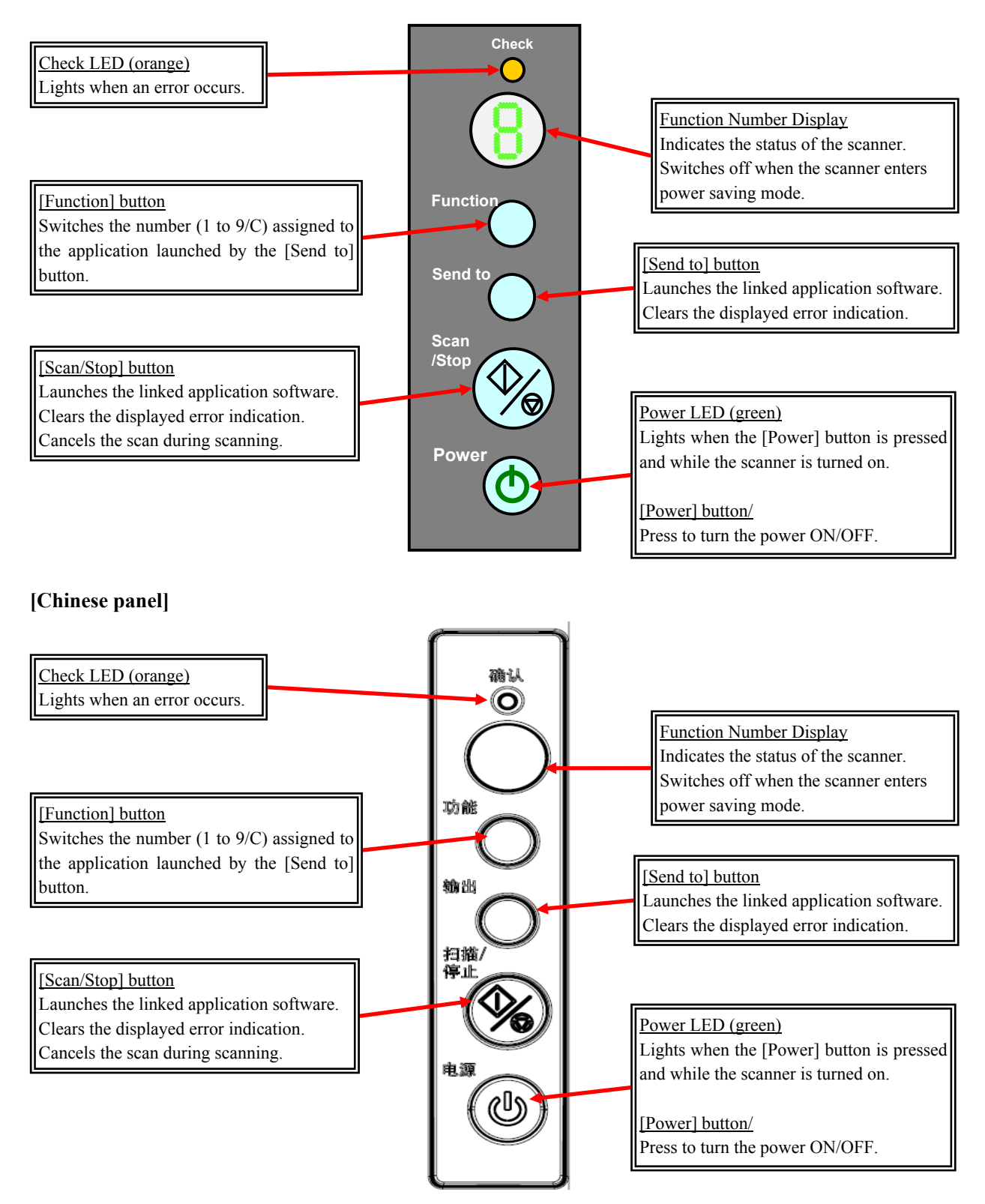

|      |             |         |             |           |              |               |           |           | Name    | fi-6′<br>Maintenan | 110<br>Ice N | lanual |
|------|-------------|---------|-------------|-----------|--------------|---------------|-----------|-----------|---------|--------------------|--------------|--------|
| 03   | Dec 20, 11  | Yashima | a Ueda      | Maki      | Refer to Rev | ision Record  | on page 2 | 2.        | Drawing |                    |              |        |
| 02   | Aug. 2, 10  | K.Okada | a A.Miyoshi | I.Fujioka | Refer to Rev | vision Record | on page 2 |           | No.     | P1PA03607          | 7 — E        | 300X/6 |
| Rev. | DATE        | DESIG.  | CHECK       | APPR.     | DESCRIPTIO   | DN            |           |           |         |                    | Daga         | 15     |
| DE   | SIG. July 1 | 5,2010  | K.Okada     | CHECK     | A.Miyoshi    |               | APPR.     | I.Fujioka | P       |                    | гаge         | 152    |

### **1.2 Document Specification**

The following shows the paper size, weight and quality required for the appropriate operation.

#### 1.2.1 Paper Size and Weight

The paper sizes that can be scanned are as follows:

- Maximum: 85" x 14" (Portrait)
  - Long page scanning supports scanning of documents up to 216 x 3048 mm (120 in.).
- Minimum: 52 x 74 mm (Portrait, Landscape)

|                                             |                  | Pa                       | per size       |                |
|---------------------------------------------|------------------|--------------------------|----------------|----------------|
| Paper weight                                | A8               | $\Lambda7$ to $\Lambda5$ | A4/Letter      | Legal          |
|                                             | (52 x 74mm)      | AT IO AJ                 | (8.5 x 11 in.) | (8.5 x 14 in.) |
| 127g/m <sup>2</sup><br>(34 lb.)             | Supported        | Supported                | Supported      | Supported      |
| 52 to 127g/m <sup>2</sup><br>(14 to 34 lb.) | NOT<br>supported | Supported                | Supported      | Supported      |

The document smaller than A6 (105 x 148 mm / 4.13 x 5.83 in.) is excluded from the error rate regulation of skew, offset, jam and magnification.

### 1.2.2 Paper Type

Recommended paper types for scanning are as follows:

- Wood-free paper
- Wood containing paper
- PPC paper (recycled)

When using paper types other than the above, make sure to test with the same type of paper and see if it can be scanned before you start scanning the actual document.

#### Precautions

The following types of documents may not be scanned successfully:

- Documents of non-uniform thickness (e.g. envelopes, documents with photographs attached)
- Wrinkled or curled documents
- Folded or torn documents
- Tracing paper
- Coated paper
- Carbon paper
- Photosensitive paper
- Perforated documents
- Documents that are neither square nor rectangular
- Very thin documents
- Photographs (photographic paper)

The following types of documents must not be scanned:

- Paper-clipped or stapled documents
- Documents on which the ink is still wet
- Documents smaller than A8 size
- Documents wider than 216 mm (8.5 in.)
- · Documents other than paper such as fabric, metal foil and OHP film.
- · Important documents such as certificates and cash vouchers which must not be damaged

|      |             |         |           |           |              |               |           |           | Name    | fi-6110<br>Maintenance Manual |
|------|-------------|---------|-----------|-----------|--------------|---------------|-----------|-----------|---------|-------------------------------|
| 03   | Dec 20, 11  | Yashima | Ueda      | Maki      | Refer to Rev | vision Record | on page 2 | 2.        | Drawing |                               |
| 02   | Aug. 2, 10  | K.Okada | A.Miyoshi | I.Fujioka | Refer to Rev | vision Record | on page 2 |           | No.     | P1PA03607-B00X/6              |
| Rev. | DATE        | DESIG.  | CHECK     | APPR.     | DESCRIPTIO   | DN            |           |           |         |                               |
| DE   | SIG. July 1 | 5,2010  | K.Okada   | CHECK     | A.Miyoshi    |               | APPR.     | I.Fujioka | P       |                               |

#### 1.2.3 Loading Capacity

ADF loading capacity varies as shown in the table below depending on paper weight.

| Paper       | $(g/m^2)$ | 52 | 64 | 80 | 90 | 128 |
|-------------|-----------|----|----|----|----|-----|
| weight      | (lb.)     | 14 | 17 | 21 | 24 | 34  |
| Capacity (s | heets)    | 60 | 60 | 50 | 45 | 31  |

#### **1.2.4 Stacker Capacity**

| Stacker Ca        | pacity    |    |    |    |    |     |
|-------------------|-----------|----|----|----|----|-----|
| Paper             | $(g/m^2)$ | 52 | 64 | 80 | 90 | 128 |
| weight            | (lb.)     | 14 | 17 | 21 | 24 | 34  |
| Capacity (sheets) |           |    | 60 | 50 |    |     |

#### 1.2.5 Document Warpage Condition

Documents may be scannable when their curl is within as follows:

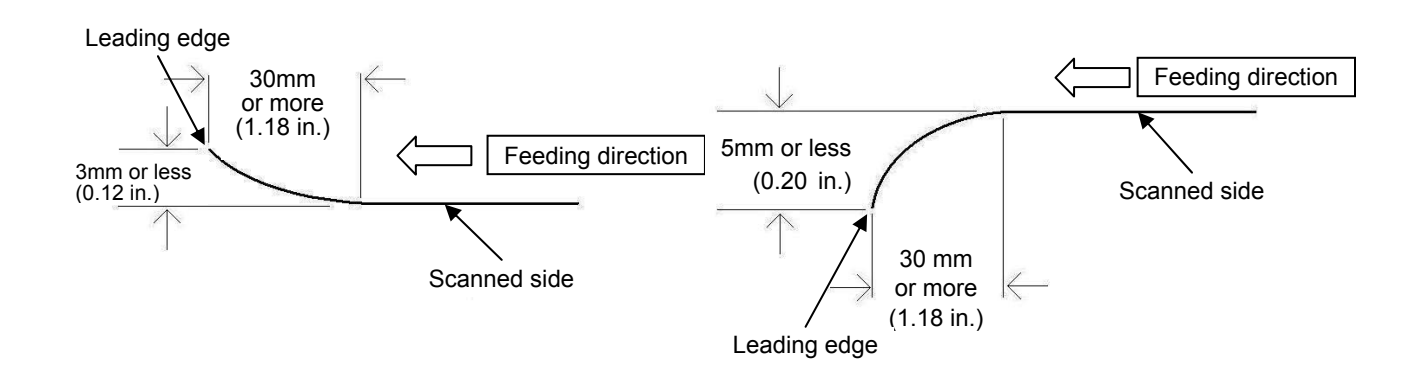

#### 1.2.6 Document Curling/Damage on Leading Edge

- (1) Definition of curling and leading edge damage
  - Curling: Curled up height is 1mm or more.

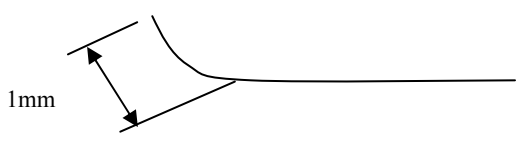

- Damage on leading edge: The leading edge is torn 0.5 mm or more. Or the document surface is peeled off.
- (2) Curling and damage definition excludes the following:

Curling is easily influenced by paper condition. The paper of the same lot shall be used, and hatchelling direction and cutting burr shall be the same direction to compare the paper. If the glued paper is peeled before used, paper with glue residue on its leading edge or curled paper are excluded. Paper with perforations on its leading edge is also excluded. Paper once curled before it is fed is excluded before evaluation. Feeding shall be 5 times or less.

|      |           |          |              |           |              |               |           |           | Name    | fi-6′<br>Maintenan | 110<br>Ice N | lanual |
|------|-----------|----------|--------------|-----------|--------------|---------------|-----------|-----------|---------|--------------------|--------------|--------|
| 03   | Dec 20, 1 | 1 Yashin | na Ueda      | Maki      | Refer to Rev | vision Record | on page 2 | 2.        | Drawing |                    |              |        |
| 02   | Aug. 2, 1 | ) K.Oka  | la A.Miyoshi | I.Fujioka | Refer to Rev | vision Record | on page 2 |           | No.     | P1PA03607          | 7 — E        | 300X/6 |
| Rev. | DATE      | DESIC    | G. CHECK     | APPR.     | DESCRIPTIO   | DN            |           |           |         |                    | Daga         | 17 /   |
| DES  | SIG. July | 5,2010   | K.Okada      | CHECK     | A.Miyoshi    |               | APPR.     | I.Fujioka | РГ      |                    | Page         | /152   |

#### 1.2.7 Mixed Batch Scanning

- Conditions for mixed batch scanning
  - Difference between leading edges of two sheets is <u>40 mm or less</u>.
  - Do not set the document edge within the area of 50 mm width of the center (minimum scanning width: business card).
  - Paper is recommended to be aligned at the center.
  - Move the paper guides to width of the maximum paper size.

| Maxin         | num si | ize        | LT  | A4  | B5  | A5  | B6  | A6  | B7 | A7   | B8   | A8 |
|---------------|--------|------------|-----|-----|-----|-----|-----|-----|----|------|------|----|
|               |        | Width (mm) | 216 | 210 | 182 | 149 | 129 | 105 | 91 | 74.3 | 64.3 | 53 |
|               | LT     | 216        |     |     |     |     |     |     |    |      |      |    |
|               | A4     | 210        |     |     |     |     |     |     |    |      |      |    |
|               | B5     | 182        |     |     |     |     |     |     |    |      |      |    |
|               | A5     | 149        |     |     |     |     |     |     |    |      |      |    |
| Minimum size  | B6     | 129        |     |     |     |     |     |     |    |      |      |    |
| winninum size | A6     | 105        |     |     |     |     |     |     |    |      |      |    |
|               | B7     | 91         |     |     |     |     |     |     |    |      |      |    |
|               | A7     | 74.3       |     |     |     |     |     |     |    |      |      |    |
|               | B8     | 64.3       |     |     |     |     |     |     |    |      |      |    |
|               | A8     | 53         |     |     |     |     |     |     |    |      |      |    |

- Conditions for mixed paper type scanning (including paper weight)
  - (1) Paper within specification is mixed : Available
    - Woodfree paper, OCR paper, PPC paper, Recycled paper
    - -52 to 128 g/m<sup>2</sup> (14 to 34 lb.)
  - (2) Paper including special media is mixed: NOT available Check the actual value.
    - NCR paper, Bond paper, Perforated document, Thermal paper, Carbon-backed paper, Carrier Sheet, OHP paper, Tracing paper
  - (3) Friction coefficient between different types of paper: Paper friction coefficient Maximum: 0.35 Minimum: 0.6
  - (4) Multifeed detection for mixed batch of documents: Overlapping detection is recommended at mixed batch scanning. Detection by length may fail.
- Error rate for mixed batch scanning

Error rate: The following specification is recommended including jam, multifeed, Miss-picking, fold, torn, wrinkled, and curl.

Normal temperature/humidity (20 to  $25^{\circ}$ C / 68 to  $77^{\circ}$ F, 40 to 60%RH): 1/250 or less Low temperature/humidity ( $5^{\circ}$ C /  $4^{\circ}$ F, 20%RH): 1/125 or less High temperature/humidity ( $35^{\circ}$ C /  $95^{\circ}$ F, 80%RH): 1/125 or less

|      |             |         |           |           |               |              |           |           | Name    | me fi-6110<br>Maintenance Manual |       |        |  |
|------|-------------|---------|-----------|-----------|---------------|--------------|-----------|-----------|---------|----------------------------------|-------|--------|--|
| 03   | Dec 20, 11  | Yashima | Ueda      | Maki      | Refer to Revi | ision Record | on page 2 | 2.        | Drawing |                                  |       |        |  |
| 02   | Aug. 2, 10  | K.Okada | A.Miyoshi | I.Fujioka | Refer to Revi | ision Record | on page 2 |           | No.     | P1PA03607                        | 7 — E | 300X/6 |  |
| Rev. | DATE        | DESIG.  | CHECK     | APPR.     | DESCRIPTIO    | N            |           |           | DE      |                                  | Daga  | 18     |  |
| DE   | SIG. July 1 | 5,2010  | K.Okada   | CHECK     | A.Miyoshi     |              | APPR.     | I.Fujioka | РГ      |                                  | Page  | 152    |  |

#### **1.2.8** Conditions for Multifeed Detection

This scanner detects multifeed in either way of the following:

- (a) Check overlapping
- (b) Check length
- (c) Check overlapping and length

Overlapping is detected by the Ultrasonic sensor.

Length is detected by the Lever-type sensor.

The following conditions are required for an accurate detection.

#### **Detection by overlapping**

- Paper weight: 52 to 127  $g/m^2$  (14 to 34 lb)
- Do not punch holes within 35 mm (1.38 in.) of the vertical center line of the document.
- Do not attach other documents within 35 mm (1.38 in.) of the vertical center line of the document.

#### **Detection by length**

- Variance in document length: 1 % or less
- Do not punch holes within 35 mm (1.38 in.) of the vertical center line of the document.

#### Detection by overlapping and length

- Paper weight:  $52 \sim 127 \text{ g/m}^2 (14 \sim 34 \text{ lb})$
- Variance in document length: 1 % or less
- Do not punch holes within 35 mm (1.38 in.) of the vertical center line of the document.
- Do not attach other documents within 35 mm (1.38 in.) of the vertical center line of the document.

#### [Soecifications]

- Multifeed is detected in the under the conditions described above.
- Multifeed cannot be detected within 30 mm from the leading edge of the document.

|      |            |          |             |           |              |               |           |           | Name    | fi-6110<br>Maintenance Manual |       |        |
|------|------------|----------|-------------|-----------|--------------|---------------|-----------|-----------|---------|-------------------------------|-------|--------|
| 03   | Dec 20, 1  | l Yashim | a Ueda      | Maki      | Refer to Rev | ision Record  | on page 2 | 2.        | Drawing |                               |       |        |
| 02   | Aug. 2, 10 | ) K.Okad | a A.Miyoshi | I.Fujioka | Refer to Rev | vision Record | on page 2 |           | No.     | P1PA03607                     | 7 — E | 300X/6 |
| Rev. | DATE       | DESIG    | CHECK       | APPR.     | DESCRIPTIO   | DN            |           |           | DE      |                               | Dogo  | 19     |
| DE   | SIG. July  | 15,2010  | K.Okada     | CHECK     | A.Miyoshi    |               | APPR.     | I.Fujioka | РГ      |                               | гаge  | /152   |

# Chapter 2 Scanner Configuration

### 2.1 Scanner Configuration

This section describes the operation of each unit.

### **2.1.1 Description of ADF Section**

### 2.1.1.1 Inside of ADF

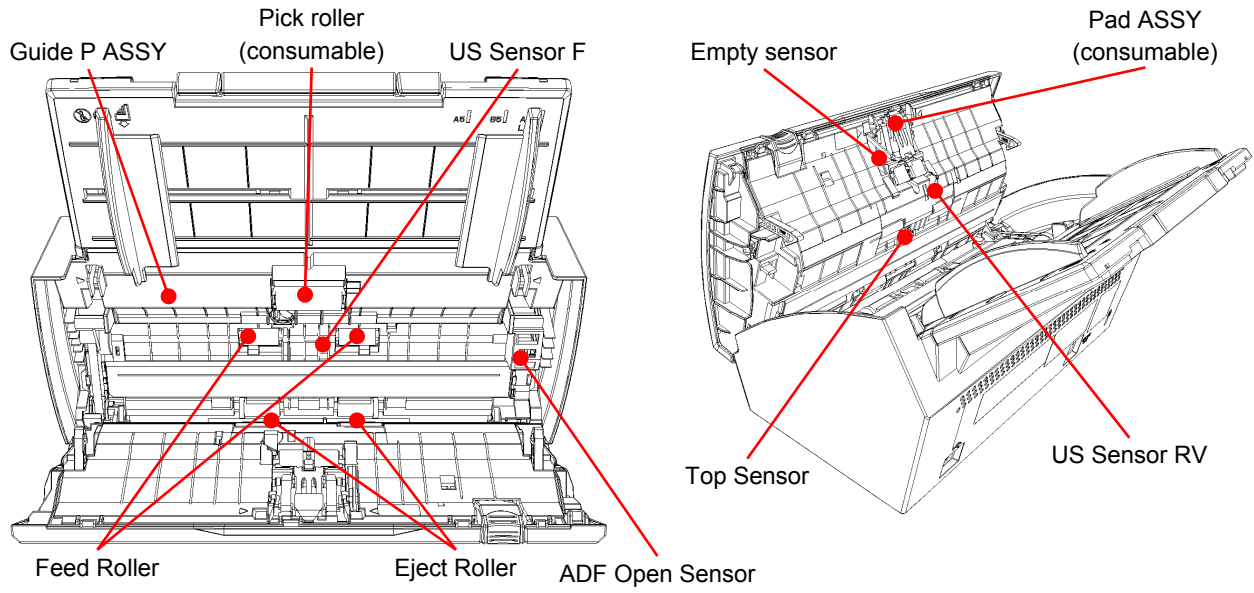

#### 2.1.1.2 Paper Separation/Paper Feed

When the Empty sensor detects that documents are loaded on the ADF paper chute, the PC starts scanning, and the Pick roller and Pad ASSY separate the sheet one by one.

The Top sensor detects the leading edge of the document during transportation. If the trailing edge is not detected after a certain period passed, multifeed is detected due to overlaps of sheets.

The Feed roller sends the documents at the speed that corresponds to the specified scanning resolution, the Optical unit scans them and then the Eject roller ejects them to the Stacker.

The scanner has an Empty Sensor, Top Sensor, ADF Open Sensor and the US Sensors.

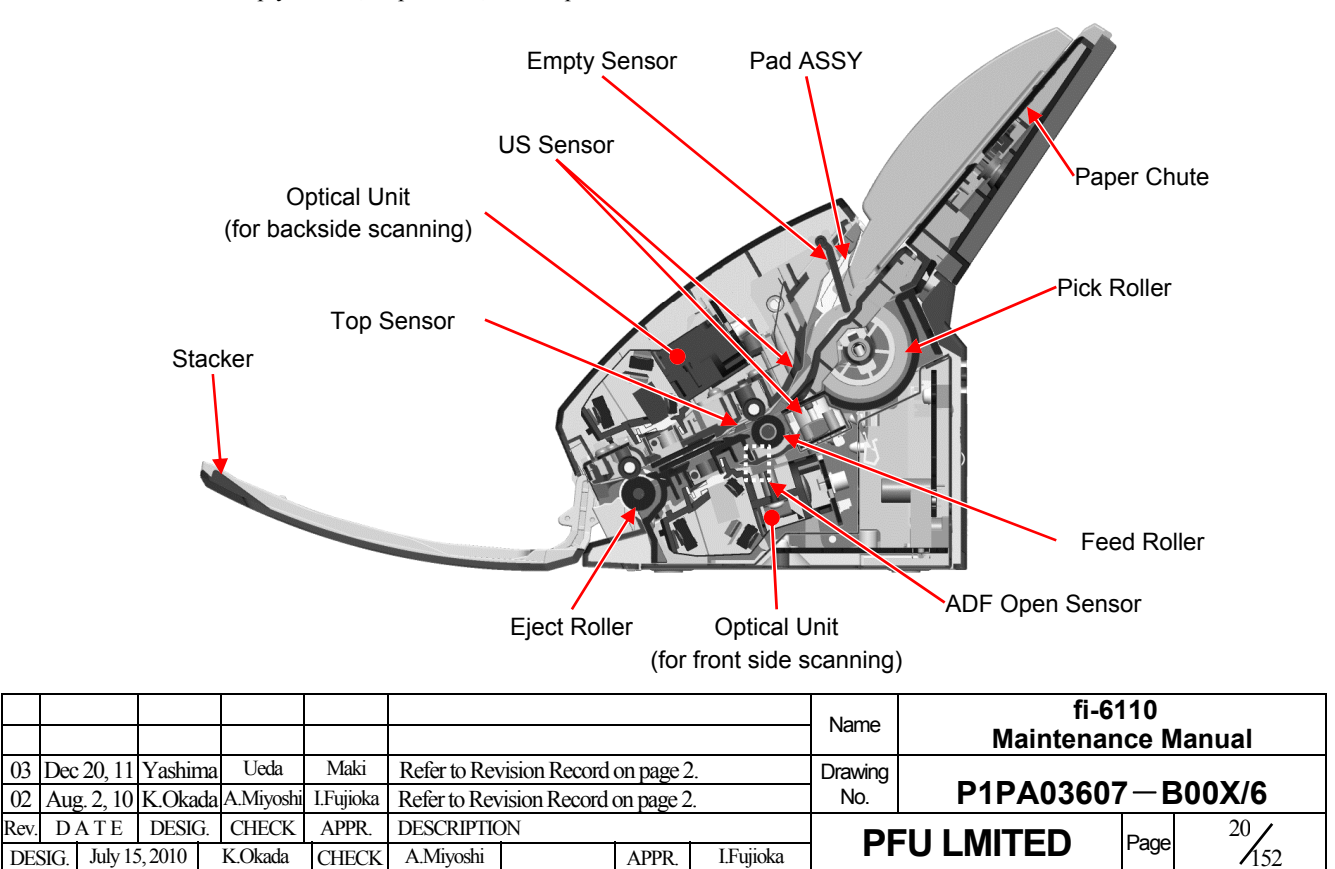

#### 2.1.1.3 Driving Unit

The Pick roller, Feed roller and Eject roller are driven by the Feed Motor.

ADF drive circuit and Motor fuse are located in the Control PCA and Analog PCA. If abnormal current has flowed, the Motor fuse in the Control PCA/Analog PCA cuts off the current.

#### 2.1.2 Reading Station

#### 2.1.2.1 Optical System

Documents shall be set in the ADF paper chute, front side face down. The front side of the document is scanned by the Optical unit in the Revolve Unit, and the backside of the document is scanned by the Optical unit in the Fixed Unit. These two Optical units are the same parts number.

The image on the document is projected to a color CCD through a lens and mirror system and converted to image signals that are 10 bit per pixel at configured resolution.

#### 2.1.2.2 Light Source

The scanner uses two lamps (White cold cathode discharge lamp) which light the scanning areas in order to get sufficient CCD output. The lamp is turned ON or OFF by an inverter that is controlled by the Control PCA.

#### 2.1.2.3 Scan Controller

Before scanning a document, the scanner scans the white background of the scanning position and adjusts the gain of the CCD amplifier. If the CCD output does not reach a reference level after the gain adjustment, an Optical alarm is issued.

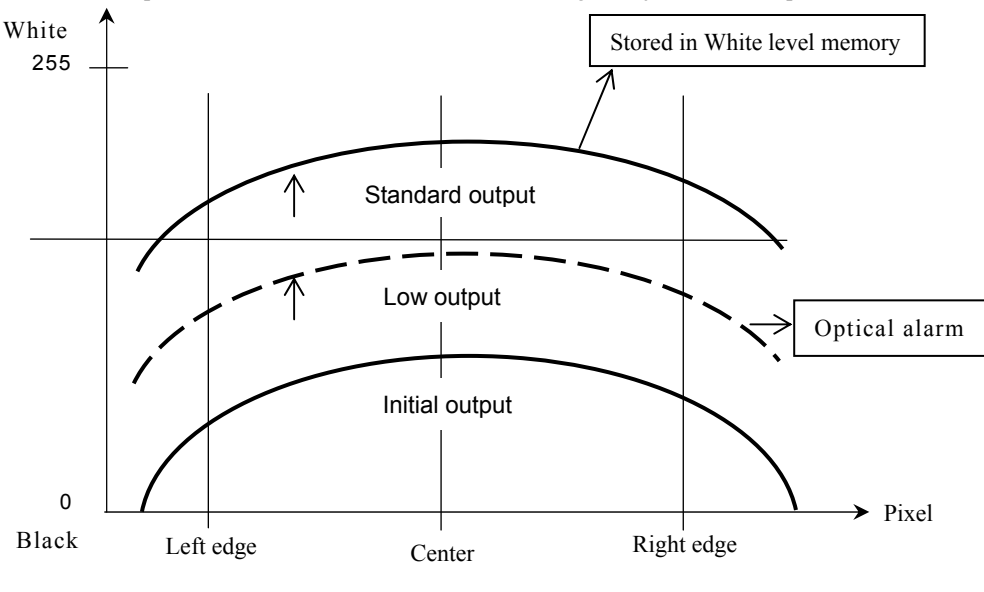

#### AGC (Automatic Gain Control)

When the gain adjustment is completed successfully, the scanner feeds the document to the scanning position at the speed that corresponds to the specified scanning resolution. The leading edge of the document is detected by the TOP sensor in front of the scanning position. The document is fed from the TOP sensor by some defined length for front and back side scanning (the length which determines sub-scanning offset), and the scanner starts scanning the image.

|      |           |          |             |             |              |               |           |           | Name    | fi-6110<br>Maintenance Manual |      |        |
|------|-----------|----------|-------------|-------------|--------------|---------------|-----------|-----------|---------|-------------------------------|------|--------|
| 03   | Dec 20, 1 | 1 Yashir | na Ueda     | Maki        | Refer to Rev | ision Record  | on page 2 | 2.        | Drawing |                               |      |        |
| 02   | Aug. 2, 1 | 0 K.Oka  | da A.Miyosh | i I.Fujioka | Refer to Rev | vision Record | on page 2 |           | No.     | P1PA03607                     | ′—E  | 300X/6 |
| Rev. | DATE      | DESIC    | G. CHECK    | APPR.       | DESCRIPTIO   | DN            |           |           | DE      |                               | Dogo | 21     |
| DE   | SIG. July | 15,2010  | K.Okada     | CHECK       | A.Miyoshi    |               | APPR.     | I.Fujioka | P       |                               | rage | 152    |

#### 2.1.3 Controllers

#### 2.1.3.1 Control PCA

The Control PCA controls each unit with the firmware.

It includes the following connectors. (Refer to Back side view in Section 1.1.4 "Appearance".)

- USB connector (1)
- DC voltage input connector (1)

#### 2.1.3.2 Analog PCA

The Analog PCA has the mechanical control circuit for motor drive circuit.

#### 2.1.3.3 Panel PCA

The Panel PCA on the Operator Panel has the buttons and LEDs introduced in Section 1.1.5 "Operator Panel" as well as the EEPROM that records the information below.

When replacing the Panel PCA, you need to back up all the data stored in the EEPROM to the Control PCA temporarily (Section 7.2). Then you need to restore the EEPROM in the Control PCA to the new Panel PCA after replacing the Panel PCA (Section 7.1.8).

#### [Information in the EEPROM]

- · ADF front/back magnification correction value for main/sub-scan direction
- · ADF front/back offset correction value for main/sub-scan direction
- White level correction value
- Total number of sheets scanned by ADF
- Consumable counter [Pad ASSY]
- Consumable counter [Pick Roller]
- Ship date
- First day of use
- Error codes that occurred in the past
- Scanner serial number

|      |             |         |             |           |              |               |           |           | Name    | fi-6′<br>Maintenan | 110<br>Ice N | lanual |
|------|-------------|---------|-------------|-----------|--------------|---------------|-----------|-----------|---------|--------------------|--------------|--------|
| 03   | Dec 20, 11  | Yashima | a Ueda      | Maki      | Refer to Rev | vision Record | on page 2 | 2.        | Drawing |                    |              |        |
| 02   | Aug. 2, 10  | K.Okada | a A.Miyoshi | I.Fujioka | Refer to Rev | vision Record | on page 2 |           | No.     | P1PA03607          | 7 — E        | 300X/6 |
| Rev. | DATE        | DESIG.  | CHECK       | APPR.     | DESCRIPTIO   | DN            |           |           |         |                    | Daga         | 22     |
| DE   | SIG. July 1 | 5,2010  | K.Okada     | CHECK     | A.Miyoshi    |               | APPR.     | I.Fujioka | РГ      |                    | Page         | /152   |

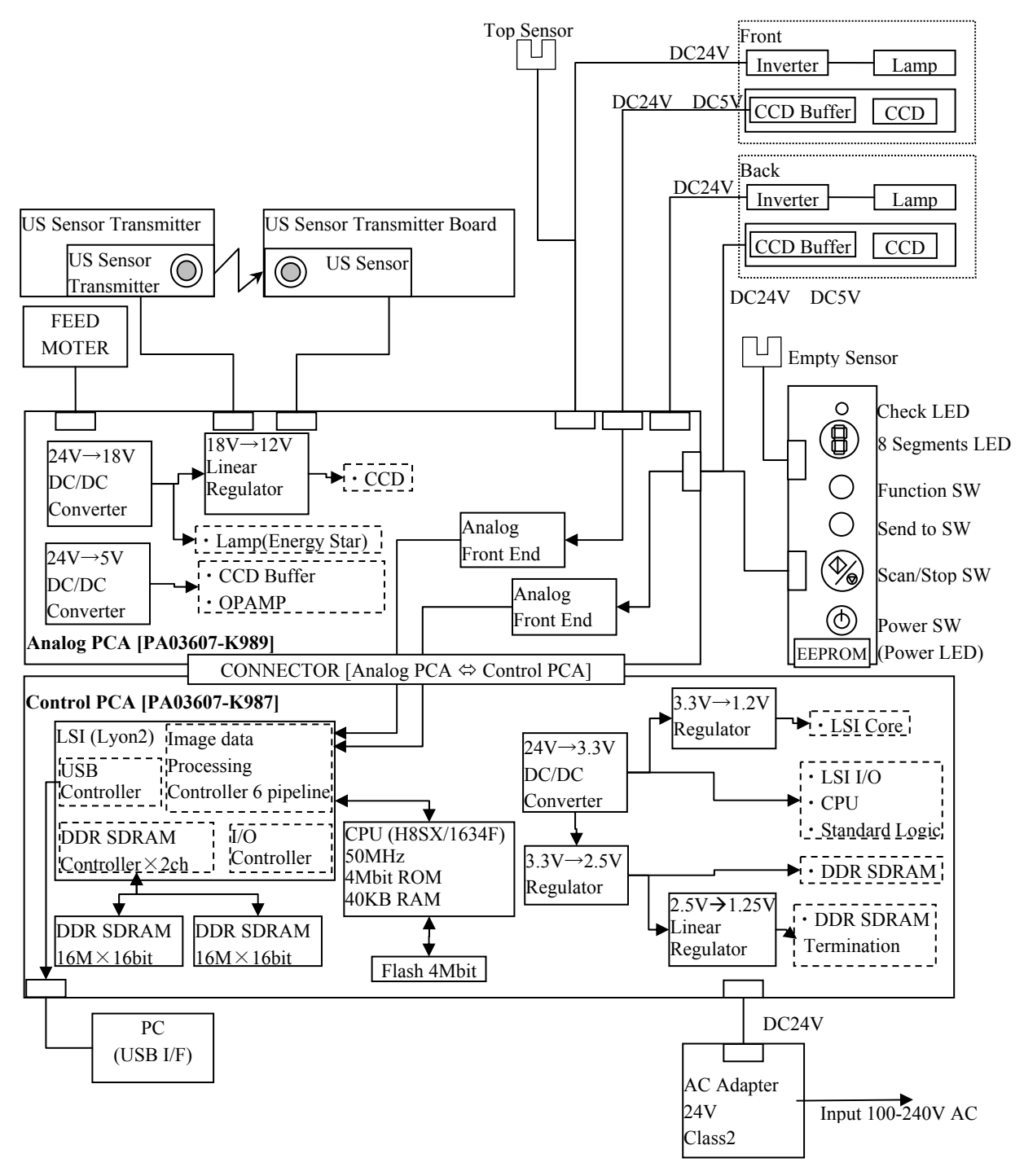

|      |             |         |           |           |              |               |           |           | Name    | fi-6110<br>Maintenance Manual |  |  |  |
|------|-------------|---------|-----------|-----------|--------------|---------------|-----------|-----------|---------|-------------------------------|--|--|--|
| 03   | Dec 20, 11  | Yashima | Ueda      | Maki      | Refer to Rev | vision Record | on page 2 | -         | Drawing | ng                            |  |  |  |
| 02   | Aug. 2, 10  | K.Okada | A.Miyoshi | I.Fujioka | Refer to Rev | ision Record  | on page 2 |           | No.     | P1PA03607-B00X/6              |  |  |  |
| Rev. | DATE        | DESIG.  | CHECK     | APPR.     | DESCRIPTIO   | DN            |           |           |         |                               |  |  |  |
| DE   | SIG. July 1 | 5,2010  | K.Okada   | CHECK     | A.Miyoshi    |               | APPR.     | I.Fujioka | РГ      |                               |  |  |  |

# Chapter 3 Installation

### 3.1 Unpacking

#### 3.1.1 Unpacking the Scanner

# 

- 1. This scanner weighs 3.0 kg / 6.62 lb. (Packaged weight: 5.5 kg / 12.14 lb.)
- 2. The packaging box and packaging materials are required for storage or transportation of the product. Ask the customers not to discard the packaging box and materials.

Follow the procedure below to unpack the scanner.

(1) Remove the AC adapter, AC cable, and then Cushion s TL/TR.

(2) Remove the scanner, accessories box and the ADF Paper Chute.

(3) Remove the Cushions BL/BR, and then the Carrier Sheet.

(4) Remove the scanner and ADF Paper Chute from the polyethylene bags, and then the protective tapes for transportation.

The following table lists the packaging configuration.

| No. | Item            | Quantity | Remarks                                                                |
|-----|-----------------|----------|------------------------------------------------------------------------|
| 1   | AC Adapter      | 1        | In the polyethylene bag                                                |
| 2   | AC Cable        | 1        | In the polyethylene bag                                                |
| 3   | Cushion TL      | 1        |                                                                        |
| 4   | Cushion TR      | 1        |                                                                        |
| 5   | Scanner         | 1        | fi-6110 in the polyethylene bag                                        |
| 6   | ADF Paper Chute | 1        | In the polyethylene bag                                                |
| 7   | Accessories box | 1        | Check the appended goods by referring to Section 3.1.2.                |
| 8   | Cushion BL      | 1        |                                                                        |
| 9   | Cushion BR      | 1        |                                                                        |
| 10  | Carrier Sheet   | 1        | In the polyethylene bag                                                |
| 11  | Bottom plate    | 1        |                                                                        |
| 12  | Outer box       | 1        | Box size: 397(W) x 265(D) x 233(H) mm / 15.6(W) x 10.4(D) x 9.2(H) in. |

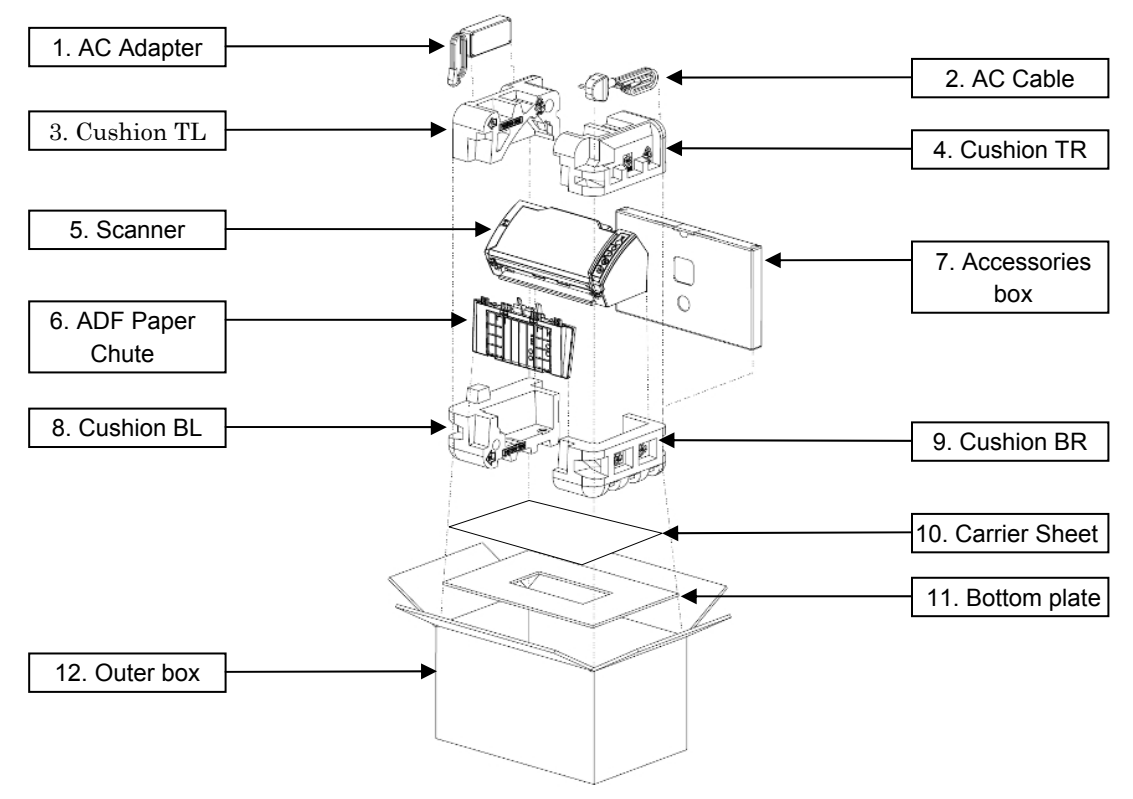

|      |             |         |             |           |              |               |           |           | Name                      | fi-6′<br>Maintenan | 110<br>Ice N | lanual |
|------|-------------|---------|-------------|-----------|--------------|---------------|-----------|-----------|---------------------------|--------------------|--------------|--------|
| 03   | Dec 20, 11  | Yashima | Ueda        | Maki      | Refer to Rev | vision Record | on page 2 |           | Drawing                   |                    |              |        |
| 02   | Aug. 2, 10  | K.Okada | a A.Miyoshi | I.Fujioka | Refer to Rev | vision Record | on page 2 |           | No. <b>P1PA03607-B00X</b> |                    |              | 300X/6 |
| Rev. | DATE        | DESIG.  | CHECK       | APPR.     | DESCRIPTIO   | DN            |           |           | DE                        |                    | Daga         | 24     |
| DE   | SIG. July 1 | 5,2010  | K.Okada     | CHECK     | A.Miyoshi    |               | APPR.     | I.Fujioka | P                         |                    | rage         | 152    |

### 3.1.2 Checking the Appearance and Accessories

Check the following points for the components in the package.

- No stain and scratch that disfigures the scanner
- No missing part in the accessories
- No damage on the cables and connectors
- No damage on the brochures and discs

| No. | Package                   | Name of Component                    | Quantity | Appearance | Remarks                                                                                           |
|-----|---------------------------|--------------------------------------|----------|------------|---------------------------------------------------------------------------------------------------|
| 1   | Scanner                   |                                      | 1        |            |                                                                                                   |
| 2   | ADF Paper Ch              | ute                                  | 1        |            |                                                                                                   |
| 3   | AC Cable                  |                                      | 1        |            |                                                                                                   |
| 4   | AC Adapter                |                                      | 1        |            | Rated voltage: 24V<br>(output voltage within standards:<br>22.8 to 26.4V)<br>Rated current: 2.65A |
| 5   | Carrier Sheet             |                                      | 1        |            |                                                                                                   |
| 6   |                           | USB Cable                            | 1        |            |                                                                                                   |
| 7   |                           | Getting Started                      | 1        |            |                                                                                                   |
| 8   | In the Safety Precautions |                                      | 1        |            |                                                                                                   |
| 9   | box                       | QuickScan <sup>TM</sup> Pro brochure | 1        |            |                                                                                                   |
| 10  |                           | SETUP DISK DVD-ROM                   | 1        |            |                                                                                                   |
| 11  |                           | Adobe Acrobat DVD-ROM                | 1        |            |                                                                                                   |

|     |             |         |             |           |              |               |           |           | Name    | fi-6 <sup>⁄</sup><br>Maintenar | 110<br>Ice N | lanual |
|-----|-------------|---------|-------------|-----------|--------------|---------------|-----------|-----------|---------|--------------------------------|--------------|--------|
| 03  | Dec 20, 11  | Yashima | Ueda        | Maki      | Refer to Rev | vision Record | on page 2 |           | Drawing |                                |              |        |
| 02  | Aug. 2, 10  | K.Okada | a A.Miyoshi | I.Fujioka | Refer to Rev | vision Record | on page 2 |           | No.     | P1PA03607                      | 7 — E        | 300X/6 |
| Rev | DATE        | DESIG.  | CHECK       | APPR.     | DESCRIPTIO   | DN            |           |           |         |                                |              | 25     |
| DE  | SIG. July 1 | 5,2010  | K.Okada     | CHECK     | A.Miyoshi    |               | APPR.     | I.Fujioka | - PF    |                                | Page         | 152    |

### 3.2 Installing the Scanner

### **3.2.1 For Safety Installation**

Before installing the scanner, read the following precautions carefully to avoid scanning trouble. Refer to Section 1.1.3 "Environmental Specification" for information on input power and outer dimensions.

- Install the scanner away from strong magnetic fields and other sources of noise.
- Do not install the scanner near heating apparatus or in the direct sunlight.
- Install the scanner in a location which is level and subject to minimal vibration.
- Do not install the scanner in locations subject to humidity and dust.
- Do not block the ventilation ports.
- Protect the scanner from static electricity.
- Use attached AC Cable, and use proper AC voltage.
- Make sure the rubber pads on the bottom of the scanner are level on the table or desk.

#### 3.2.2 Software

This product includes the SETUP DISK DVD-ROM which contains software and the Adobe Acrobat DVD-ROM which contains Adobe Acrobat. The following is a list of software that is enclosed in each disk.

| No. | Software name                        | Description                                                                                                    |
|-----|--------------------------------------|----------------------------------------------------------------------------------------------------|
| 1   | FUJITSU TWAIN32<br>[TWAIN driver] *1 | Conforms to the TWAIN standard. Used when you operate the scanner using TWAIN-compliant applications.                                                                                                    |
| 2   | ISIS<br>[ISIS driver] *1             | Conforms to the ISIS standard. Used when you operate the scanner using ISIS-compliant applications.                                                                                                    |
| 3   | Software Operation Panel             | Configures settings for scanning behavior and consumables management. Installed together with the scanner drivers (FUJITSU TWAIN 32/ISIS).                                                                                                    |
| 4   | Error Recovery Guide                 | Shows the error status and the action to take when an error occurs. Can be installed together with the scanner drivers (FUJITSU TWAIN 32/ISIS). Note this guide will not work if you use Kofax VRS.                                                                                                    |
| 5   | Image Processing Software<br>Option  | A software option featuring advanced binarization of scanned images. Can be installed together with the scanner drivers (FUJITSU TWAIN 32/ISIS).                                                                                                    |
| 7   | ScandAll PRO                         | A TWAIN/ISIS-compliant image scanning software (recommended). You can define scanning settings as batch profiles, to suit your various operation requirements. By defining scanning settings as batch profiles, you can easily perform scans in accordance with various operation requirements.                                |
| 8   | Scan to Microsoft SharePoint         | A software program that allows you to upload your files easily from ScandAll PRO to a SharePoint site. Can be installed together with ScandAll PRO.                                                                                                    |
| 9   | QuickScan Pro Trial version          | A software program for scanning that conforms to the ISIS standard. By using an ISIS scanner driver, you can read scanned documents and create their images. This is a trial version, and can be executed 30 times before it is disabled. You will need to purchase the full product version if you wish to continue using it. |
| 10  | Manuals                              | Includes the Getting Started, Operator's Guide, How to Use ScandAll PRO, FUJITSU TWAIN 32 User's Guide, Image Processing Software Option User's Guide, and Read Before Using VRS.                                                                                                    |

The SETUP DISK DVD-ROM includes the following software.

\*1: Where the product name and installation name are different, square brackets are used to indicate the [Installation Name].

#### The Adobe Acrobat DVD-ROM includes the following software.

| No. | Software name          | Description                                                                                                    |  |  |  |  |  |
|-----|------------------------|----------------------------------------------------------------------------------------------------|--|--|--|--|--|
| 1   | Adobe Acrobat Standard | The de-facto standard application used for creating, editing, managing, and making use of digitalized documents in PDF format. |  |  |  |  |  |

|      |             |         |           |           |              |               |           |           | Name    | fi-6110<br>Maintenance Manual | I   |  |
|------|-------------|---------|-----------|-----------|--------------|---------------|-----------|-----------|---------|-------------------------------|-----|--|
| 03   | Dec 20, 11  | Yashima | Ueda      | Maki      | Refer to Rev | ision Record  | on page 2 | 2.        | Drawing |                               |     |  |
| 02   | Aug. 2, 10  | K.Okada | A.Miyoshi | I.Fujioka | Refer to Rev | vision Record | on page 2 | -         | No.     | P1PA03607-B00X/               | 6   |  |
| Rev. | DATE        | DESIG.  | CHECK     | APPR.     | DESCRIPTIO   | DN            |           |           |         |                               |     |  |
| DE   | SIG. July 1 | 5,2010  | K.Okada   | CHECK     | A.Miyoshi    |               | APPR.     | I.Fujioka | РГ      |                               | 152 |  |

#### **3.2.3 Installing the Bundled Software**

This section describes how to install (recommended) the scanner drivers that are used when scanning documents by the scanner, and software for image scanning. Confirm [Installed Software] and [System Requirements] before starting installation.

#### [Installed Software]

The following table shows software to install in the selected method.

| Supported Operating System                                       |                          | INSTALL (C | ustom) (*1) | Remarks |
|------------------------------------------------------------------|--------------------------|------------|-------------|---------|
| Software<br>Y: Supported<br>N: Not supported<br>: To be selected | INSTALL<br>(Recommended) | TWAIN      | ISIS        |         |
| FUJITSU TWAIN32                                                  | Y                        | Y          | -           |         |
| FUJITSU ISIS                                                     | Ν                        | —          | Y           |         |
| Software Operation Panel                                         | Y                        | Y (*2)     | Y (*2)      |         |
| Error Recovery Guide                                             | Y                        | Y (*2)     | Y (*2)      |         |
| Image Processing Software Option                                 | Y                        |            |             |         |
| ScandAll PRO                                                     | Y                        | Y (*3)     | Y (*3)      |         |
| Scan to Microsoft Share Point                                    | Y                        |            |             |         |
| QuickScan Pro (Trial)                                            | N                        | _          | _           |         |
| Operator's Guide                                                 | Y                        | _          | _           |         |

\*1: At custom installation, you need to select a driver and install the software.

\*2: [FUJITSU TWAIN32] or [FUJITSU ISIS] are installed at the same time.

\*3: [ScandAll PRO] is recommended to install for confirming the scan operation.

[FUJITSU ISIS] driver needs to be installed by custom installation to scan in ISIS standard.

#### [System Requirements (1/2)]

| Supported Operating System                   | Windov                           | vs XP                       | Windows Vista (32bit/64bit)                                          | Windows 7 (32bit/64bit)                                        |
|----------------------------------------------|----------------------------------|-----------------------------|----------------------------------------------------------------------|----------------------------------------------------------------|
| Software<br>Y: Supported<br>N: Not supported | - Home Edition<br>- Professional | Professional<br>x64 Edition | - Home Premium - Home Basic<br>- Business - Enterprise<br>- Ultimate | - Home Premium<br>- Professional<br>- Enterprise<br>- Ultimate |
| FUJITSU TWAIN32                              | Y                                | Y                           | Y                                                                    | Y                                                              |
| FUJITSU ISIS                                 | Y                                | Y                           | Y                                                                    | Y                                                              |
| Software Operation Panel                     | Y                                | Y                           | Y                                                                    | Y                                                              |
| Error Recovery Guide                         | Y                                | Y                           | Y                                                                    | Y                                                              |
| Image Processing Software Option             | Y                                | Y                           | Y                                                                    | Y                                                              |
| ScandAll PRO                                 | Y                                | Y                           | Y                                                                    | Y                                                              |
| Scan to Microsoft Share Point                | Y                                | Y                           | Y                                                                    | Y                                                              |
| QuickScan Pro (Trial)                        | Y                                | Ν                           | Y(*1)                                                                | Y(*1)                                                          |
| Operator's Guide                             | Y                                | Y                           | Y                                                                    | Ŷ                                                              |

\*1: 64-bit operating system is not supported.

#### [System Requirements (2/2)]

| Supported Operating System       |          |             | Window   | 's Server   |            |          |
|----------------------------------|----------|-------------|----------|-------------|------------|----------|
| Software                         | 2003     | 2003        | 2003 R2  | 2003 R2     | 2008       | 2008 R2  |
| Y: Supported                     | Standard | Standard    | Standard | Standard    | Standard   | Standard |
| N: Not supported                 | Edition  | x64 Edition | Edition  | x64 Edition | (32/64bit) | 64bit    |
| FUJITSU TWAIN32                  | Y        | Y           | Y        | Y           | Y          | Y        |
| FUJITSU ISIS                     | Y        | Y           | Y        | Y           | Y          | Y        |
| Software Operation Panel         | Y        | Y           | Y        | Y           | Y          | Y        |
| Error Recovery Guide             | Y        | Y           | Y        | Y           | Y          | Y        |
| Image Processing Software Option | Y        | Y           | Y        | Y           | Y          | Y        |
| ScandAll PRO                     | Ν        | N           | Y        | Y           | Y          | Y        |
| Scan to Microsoft Share Point    | Y        | Y           | Y        | Y           | Y          | Y        |
| QuickScan Pro (Trial)            | Y        | Ν           | Y        | Ν           | Y(*1)      | Ν        |
| Operator's Guide                 | Y        | Y           | Y        | Y           | Y          | Y        |

\*1: 64-bit operating system is not supported.

|     |      |          |         |           |           |              |               |           |           | Name    | fi-6<br>Maintenar | 110<br>1ce N | lanual |
|-----|------|----------|---------|-----------|-----------|--------------|---------------|-----------|-----------|---------|-------------------|--------------|--------|
| 03  | Dec  | c 20, 11 | Yashima | Ueda      | Maki      | Refer to Rev | ision Record  | on page 2 | ו         | Drawing |                   |              |        |
| 02  | Au   | g. 2, 10 | K.Okada | A.Miyoshi | I.Fujioka | Refer to Rev | vision Record | on page 2 |           | No.     | P1PA0360          | 7—E          | 300X/6 |
| Rev | D    | ATE      | DESIG.  | CHECK     | APPR.     | DESCRIPTIO   | DN            |           |           | DE      |                   | Dogo         | 27 /   |
| DE  | SIG. | July 15  | 5,2010  | K.Okada   | CHECK     | A.Miyoshi    |               | APPR.     | I.Fujioka | Fr      |                   | Faye         | /152   |

### [Recommended Installation Method]

# 

Uninstall the older version of software.

- (1) Log in as a user with "Administrator" privileges.
- (2) Insert the SETUP DISK DVD-ROM into the DVD drive.
- (3) On the [FUJITSU Image Scanner Setup] screen that appears automatically, click [fi-6110], and click the [Next] button on the displayed screen.

| SETUP DISK START U | P SCREEN>                                                       |      |
|--------------------|-----------------------------------------------------------------|------|
| FU                 | JITSU Image Scanner Setup                                       |      |
|                    | <ul> <li>README FIRST</li> <li>INSTALL (Recommended)</li> </ul> | J    |
|                    | <ul> <li>INSTALL (Custom)</li> <li>USER'S GUIDE</li> </ul>      |      |
|                    | BROWSE DISK                                                     |      |
|                    | All Rights Reserved, Copyright(C) PFU LIMITED 1995-2010         | EXIT |

- (4) Click the [INSTALL (Recommended)] button.
- (5) Install the software, following the onscreen instruction.
- (6) Restart your computer by following the message after installation.

|      |           |         |             |           |              |               |           |           | Name    | fi-6110<br>Maintenance Manual |
|------|-----------|---------|-------------|-----------|--------------|---------------|-----------|-----------|---------|-------------------------------|
| 03   | Dec 20, 1 | Yashima | a Ueda      | Maki      | Refer to Rev | ision Record  | on page 2 | 2.        | Drawing |                               |
| 02   | Aug. 2, 1 | K.Okada | a A.Miyoshi | I.Fujioka | Refer to Rev | vision Record | on page 2 | -         | No.     | P1PA03607-B00X/6              |
| Rev. | DATE      | DESIG.  | CHECK       | APPR.     | DESCRIPTIO   | DN            |           |           | DE      |                               |
| DE   | SIG. July | 5,2010  | K.Okada     | CHECK     | A.Miyoshi    |               | APPR.     | I.Fujioka | РГ      |                               |

#### **3.2.4 Installing the Scanner**

(1) Place the scanner at its installation site.

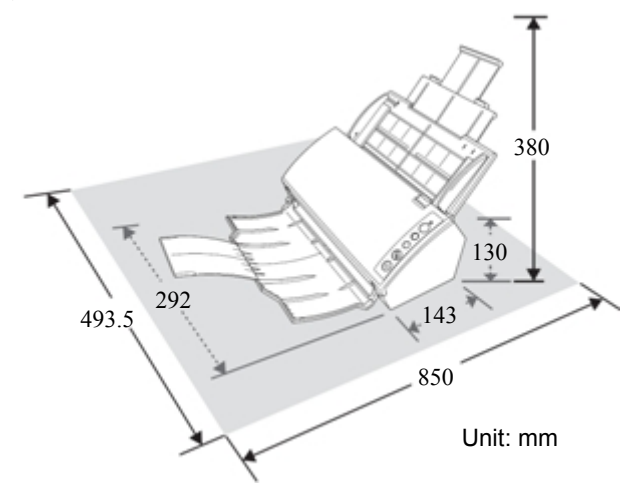

Clear the following space for installing the scanner.

Width: 493.5 mm (1.62 ft.) Depth: 850 mm (2.79 ft.)

(2) Attach the ADF Paper Chute.

(3) Make sure that the computer is turned off, and connect the scanner and the computer with the USB cable.

- (4) Connect the AC cable with the AC adapter (hereinafter referred to as "the power cable").
- (5) Connect the power cable to the power connector of the scanner and to the AC outlet.

(6) Press the [Power] button on the control panel of the scanner.

- $\rightarrow$  The power is turned on, and the Power LED lights in green.
  - During initialization, the Function Number Display of the operator panel changes as follows: " $8" \rightarrow "P" \rightarrow "0" \rightarrow "1"$

The scanner is ready when "1" is displayed.

Note: If "1" is not shown in the Function Number Display, refer to Chapter 5 "Troubleshooting".

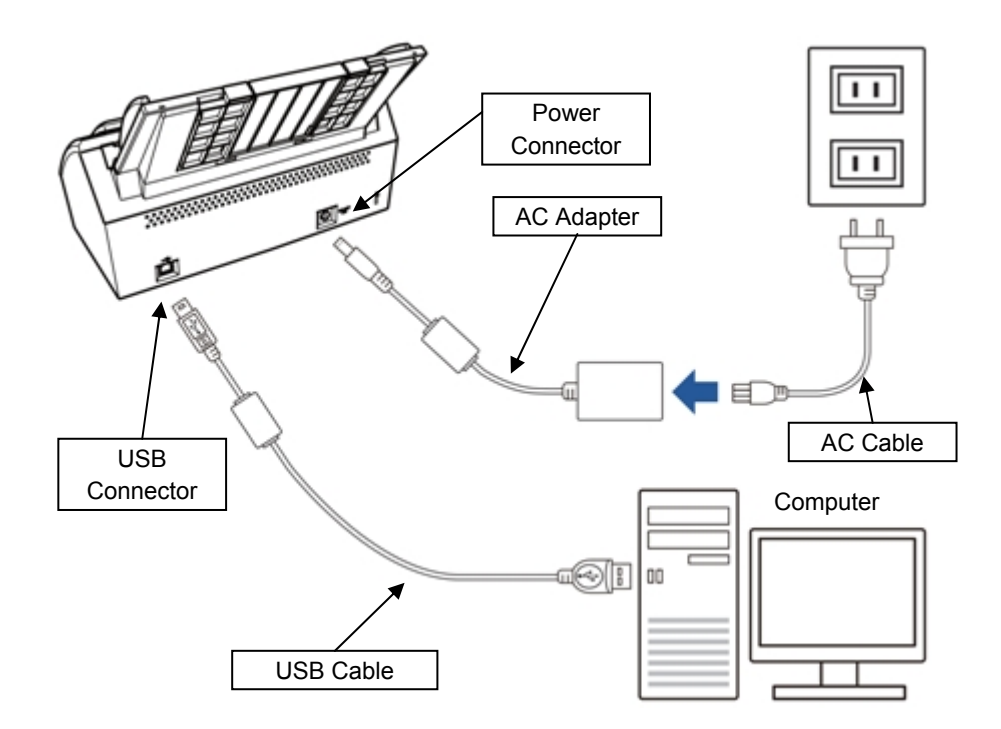

|      |             |         |             |           |              |               |           |           | Name    | fi-6110<br>Maintenance Manual |
|------|-------------|---------|-------------|-----------|--------------|---------------|-----------|-----------|---------|-------------------------------|
| 03   | Dec 20, 11  | Yashima | Ueda        | Maki      | Refer to Rev | vision Record | on page 2 |           | Drawing |                               |
| 02   | Aug. 2, 10  | K.Okada | a A.Miyoshi | I.Fujioka | Refer to Rev | vision Record | on page 2 |           | No.     | P1PA03607-B00X/6              |
| Rev. | DATE        | DESIG.  | CHECK       | APPR.     | DESCRIPTIO   | DN            |           |           | DE      |                               |
| DE   | SIG. July 1 | 5,2010  | K.Okada     | CHECK     | A.Miyoshi    |               | APPR.     | I.Fujioka |         |                               |

# Chapter 4 Maintenance Parts

# 4.1 Maintenance Parts List

| No.           | Description               | Part Number  | Qua | ntity | Appearance | Maintenance<br>Procedure | AFR<br>*1 | Remarks                           |
|---------------|---------------------------|--------------|-----|-------|------------|--------------------------|-----------|-----------------------------------|
| 1. Cor        | trol board                |              |     |       | •          |                          |           |                                   |
| 1-1           | CONTROL PCA               | PA03607-K987 | 1   |       | 4.2.1      | 6.7.1                    | 225       |                                   |
| 1-2           | ANALOG PCA                | PA03586-K989 | 1   |       | 4.2.2      | 6.7.1                    | 225       |                                   |
| 2. Out        | er Covers / Operator Pane | el           |     |       |            |                          |           |                                   |
| 2-1           | CHUTE ASSY                | PA03607-E951 | 1   |       | 4.2.3      | 6.8.1                    | 305       |                                   |
| 2-2           | STACKER ASSY              | PA03607-E941 | 1   |       | 4.2.4      | 6.8.2                    | 415       |                                   |
| 2-3           | GUIDE P ASSY              | PA03607-E981 | 1   |       | 4.2.5      | 6.8.3                    | 396       |                                   |
| 2-4           | GUIDE A                   | PA03607-E961 | 1   |       | 4.2.6      | 6.8.5                    | 396       |                                   |
| <i>J.</i> Rev |                           | PA03607-D991 |     |       |            |                          |           | - For Europe and North<br>America |
| 3-1           | REVOLVE UNIT              |              | 1   |       | 4.2.8      | 6.9                      | 364       | - Includes Pad ASSY *2            |
|               |                           | PA03607-D997 |     |       |            |                          |           | - Includes Pad ASSY *2            |
| 3-2           | LAMP                      | PA03586-K946 |     | 1     | 4.2.9      | 6.10.5                   | 114       |                                   |
| 3-3           | INVERTER                  | PA03586-K940 |     | 1     | 4.2.10     | 6.10.4                   | 114       |                                   |
| 3-4           | OPTICAL UNIT              | PA03607-E911 |     | 1     | 4.2.11     | 6.10.3                   | 115       |                                   |
| 3-5           | TOP COVER ASSY            | PA03607-D981 |     | 1     | 427        | 684                      | 115       | - For Europe and North<br>America |
| 5.5           |                           | PA03607-D987 |     | -     | 1.2.7      | 0.0.1                    | 115       | -For China                        |
| 3-6           | US SENSOR RV              | PA03484-K905 |     | 1     | 4.2.13     | 6.10.6                   | 236       |                                   |
| 3-7           | SENSOR ASSY B3            | PA03586-F917 |     | 1     | 4.2.14     | 6.10.7                   | 176       |                                   |
| 3-8           | EMPTY SENSOR              | PA03607-K944 |     | 1     | 4.2.15     | 6.10.2                   | 236       |                                   |
| 3-9           | EMP-HARNESS               | PA03607-K945 |     | 1     |            | 6.10.2                   | 166       |                                   |
| 3-10          | PANEL PCA                 | PA03607-K980 | 1   |       | 4.2.12     | 6.10.1                   | 246       |                                   |
| 4. Fixe       | ed Unit                   |              |     |       | I.         |                          |           |                                   |
| 4-1           | FIXED UNIT                | PA03607-D971 | 1   |       | 4.2.17     | 6.9                      | 634       | Includes Pick Roller *2           |
| 4-2           | FEED ROLLER               | PA03586-K984 |     | 1     | 4.2.18     | 6.11.7                   | 123       |                                   |
| 4-3           | EXIT ROLLER               | PA03586-K983 |     | 1     | 4.2.19     | 6.11.8                   | 123       |                                   |
| 4-4           | HK RING                   | PA03360-K941 |     | 1     | 4.2.20     | 6.11.8                   | 745       |                                   |
| 4-5           | LAMP                      | PA03586-K946 |     | 1     | 4.2.9      | 6.11.4                   | 114       |                                   |
| 4-6           | INVERTER                  | PA03586-K940 |     | 1     | 4.2.10     | 6.11.3                   | 114       |                                   |
| 4-7           | OPTICAL UNIT              | PA03607-E911 |     | 1     | 4.2.11     | 6.11.2                   | 115       |                                   |
| 4-8           | MOTOR                     | PA03586-K981 |     | 1     | 4.2.21     | 6.11.6                   | 345       |                                   |
| 4-9           | PICK SHAFT ASSY           | PA03586-K943 |     | 1     | 4.2.22     | 6.11.1                   | 305       |                                   |
| 4-10          | US SENSOR F               | PA03586-K942 |     | 1     | 4.2.23     | 6.11.5                   | 714       |                                   |
| 4-11          | AC ADAPTER                | PA03586-K931 | 1   |       | 4.2.24     | 6.6                      | 205       |                                   |
|               | AC CABLE E                | PA63112-2001 |     |       |            |                          |           | For Europe                        |
| 4 12          | AC CABLE UK               | PA63118-2001 | 1   |       | 1 2 25     | 6.6                      | 205       | For UK                            |
| 4-12          | AC CABLE U                | PA63113-2001 |     |       | 4.2.23     | 0.0                      | 203       | For North America                 |
|               | AC CABLE C                | PA63115-1831 |     |       |            |                          |           | For China                         |
| 4-13          | USB CABLE                 | PA61001-0171 | 1   |       | 4.2.26     | 6.6                      | 205       |                                   |

|      |             |         |             |           |              |                 |           |           | Name    | fi-6′<br>Maintenan | 110<br>Ice N | lanual |
|------|-------------|---------|-------------|-----------|--------------|-----------------|-----------|-----------|---------|--------------------|--------------|--------|
| 03   | Dec 20, 11  | Yashima | Ueda        | Maki      | Refer to Rev | vision Record   | on page 2 | 2.        | Drawing | _ /                |              |        |
| 02   | Aug. 2, 10  | K.Okada | a A.Miyoshi | I.Fujioka | Refer to Rev | ision Record of | on page 2 |           | No.     | P1PA03607          | 7 — E        | 300X/6 |
| Rev. | DATE        | DESIG.  | CHECK       | APPR.     | DESCRIPTIC   | DN              |           |           |         |                    | Daga         | 30 /   |
| DES  | SIG. July 1 | 5,2010  | K.Okada     | CHECK     | A.Miyoshi    |                 | APPR.     | I.Fujioka | РГ      |                    | Page         | 152    |

#### Section 4.1

### Maintenance Parts Lists (Cont'd)

| No.    | Description          | Part Number  | Qua | ntity | Appearance | Maintenance<br>Procedure | AFR<br>*1 | Remarks |
|--------|----------------------|--------------|-----|-------|------------|--------------------------|-----------|---------|
| 5. Adj | ustment sheet/Others |              |     |       |            |                          |           |         |
| 5-1    | ADJ-CHART-KIT        | PA03607-D960 | 1   |       |            |                          |           |         |
| 5-2    | TEST CHART (W)       | PA03277-Y123 |     | 1     |            |                          |           |         |
| 5-3    | ADJUST-CHART-A4      | PA93010-Y790 |     | 1     |            |                          |           |         |
| 5-4    | ADJ-SPRING-2         | PA03607-K990 | 1   |       |            |                          |           |         |

\*1: AFR = Annual Failure Rate

\*2: Pad ASSY and Pick Roller are not registered as maintenance parts as they are consumables (supplied part).

|      |            |         |             |           |              |               |           |           | Name    | fi-6′<br>Maintenan | 110<br>Ice N | lanual |
|------|------------|---------|-------------|-----------|--------------|---------------|-----------|-----------|---------|--------------------|--------------|--------|
| 03   | Dec 20, 1  | Yashima | a Ueda      | Maki      | Refer to Rev | vision Record | on page 2 |           | Drawing |                    |              |        |
| 02   | Aug. 2, 10 | K.Okada | a A.Miyoshi | I.Fujioka | Refer to Rev | vision Record | on page 2 | -         | No.     | P1PA03607          | 7 — E        | 300X/6 |
| Rev. | DATE       | DESIG.  | CHECK       | APPR.     | DESCRIPTIO   | DESCRIPTION   |           |           |         |                    | Daga         | 31     |
| DE   | SIG. July  | 5,2010  | K.Okada     | CHECK     | A.Miyoshi    |               | APPR.     | I.Fujioka | РГ      |                    | Page         | 152    |

|     |                  |                       |        | sted Item | Reference |        |                                            |                      |
|-----|------------------|-----------------------|--------|-----------|-----------|--------|--------------------------------------------|----------------------|
|     |                  |                       |        |           |           | Auju   | steu item                                  | Section              |
|     |                  | Paper 1               | Feedir | ig Tes    | t         |        |                                            | 7.1.2                |
|     |                  |                       | Ma     | gnific    | ation     | Adjus  | stment (Main/Sub-scanning) *1              | 7.1.3                |
| No. | Maintenance Part |                       |        | Off       | set Ad    | ljustn | ient <sup>*1</sup>                         | 7.1.4                |
|     |                  |                       |        |           | Wh        | ite Le | vel Adjustment <sup>*1</sup>               | 7.1.5                |
|     |                  | EEPROM Backup/Restore |        |           |           |        | 7.2<br>7.1.8                               |                      |
|     |                  |                       |        |           |           |        | Remarks                                    | •<br>•               |
| 1   | Control PCA      | $\checkmark$          |        |           |           |        |                                            |                      |
| 2   | Analog PCA       | $\checkmark$          |        |           |           |        |                                            |                      |
| 3   | Chute ASSY       | ✓                     |        |           |           |        |                                            |                      |
| 4   | Stacker ASSY     | ✓                     |        |           |           |        |                                            |                      |
| 5   | Guide P ASSY     | ✓                     |        |           |           |        |                                            |                      |
| 6   | Guide A          | √                     |        |           |           |        |                                            |                      |
| 7   | Top Cover ASSY   | √                     |        |           |           |        |                                            |                      |
| 8   | Revolve Unit     | ✓                     | ✓      | ✓         | ✓         |        |                                            |                      |
| 9   | Fixed Unit       | ✓                     | ✓      | ✓         | ✓         |        |                                            |                      |
| 10  | Lamp             | ✓                     |        |           | ✓         |        |                                            |                      |
| 11  | Inverter         | ✓                     |        |           |           |        |                                            |                      |
| 12  | Optical Unit     | ✓                     | ✓      | ✓         | ✓         |        |                                            |                      |
| 13  | Panel PCA        | ~                     | *2     | ▲<br>*2   | ▲<br>*2   | ~      | Be sure to replace the Panel PCA a EEPROM. | after backing up the |
| 14  | US Sensor RV     | ✓                     |        |           |           |        |                                            |                      |
| 15  | Sensor ASSY B3   | ✓                     |        |           |           |        |                                            |                      |
| 16  | Empty Sensor     | √                     |        |           |           |        |                                            |                      |
| 17  | EMP-Harness      | ✓                     |        |           |           |        |                                            |                      |
| 18  | Feed Roller      | √                     | ✓      | ✓         |           |        |                                            |                      |
| 19  | Exit Roller      | ✓                     | ✓      | ✓         |           |        |                                            |                      |
| 20  | HK Ring          | ✓                     | 1      | 1         |           |        |                                            |                      |
| 21  | Motor            | ✓                     | ✓      | ✓         |           | 1      |                                            |                      |
| 22  | Pick Shaft ASSY  | ✓                     |        | 1         |           |        |                                            |                      |
| 23  | LIS Sensor F     | <ul> <li>✓</li> </ul> | 1      | 1         | 1         |        |                                            |                      |

### 4.1.1 Adjustments after Maintenance Parts Replacement

\*1: The following charts are required when performing the following adjustments.

| <u> </u>                    |                                 |
|-----------------------------|---------------------------------|
| Adjustment                  | Chart                           |
| Main/Sub-scan magnification | ADJUST-CHART-A4                 |
| -                           | (A4 PPC paper is substitutable) |
| Offset                      | ADJUST-CHART-A4                 |
|                             | (A4 PPC paper is substitutable) |
| White level                 | TEST CHART (W) (art paper)      |
|                             |                                 |

\*2: If the EEPROM cannot be backed up, the adjustment marked with  $\blacktriangle$  are required.

|     |             |         |           |           |                 |               |           |           | Name    | fi-6′<br>Maintenan | 110<br>Ice N | lanual |
|-----|-------------|---------|-----------|-----------|-----------------|---------------|-----------|-----------|---------|--------------------|--------------|--------|
| 03  | Dec 20, 1   | Yashima | Ueda      | Maki      | Refer to Revisi | ion Record of | on page 2 | -         | Drawing |                    |              |        |
| 02  | Aug. 2, 10  | K.Okada | A.Miyoshi | I.Fujioka | Refer to Revisi | ion Record o  | on page 2 |           | No.     | P1PA03607          | 7 — E        | 300X/6 |
| Rev | DATE        | DESIG.  | CHECK     | APPR.     | DESCRIPTION     | 1             |           |           |         |                    | Daga         | 32     |
| DE  | SIG. July 1 | 5,2010  | K.Okada   | CHECK     | A.Miyoshi       |               | APPR.     | I.Fujioka | РГ      |                    | Page         | 152    |

# 4.2 Specifications / Appearances of Maintenance Parts

# 4.2.1 Control PCA

| Description | Parts No.    | Replacement<br>Procedure | Remarks                                       |
|-------------|--------------|--------------------------|-----------------------------------------------|
| CONTROL PCA | PA03607-K987 | 6.7.1                    | Adjustment is not required after replacement. |

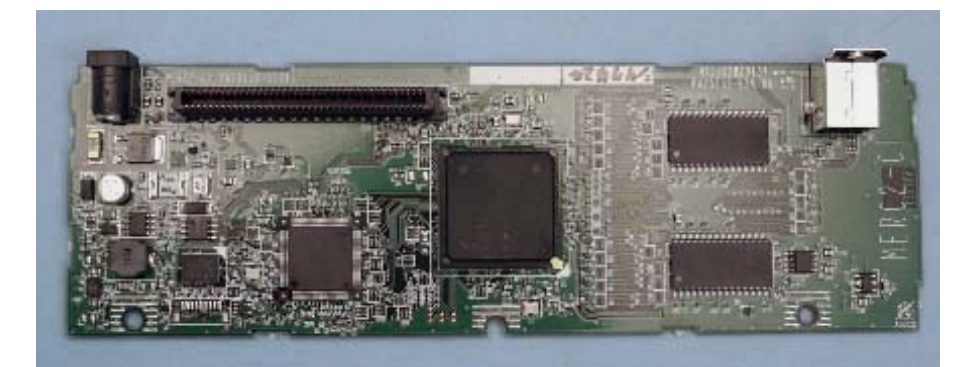

# 4.2.2 Analog PCA

| Description | Parts No.    | Replacement<br>Procedure | Remarks                                       |
|-------------|--------------|--------------------------|-----------------------------------------------|
| ANALOG PCA  | PA03586-K989 | 6.7.1                    | Adjustment is not required after replacement. |

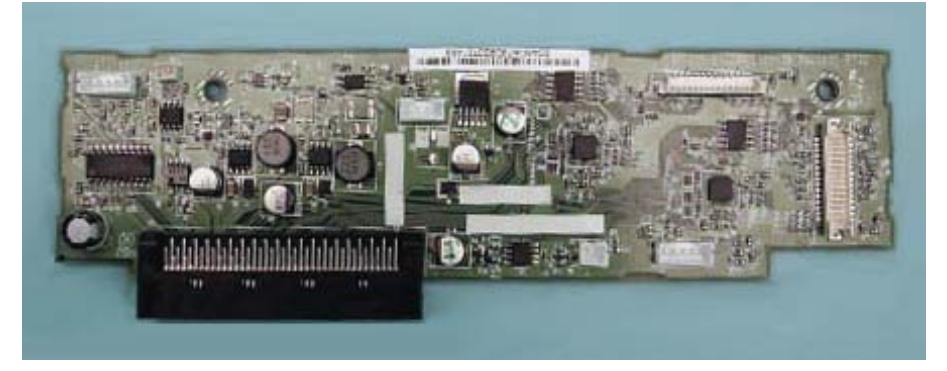

# 4.2.3 Chute ASSY (ADF Paper Chute)

| Description | Parts No.    | Replacement<br>Procedure | Remarks |
|-------------|--------------|--------------------------|---------|
| CHUTE ASSY  | PA03607-E951 | 6.8.1                    |         |

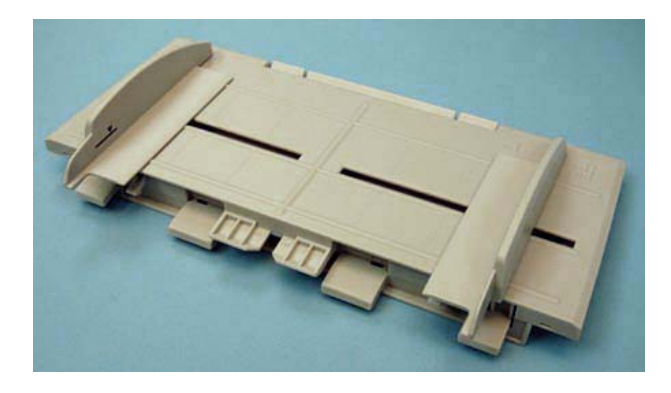

|      |         |        |         |           |           |                                 |               |           |           | Name    | fi-6′<br>Maintenan | 110<br>Ice N | lanual |
|------|---------|--------|---------|-----------|-----------|---------------------------------|---------------|-----------|-----------|---------|--------------------|--------------|--------|
| 03   | Dec 20  | ), 11  | Yashima | Ueda      | Maki      | Refer to Rev                    | vision Record | on page 2 | 2.        | Drawing |                    |              |        |
| 02   | Aug. 2  | 2, 10  | K.Okada | A.Miyoshi | I.Fujioka | Refer to Rev                    | vision Record | on page 2 |           | No.     | P1PA03607          | 7 — E        | 300X/6 |
| Rev. | DAT     | ΓЕ     | DESIG.  | CHECK     | APPR.     | DESCRIPTION DELLI MITED Dago 33 |               |           |           | 33      |                    |              |        |
| DE   | SIG. Ju | uly 15 | ,2010   | K.Okada   | CHECK     | A.Miyoshi                       |               | APPR.     | I.Fujioka | РГ      |                    | Page         | 152    |

### 4.2.4 Stacker ASSY

| Description  | Parts No.    | Replacement<br>Procedure | Remarks |
|--------------|--------------|--------------------------|---------|
| STACKER ASSY | PA03607-E951 | 6.8.2                    |         |
|              |              |                          |         |

# 4.2.5 Guide P ASSY

| Description  | Parts No.    | Replacement<br>Procedure | Remarks |
|--------------|--------------|--------------------------|---------|
| GUIDE P ASSY | PA03607-E981 | 6.8.3                    |         |

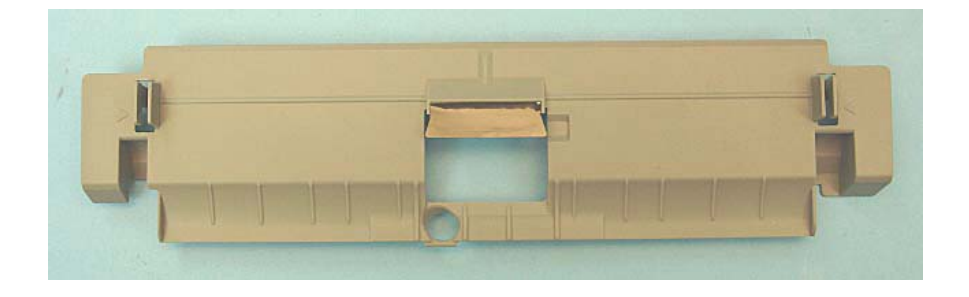

# 4.2.6 Guide A

| Description | Parts No.    | Replacement<br>Procedure | Remarks |
|-------------|--------------|--------------------------|---------|
| GUIDE A     | PA03607-E961 | 6.8.5                    |         |

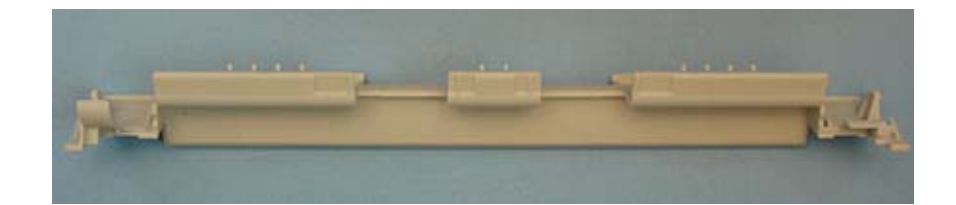

|      |             |         |             |           |              |               |           |           | Name    | fi-6′<br>Maintenan | 110<br>Ice N | lanual |
|------|-------------|---------|-------------|-----------|--------------|---------------|-----------|-----------|---------|--------------------|--------------|--------|
| 03   | Dec 20, 11  | Yashima | a Ueda      | Maki      | Refer to Rev | vision Record | on page 2 | 2.        | Drawing |                    |              |        |
| 02   | Aug. 2, 10  | K.Okada | a A.Miyoshi | I.Fujioka | Refer to Rev | ision Record  | on page 2 |           | No.     | P1PA03607          | 7 — E        | 300X/6 |
| Rev. | DATE        | DESIG.  | CHECK       | APPR.     | DESCRIPTIO   | DN            |           |           |         |                    | Daga         | 34 /   |
| DES  | SIG. July 1 | 5,2010  | K.Okada     | CHECK     | A.Miyoshi    |               | APPR.     | I.Fujioka | РГ      |                    | Page         | 152    |

### 4.2.7 Top Cover ASSY

|                          | Description    | Part         | s No.                           | Replacement<br>Procedure | Remarks                                 |  |
|--------------------------|----------------|--------------|---------------------------------|--------------------------|-----------------------------------------|--|
|                          | TOP COVER ASSY | PA03607-D981 | For Europe and<br>North America | 6.8.4                    | Includes the Operator Panel cover ASSY. |  |
|                          | 02             | PA03607-D987 | For China                       |                          | Note: Panel PCA is not included.        |  |
| гијтан<br><u>fi-6110</u> |                |              |                                 |                          | ··· Operator Panel cover ASSY           |  |

### 4.2.8 Revolve Unit

| Description         | Parts        | s No.                           | Replacement<br>Procedure | Remarks                                                                                                    |  |
|---------------------|--------------|---------------------------------|--------------------------|----------------------------------------------------------------------------------------------------|--|
| REVOLVE UNIT        | PA03607-D991 | For Europe and<br>North America | 6.9                      | The following adjustments are<br>required after replacement:<br>- Main/Sub-scan magnification<br>(Section 7.1.3)<br>- Offset (Section 7.1.4.)<br>- White level (Section 7.1.5)<br>Includes the following parts:<br>- Lamp<br>- Inverter<br>- Optical Unit<br>- Empty Sensor<br>- US Sensor RV<br>- Sensor ASSY B3<br>- Empty Harness<br>- Top Cover ASSY<br>Note: Panel PCA is not included.<br>Also includes the Pad ASSY<br>(consumable).<br>Reset the counter after replacing<br>the Revolve Unit.<br>When the consumable is worn<br>away, do not replace the Revolve<br>Unit but the Pad ASSY. |  |
| REVOLVE UNIT        | PA03607-D997 | For China                       | 0.9                      |                                                                                                    |  |
| reve<br>flaur<br>F1 | ront         |                                 |                          | Back                                                                                                    |  |

|     |              |         |             |           |              |               |           |           | Name    | fi-6′<br>Maintenan | 110<br>Ice N | lanual |
|-----|--------------|---------|-------------|-----------|--------------|---------------|-----------|-----------|---------|--------------------|--------------|--------|
| 03  | Dec 20, 11   | Yashima | u Ueda      | Maki      | Refer to Rev | vision Record | on page 2 | 2.        | Drawing |                    |              |        |
| 02  | Aug. 2, 10   | K.Okada | a A.Miyoshi | I.Fujioka | Refer to Rev | vision Record | on page 2 |           | No.     | P1PA03607          | 7 — E        | 300X/6 |
| Rev | DATE         | DESIG.  | CHECK       | APPR.     | DESCRIPTIO   | DN            |           |           |         |                    | Daga         | 35 /   |
| DE  | SIG. July 1. | 5,2010  | K.Okada     | CHECK     | A.Miyoshi    |               | APPR.     | I.Fujioka | P       |                    | rage         | 152    |

# 4.2.9 Lamp

| Description | Parts No.    | Replacement<br>Procedure                   | Remarks                                                                                     |
|-------------|--------------|--------------------------------------------|---------------------------------------------------------------------------------------------|
| LAMP        | PA03586-K946 | Revolve Unit: 6.10.5<br>Fixed Unit: 6.11.4 | The following adjustment is required after<br>replacement:<br>- White level (Section 7.1.5) |

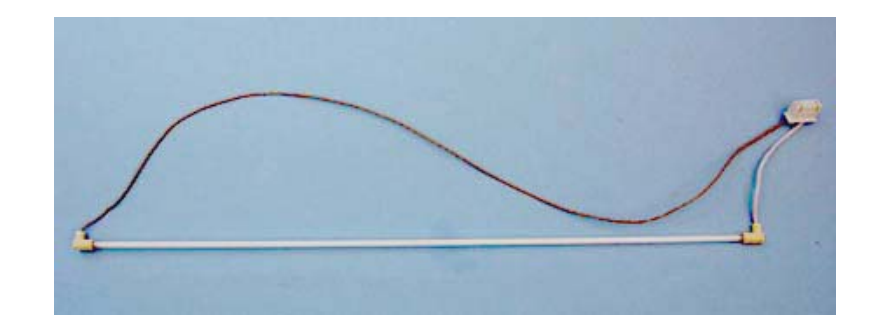

### 4.2.10 Inverter

| Description | Parts No.    | Replacement<br>Procedure                   | Remarks                                       |
|-------------|--------------|--------------------------------------------|-----------------------------------------------|
| INVERTER    | PA03586-K940 | Revolve Unit: 6.10.4<br>Fixed Unit: 6.11.3 | Adjustment is not required after replacement. |

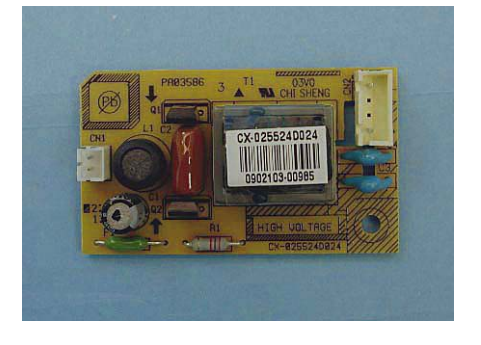

# 4.2.11 Optical Unit

| Description  | Parts No.    | Replacement<br>Procedure                   | Remarks                                                                                                    |
|--------------|--------------|--------------------------------------------|----------------------------------------------------------------------------------------------------|
| OPTICAL UNIT | PA03607-E911 | Revolve Unit: 6.10.3<br>Fixed Unit: 6.11.2 | The following adjustments are required after<br>replacement:<br>- White level (Section 7.1.5)<br>- Main/Sub-scan magnification (Section 7.1.3)<br>- Offset (Section 7.1.4.) |

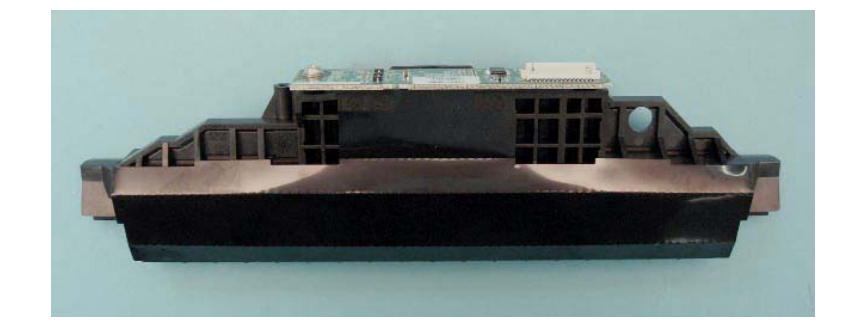

|      |              |         |             |           |                                     |  |       |           | Name             | fi-6110<br>Maintenance Manual |      |      |
|------|--------------|---------|-------------|-----------|-------------------------------------|--|-------|-----------|------------------|-------------------------------|------|------|
| 03   | Dec 20, 11   | Yashima | a Ueda      | Maki      | Refer to Revision Record on page 2. |  |       | Drawing   |                  |                               |      |      |
| 02   | Aug. 2, 10   | K.Okada | a A.Miyoshi | I.Fujioka | Refer to Revision Record on page 2. |  |       | No.       | P1PA03607-B00X/6 |                               |      |      |
| Rev. | DATE         | DESIG.  | CHECK       | APPR.     | DESCRIPTION                         |  |       |           |                  |                               |      |      |
| DE   | SIG. July 1: | 5,2010  | K.Okada     | CHECK     | A.Miyoshi                           |  | APPR. | I.Fujioka | РГ               |                               | Page | /152 |
### 4.2.12 Panel PCA

| PANEL PCA PA03607-K980 6.10.1 EEPROM data needs to be backed up and restor<br>before and after replacement.<br>Save (back up) data: Section 7.2 | Description | Parts No.    | Replacement<br>Procedure | Remarks                                                                                                    |
|----------------------------------------------------------------------------------------------------|-------------|--------------|--------------------------|----------------------------------------------------------------------------------------------------|
| Restore data: Section 7.1.8                                                                                                    | PANEL PCA   | PA03607-K980 | 6.10.1                   | EEPROM data needs to be backed up and restored<br>before and after replacement.<br>Save (back up) data: Section 7.2<br>Restore data: Section 7.1.8 |

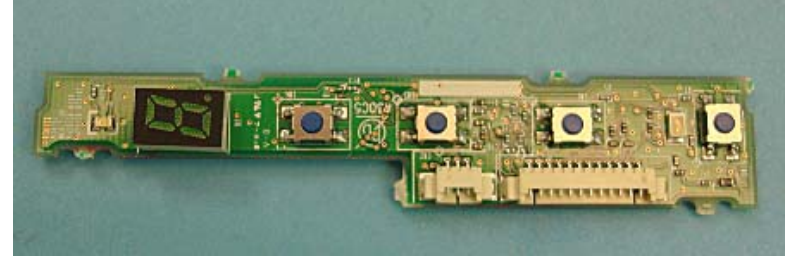

### 4.2.13 US Sensor RV

| Description  | Description Parts No. Replacement<br>Procedure |  | Remarks                                       |
|--------------|------------------------------------------------|--|-----------------------------------------------|
| US SENSOR RV | US SENSOR RV PA03484-K905 6.10.6               |  | Adjustment is not required after replacement. |

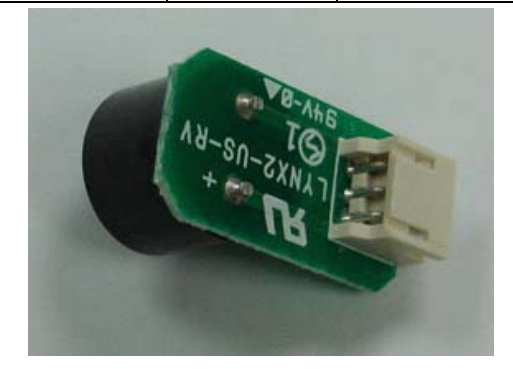

### 4.2.14 Sensor ASSY B3

| Description              | Parts No. | Replacement<br>Procedure | Remarks |
|--------------------------|-----------|--------------------------|---------|
| SENSOR ASSY B3 PA03586-F |           | 6.10.7                   |         |

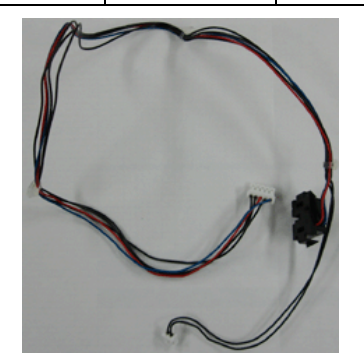

|      |             |         |           |           |                                     |                                     |       |           | Name    | fi-6110<br>Maintenance Manual |
|------|-------------|---------|-----------|-----------|-------------------------------------|-------------------------------------|-------|-----------|---------|-------------------------------|
| 03   | Dec 20, 11  | Yashima | Ueda      | Maki      | Refer to Revision Record on page 2. |                                     |       |           | Drawing |                               |
| 02   | Aug. 2, 10  | K.Okada | A.Miyoshi | I.Fujioka | Refer to Rev                        | Refer to Revision Record on page 2. |       |           | No.     | P1PA03607-B00X/6              |
| Rev. | DATE        | DESIG.  | CHECK     | APPR.     | DESCRIPTION                         |                                     |       |           | DE      |                               |
| DE   | SIG. July 1 | 5,2010  | K.Okada   | CHECK     | A.Miyoshi                           |                                     | APPR. | I.Fujioka | P       |                               |

### 4.2.15 Empty Sensor

| Description  | Parts No.             | Replacement<br>Procedure | Remarks |
|--------------|-----------------------|--------------------------|---------|
| EMPTY SENSOR | Y SENSOR PA03607-K944 |                          |         |

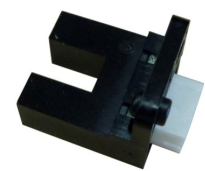

### 4.2.16 Empty Harness

| Description | Parts No.    | Replacement<br>Procedure | Remarks |
|-------------|--------------|--------------------------|---------|
| EMP-HARNESS | PA03607-K945 | 6.10.2                   |         |
|             |              |                          |         |

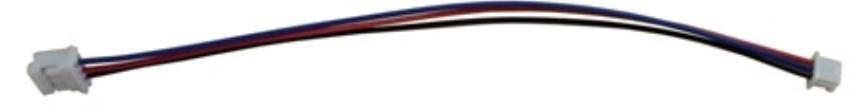

### 4.2.17 Fixed Unit

| Description | Parts No.    | Replacement<br>Procedure | Remarks                                                                                                    |
|-------------|--------------|--------------------------|----------------------------------------------------------------------------------------------------|
| FIXED UNIT  | PA03607-D971 | 6.9                      | The following adjustments are required after<br>replacement:<br>- Main/Sub-scan magnification (Section 7.1.3)<br>- Offset (Section 7.1.4.)<br>- White level (Section 7.1.5)<br>Includes the following parts:<br>- Feed Roller<br>- Exit Roller<br>- HK Ring<br>- Lamp<br>- Inverter<br>- Optical Unit<br>- Motor<br>- Pick Shaft ASSY<br>- US Sensor F<br>Also includes the Pick Roller (consumable).<br>Reset the counter after replacing the Fixed Unit.<br>When the consumable is worn away, do not<br>replace the Fixed Unit the Pick Roller. |

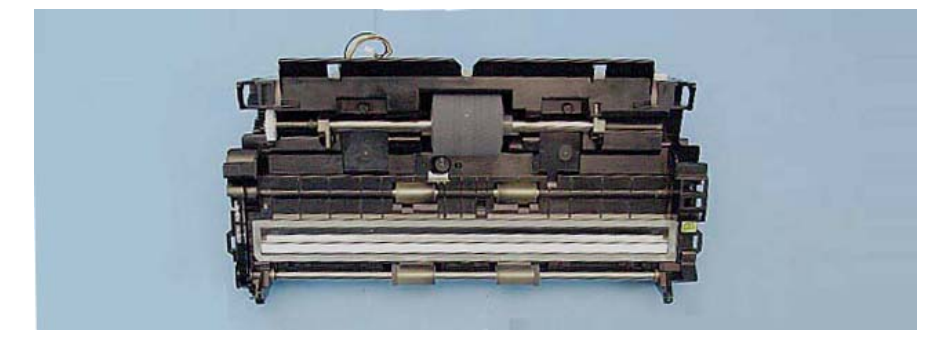

|      |             |         |             |           |                                     |                                     |       |           | Name    | fi-6<br>Maintenar | 110<br>nce N | lanual |
|------|-------------|---------|-------------|-----------|-------------------------------------|-------------------------------------|-------|-----------|---------|-------------------|--------------|--------|
| 03   | Dec 20, 11  | Yashima | u Ueda      | Maki      | Refer to Revision Record on page 2. |                                     |       |           | Drawing |                   |              |        |
| 02   | Aug. 2, 10  | K.Okada | a A.Miyoshi | I.Fujioka | Refer to Rev                        | Refer to Revision Record on page 2. |       |           | No.     | P1PA0360          | 7—E          | 300X/6 |
| Rev. | DATE        | DESIG.  | CHECK       | APPR.     | DESCRIPTION                         |                                     |       | DE        |         | Dogo              | 38           |        |
| DE   | SIG. July 1 | 5,2010  | K.Okada     | CHECK     | A.Miyoshi                           |                                     | APPR. | I.Fujioka | Pr      |                   | rage         | /152   |

### 4.2.18 Feed Roller

| Description | Parts No.    | Replacement<br>Procedure | Remarks                                                                                                    |
|-------------|--------------|--------------------------|----------------------------------------------------------------------------------------------------|
| FEED ROLLER | PA03586-K984 | 6.11.7                   | Adjust the belt tension after replacing the Feed Roller.<br>(Refer to Section 6.12.)<br>The following adjustments are required after<br>replacement:<br>- Main/Sub-scan magnification (Section 7.1.3)<br>- Offset (Section 7.1.4.) |

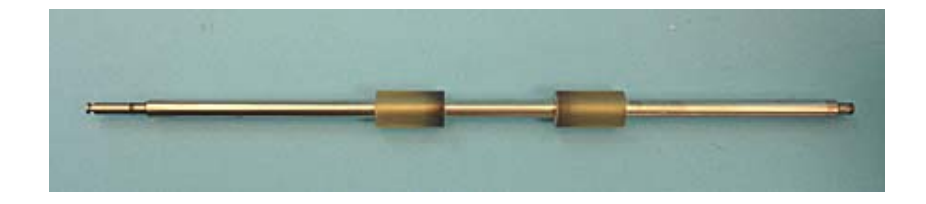

### 4.2.19 Exit Roller

| Description | Parts No.    | Replacement<br>Procedure | Remarks                                                                                                    |
|-------------|--------------|--------------------------|----------------------------------------------------------------------------------------------------|
| EXIT ROLLER | PA03586-K983 | 6.11.8                   | The Exit Roller does not include the HK Ring.<br>Adjust the belt tension after replacing the Exit Roller.<br>(Refer to Section 6.12.)<br>The following adjustments are required after<br>replacement:<br>- Main/Sub-scan magnification (Section 7.1.3)<br>- Offset (Section 7.1.4.) |

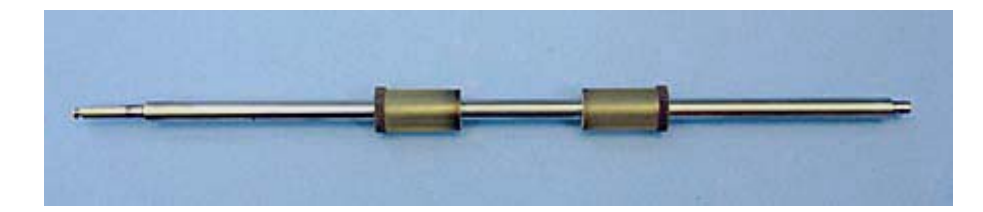

### 4.2.20 HK Ring

| Description | Parts No.    | Replacement<br>Procedure | Remarks |
|-------------|--------------|--------------------------|---------|
| HK RING     | PA03360-K941 | 6.11.8                   |         |

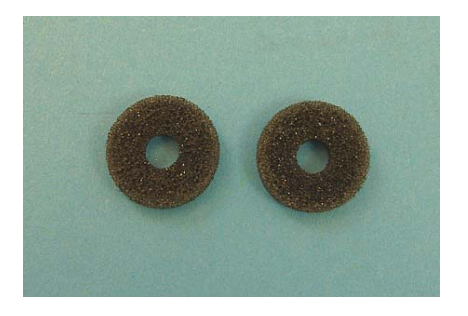

|      |             |         |           |           |                                     |                                     |       |           | Name    | fi-6110<br>Maintenance Manual |
|------|-------------|---------|-----------|-----------|-------------------------------------|-------------------------------------|-------|-----------|---------|-------------------------------|
| 03   | Dec 20, 11  | Yashima | Ueda      | Maki      | Refer to Revision Record on page 2. |                                     |       |           | Drawing |                               |
| 02   | Aug. 2, 10  | K.Okada | A.Miyoshi | I.Fujioka | Refer to Rev                        | Refer to Revision Record on page 2. |       |           | No.     | P1PA03607-B00X/6              |
| Rev. | DATE        | DESIG.  | CHECK     | APPR.     | DESCRIPTIO                          | DESCRIPTION                         |       |           | DE      |                               |
| DE   | SIG. July 1 | 5,2010  | K.Okada   | CHECK     | A.Miyoshi                           |                                     | APPR. | I.Fujioka | РГ      |                               |

### 4.2.21 Motor

| Description | Parts No.    | Replacement<br>Procedure | Remarks                                                                        |
|-------------|--------------|--------------------------|--------------------------------------------------------------------------------|
| MOTOR       | PA03586-K981 | 6.11.6                   | Adjust the belt tension after replacing the Motor.<br>(Refer to Section 6.12.) |

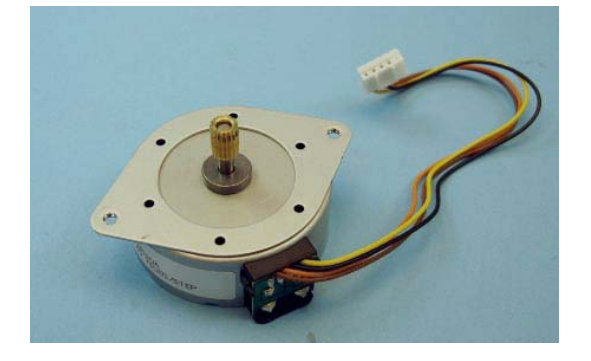

### 4.2.22 Pick Shaft ASSY

| Description      | Parts No.    | Replacement<br>Procedure | Remarks                                               |
|------------------|--------------|--------------------------|-------------------------------------------------------|
| PICK SHASFT ASSY | PA03586-K943 | 6.11.1                   | The Pick Shaft ASSY does not include the Pick Roller. |

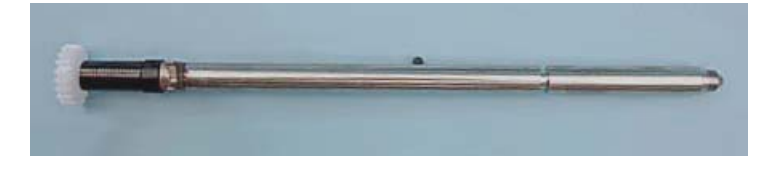

### 4.2.23 US Sensor F

| Description | Parts No.    | Replacement<br>Procedure | Remarks                                       |
|-------------|--------------|--------------------------|-----------------------------------------------|
| US SENSOR F | PA03586-K942 | 6.11.5                   | Adjustment is not required after replacement. |

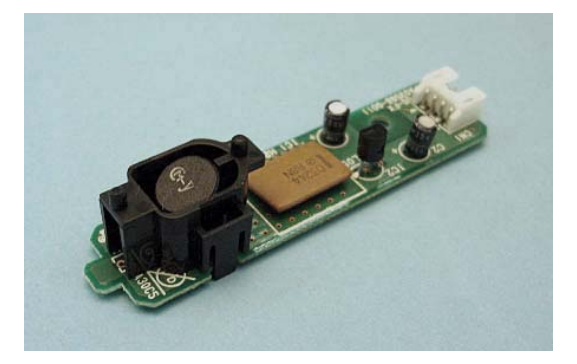

|      |         |               |         |           |           |                           |                                     |           |    | Name    | fi-6′<br>Maintenan | 110<br>Ice N | lanual |
|------|---------|---------------|---------|-----------|-----------|---------------------------|-------------------------------------|-----------|----|---------|--------------------|--------------|--------|
| 03   | Dec 20, | , 11 <b>`</b> | Yashima | Ueda      | Maki      | Refer to Rev              | Refer to Revision Record on page 2. |           |    | Drawing |                    |              |        |
| 02   | Aug. 2, | , 10 I        | K.Okada | A.Miyoshi | I.Fujioka | Refer to Rev              | ision Record                        | on page 2 |    | No.     | P1PA03607          | 7 — E        | 300X/6 |
| Rev. | DAT     | Ъ             | DESIG.  | CHECK     | APPR.     | DESCRIPTIO                | DESCRIPTION                         |           |    |         |                    | Daga         | 40 /   |
| DE   | SIG. Ju | ıly 15,       | ,2010   | K.Okada   | CHECK     | A.Miyoshi APPR. I.Fujioka |                                     |           | РГ |         | Page               | 152          |        |

### 4.2.24 AC Adapter

| Description | Parts No.                               | Replacement<br>Procedure | Remarks                                                                                        |  |  |
|-------------|-----------------------------------------|--------------------------|------------------------------------------------------------------------------------------------|--|--|
| AC ADAPTER  | PA03586-K931                            |                          | Rated voltage: 24V<br>(output voltage within standards: 22.8 to 26.4V)<br>Rated current: 2.65A |  |  |
|             | 「「「」「」「」「」「」「」「」「」「」「」「」「」「」」「」「」」「」」「」 |                          | PUT(输入)(輸入) 100-240V~ 1.5-0.9A 50-60Hz<br>PUT(補出)(輸出) 24V == 2.65A                             |  |  |

### 4.2.25 AC Cable

| Description | Description Parts No. |  | Remarks |
|-------------|-----------------------|--|---------|
| AC CABLE E  | PA63112-2001          |  |         |
| AC CABLE UK | PA63118-2001          |  |         |
| AC CABLE U  | PA63113-2001          |  |         |
| AC CABLE C  | PA63115-1831          |  |         |

### 4.2.26 USB Cable

| Description | Parts No.    | Replacement<br>Procedure | Remarks |
|-------------|--------------|--------------------------|---------|
| USB CABLE   | PA61001-0171 |                          |         |

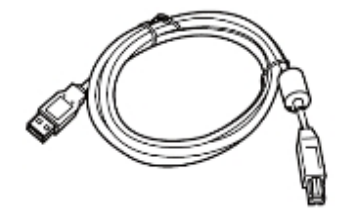

### 4.2.27 (Reserved)

|      |             |         |             |           |              |                                     |           |           | Name    | fi-61<br>Maintenan | 110<br>Ice N | lanual |
|------|-------------|---------|-------------|-----------|--------------|-------------------------------------|-----------|-----------|---------|--------------------|--------------|--------|
| 03   | Dec 20, 11  | Yashima | a Ueda      | Maki      | Refer to Rev | Refer to Revision Record on page 2. |           |           | Drawing |                    |              |        |
| 02   | Aug. 2, 10  | K.Okada | a A.Miyoshi | I.Fujioka | Refer to Rev | vision Record                       | on page 2 |           | No.     | P1PA03607          | 7 — E        | 300X/6 |
| Rev. | DATE        | DESIG.  | CHECK       | APPR.     | DESCRIPTIO   | DESCRIPTION                         |           |           |         |                    | Dogo         | 41     |
| DE   | SIG. July 1 | 5,2010  | K.Okada     | CHECK     | A.Miyoshi    |                                     | APPR.     | I.Fujioka | РГ      |                    | rage         | 152    |

### 4.2.28 Adjustment Sheet(s)

|   | Description                  | Parts No.       | Remarks                                                                                                    |
|---|------------------------------|-----------------|----------------------------------------------------------------------------------------------------|
|   | ADJ-CHART-KIT                | PA03607-D960    | The following adjustment sheets are included.         The charts in ADJ-CHART-KIT cover any adjustments to be performed after maintenance part replacement.         • TEST CHART(W) (white reference sheet): 1 (for white level)         • ADJUST-CHAR-A4 (64g/m <sup>2</sup> , 17 lb.): 1 (for magnification/offset)         • ADJUST CHART (black frame): Not used for this scanner.         ADH-CHART-KIT is required when the following maintenance parts are replaced.         • Revolve Unit       • Optical Unit         • Fixed Unit       • Lamp         • Inverter       • Feed Roller         • Exit Roller       • Motor |
|   | ←215 mm<br>White<br>Art pape | ><br>er         | $\begin{array}{  c  c  c  c  c  c  c  c  c  c  c  c  c$                                                                                                    |
|   | TEST CHAR                    | $\underline{W}$ | V     ADJUST CHART       A02010 №200     A11 1 1 100                                                                                                    |
| 4 | <b>.2.29 Test Chart (W</b>   | )               | <u>A93010-Y /90</u> (black frame)                                                                                                    |
|   | Description                  | Parts No.       | Remarks                                                                                                    |
|   | TEST CHART (W)               | PA03277-Y123    |                                                                                                    |
|   |                              | 4               | White rt paper $297 \text{ mm}$                                                                                                    |

### 4.2.30 Adjust-Chart-A4

| Description     | Parts No.    | Remarks                                                                                                    |
|-----------------|--------------|----------------------------------------------------------------------------------------------------|
| ADJUST-CHART-A4 | PA93010-Y790 |                                                                                                    |
|                 |              | $\begin{array}{c c} \leftarrow 210 \text{ mm} \\ \hline \\ \hline \\ A4 \\ 64g/m^2 \\ 17 \text{ lb.} \end{array} \end{array} \begin{array}{c} \hline \\ 297 \text{ mm} \\ \hline \\ \hline \\ \hline \\ \end{array}$ |

### 4.2.31 Adjustment Spring 2

| Description  | Parts No.    | Remarks |
|--------------|--------------|---------|
| ADJ-SPRING-2 | PA03607-K990 |         |

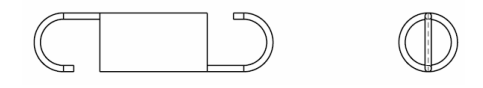

|      |      |          |         |           |           |              |                                     |           |           | Name | fi-6′<br>Maintenar | 110<br>Ice N | lanual |
|------|------|----------|---------|-----------|-----------|--------------|-------------------------------------|-----------|-----------|------|--------------------|--------------|--------|
| 03   | Dec  | 20, 11   | Yashima | Ueda      | Maki      | Refer to Rev | Refer to Revision Record on page 2. |           |           |      |                    |              |        |
| 02   | Aug  | g. 2, 10 | K.Okada | A.Miyoshi | I.Fujioka | Refer to Rev | vision Record                       | on page 2 |           | No.  | P1PA03607          | 7—E          | 300X/6 |
| Rev. | D /  | ΑTΕ      | DESIG.  | CHECK     | APPR.     | DESCRIPTIO   | DESCRIPTION                         |           |           |      |                    | Daga         | 42 /   |
| DE   | SIG. | July 15  | 5,2010  | K.Okada   | CHECK     | A.Miyoshi    |                                     | APPR.     | I.Fujioka | ГГ   |                    | гауе         | /152   |

# Chapter 5 Troubleshooting

### 5.1 Troubleshooting Procedure

If an error occurs on the scanner, its details and code are displayed on the Function Number Display. The error for TWAIN driver or Error Recovery Guide may appear depending on system configuration.

Specify where the error occurs by following the procedures below.

| Trouble categ         | gory   | Refer to (Title)                                          |  |  |  |  |  |
|-----------------------|--------|-----------------------------------------------------------|--|--|--|--|--|
| Scanner does not turn | on     | Power is not turned on                                    |  |  |  |  |  |
|                       |        | Scanning does not start                                   |  |  |  |  |  |
| Malfunction after pov | ver on | "No paper on the Hopper" appears                          |  |  |  |  |  |
|                       |        | Multifeed occurs frequently                               |  |  |  |  |  |
|                       | J1     | Paper jam                                                 |  |  |  |  |  |
|                       | J2     | Multifeed                                                 |  |  |  |  |  |
|                       | U4     | Cover open                                                |  |  |  |  |  |
|                       | E2     | Optical error (ADF front)                                 |  |  |  |  |  |
|                       | E3     | Optical error (ADF back)                                  |  |  |  |  |  |
| Error code appears    | E6     | Operator panel error                                      |  |  |  |  |  |
|                       | E7     | EEPROM error                                              |  |  |  |  |  |
|                       | E9     | Image memory error                                        |  |  |  |  |  |
|                       | C0     | LSI error                                                 |  |  |  |  |  |
|                       | H0     | Motor error                                               |  |  |  |  |  |
|                       | L6     | US Sensor error                                           |  |  |  |  |  |
|                       |        | Scanned image is distorted                                |  |  |  |  |  |
|                       |        | Resolution is not satisfactory or tone error is too large |  |  |  |  |  |
|                       |        | Too much jitter on scanned image                          |  |  |  |  |  |
| Scanned image is abn  | ormal  | Scanned image is misaligned                               |  |  |  |  |  |
|                       |        | Scan magnification error is too large                     |  |  |  |  |  |
|                       |        | Vertical streaks appear in scanned image                  |  |  |  |  |  |
|                       |        | White area of scanned image is not correct                |  |  |  |  |  |

|      |          | _       |         |           |           |              |                                     |       |           | Name    | fi-6′<br>Maintenar | 110<br>nce N | lanual |
|------|----------|---------|---------|-----------|-----------|--------------|-------------------------------------|-------|-----------|---------|--------------------|--------------|--------|
| 03   | Dec 20,  | 11 Y    | /ashima | Ueda      | Maki      | Refer to Rev | Refer to Revision Record on page 2. |       |           | Drawing |                    |              |        |
| 02   | Aug. 2,  | 10 K    | K.Okada | A.Miyoshi | I.Fujioka | Refer to Rev | Refer to Revision Record on page 2. |       |           | No.     | P1PA03607          | 7 — E        | 300X/6 |
| Rev. | DAT      | ΕI      | DESIG.  | CHECK     | APPR.     | DESCRIPTIO   | DESCRIPTION                         |       |           |         |                    | Daga         | 43 /   |
| DE   | SIG. Jul | y 15, 2 | 2010    | K.Okada   | CHECK     | A.Miyoshi    |                                     | APPR. | I.Fujioka | РГ      |                    | гаge         | 152    |

#### 5.1.1 Scanner does not turn ON

If the power is not supplied to the scanner, troubleshoot in the following procedure.

| Item<br>No. | Check items                                                                                                    | Result    | How/where to check                                                                                                    |
|-------------|----------------------------------------------------------------------------------------------------|-----------|----------------------------------------------------------------------------------------------------|
| 1           | Is the power cable (AC adapter and AC cable) is connected properly?                                                                                                    | Yes<br>No | Go to step 2.<br>Reconnect properly, and see if the error is resolved.                                                                                                    |
| 2           | Is the supply voltage appropriate?<br>Refer to Section 1.1.2 "Device<br>Specification".                                                                                                    | Yes<br>No | Go to step 3.<br>Measure the supply voltage with a tester, and try plugging the power<br>cable into the other outlet if the supply voltage is not appropriate.<br>If the error persists, go to step 3.<br><u>If an improper outlet is found, report it to the customer.</u>                                                          |
| 3           | <ul><li>Measure the voltage of the AC adapter.</li><li>Is the AC adapter a proper one which is enclosed with the scanner?</li></ul>                                                                                                    | Yes       | If the AC adapter is a proper one and the measured voltage is within<br>standard, go to step 4.<br>* Check the label on the AC adapter to see if the AC adapter is a<br>proper one. (Refer to Section 4.2.24.)                                                                                                    |
|             | <ul> <li>Is the output voltage of the AC adapter appropriate?<br/>Rated voltage: 24 V (output voltage within standard: 22.8 to 26.4 V)</li> <li>Image: Constraint of the AC adapter appropriate?<br/>Rated voltage: 24 V (output voltage within standard: 22.8 to 26.4 V)</li> <li>Image: Constraint of the AC adapter appropriate?<br/>Rated voltage: 24 V (output voltage within standard: 22.8 to 26.4 V)</li> <li>Image: Constraint of the AC adapter appropriate?<br/>Rated voltage: 24 V (output voltage within standard: 22.8 to 26.4 V)</li> <li>Image: Constraint of the AC adapter appropriate?<br/>Image: Constraint of the AC adapter appropriate?<br/>Image: Constraint of the AC adapter appropriate appropriate approprise approprise approprise approprise appropriate appropriate appr</li></ul> | No        | If the measured voltage is within standard, check the following:<br>• Is the AC adapter a proper one?<br>• Is the AC adapter or AC cable broken?<br>• Replace the AC adapter or AC cable, and see if the error is resolved.<br>• If the error persists, go to step 4.<br><u>* Be careful not to have the tester short-circuited.</u> |
| 4           | Check whether the Panel PCA is<br>abnormal.<br>• Button depression                                                                                                    | Yes<br>No | Replace the Panel PCA and see if the error is resolved.<br>If the error persists, go to step 5.<br>If any error is found on the Panel PCA, replace it.                                                                                                    |
|             | failure                                                                                                    |           |                                                                                                    |
| 5           | Check whether the Control PCA is abnormal.                                                                                                    | Yes       | Replace the Control PCA and see if the error is resolved.                                                                                                    |
|             | AC adapter slot damage                                                                                                    | No        | If any error is found on the Control PCA, replace it.                                                                                                    |

|      |      |          |         |           |           |              |                                     |           |           | Name    | fi-6<br>Maintenai | 110<br>1ce N | lanual |
|------|------|----------|---------|-----------|-----------|--------------|-------------------------------------|-----------|-----------|---------|-------------------|--------------|--------|
| 03   | Dec  | 20,11    | Yashima | Ueda      | Maki      | Refer to Rev | ision Record                        | on page 2 |           | Drawing |                   |              |        |
| 02   | Aug  | g. 2, 10 | K.Okada | A.Miyoshi | I.Fujioka | Refer to Rev | Refer to Revision Record on page 2. |           |           | No.     | P1PA0360          | 7—E          | 300X/6 |
| Rev. | D    | ATE      | DESIG.  | CHECK     | APPR.     | DESCRIPTIO   | DN                                  |           |           | DE      |                   | Daga         | 44 /   |
| DE   | SIG. | July 15  | 5,2010  | K.Okada   | CHECK     | A.Miyoshi    |                                     | APPR.     | I.Fujioka | ГГ      |                   | Faye         | /152   |

# 5.1.2 Malfunction after power on 5.1.2.1 Scanning does not start

Power is supplied, but scanning does not start

| Item<br>No. | Check items                                        |     |                                                                                                    | How/w                                                              | here to check   |                           |  |  |  |
|-------------|----------------------------------------------------|-----|----------------------------------------------------------------------------------------------------|--------------------------------------------------------------------|-----------------|---------------------------|--|--|--|
| 1           | Is any error code displayed on the Operator panel? | Yes | If an error code is displayed on the Operator panel, refer to Section 5.2.3 and follow the instruction. |                                                                    |                 |                           |  |  |  |
|             |                                                    | No  | If no error code is                                                                                     | If no error code is displayed on the Operator panel, go to step 2. |                 |                           |  |  |  |
| 2           | Check the items on the right.                      | Yes | Interface cable (USB cable) connection                                                                  |                                                                    |                 |                           |  |  |  |
|             |                                                    |     | ADF is complete                                                                                         | letely closed                                                      |                 |                           |  |  |  |
|             |                                                    |     | <ul> <li>Paper loading</li> </ul>                                                                       | status on the AI                                                   | DF Paper Chut   | te.                       |  |  |  |
|             |                                                    |     | AC adapter ve                                                                                           | oltage - Rated vo                                                  | oltage: 24 V    |                           |  |  |  |
|             |                                                    |     | (01                                                                                                    | utput voltage wit                                                  | hin standard: 2 | 22.8 to 26.4 V)           |  |  |  |
|             |                                                    |     | If no problem is f                                                                                      | ound among the                                                     | above, go to s  | tep 3.                    |  |  |  |
| 3           | Turn on the power again and                        | Yes | Yes Press the [Power] button for more than two seconds to tu                                            |                                                                    |                 |                           |  |  |  |
|             | see if the error is resolved.                      |     | press it again afte                                                                                     | r more than two                                                    | seconds to tur  | n on.                     |  |  |  |
| 4           | In the common measuring d                          |     | If the error persis                                                                                     | ts, go to step 4.                                                  | Den al an Darri |                           |  |  |  |
| 4           | correctly?                                         |     | Check the scanne                                                                                        | r on the Control                                                   | Panel of Devic  | ce Manager.               |  |  |  |
|             |                                                    |     | Device Manager                                                                                          |                                                                    |                 | _                         |  |  |  |
|             |                                                    |     | Connector                                                                                               | Twain                                                              | ISIS            |                           |  |  |  |
|             |                                                    |     | position                                                                                                | driver                                                             | driver          | _                         |  |  |  |
|             |                                                    |     | Scanner side<br>(USB)                                                                                   | fi-6110dj                                                          | fi-6110         |                           |  |  |  |
|             |                                                    |     | If the scanner is see if the error is                                                                   | not recognized j<br>resolved.                                      | properly, repla | ace the Control PCA and   |  |  |  |
| 5           | Is each sensor operating                           |     | Perform Sensor to                                                                                       | est in the Mainte                                                  | nance Mode a    | nd check if the following |  |  |  |
|             | normally?                                          |     | sensors operate p                                                                                       | roperly:                                                           |                 |                           |  |  |  |
|             |                                                    |     | <ul> <li>Empty sensor</li> </ul>                                                                        |                                                                    |                 |                           |  |  |  |
|             |                                                    |     | <ul> <li>ADF open ser</li> </ul>                                                                        | isor                                                               |                 |                           |  |  |  |

### 5.1.2.2 "No Paper on the Hopper"

| Item<br>No. | Check items                                  | How/where to check                                                                                                    |
|-------------|----------------------------------------------|----------------------------------------------------------------------------------------------------|
| 1           | Does the sensor arm move<br>smoothly?        | If the Sensor arm is abnormal, replace the Revolve Unit.                                                                       |
| 2           | Is the Empty Sensor functioning effectively? | Perform Maintenance mode to check the Empty sensor operation.<br>If the Empty Sensor or Empty Harness is abnormal, replace it. |

|      |             |        |             |           |              |                                     |       |           | Name    | fi-6 <sup>,</sup><br>Maintenar | 110<br>Ice N | lanual |
|------|-------------|--------|-------------|-----------|--------------|-------------------------------------|-------|-----------|---------|--------------------------------|--------------|--------|
| 03   | Dec 20, 1   | Yashim | a Ueda      | Maki      | Refer to Rev | Refer to Revision Record on page 2. |       |           | Drawing |                                |              |        |
| 02   | Aug. 2, 10  | K.Okad | a A.Miyoshi | I.Fujioka | Refer to Rev | Refer to Revision Record on page 2. |       |           | No.     | P1PA03607                      | 7 — E        | 300X/6 |
| Rev. | DATE        | DESIG. | CHECK       | APPR.     | DESCRIPTIO   | DESCRIPTION                         |       |           |         |                                | Daga         | 45 /   |
| DE   | SIG. July 1 | 5,2010 | K.Okada     | CHECK     | A.Miyoshi    |                                     | APPR. | I.Fujioka | РГ      |                                | Page         | 152    |

### 5.1.3 Error Codes

When an error occurs on this scanner, the error code and error item are displayed on the Function Number Display. (Refer to the table below.)

The displayed error code determines the abnormal part. The error codes are categorized. Refer to the table below.

| Display | Error                      |
|---------|----------------------------|
| J1      | Paper jam                  |
| J2      | Multifeed                  |
| U4      | Cover open error           |
| E2      | Optical errors (ADF front) |
| E3      | Optical errors (ADF back)  |
| E6      | Operator panel error       |
| E7      | EEPROM error               |
| E9      | Image memory error         |
| C0      | LSI error                  |
| H0      | Motor error                |
| L6      | Sensor error               |

#### 5.1.3.1 Paper Jam: J1

| Error<br>code | Check<br>LED | Error message | Occurrence Conditions/Countermeasure                                                                                                    |
|---------------|--------------|---------------|----------------------------------------------------------------------------------------------------|
| J1            | ON           | Paper jam     | < <occurrence condition="">&gt; This error is detected under the following conditions: <ol> <li>Miss-picking</li> <li>The Top sensor is not turned ON when paper is transported for a certain amount after feeding operation starts.</li> <li>Trailing edge detection timeout</li> <li>The Top sensor is not turned OFF when it is turned ON and paper is transported for a specified amount.</li> <li>Gap between paper is too close</li> <li>Encoder jam detection</li> <li>When the Pick roller detects that the paper moves more than a specified amount.</li> </ol>     Open the ADF, and remove the jammed documents. If paper jam is detected while no paper jam actually occurs, perform Sensor test in the Maintenance mode and check that each sensor moves properly.</occurrence> |

|      |             |         |           |           |              |                                     |       |           | Name    | fi-6 <sup>,</sup><br>Maintenar | 110<br>Ice N | lanual |
|------|-------------|---------|-----------|-----------|--------------|-------------------------------------|-------|-----------|---------|--------------------------------|--------------|--------|
| 03   | Dec 20, 11  | Yashima | Ueda      | Maki      | Refer to Rev | Refer to Revision Record on page 2. |       |           | Drawing |                                |              |        |
| 02   | Aug. 2, 10  | K.Okada | A.Miyoshi | I.Fujioka | Refer to Rev | Refer to Revision Record on page 2. |       |           | No.     | P1PA03607                      | 7 — E        | 300X/6 |
| Rev. | DATE        | DESIG.  | CHECK     | APPR.     | DESCRIPTIO   | DESCRIPTION                         |       |           | DE      |                                | Daga         | 46     |
| DE   | SIG. July 1 | 5,2010  | K.Okada   | CHECK     | A.Miyoshi    |                                     | APPR. | I.Fujioka | РГ      |                                | гауе         | /152   |

### 5.1.3.2 Multifeed: J2

| Error<br>code | Check<br>LED | Error message         | Occurrence Conditions/Countermeasure                                                                                                    |
|---------------|--------------|-----------------------|----------------------------------------------------------------------------------------------------|
| J2            | ON           | Multifeed<br>detected | <ul> <li>&lt;<occurrence condition="">&gt; This scanner has two methods of multifeed detection. (1) Detection by verlapping (2) Detection by length (Top sensor/Empty sensor) -Length of the first sheet is a reference length. If difference between the reference length and length of the second sheet is 10 mm or more, multifeed is detectedDifference of the length ±10mm is a default value. You can select the length among ±10mm ±15mm, and ±20mm in Software Operation Panel. * For mixed batch scanning, select "detection by overlapping". * Refer to Section 1.2.8 "Condition for multifeed detection" for details. </occurrence></li> <li>&lt;</li> <li>&lt;</li> <li>&lt;</li> <li></li> <li>&lt;</li> <li></li> <li></li> <li></li> <li></li> <li></li> <li></li></ul> |

#### 5.1.3.3 Cover Open: U4

| Error | Check | Error message     | Occurrence Conditions/Countermeasure                                                                                                    |
|-------|-------|-------------------|----------------------------------------------------------------------------------------------------|
| code  | LED   | <detail></detail> |                                                                                                    |
| U4    | ON    | Cover open        | <cocurrence condition="">&gt; This error occurs when the ADF is open. &gt; Close the ADF. If the error occurs in spite of ADF closed, perform Sensor test in the Maintenance Mode to see if the ADF open sensor reacts. Check the cable between the ADF open sensor and Control PCA. If no error is found on the cable such as connector damage or disconnection, replace the Fixed unit and Control PCA, and see if the error is resolved.</cocurrence> |

|      |             |         |             |           |              |                                             |       |           | Name | fi-6110<br>Maintenance Manual |       |        |
|------|-------------|---------|-------------|-----------|--------------|---------------------------------------------|-------|-----------|------|-------------------------------|-------|--------|
| 03   | Dec 20, 11  | Yashima | a Ueda      | Maki      | Refer to Rev | Refer to Revision Record on page 2. Drawing |       |           |      |                               |       |        |
| 02   | Aug. 2, 10  | K.Okada | a A.Miyoshi | I.Fujioka | Refer to Rev | Refer to Revision Record on page 2.         |       |           |      | P1PA03607                     | 7 — E | 300X/6 |
| Rev. | DATE        | DESIG.  | CHECK       | APPR.     | DESCRIPTIO   | ESCRIPTION                                  |       |           |      |                               | Daga  | 47 /   |
| DE   | SIG. July 1 | 5,2010  | K.Okada     | CHECK     | A.Miyoshi    |                                             | APPR. | I.Fujioka |      |                               |       | 152    |

### 5.1.3.4 Optical error (ADF front): E2

| Error<br>code | Check<br>LED | Error<br>message<br><detail></detail> | Occurrence Conditions/Countermeasure                                                                                                    |
|---------------|--------------|---------------------------------------|----------------------------------------------------------------------------------------------------|
| E2            | ON           | Optical<br>error<br>(ADF<br>Front)    | <b>Cocurrence Condition&gt;&gt;</b><br>This error occurs when CCD output level does not reach the reference level at Optical Unit in the Fixed Unit. <b>Countermeasure&gt;&gt;</b><br>Check the following: <ul> <li>Lamp for front side lights (Fixed Unit)</li> <li>If the lamp does not light, replace the Lamp/Inverter/Control PCA, and see if the error is resolved.</li> <li>Dirt on the scanning section (Fixed Unit) and white reference area (Revolved Unit)</li> <li>Clean the dirty area.</li> <li>Optical Unit installed correctly</li> <li>Reinstall it if not installed correctly.</li> <li>Cable damage between Optical Unit and Control PCA, connector defect</li> <li>AC adapter</li> <li>Is the correct AC adapter used?</li> <li>Rated voltage: 24V (output voltage: 22.8 to 26.4V)</li> </ul> If the items above are not the cause, replace the Control PCA. |

### 5.1.3.5 Optical error (ADF back): E3

| Error<br>code | Check<br>LED | Error<br>message<br><detail></detail> | Occurrence Conditions/Countermeasure                                                                                                    |
|---------------|--------------|---------------------------------------|----------------------------------------------------------------------------------------------------|
| E3            | ON           | Optical<br>error<br>(ADF<br>Back)     | <ul> <li>&lt;<occurrence condition="">&gt; This error occurs when CCD output level does not reach the reference level at Optical Unit in the Revolve Unit. </occurrence></li> <li></li> <li>&lt;<countermeasure>&gt; Check the following: <ul> <li>Lamp for back side lights (Revolve Unit)</li> <li>If the lamp does not light, replace the Lamp/Inverter/Control PCA, and see if the error is resolved.</li> </ul> </countermeasure></li> <li>Dirt on the scanning section (Revolve Unit) and white reference area (Fixed Unit) <ul> <li>Clean the dirty area.</li> <li>Optical Unit installed correctly</li> <li>Reinstall it if not installed correctly.</li> <li>Cable damage between Optical Unit and Control PCA, connector defect</li> <li>AC adapter <ul> <li>Is the correct AC adapter used?</li> <li>Rated voltage: 24V (output voltage: 22.8 to 26.4V)</li> </ul> </li> </ul> </li> <li>If the items above are not the cause, replace the corresponding Optical Unit, and see if the error persists, replace the Control PCA.</li> </ul> |

|      |           |          |              |           |              |                                            |       |           | Name | fi-6 <sup>,</sup><br>Maintenar | 110<br>Ice N | lanual |
|------|-----------|----------|--------------|-----------|--------------|--------------------------------------------|-------|-----------|------|--------------------------------|--------------|--------|
| 03   | Dec 20, 1 | 1 Yashin | na Ueda      | Maki      | Refer to Rev | efer to Revision Record on page 2. Drawing |       |           |      |                                |              |        |
| 02   | Aug. 2, 1 | ) K.Okad | la A.Miyoshi | I.Fujioka | Refer to Rev | Refer to Revision Record on page 2.        |       |           |      | P1PA03607                      | 7 — E        | 300X/6 |
| Rev. | DATE      | DESIG    | . CHECK      | APPR.     | DESCRIPTIO   | DN                                         |       |           |      |                                | Daga         | 48 /   |
| DES  | SIG. July | 15,2010  | K.Okada      | CHECK     | A.Miyoshi    |                                            | APPR. | I.Fujioka | РГ   |                                | Page         | /152   |

### 5.1.3.6 Operator Panel error: E6

| Error<br>code | Check<br>LED | Error<br>message<br><detail></detail> | Occurrence Conditions/Countermeasure                                                                                                    |
|---------------|--------------|---------------------------------------|----------------------------------------------------------------------------------------------------|
| E6            | ON           | Operator<br>Panel error               | <cocurrence condition="">&gt;<br/>Writing/Reading FLASH data failed.<br/>&lt;<countermeasure>&gt;<br/>Replace the Control PCA.</countermeasure></cocurrence> |

### 5.1.3.7 EEPROM error: E7

| Error<br>code | Check<br>LED | Error<br>message<br><detail></detail> | Occurrence Conditions/Countermeasure                                                                                                    |
|---------------|--------------|---------------------------------------|----------------------------------------------------------------------------------------------------|
| E7            | ON           | EEPROM<br>error                       | <cocurrence condition="">&gt; This error occurs when the Panel PCA on which there is no EEPROM data is installed again and the power is supplied. &gt; Replace it with the new Panel PCA. &gt; Before replacing the Panel PCA, back up the EEPROM data from the Panel PCA to the Control PCA. And then restore the data to the new Panel PCA after replacement. The Panel PCA without the data is nonreusable. If it is reinstalled, E6 error occurs.</cocurrence> |

### 5.1.3.8 Image Memory error: E9

| Error<br>code | Check<br>LED | Error<br>message<br><detail></detail> | Occurrence Conditions/Countermeasure                                                                                                    |
|---------------|--------------|---------------------------------------|----------------------------------------------------------------------------------------------------|
| E9            | ON           | Image<br>memory<br>error              | <coccurrence condition="">&gt; This error occurs when the EEPROM (on the Panel PCA) does not respond. <countermeasure>&gt; Check the connection between the Panel PCA and the Control PCA. If no error is found, the Panel PCA or Control PCA may be defect.</countermeasure></coccurrence> |

### 5.1.3.9 LSI error: C0

| Error<br>code | Check<br>LED | Error<br>message<br><detail></detail> | Occurrence Conditions/Countermeasure                                                                                                    |  |  |  |  |  |
|---------------|--------------|---------------------------------------|----------------------------------------------------------------------------------------------------|--|--|--|--|--|
| E0            | ON           | LSI error                             | <coccurrence condition="">&gt; This error occurs when Write/Read comparison error occurred in the LSI RAM during firmware initialization process. The error code differs depending on the error occurrence side (front or backside). &gt; Replace the Control PCA, and see if the error is resolved.</coccurrence> |  |  |  |  |  |

|      |             |         |           |           |                                             |                                     |       |           | Name | fi-6110<br>Maintenance Manual |  |  |  |
|------|-------------|---------|-----------|-----------|---------------------------------------------|-------------------------------------|-------|-----------|------|-------------------------------|--|--|--|
| 03   | Dec 20, 11  | Yashima | Ueda      | Maki      | Refer to Revision Record on page 2. Drawing |                                     |       |           |      |                               |  |  |  |
| 02   | Aug. 2, 10  | K.Okada | A.Miyoshi | I.Fujioka | Refer to Rev                                | Refer to Revision Record on page 2. |       |           |      | P1PA03607-B00X/6              |  |  |  |
| Rev. | DATE        | DESIG.  | CHECK     | APPR.     | DESCRIPTIO                                  | DN                                  |       |           | DE   |                               |  |  |  |
| DE   | SIG. July 1 | 5,2010  | K.Okada   | CHECK     | A.Miyoshi                                   |                                     | APPR. | I.Fujioka | РГ   |                               |  |  |  |

## 5.1.3.10 Motor error: H0

| Error<br>code | Check<br>LED | Error<br>message<br><detail></detail> | Occurrence Conditions/Countermeasure                                                                                                    |
|---------------|--------------|---------------------------------------|----------------------------------------------------------------------------------------------------|
| НО            | ON           | Motor<br>circuit<br>error             | <operational principle="">&gt;<br/>The resettable fuse is automatic restoration type, which is mounted on the Analog PCA.<br/>A provisional overcurrent makes the resettable fuse block the circuit. Removing the<br/>cause of overcurrent recovers in ten seconds.        Coccurrence Condition&gt;&gt; This error occurs when overcurrent is allowed to the resettable fuse on the Analog PCA, which blocks each fuse. The following defects are assumed as occurrence conditions.                                                                                                    &lt;</operational> |

#### 5.1.3.11 US Sensor error: L6

| Error<br>code | Check<br>LED | Error<br>message<br><detail></detail> | Occurrence Conditions/Countermeasure                                                                                                    |
|---------------|--------------|---------------------------------------|----------------------------------------------------------------------------------------------------|
| L6            | ON           | US sensor<br>error                    | < <p>&lt;<operating principle="">&gt;<br/>The Ultrasonic sensor (US sensor) transmits the ultrasonic wave from the transmitter<br/>(Revolve unit), and the receiver (Fixed Unit) receives it. The error is detected as a result<br/>that the receiver of the US sensor checked the ultrasonic wave variance that passed the<br/>layer of air between papers when several pages of documents go through the sensor area.<b>Cocurrence Condition&gt;&gt;</b>This error occurs when voltage other than specified value (0.5 ~ 1.2V) is received even<br/>though the Sensor transmission is halting state, or when the received voltage is specified<br/>voltage or lower (2.5V) even though the Sensor is transmitting the ultrasonic wave.The following defects are assumed as occurrence conditions.① Cable damage between the sensor and Control PCA② Faulty sensors③ Faulty Control PCACheck the slant or foreign objects (paper strip) in the US Sensor RV and U Sensor FX.If no damage is found on the cable between the US Sensor RV and Control PCA, or the<br/>cable between US Sensor FX and Control PCA, perform Sensor test to specify a faulty<br/>sensor, and replace it. If the error persists, replace the Control PCA and see if the error is<br/>resolved.</operating></p> |

|      |             |         |             |           |              |                                             |           |           | Name | fi-6110<br>Maintenance Manual |       |        |  |
|------|-------------|---------|-------------|-----------|--------------|---------------------------------------------|-----------|-----------|------|-------------------------------|-------|--------|--|
| 03   | Dec 20, 11  | Yashima | a Ueda      | Maki      | Refer to Rev | Refer to Revision Record on page 2. Drawing |           |           |      |                               |       |        |  |
| 02   | Aug. 2, 10  | K.Okada | a A.Miyoshi | I.Fujioka | Refer to Rev | vision Record                               | on page 2 | -         | No.  | P1PA03607                     | 7 — E | 300X/6 |  |
| Rev. | DATE        | DESIG.  | CHECK       | APPR.     | DESCRIPTIO   | DN                                          |           |           |      |                               | Daga  | 50 /   |  |
| DES  | SIG. July 1 | 5,2010  | K.Okada     | CHECK     | A.Miyoshi    |                                             | APPR.     | I.Fujioka |      |                               |       | /152   |  |

### 5.1.4 Scanned image is abnormal

When the scanned image is abnormal, select the symptom from the list below.

| Trouble category                                          | Refer to                 |  |  |  |
|-----------------------------------------------------------|--------------------------|--|--|--|
| Scanned image is distorted                                | Section 5.1.4.1          |  |  |  |
| Resolution is not satisfactory or tone error is too large | Section 5.1.4.2          |  |  |  |
| Too much jitter on scanned image                          | Section 5.1.4.3          |  |  |  |
| Scanned image is misaligned                               | Section 5.1.4.4          |  |  |  |
| Scan magnification error is too large                     | Section 5.1.4.5, 5.1.4.6 |  |  |  |
| Vertical streaks appear in scanned image                  | Section 5.1.4.7          |  |  |  |
| White area of scanned image is not correct                | Section 5.1.4.8          |  |  |  |

#### 5.1.4.1 Scanned image is distorted

| Item | Check items                                 | How/where to check                                           |
|------|---------------------------------------------|--------------------------------------------------------------|
| No.  |                                             |                                                              |
| 1    | Check the items listed in the right column. | Check the interface cable (USB) connection.                  |
|      |                                             | · If any temporary error or alarm is indicated, follow the   |
|      |                                             | corresponding troubleshooting.                               |
| 2    | Check the cables.                           | Are the cables between the Control PCA and Optical Unit      |
|      |                                             | damaged?                                                     |
|      |                                             | Is the connector connected correctly?                        |
|      |                                             | If no anomaly is found on the cables and connection, replace |
|      |                                             | the Optical Unit and see if the error is resolved.           |
| 3    | Replace the Analog PCA/Control PCA and      | Refer to Section 6.7.1.                                      |
|      | see if the error is resolved.               |                                                              |

#### 5.1.4.2 Resolution is not satisfactory or tone error is too large

| Item<br>No | Check items                                                                                                   | How/where to check                                                                                                    |
|------------|----------------------------------------------------------------------------------------------------|----------------------------------------------------------------------------------------------------|
| 1          | Check the items listed in the right column.                                                                   | <ul> <li>Does the document satisfy the paper specifications?</li> <li>Are the scan settings (resolution/density) correctly specified for the application software used?</li> <li>Check the interface cable (USB) connection.</li> <li>If any temporary error or alarm is indicated, follow the corresponding troubleshooting.</li> </ul> |
| 2          | Clean the scanning area (glass) and see if the error is resolved.                                             | Cleaning the inside of Scanner: Refer to Section 8.3.2.                                                                                                    |
| 3          | Clean the Feed rollers and Pinch rollers, and see if the error is resolved.                                   | Cleaning the inside of Scanner: Refer to Section 8.3.2.                                                                                                    |
| 4          | Is the Optical Unit and Lamp clean?<br>Check damages and dirt on the cables for<br>the Optical Unit and Lamp. | Cleaning the Optical Unit: Refer to Section 6.3.1.                                                                                                    |
| 5          | Replace the Optical Unit, and see if the error is resolved.                                                   | Optical Unit<br>Front side scanning: Refer to Section 6.11.2.<br>Back side scanning: Refer to Section 6.10.3.                                                                                                    |
| 6          | Replace the Lamp/Inverter, and see if the error is resolved.                                                  | Lamp<br>Front side scanning: Refer to Section 6.11.4.<br>Backside scanning: Refer to Section 6.10.5.<br>Inverter<br>Front side scanning: Refer to Section 6.11.3.<br>Backside scanning: Refer to Section 6.10.4.                                                                                                    |
| 7          | Replace the Analog PCA/Control PCA, and see if the error is resolved.                                         | Refer to Section 6.7.1.                                                                                                    |

|      |         |        |         |             |           |              |                                     |       |           | Name | fi-6110<br>Maintenance Manual |
|------|---------|--------|---------|-------------|-----------|--------------|-------------------------------------|-------|-----------|------|-------------------------------|
| 03   | Dec 20  | 0,11   | Yashima | a Ueda      | Maki      | Refer to Rev | Refer to Revision Record on page 2. |       |           |      |                               |
| 02   | Aug. 2  | 2, 10  | K.Okada | a A.Miyoshi | I.Fujioka | Refer to Rev | Refer to Revision Record on page 2. |       |           | No.  | P1PA03607-B00X/6              |
| Rev. | DAT     | ΤE     | DESIG.  | CHECK       | APPR.     | DESCRIPTIO   | DESCRIPTION                         |       |           | DE   |                               |
| DE   | SIG. Jı | uly 15 | 5,2010  | K.Okada     | CHECK     | A.Miyoshi    |                                     | APPR. | I.Fujioka | Pr   |                               |

#### 5.1.4.3 Too much jitter on scanned image

The following shows the sample of scanned image when "jitter" error occurs.

This error occurs when feeding around the scanning section is not smooth. Check the feeding.

#### Scanned image with jitter

# ABCDEFG ABCDEFG

Normal scanned image

| Item | Check items                                | How/where to check                                                |
|------|--------------------------------------------|-------------------------------------------------------------------|
| No.  |                                            |                                                                   |
| 1    | Does the document satisfy the paper        | Refer to Section 1.2.                                             |
|      | specification?                             |                                                                   |
| 2    | Do any obstacles get inside and block      | Remove obstacles if any, and see if the error is resolved.        |
|      | paper feeding?                             |                                                                   |
| 3    | Are any foreign obstacles stuck on the     | Clean or replace any faulty rollers, and see if the error is      |
|      | Feed rollers or Pinch rollers?             | resolved.                                                         |
|      | Are these rollers distorted?               |                                                                   |
| 4    | Are the Pick rollers, Pad ASSY worn        | Check the consumable counters on the Maintenance mode.            |
|      | away or distorted?                         | Make sure that the values are within the specified number of      |
|      | -                                          | sheets and rollers are not distorted.                             |
|      |                                            | If any anomaly is found, clean or replace the rollers, and see if |
|      |                                            | the error is resolved.                                            |
| 5    | Check the installation of the Optical Unit | Reinstall it if not installed correctly and see if the error is   |
|      | that scanned abnormally.                   | resolved.                                                         |
|      |                                            | Optical Unit                                                      |
|      |                                            | Front side scanning: Refer to Section 6.11.2.                     |
|      |                                            | Back side scanning: Refer to Section 6.10.3.                      |
| 6    | Are the belts damaged?                     | Motor                                                             |
|      | Are they installed correctly?              | Refer to Section 6.11.6.                                          |
| 7    | Replace the Motor, and see if the error is |                                                                   |
|      | resolved.                                  |                                                                   |
| 8    | Replace the Optical Unit, and see if the   | Optical Unit                                                      |
|      | error is resolved.                         | Front side scanning: Refer to Section 6.11.2.                     |
|      |                                            | Back side scanning: Refer to Section 6.10.3.                      |

#### 5.1.4.4 Scanned image is misaligned

| Item | Check items                                   | How/where to check                                              |  |  |  |  |  |  |
|------|-----------------------------------------------|-----------------------------------------------------------------|--|--|--|--|--|--|
| No.  |                                               |                                                                 |  |  |  |  |  |  |
| 1    | Check that the side guides are bilaterally    | Replace the Chute ASSY if the side guides are not               |  |  |  |  |  |  |
|      | symmetrical.                                  | bilaterally symmetrical.                                        |  |  |  |  |  |  |
| 2    | Does the document satisfy the paper           | Refer to Section 1.2.                                           |  |  |  |  |  |  |
|      | specification?                                |                                                                 |  |  |  |  |  |  |
| 3    | Check if the user-specific offset adjustment  | Refer to Software Operation Panel.                              |  |  |  |  |  |  |
|      | is performed on the Software Operation        | (Section $8.5.1 \sim 8.5.3.3$ )                                 |  |  |  |  |  |  |
|      | Panel.                                        |                                                                 |  |  |  |  |  |  |
| 4    | Clean the Feed rollers and Pinch rollers, and | Cleaning the inside of Scanner: Refer to Section 8.3.2.         |  |  |  |  |  |  |
|      | see if the error is resolved.                 |                                                                 |  |  |  |  |  |  |
| 5    | Perform Offset adjustment in Maintenance      | Maintenance mode – Test mode #3: Offset adjustment              |  |  |  |  |  |  |
|      | mode.                                         | (Section 7.1.4)                                                 |  |  |  |  |  |  |
| 6    | Check the installation of the Optical Unit    | Reinstall it if not installed correctly and see if the error is |  |  |  |  |  |  |
|      | that scanned abnormally.                      | resolved.                                                       |  |  |  |  |  |  |
|      |                                               | Optical Unit                                                    |  |  |  |  |  |  |
|      |                                               | Front side scanning: Refer to Section 6.11.2.                   |  |  |  |  |  |  |
|      |                                               | Back side scanning: Refer to Section 6.10.3.                    |  |  |  |  |  |  |

#### 5.1.4.5 Scan magnification error is too large (Main scanning direction: Horizontal)

| Item | Check items                                | How/where to check                            |
|------|--------------------------------------------|-----------------------------------------------|
| No.  |                                            |                                               |
| 1    | Check the Optical Unit installation at the | Optical Unit                                  |
|      | abnormal scanning side.                    | Front side scanning: Refer to Section 6.11.2. |
| 2    | Replace the Optical Unit, and see if the   | Back side scanning: Refer to Section 6.10.3.  |
|      | error is resolved.                         |                                               |

|      |             |         |             |           |              |                                     |       |           | Name | fi-6′<br>Maintenan | 110<br>Ice N | lanual |
|------|-------------|---------|-------------|-----------|--------------|-------------------------------------|-------|-----------|------|--------------------|--------------|--------|
| 03   | Dec 20, 11  | Yashima | a Ueda      | Maki      | Refer to Rev | Refer to Revision Record on page 2. |       |           |      |                    |              |        |
| 02   | Aug. 2, 10  | K.Okada | a A.Miyoshi | I.Fujioka | Refer to Rev | Refer to Revision Record on page 2. |       |           | No.  | P1PA03607          | 7 — E        | 300X/6 |
| Rev. | DATE        | DESIG.  | CHECK       | APPR.     | DESCRIPTIO   | DN                                  |       |           |      |                    | Daga         | 52 /   |
| DES  | SIG. July 1 | 5,2010  | K.Okada     | CHECK     | A.Miyoshi    |                                     | APPR. | I.Fujioka | РГ   |                    | Page         | 152    |

### 5.1.4.6 Scan magnification error is too large (Sub-scanning direction: Vertical)

| Item No. | Check items                                                                          | How/where to check                                                   |
|----------|--------------------------------------------------------------------------------------|----------------------------------------------------------------------|
| 1        | Check if the user-specific magnification<br>adjustment is performed on the Software  | Refer to Software Operation Panel.<br>(Section 8.5.1 $\sim$ 8.5.3.3) |
|          | Operation Panel.                                                                     |                                                                      |
| 2        | Clean the Feed rollers and Pinch rollers, and see if the error is resolved.          | Cleaning the inside of Scanner: Refer to Section 8.3.2.              |
| 3        | Do any foreign obstacles that may block feeding operation exist on the feeding path? | Examine peripheral part of the Feed rollers.                         |
| 4        | Are the belts damaged?<br>Are they installed correctly?                              | Motor<br>Refer to Section 6.11.6.                                    |
| 5        | Replace the Motor, and see if the error is resolved.                                 |                                                                      |
| 6        | Is the Optical Unit installed correctly?                                             | FX: Refer to Section 6.12.1.                                         |
| 7        | Replace the Optical Unit, and see if the error is resolved.                          | RV: Refer to Section 6.13.1.                                         |

### 5.1.4.7 Vertical streaks appear in scanned image

| Item | Check items                               | How/where to check                                                               |  |  |  |  |
|------|-------------------------------------------|----------------------------------------------------------------------------------|--|--|--|--|
| No.  |                                           |                                                                                  |  |  |  |  |
| 1    | Check the item in the right column.       | Interface cable connection                                                       |  |  |  |  |
| 2    | Check if the scanning area and white      | Clean if dirty.                                                                  |  |  |  |  |
|      | reference area are dirty or have          |                                                                                  |  |  |  |  |
|      | damages.                                  | If the scanning section/white reference is damaged, replace the                  |  |  |  |  |
|      |                                           | Revolve Unit and Fixed Unit.                                                     |  |  |  |  |
|      |                                           |                                                                                  |  |  |  |  |
|      |                                           | The front side scanning area and the white reference area is                     |  |  |  |  |
|      |                                           | separated into two; Revolve Unit and Fixed Unit.                                 |  |  |  |  |
|      |                                           | A                                                                                |  |  |  |  |
|      |                                           | For <b>front side</b> , vertical streaks and cleaning position are <b>on the</b> |  |  |  |  |
|      |                                           | same side:                                                                       |  |  |  |  |
|      |                                           | Vertical streaks on the left: Clean the left side.                               |  |  |  |  |
|      |                                           | Vertical streaks on the right: Clean the right side.                             |  |  |  |  |
|      |                                           |                                                                                  |  |  |  |  |
|      |                                           | For <b>backside</b> , vertical streaks and cleaning position are                 |  |  |  |  |
|      |                                           | left-right reversal:                                                             |  |  |  |  |
|      |                                           | Vertical streaks on the left: Clean the right side.                              |  |  |  |  |
|      |                                           | Vertical streaks on the right: Clean the left side.                              |  |  |  |  |
| 3    | Check that the cables between the Optical | Unit and Control PCA are connected correctly and not damaged.                    |  |  |  |  |
| 4    | Check if there are any dirt or damages    | If the scanning area is dirty, clean the Optical Unit.                           |  |  |  |  |
|      | on the scanning area of the Optical Unit  |                                                                                  |  |  |  |  |
|      | that generates vertical streaks.          | If there are damages on the scanning area or inside is dirty,                    |  |  |  |  |
|      | -                                         | replace the Optical Unit.                                                        |  |  |  |  |
| 5    | Replace the Control PCA/Analog PCA,       | Refer to Section 6.7.1.                                                          |  |  |  |  |
|      | and see if the error is resolved.         |                                                                                  |  |  |  |  |

#### 5.1.4.8 White area of scanned image is not correct

| Item<br>No. | Check items                                         | How/where to check                                                                                                    |  |  |  |  |  |
|-------------|-----------------------------------------------------|----------------------------------------------------------------------------------------------------|--|--|--|--|--|
| 1           | Check the items listed in the right column.         | <ul> <li>Are the scan settings (density/colors) correctly specified for the application software used?</li> <li>The white reference area on the ADF scanning section is not dirty.</li> </ul> |  |  |  |  |  |
| 2           | Perform White level adjustment in Maintenance mode. | Maintenance mode – Test mode #4: White level adjustment (Section 7.1.5)                                                                                                    |  |  |  |  |  |

|      |             |         |             |           |                                             |                                     |       |           | Name | fi-6′<br>Maintenar | 110<br>Ice N | lanual |
|------|-------------|---------|-------------|-----------|---------------------------------------------|-------------------------------------|-------|-----------|------|--------------------|--------------|--------|
| 03   | Dec 20, 11  | Yashima | a Ueda      | Maki      | Refer to Revision Record on page 2. Drawing |                                     |       |           |      |                    |              |        |
| 02   | Aug. 2, 10  | K.Okada | a A.Miyoshi | I.Fujioka | Refer to Rev                                | Refer to Revision Record on page 2. |       |           | No.  | P1PA03607          | 7 — E        | 300X/6 |
| Rev. | DATE        | DESIG.  | CHECK       | APPR.     | DESCRIPTIO                                  | DN                                  |       |           |      |                    | Daga         | 53 /   |
| DE   | SIG. July 1 | 5,2010  | K.Okada     | CHECK     | A.Miyoshi                                   |                                     | APPR. | I.Fujioka | РГ   |                    | Page         | 152    |

### Chapter 6 Maintenance Procedure

This chapter describes how to replace maintenance parts, and clean the scanner to ensure normal operations. When assembling the maintenance parts, conduct necessary cleaning when instructed in this manual.

### 6.1 For Safety Operation

Read this page carefully before disassembling or assembling.

# 

#### Electric shock

Turn the power switch off, and unplug the AC power source from the outlet before disassembling or assembling. Otherwise, an electric shock may occur.

# 

### Injury

Be careful not to get your fingers, hair, clothes or accessories caught in a moving part. It may cause injury.

#### Machine damage

Static Electricity may cause the damage to the scanner. When repairing the scanner, wear a wrist strap or dielectric mat to avoid ESD.

#### Notes when cleaning

When cleaning the scanner, be careful not to allow foreign matter, such as dried ink and toner, to fall inside the scanner.

- You may accidentally drop screws or springs into the scanner. To avoid this, covering the scanner with paper or cloth before disassembling/assembling is recommended.
- Be careful to avoid the parts from dropping into the lower paper path while you are replacing the parts in the Revolve Unit (inside of ADF).
- Be careful not to damage the glasses.
- Wipe any dirt and fingerprints on the entire of the paper path (stainless parts, glass parts and sensor parts). (Refer to Section 8.3.)
- Refer to Appendix 1 for the screw names used in this manual.

|      |             |         |           |           |              |               |           |           | Name    | fi-6110<br>Maintenance Manual |
|------|-------------|---------|-----------|-----------|--------------|---------------|-----------|-----------|---------|-------------------------------|
| 03   | Dec 20, 11  | Yashima | Ueda      | Maki      | Refer to Rev | vision Record | on page 2 |           | Drawing |                               |
| 02   | Aug. 2, 10  | K.Okada | A.Miyoshi | I.Fujioka | Refer to Rev | ision Record  | on page 2 |           | No.     | P1PA03607-B00X/6              |
| Rev. | DATE        | DESIG.  | CHECK     | APPR.     | DESCRIPTIC   | DN            |           |           | DE      |                               |
| DE   | SIG. July 1 | 5,2010  | K.Okada   | CHECK     | A.Miyoshi    |               | APPR.     | I.Fujioka | P       |                               |

### 6.2 Periodic Maintenance

Perform the periodic maintenance on the scanner by following the items below.

### **6.2.1 Periodic Maintenance Items**

| No. | Item                |                                                                                                    |                                                                                                    | Remarks |
|-----|---------------------|----------------------------------------------------------------------------------------------------|----------------------------------------------------------------------------------------------------|---------|
| 1   | Inquiry to the user | Check the scanner status<br>• Scanned image<br>• Status of use<br>• Errors                                                              | Check the scanned image status.                                                                                                    |         |
| 2   | Check               | Clean the scanner<br>• Pad ASSY<br>• Ultrasonic Sensor<br>• Idler Roller<br>• Glass<br>• Pick Roller<br>• Feed Roller<br>• Eject Roller | Clean the scanner by referring to Section<br>8.3 "Cleaning".                                                                                                    |         |
|     |                     | Check the operation<br>(Maintenance Mode)<br>• Paper Feeding Test<br>• Sensor Test                                                      | <ul> <li>Check each operation by referring to<br/>Chapter 7 "Adjustment/Settings".</li> <li>Paper feeding operation is normal.</li> <li>Motor operation and sounds are<br/>normal.</li> <li>Sensors and lamps are normal.</li> </ul> |         |

### 6.3 Cleaning

### 6.3.1 Optical Unit

Clean the Optical Unit in the following procedure.

- (1) Remove the Optical Unit by referring to Section 6.9.3 (Revolve Unit) or Section 6.10.5 (Fixed Unit).
- (2) Wipe the mirror inside of the Optical Unit with a soft dry cloth or blower brush. Make sure no fiber remains on the mirror surface.

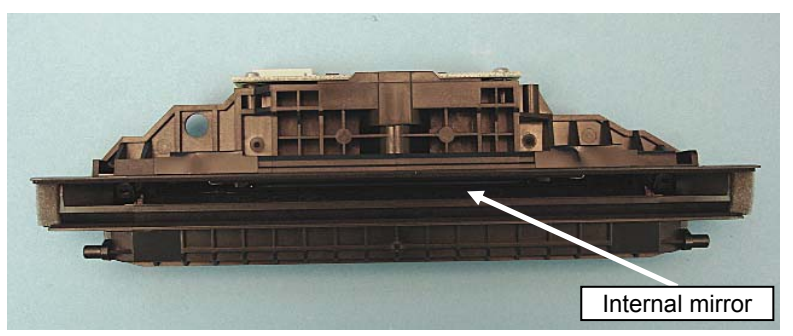

(3) After cleaning, install the Optical Unit in the reverse procedure of removal.

# **NOTICE** Note the following when cleaning the Optical Unit:

- If the mirror surface is cleaned with solvent such as paint thinner, residue may remain. Wipe it with a soft dry cloth or blower brush.
- The reflection surface of the mirror (evaporated surface) is located inside of the Optical Unit.
- Clean the Optical Unit at dust-free area.
- Do NOT remove the mirror from the Optical Unit.

|      |             |        |             |           |              |               |           |           | Name    | fi-6 <sup>⁄</sup><br>Maintenar | 110<br>Ice N | lanual |
|------|-------------|--------|-------------|-----------|--------------|---------------|-----------|-----------|---------|--------------------------------|--------------|--------|
| 03   | Dec 20, 11  | Yashim | a Ueda      | Maki      | Refer to Rev | vision Record | on page 2 |           | Drawing |                                |              |        |
| 02   | Aug. 2, 10  | K.Okad | a A.Miyoshi | I.Fujioka | Refer to Rev | vision Record | on page 2 |           | No.     | P1PA03607                      | 7 — E        | 300X/6 |
| Rev. | DATE        | DESIG. | CHECK       | APPR.     | DESCRIPTIO   | DN            |           |           |         |                                | Daga         | 55 /   |
| DE   | SIG. July 1 | 5,2010 | K.Okada     | CHECK     | A.Miyoshi    |               | APPR.     | I.Fujioka | РГ      |                                | Page         | /152   |

### 6.4 Maintenance Tools

### 6.4.1 Maintenance Tool List

Special tools to maintain this scanner are shown in the table below.

| No. | Tools                        | Remarks                    | Purpose                                                                  |
|-----|------------------------------|----------------------------|--------------------------------------------------------------------------|
| 1   | Phillips screwdriver         | For M3 screws              |                                                                          |
| 2   | Small Phillips screwdriver   | For M2, M2.5 screws        |                                                                          |
| 3   | Small flat-blade screwdriver |                            | Removing the ADF Open sensor, E-rings and connectors                     |
| 4   | Longnose pliers              |                            | Installing E-ring                                                        |
| 5   | Spring gauge                 |                            | Adjusting the belt tension                                               |
| 6   | Alcohol                      | Ethyl alcohol              | Cleaning glasses<br>* Do not use for the outer covers and plastic parts. |
| 7   | Blower brush                 |                            | Cleaning mirrors                                                         |
| 8   | Cloth                        | Bleached or nonwoven cloth | Cleaning                                                                 |

### 6.4.2 Test Chart List

Special charts to maintain this scanner are shown in the table below.

| No. | Chart Name<br>(Part Number)       | Quantity | Remarks                                                                                                    | Purpose                                                                           |
|-----|-----------------------------------|----------|----------------------------------------------------------------------------------------------------|-----------------------------------------------------------------------------------|
| 1   | ADJUST-CHART-A4<br>(PA93010-Y790) | 1        | 210 x 297 mm<br>Refer to Section 4.1.1 for the<br>maintenance parts for which<br>adjustments are required.                   | Paper feeding test<br>Main/Sub-scan magnification adjustment<br>Offset adjustment |
| 3   | TEST CHART (W)<br>(PA03277-Y123)  | 1        | 215 x 297 mm (A4 coated paper)<br>Refer to Section 4.1.1 for the<br>maintenance parts for which<br>adjustments are required. | White level adjustment                                                            |

|      |      |          |         |           |           |              |               |            |           | Name    | fi-6′<br>Maintenan | 110<br>Ice N | lanual |
|------|------|----------|---------|-----------|-----------|--------------|---------------|------------|-----------|---------|--------------------|--------------|--------|
| 03   | Dec  | 20,11    | Yashima | Ueda      | Maki      | Refer to Rev | ision Record  | on page 2  |           | Drawing |                    |              |        |
| 02   | Auş  | g. 2, 10 | K.Okada | A.Miyoshi | I.Fujioka | Refer to Rev | vision Record | on page 2. |           | No.     | P1PA03607          | 7—E          | 300X/6 |
| Rev. | D    | ATE      | DESIG.  | CHECK     | APPR.     | DESCRIPTIO   | DN            |            |           | DE      |                    | Daga         | 56 /   |
| DE   | SIG. | July 15  | 5,2010  | K.Okada   | CHECK     | A.Miyoshi    |               | APPR.      | I.Fujioka | РГ      |                    | rage         | /152   |

### 6.5 Non-disassembly Parts

### 6.5.1 Non-disassembly Parts (Optical Unit)

Besides the non-disassembly screws, do NOT disassemble any parts on this unit (printed board / mirrors). \* If you disassembled any non-disassembly parts by mistake, replace the Optical Unit with the new one.

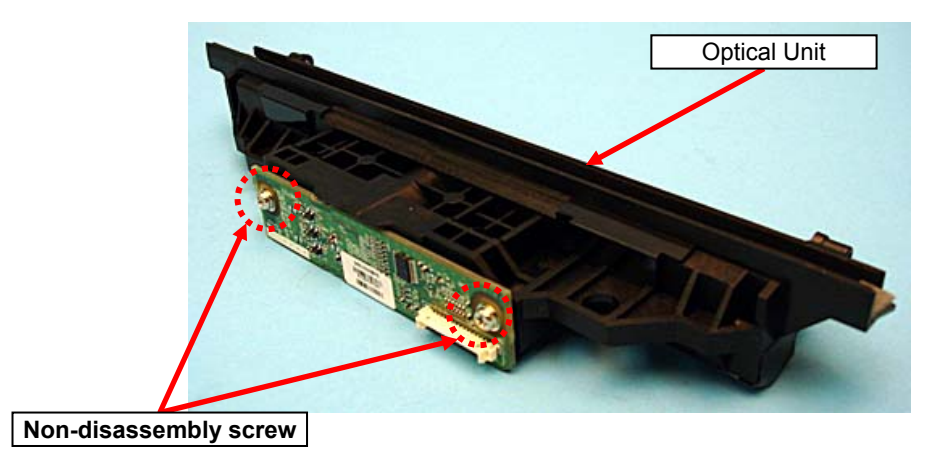

|      |         |         |         |           |           |              |               |           |           | Name                 | fi-6 <sup>,</sup><br>Maintenar | 110<br>Ice N | lanual |
|------|---------|---------|---------|-----------|-----------|--------------|---------------|-----------|-----------|----------------------|--------------------------------|--------------|--------|
| 03   | Dec 20, | , 11 Y  | Yashima | Ueda      | Maki      | Refer to Rev | ision Record  | on page 2 |           | Drawing              |                                |              |        |
| 02   | Aug. 2, | , 10 K  | K.Okada | A.Miyoshi | I.Fujioka | Refer to Rev | vision Record | on page 2 |           | No.                  | P1PA03607                      | 7—E          | 300X/6 |
| Rev. | DAT     | Εl      | DESIG.  | CHECK     | APPR.     | DESCRIPTIO   | DN            |           |           | DELLI MITED Dago 57/ |                                |              |        |
| DE   | SIG. Ju | ly 15,2 | 2010    | K.Okada   | CHECK     | A.Miyoshi    |               | APPR.     | I.Fujioka | P                    |                                |              |        |

### 6.6 Removing the Power Cable, USB Cable

### NOTICE

Refer to the following sections for the part number and appearance of the maintenance parts:

- AC adapter: Section 4.2.24
- AC cable: Section 4.2.25
- USB cable: Section 4.2.26

#### <Removal>

- (1) Turn off the power of the scanner. (Refer to Section 8.1.1 "Turning the Power ON/OFF".)
- (2) Unplug the power cable (AC adapter and AC cable) that is connected to the scanner.
- (3) Unplug the USB cable that is connected to the scanner.

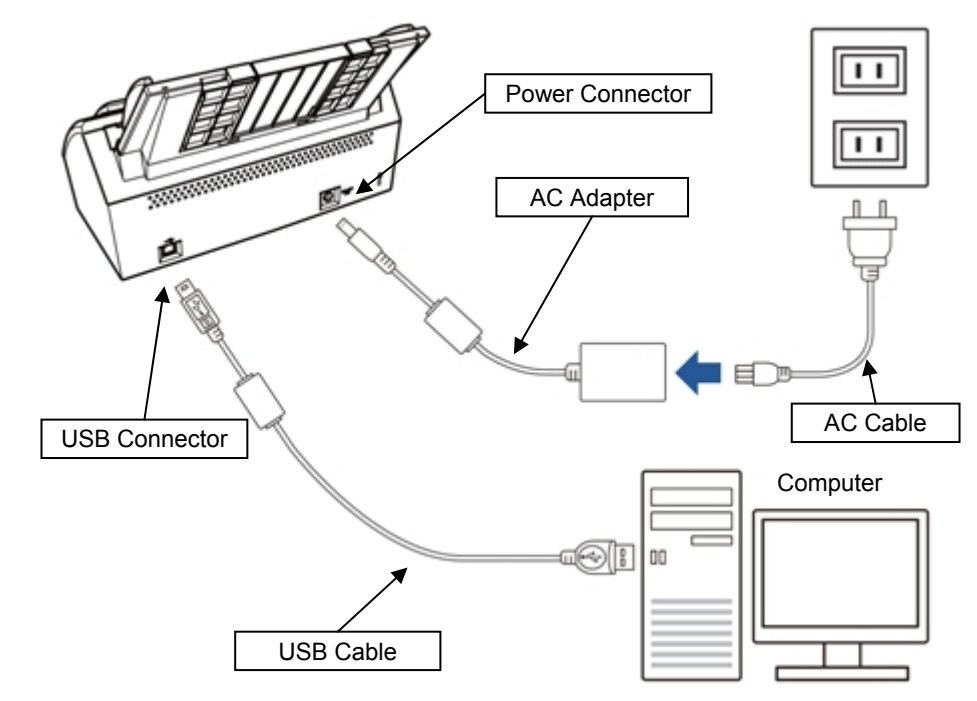

<Installation>

Follow the above procedure in reverse.

|      |           |          |             |           |              |               |           |           | Name    | fi-6′<br>Maintenan | 110<br>Ice N | lanual |
|------|-----------|----------|-------------|-----------|--------------|---------------|-----------|-----------|---------|--------------------|--------------|--------|
| 03   | Dec 20,   | 1 Yashim | a Ueda      | Maki      | Refer to Rev | ision Record  | on page 2 | 2.        | Drawing |                    |              |        |
| 02   | Aug. 2,   | 0 K.Okad | a A.Miyoshi | I.Fujioka | Refer to Rev | vision Record | on page 2 |           | No.     | P1PA03607          | 7 — E        | 300X/6 |
| Rev. | DATI      | DESIG    | CHECK       | APPR.     | DESCRIPTIO   | DN            |           |           | DE      |                    | Daga         | 58 /   |
| DE   | SIG. July | 15,2010  | K.Okada     | CHECK     | A.Miyoshi    |               | APPR.     | I.Fujioka | РГ      |                    | Page         | 152    |

### 6.7 Removing the Control Board

### 6.7.1 Control PCA / Analog PCA

## NOTICE

Refer to the following sections for the part number and appearance of the maintenance parts: • Control PCA: Section 4.2.1

- Analog PCA: Section 4.2.2

```
<Removal>
```

- (1) Remove the Chute ASSY. (Refer to Section 6.8.1.)
- (2) Remove four screws B (circled) securing the PCA Unit at the bottom of the scanner.

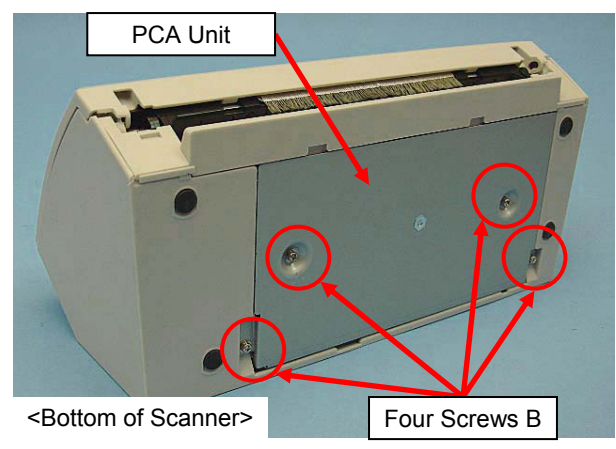

(3) Draw out the PCA Unit halfway, and disconnect all of seven connectors (enclosed with square) on the Analog PCA.

# MOTICE

Be careful not to damage the cables when disconnecting the connectors.

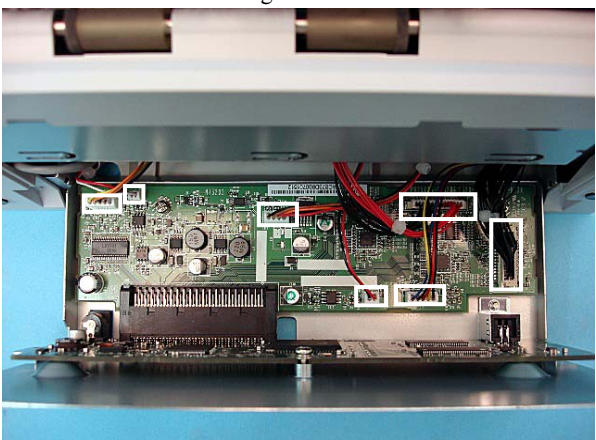

(4) Pull out the PCA Unit to remove.

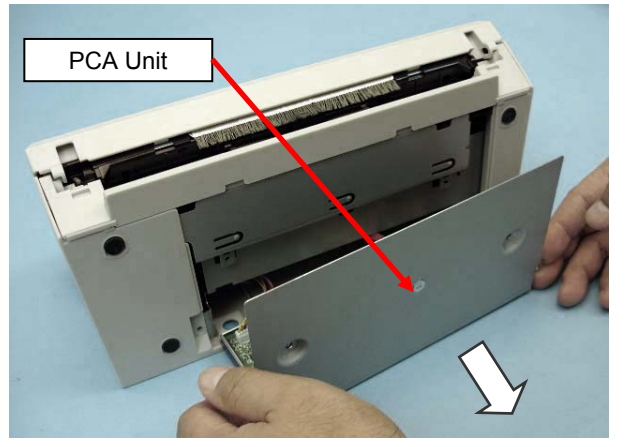

|      |              |         |             |           |              |               |           |           | Name    | fi-6 <sup>⁄</sup><br>Maintenar | 110<br>nce N | lanual |
|------|--------------|---------|-------------|-----------|--------------|---------------|-----------|-----------|---------|--------------------------------|--------------|--------|
| 03   | Dec 20, 11   | Yashima | a Ueda      | Maki      | Refer to Rev | vision Record | on page 2 | 2.        | Drawing |                                |              |        |
| 02   | Aug. 2, 10   | K.Okada | a A.Miyoshi | I.Fujioka | Refer to Rev | vision Record | on page 2 |           | No.     | P1PA03607                      | 7 — E        | 300X/6 |
| Rev. | DATE         | DESIG.  | CHECK       | APPR.     | DESCRIPTIO   | DN            |           |           |         |                                | Daga         | 59 /   |
| DE   | SIG. July 1: | 5,2010  | K.Okada     | CHECK     | A.Miyoshi    |               | APPR.     | I.Fujioka | P       |                                | Page         | /152   |

#### Section 6.7.1

(5) Remove three screws B (circled) and a screw A (enclosed with square) securing the Control PCA and Analog PCA, and then remove the Control PCA and Analog PCA from the PCA Unit cover.

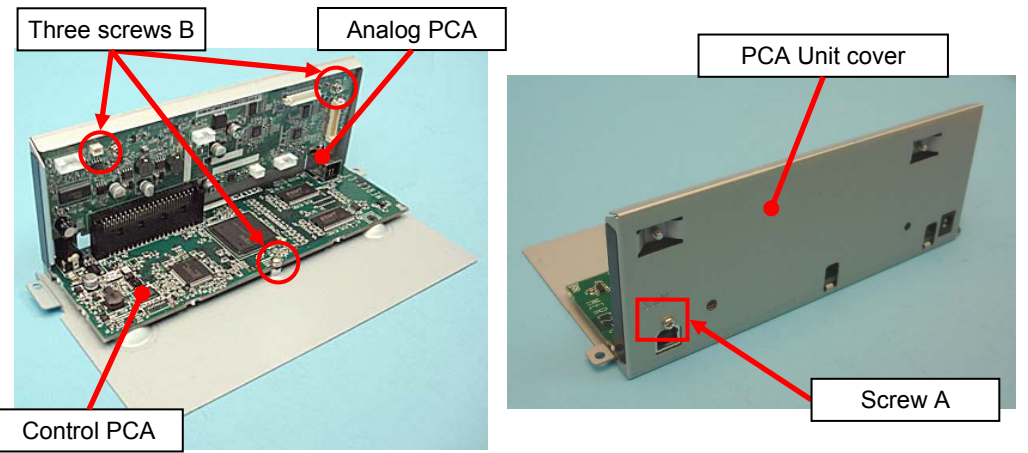

(6) Disconnect the connector that connects the Control PCA and Analog PCA, and then separate these PCAs.

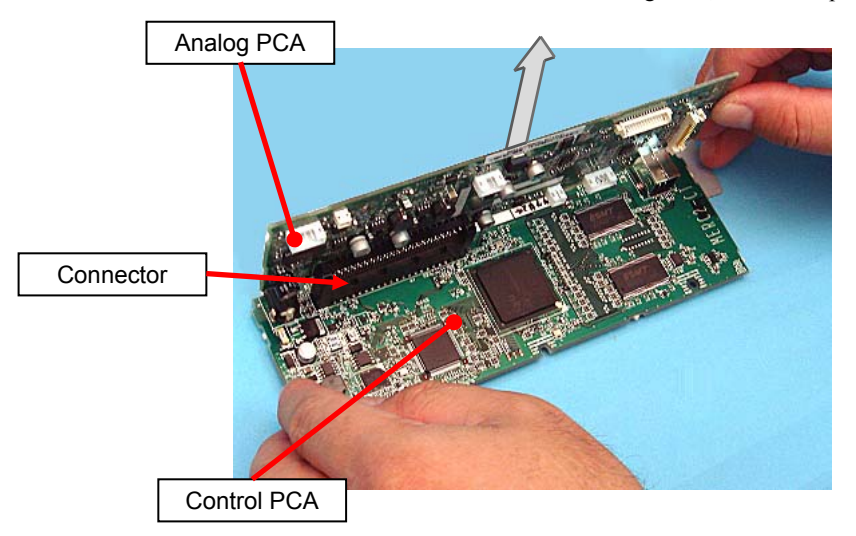

<Installation>

Follow the above procedure in reverse.

### NOTICE

#### Note the following at installation:

- Check that the connector that connects the Control PCA and Analog PCA is securely inseted.
- Do not get the screw types confused.
- Refer to Section 6.13.2 "Cable Wiring at PCA Unit" when connecting the cable.

|      |             |         |             |           |              |               |           |           | Name    | fi-6110<br>Maintenance Manual |
|------|-------------|---------|-------------|-----------|--------------|---------------|-----------|-----------|---------|-------------------------------|
| 03   | Dec 20, 11  | Yashima | Ueda        | Maki      | Refer to Rev | vision Record | on page 2 | 2.        | Drawing |                               |
| 02   | Aug. 2, 10  | K.Okada | a A.Miyoshi | I.Fujioka | Refer to Rev | vision Record | on page 2 |           | No.     | P1PA03607-B00X/6              |
| Rev. | DATE        | DESIG.  | CHECK       | APPR.     | DESCRIPTIO   | DN            |           |           |         |                               |
| DE   | SIG. July 1 | 5,2010  | K.Okada     | CHECK     | A.Miyoshi    |               | APPR.     | I.Fujioka | P       |                               |

### 6.8 Replacing the Outer Covers

### 6.8.1 Chute ASSY

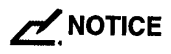

Refer to Section 4.2.3 for the part number and appearance of the Chute ASSY. <Removal>

Raise the both sides of the Chute ASSY, and pull it out of the scanner.

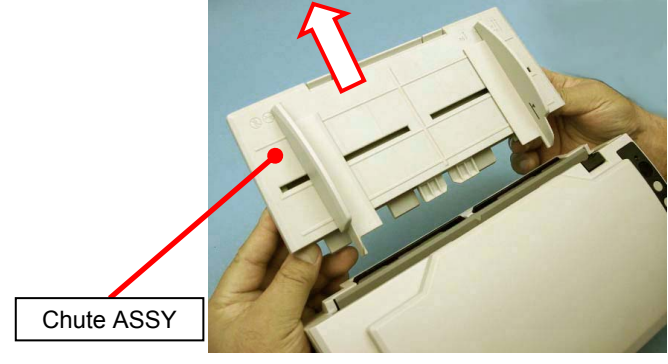

<Installation>

Follow the above procedure in reverse.

### 6.8.2 Stacker ASSY

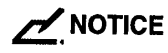

Refer to Section 4.2.4 for the part number and appearance of the Stacker ASSY. <Removal>

(1) Open the Stacker.

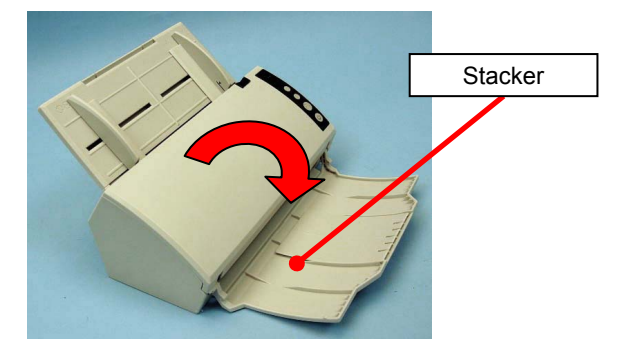

(2) Detach the pin at right side from the installation hole to remove the Stacker.

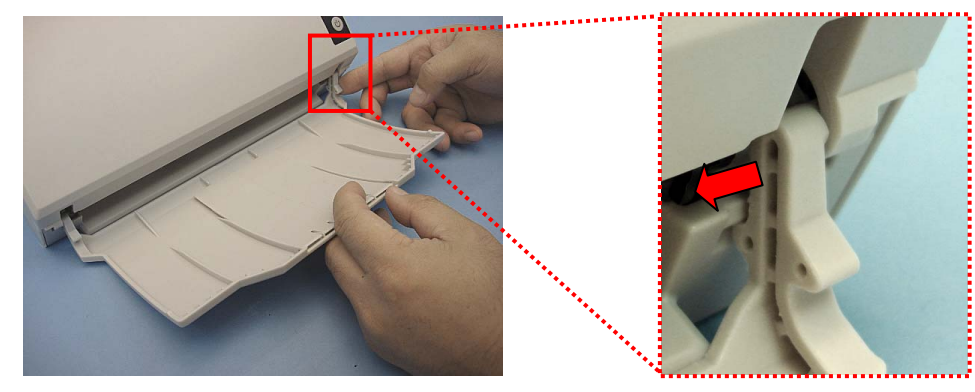

<Installation>

Follow the above procedure in reverse.

|      |      |          |         |           |           |              |               |           |           | Name    | fi-6 <sup>.</sup><br>Maintenar | 110<br>nce N | lanual |
|------|------|----------|---------|-----------|-----------|--------------|---------------|-----------|-----------|---------|--------------------------------|--------------|--------|
| 03   | Dec  | 20,11    | Yashima | Ueda      | Maki      | Refer to Rev | vision Record | on page 2 | -         | Drawing |                                |              |        |
| 02   | Auş  | g. 2, 10 | K.Okada | A.Miyoshi | I.Fujioka | Refer to Rev | ision Record  | on page 2 |           | No.     | P1PA03607                      | 7 — E        | 300X/6 |
| Rev. | D    | ATE      | DESIG.  | CHECK     | APPR.     | DESCRIPTIC   | DN            |           |           | DE      |                                | Dogo         | 61     |
| DE   | SIG. | July 15  | 5,2010  | K.Okada   | CHECK     | A.Miyoshi    |               | APPR.     | I.Fujioka | Pr      |                                | rage         | /152   |

### 6.8.3 Guide P ASSY

## 

Refer to Section 4.2.5 for the part number and appearance of the Guide P ASSY.

#### <Removal>

- (1) Remove the Chute ASSY. (Refer to Section 6.8.1.)
- (2) Open the ADF. (Refer to Section 8.1.2.)
- (3) Pinch the both sides of the Guide P ASSY, and push two tabs inward to remove.

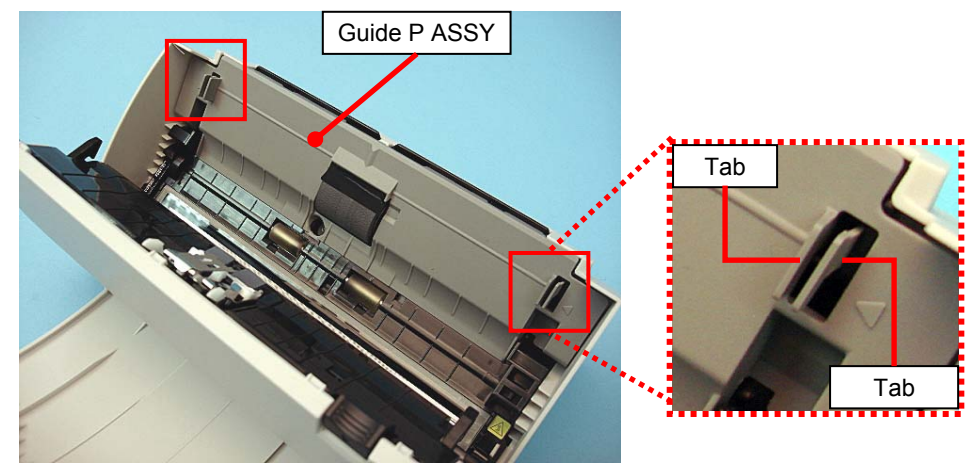

<Installation>

Follow the above procedure in reverse.

|      |        |         |         |           |           |              |               |           |           | Name    | fi-61<br>Maintenand | 10<br>ce N | lanual |
|------|--------|---------|---------|-----------|-----------|--------------|---------------|-----------|-----------|---------|---------------------|------------|--------|
| 03   | Dec 2  | 20, 11  | Yashima | Ueda      | Maki      | Refer to Rev | vision Record | on page 2 |           | Drawing |                     | _          |        |
| 02   | Aug.   | 2,10    | K.Okada | A.Miyoshi | I.Fujioka | Refer to Rev | vision Record | on page 2 |           | No.     | P1PA03607           | — E        | 800X/6 |
| Rev. | DA     | ΤE      | DESIG.  | CHECK     | APPR.     | DESCRIPTIO   | DN            |           |           | DE      |                     | Daga       | 62 /   |
| DE   | SIG. J | July 15 | ,2010   | K.Okada   | CHECK     | A.Miyoshi    |               | APPR.     | I.Fujioka | РГ      |                     | гаде       | 152    |

### 6.8.4 Top Cover ASSY

### NOTICE

Refer to Section 4.2.7 for the part number and appearance of the Top Cover ASSY. Panel PCA is not included in the Top Cover ASSY.

<Removal>

- (1) Remove the following parts.
  - Chute ASSY (Refer to Section 6.8.1.)
  - Stacker ASSY (Refer to Section 6.8.2.)
  - Panel PCA (Refer to steps (2) to (4) in Section 6.10.1.)
- (2) Remove two tapping screws B at both sides of the Top Cover ASSY (enclosed with square).

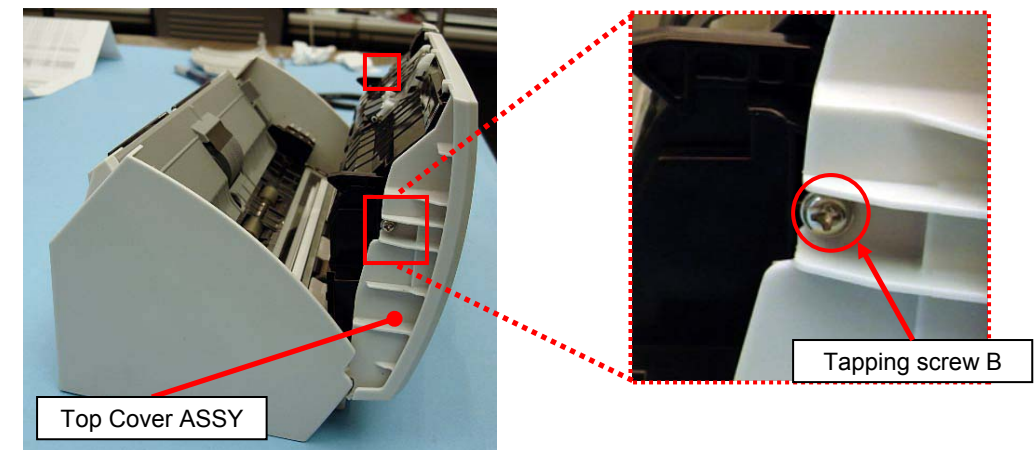

(3) Push two tabs A (circled) with a flat-blade screwdriver to unhook. <u>\* Be careful not to damage the cover.</u>

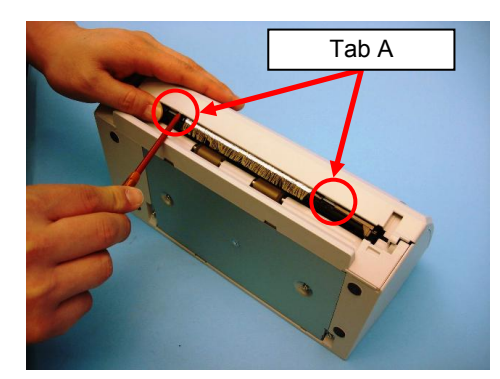

(4) Unhook two tabs B at right and left side of the Top Cover ASSY while widening them in the direction of the arrow.

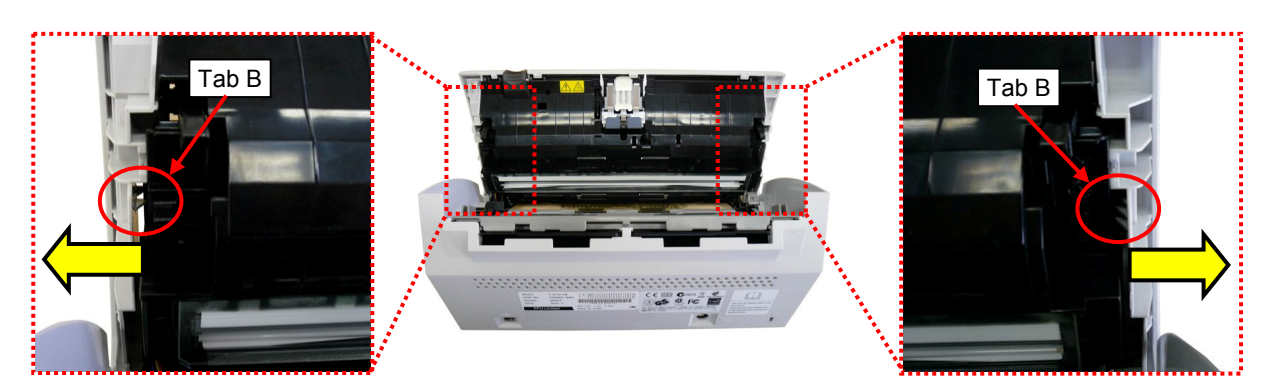

|      |              |         |           |           |              |              |           |           | Name     | fi-6 <sup>/</sup><br>Maintenar | 110<br>nce N | lanual |
|------|--------------|---------|-----------|-----------|--------------|--------------|-----------|-----------|----------|--------------------------------|--------------|--------|
| 03   | Dec 20, 11   | Yashima | Ueda      | Maki      | Refer to Rev | ision Record | on page 2 | ·         | Drawing  |                                |              |        |
| 02   | Aug. 2, 10   | K.Okada | A.Miyoshi | I.Fujioka | Refer to Rev | ision Record | on page 2 |           | No.      | P1PA03607                      | 7—E          | 300X/6 |
| Rev. | DATE         | DESIG.  | CHECK     | APPR.     | DESCRIPTIO   | N            |           |           | DE       |                                | Dogo         | 63     |
| DE   | SIG. July 1: | 5,2010  | K.Okada   | CHECK     | A.Miyoshi    |              | APPR.     | I.Fujioka | <b>F</b> |                                | Faye         | /152   |

### Section 6.8.4

(5) Lift up the Top Cover ASSY to unlock four tabs C (enclosed with square) while pushing the ADF Release Tab, and then remove the Top Cover ASSY.

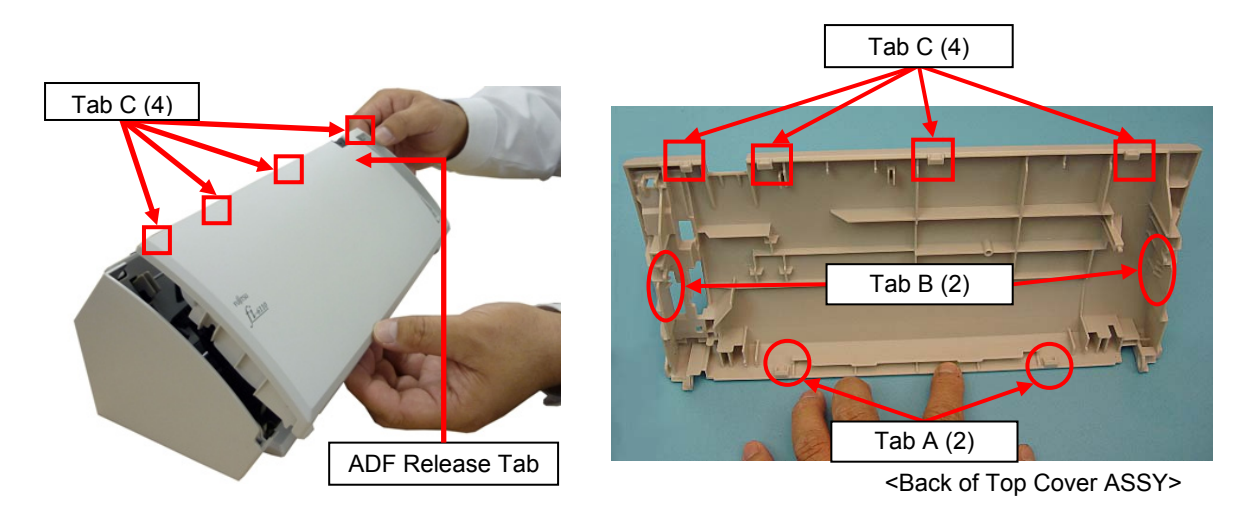

#### <Installation>

Follow the above procedure in reverse.

|      |            |         |           |           |               |              |           |           | Name    | fi-6110<br>Maintenance Ma | nual |
|------|------------|---------|-----------|-----------|---------------|--------------|-----------|-----------|---------|---------------------------|------|
| 03   | Dec 20, 1  | Yashima | Ueda      | Maki      | Refer to Revi | ision Record | on page 2 | -         | Drawing |                           |      |
| 02   | Aug. 2, 10 | K.Okada | A.Miyoshi | I.Fujioka | Refer to Revi | ision Record | on page 2 |           | No.     | P1PA03607-B0              | 0X/6 |
| Rev. | DATE       | DESIG.  | CHECK     | APPR.     | DESCRIPTIO    | N            |           |           | DE      |                           | 64 / |
| DE   | SIG. July  | 5,2010  | K.Okada   | CHECK     | A.Miyoshi     |              | APPR.     | I.Fujioka | Pr      |                           | /152 |

### 6.8.5 Guide A

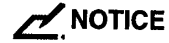

Refer to Section 4.2.6 for the part number and appearance of the Guide A.

<Removal>

- (1) Remove the following parts.
  - Chute ASSY (Refer to Section 6.8.1.)
  - Stacker ASSY (Refer to Section 6.8.2.)
  - Guide P ASSY (Refer to Section 6.8.3.)
  - PCA Unit [in the removal procedure for Control PCA/Analog PCA] (Refer to steps (2) to (4) in Section 6.7.1.)
  - Base Cover ASSY [in the removal procedure for Optical Unit (for front side scanning)] (Refer to step (2) in Section 6.11.2.)
  - Panel PCA (Refer to steps (2) to (4) in Section 6.10.1.)
  - Top Cover ASSY (Refer to steps (2) to (3) in Section 6.8.4.)
- (2) Open two tabs at both sides of the Guide A to unlock, and remove the Guide A.

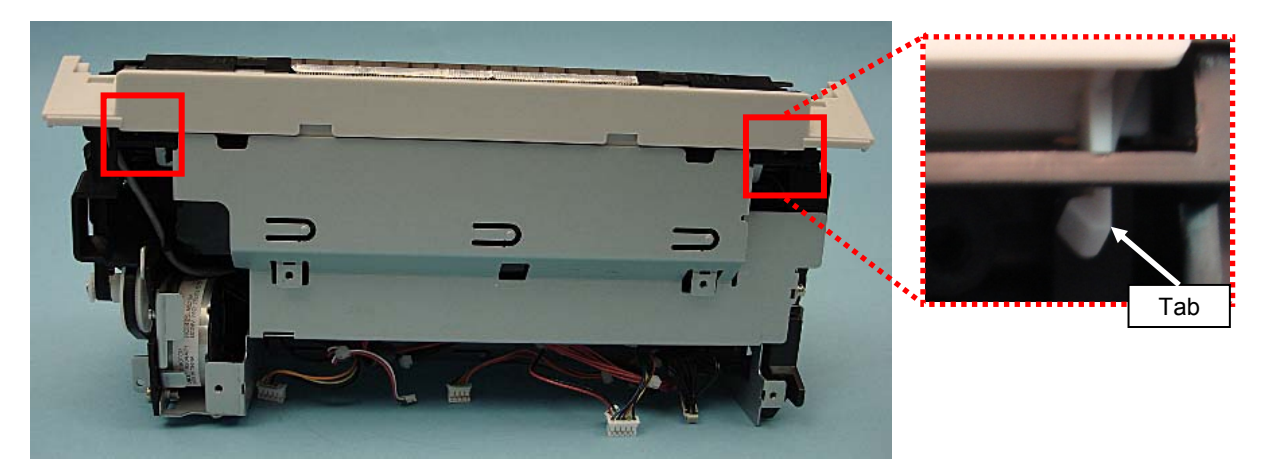

<Installation>

Follow the above procedure in reverse.

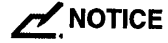

#### Note the following at installation:

Refer to Section 6.13.2 "Cable Wiring at PCA Unit" when connecting the cable.

|      |         |        |         |             |           |              |               |           |           | Name    | fi-6′<br>Maintenan | 110<br>Ice N | lanual |
|------|---------|--------|---------|-------------|-----------|--------------|---------------|-----------|-----------|---------|--------------------|--------------|--------|
| 03   | Dec 20  | 0,11   | Yashima | u Ueda      | Maki      | Refer to Rev | ision Record  | on page 2 | 2.        | Drawing |                    |              |        |
| 02   | Aug. 2  | 2, 10  | K.Okada | a A.Miyoshi | I.Fujioka | Refer to Rev | vision Record | on page 2 |           | No.     | P1PA03607          | 7 — E        | 300X/6 |
| Rev. | DAT     | ΤE     | DESIG.  | CHECK       | APPR.     | DESCRIPTIO   | DN            |           |           | DE      |                    | Daga         | 65 /   |
| DE   | SIG. Jı | uly 15 | 5,2010  | K.Okada     | CHECK     | A.Miyoshi    |               | APPR.     | I.Fujioka | РГ      |                    | Page         | 152    |

#### Section 6.9

### 6.9 Replacing the Revolve Unit / Fixed Unit

### NOTICE

Refer to the following sections for the part number and appearance of the maintenance parts:

- Revolve Unit: Section 4.2.8
- Fixed Unit: Section 4.2.17

Panel PCA is not included in the Revolve Unit.

<Removal>

- (1) Remove the following parts.
  - Chute ASSY (Refer to Section 6.8.1.)
  - Stacker ASSY (Refer to Section 6.8.2.)
  - Guide P ASSY (Refer to Section 6.8.3.)
  - PCA Unit [in the removal procedure for Control PCA/Analog PCA] (Refer to steps (2) to (4) in Section 6.7.1.)
  - Base Cover ASSY [in the removal procedure for Optical Unit (for front side scanning)] (Refer to step (2) in Section 6.11.2.)
  - Panel PCA (Refer to steps (2) to (4) in Section 6.10.1.)
  - Top Cover ASSY (Refer to steps (2) to (3) in Section 6.8.4.)
  - Guide A (Refer to step (2) in Section 6.8.5.)
- (2) Remove a screw B securing the FG Cable from side of the Fixed unit.
- (3) Disconnect a connector on the Cover Open Sensor.

### NOTICE

The connector cable on the Cover Open Sensor is easy to come off. Do not hold the cable when disconnecting it.

(4) Pull the cable at the side of the Revolve Unit out of the Fixed Unit.

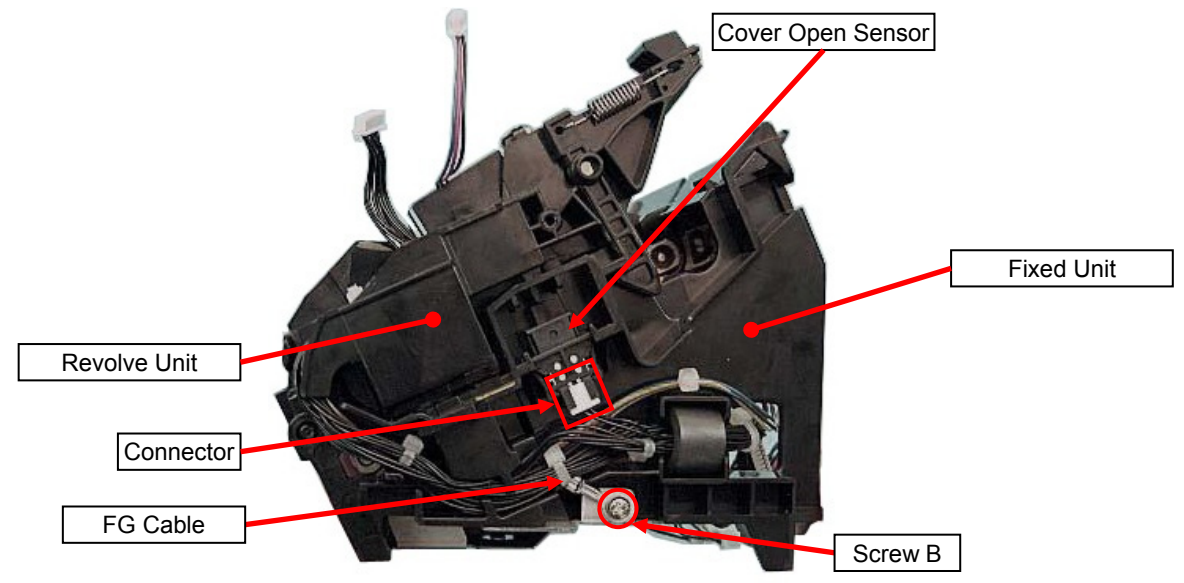

(5) Remove a tapping screw B securing the FG Cable from the bottom of the Fixed unit, and pull the US RV Cable out of the Fixed Unit.

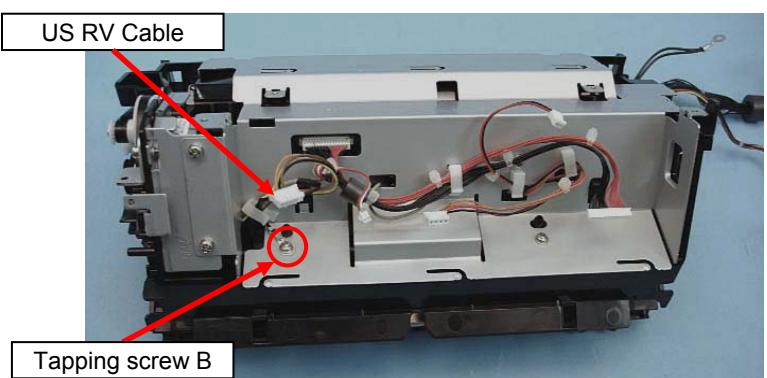

|      |              |         |             |           |              |               |           |           | Name    | fi-6 <sup>/</sup><br>Maintenar | 110<br>nce N | lanual |
|------|--------------|---------|-------------|-----------|--------------|---------------|-----------|-----------|---------|--------------------------------|--------------|--------|
| 03   | Dec 20, 11   | Yashima | a Ueda      | Maki      | Refer to Rev | vision Record | on page 2 | 2.        | Drawing |                                |              |        |
| 02   | Aug. 2, 10   | K.Okada | a A.Miyoshi | I.Fujioka | Refer to Rev | vision Record | on page 2 | 2.        | No.     | P1PA03607                      | 7 — E        | 300X/6 |
| Rev. | DATE         | DESIG.  | CHECK       | APPR.     | DESCRIPTIO   | ON            |           | _         | DE      |                                | Dogo         | 66 /   |
| DE   | SIG. July 15 | 5,2010  | K.Okada     | CHECK     | A.Miyoshi    |               | APPR.     | I.Fujioka | P       |                                | rage         | /152   |

### Section 6.9

(6) Insert a flat-blade screwdriver into the groove near the fulcrum pin (right side), unlatch the fulcrum pin at one side from the hole, and then unlatch another pin at the other side.

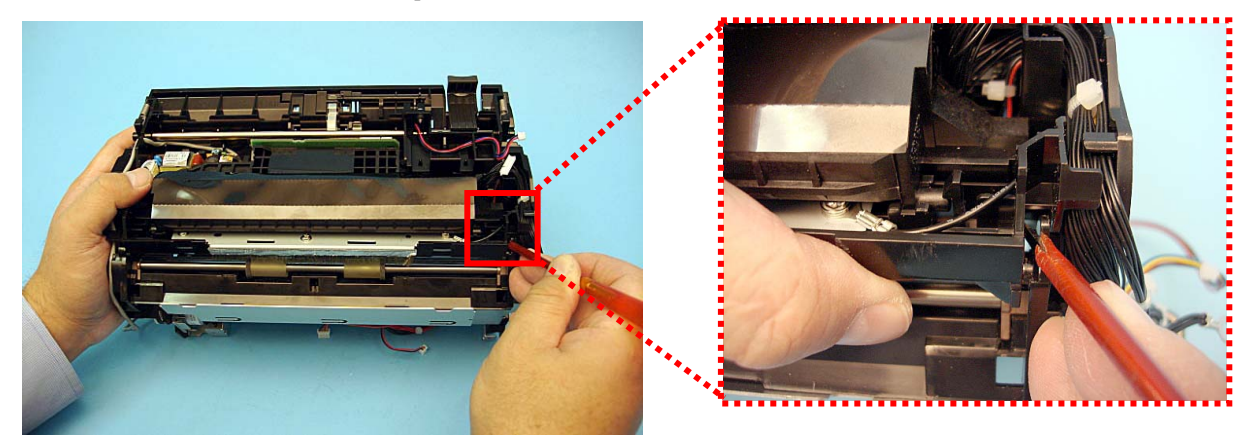

(7) Separate the Fixed Unit and Revolve Unit.

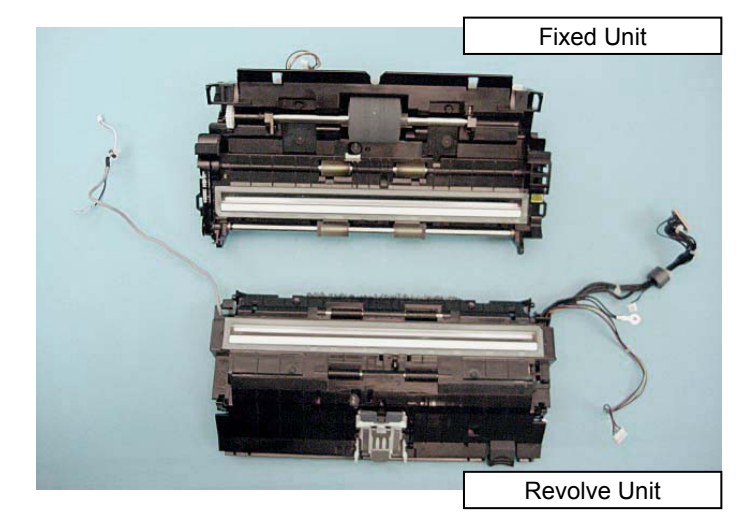

|      |             |         |           |           |               |              |           |           | Name    | fi-61<br>Maintenan | 110<br>Ice N | lanual |
|------|-------------|---------|-----------|-----------|---------------|--------------|-----------|-----------|---------|--------------------|--------------|--------|
| 03   | Dec 20, 11  | Yashima | Ueda      | Maki      | Refer to Rev  | ision Record | on page 2 | 2.        | Drawing |                    |              |        |
| 02   | Aug. 2, 10  | K.Okada | A.Miyoshi | I.Fujioka | Refer to Revi | ision Record | on page 2 |           | No.     | P1PA03607          | 7 — E        | 300X/6 |
| Rev. | DATE        | DESIG.  | CHECK     | APPR.     | DESCRIPTIO    | N            |           |           |         |                    | Dogo         | 67 /   |
| DE   | SIG. July 1 | 5,2010  | K.Okada   | CHECK     | A.Miyoshi     |              | APPR.     | I.Fujioka | РГ      |                    | Page         | 152    |

<Installation>

Follow the above procedure in reverse.

# 

#### Note the following at installation:

- After replacing the parts, perform adjustments by referring to Section 4.1.1 "Adjustments after Maintenance Parts Replacement".
- Refer to Section 6.13.1 "Wiring and Clamping at Shield Cover" when connecting the cable at the Shield Cover.
- Refer to Section 6.13.2 "Cable Wiring at PCA Unit" when connecting the cable at the PCA Unit.
- Route the cables as shown in the photo below.

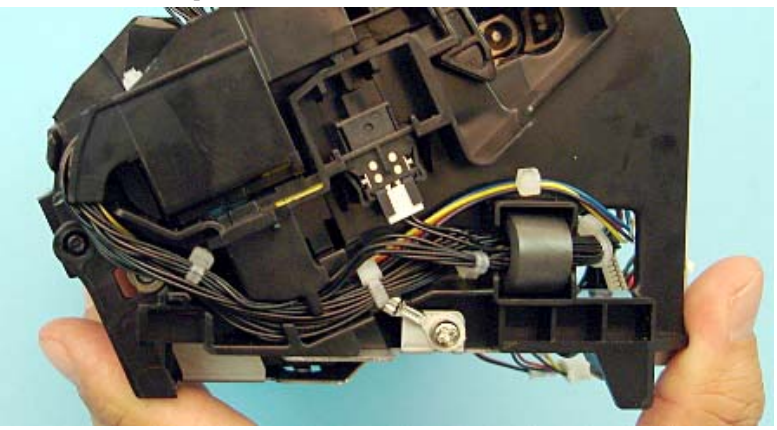

• The Revolve Unit includes the Pick Roller and Fixed Unit includes the Pad ASSY. After replacing the Fixed Unit, be sure to reset the Pick Roller counter. (Refer to Section 8.6.4.2.) After replacing the Revolve unit, be sure to reset the Pad ASSY counter. (Refer to Section 8.6.4.2.)

|      |             |         |             |           |              |               |           |           | Name    | fi-6′<br>Maintenan | 110<br>Ice N | lanual |
|------|-------------|---------|-------------|-----------|--------------|---------------|-----------|-----------|---------|--------------------|--------------|--------|
| 03   | Dec 20, 11  | Yashima | Ueda        | Maki      | Refer to Rev | vision Record | on page 2 | 2.        | Drawing |                    |              |        |
| 02   | Aug. 2, 10  | K.Okada | a A.Miyoshi | I.Fujioka | Refer to Rev | vision Record | on page 2 |           | No.     | P1PA03607          | 7—E          | 300X/6 |
| Rev. | DATE        | DESIG.  | CHECK       | APPR.     | DESCRIPTIO   | DN            |           |           |         |                    | Daga         | 68 /   |
| DE   | SIG. July 1 | 5,2010  | K.Okada     | CHECK     | A.Miyoshi    |               | APPR.     | I.Fujioka | РГ      |                    | Page         | 152    |

### 6.10 Replacing the Parts inside the Revolve Unit

### 6.10.1 Panel PCA

### 

- Refer to Section 4.2.12 for the part number and appearance of the Panel PCA.

The Panel PCA includes the EEPROM. Back up the EEPROM data temporarily before replacing the Panel PCA. (Refer to Section 7.2 "Saving EEPROM Data".)

#### <Removal>

- (1) Open the Stacker. (Refer to step (1) in Section 6.8.2.)
- (2) Open the ADF. (Refer to Section 8.1.2.)
- (3) Unlatch a tab (enclosed with square) securing the Panel Cover from back of the Top Cover, and then remove the Panel Cover from front of the Top Cover.

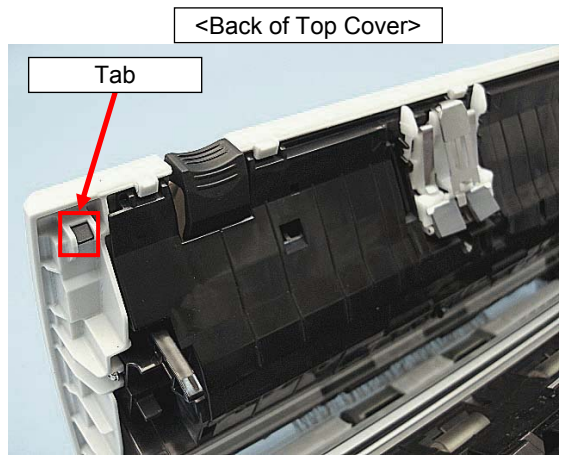

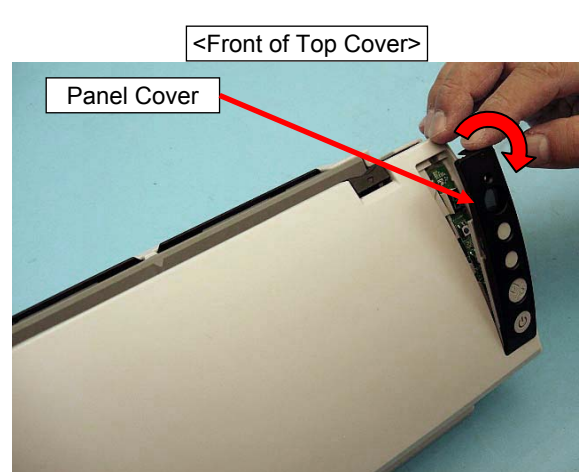

(4) Pull out the Panel PCA, disconnect two connectors (enclosed with square), and remove the Panel PCA.

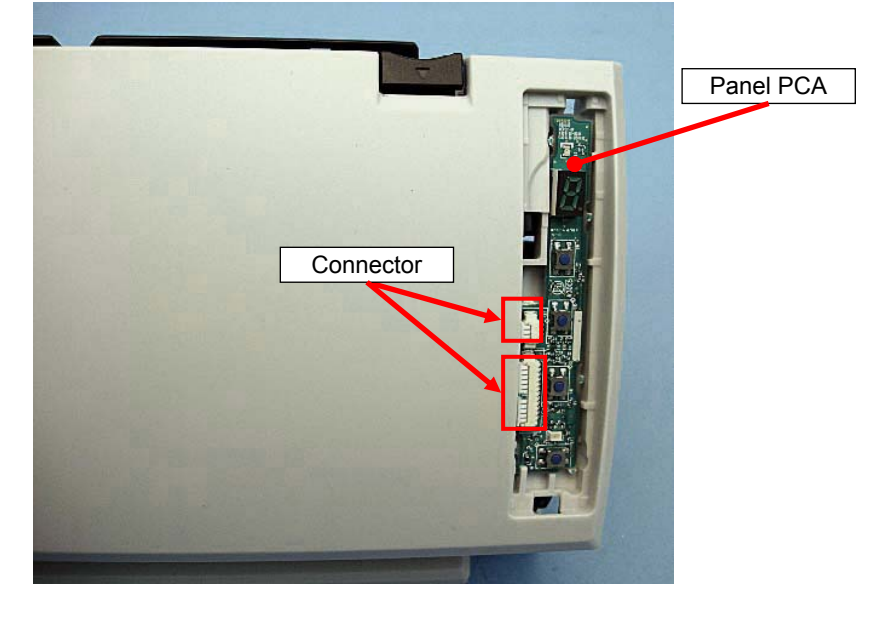

<Installation>

Follow the above procedure in reverse.

### 

#### Note the following at installation:

• After replacing the parts, perform adjustments by referring to Section 4.1.1 "Adjustments after Maintenance Parts Replacement".

After replacing the Panel PCA, be sure to restore the EEPROM data from the Control PCA to the Panel PCA.

|      |         |        |         |           |           |              |               |           |           | Name       | fi-6<br>Maintena | 110<br>nce N | lanual |
|------|---------|--------|---------|-----------|-----------|--------------|---------------|-----------|-----------|------------|------------------|--------------|--------|
| 03   | Dec 20  | 0, 11  | Yashima | Ueda      | Maki      | Refer to Rev | vision Record | on page 2 |           | Drawing    |                  |              |        |
| 02   | Aug. 2  | 2, 10  | K.Okada | A.Miyoshi | I.Fujioka | Refer to Rev | rision Record | on page 2 |           | No.        | P1PA0360         | 7—E          | 300X/6 |
| Rev. | DAT     | ΓЕ     | DESIG.  | CHECK     | APPR.     | DESCRIPTIO   | DN            |           |           | DE         |                  | Daga         | 69 /   |
| DE   | SIG. Ju | uly 15 | 5,2010  | K.Okada   | CHECK     | A.Miyoshi    |               | APPR.     | I.Fujioka | <b>F</b> I |                  | Fage         | /152   |

### 6.10.2 Empty Sensor / Empty Harness

### 

Refer to the following sections for the part number and appearance of the maintenance parts:

- Empty Sensor: Section 4.2.15
- Empty Harness: Section 4.2.16

<Removal>

- (1) Remove the following parts.
  - Chute ASSY (Refer to Section 6.8.1.)
  - Stacker ASSY (Refer to Section 6.8.2.)
  - Panel PCA (Refer to steps (2) to (4) in Section 6.10.1.)
  - Top Cover ASSY (Refer to steps (2) to (3) in Section 6.8.4.)
- (2) Unlatch the Empty Holder from the Empty Holder fixing tab.

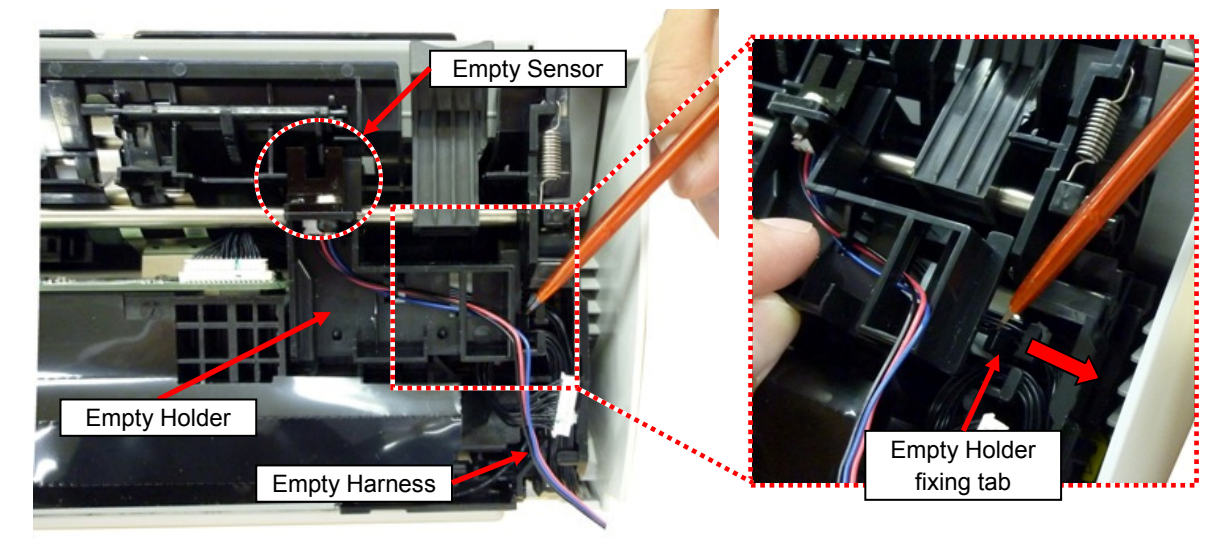

(3) Remove a tapping screw B from the removed Empty Holder, and remove the Empty Sensor with Empty Harness.

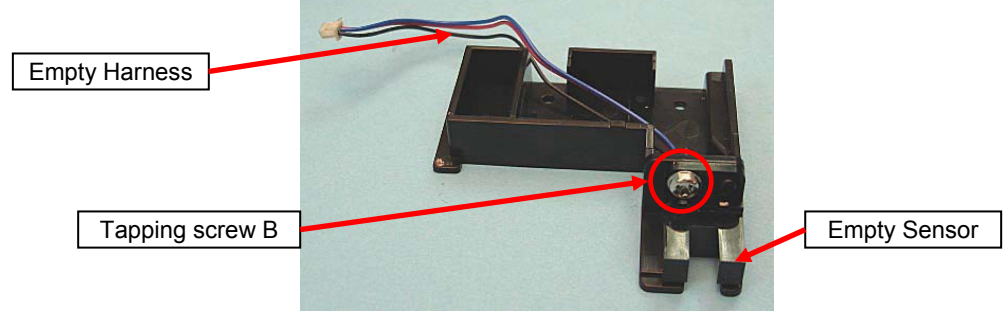

(4) Separate the Empty Sensor and Empty Harness

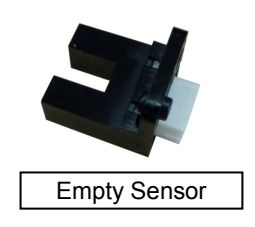

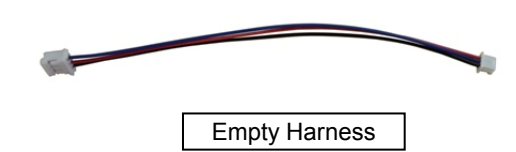

<Installation>

Follow the above procedure in reverse.

### NOTICE

#### Note the following at installation:

After replacing the parts, perform adjustments by referring to Section 4.1.1 "Adjustments after Maintenance Parts Replacement".

|      |             |         |           |           |              |               |           |           | Name       | fi-6<br>Maintenar | 110<br>nce N | lanual |
|------|-------------|---------|-----------|-----------|--------------|---------------|-----------|-----------|------------|-------------------|--------------|--------|
| 03   | Dec 20, 11  | Yashima | Ueda      | Maki      | Refer to Rev | ision Record  | on page 2 | 2.        | Drawing    |                   |              |        |
| 02   | Aug. 2, 10  | K.Okada | A.Miyoshi | I.Fujioka | Refer to Rev | vision Record | on page 2 | -         | No.        | P1PA0360          | 7—E          | 300X/6 |
| Rev. | DATE        | DESIG.  | CHECK     | APPR.     | DESCRIPTIO   | DN            |           |           | DE         |                   | Dogo         | 70 /   |
| DES  | SIG. July 1 | 5,2010  | K.Okada   | CHECK     | A.Miyoshi    |               | APPR.     | I.Fujioka | <b>F</b> I |                   | Faye         | /152   |

# 6.10.3 Optical Unit [for Backside Scanning]

Refer to Section 4.2.11 for the part number and appearance of the Optical Unit. <Removal>

- (1) Remove the following parts.
  - Chute ASSY (Refer to Section 6.8.1.)
  - Stacker ASSY (Refer to Section 6.8.2.)
  - Panel PCA (Refer to steps (2) to (4) in Section 6.10.1.)
  - Top Cover ASSY (Refer to steps (2) to (3) in Section 6.8.4.)
  - Empty Holder [in the removal procedure for Empty Sensor / Empty Harness] (Refer to step (2) in Section 6.10.2.)
- (2) Disconnect the BS Harness connector (circled) from the Optical Unit.
- (3) Unlatch the tabs (two at each side, enclosed with square) on the Revolve Unit, which secure the Optical Unit.

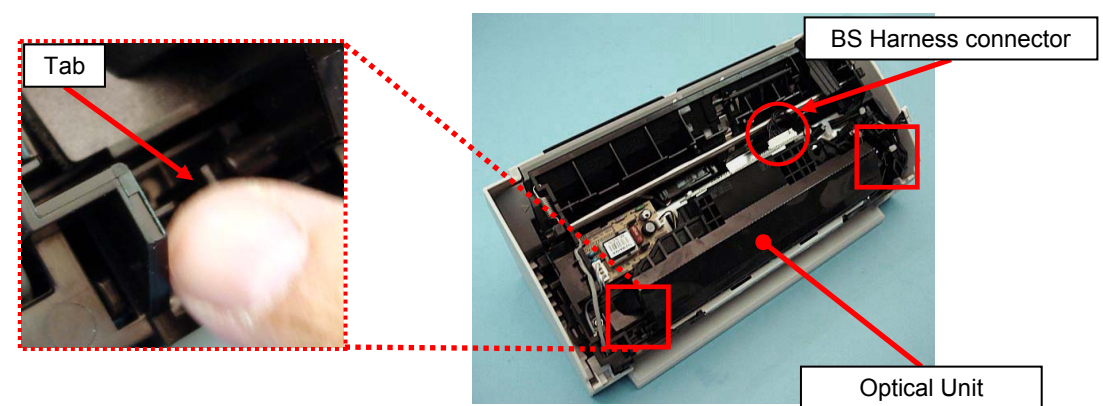

#### <Installation>

Follow the above procedure in reverse.

NOTICE

#### Note the following at installation:

- Check that the Optical Unit is securely latched to the two tabs on the Fixed Unit.
- Route the cables as shown in the photo below.
- After replacing the parts, perform adjustments by referring to Section 4.1.1 "Adjustments after Maintenance Parts Replacement".

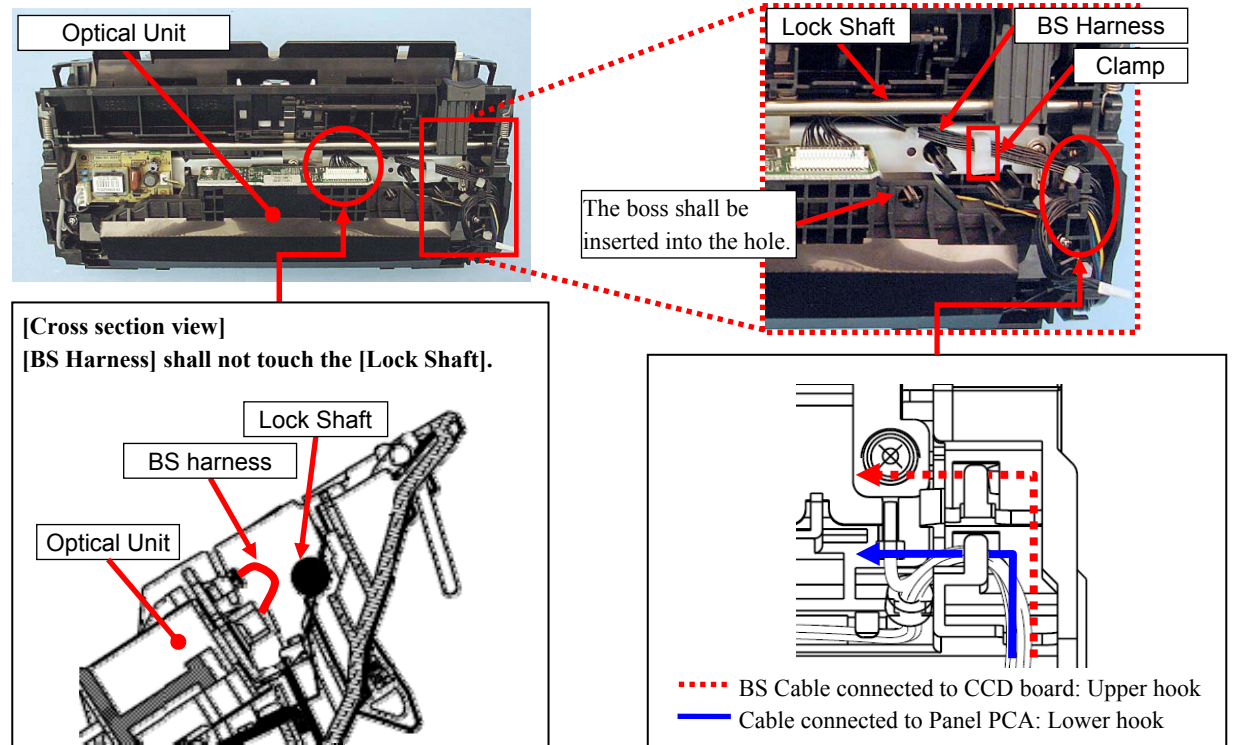

|      |           |           |             |           |              |               |           |           | Name       | fi-61<br>Maintenan | 110<br>Ice N | lanual |
|------|-----------|-----------|-------------|-----------|--------------|---------------|-----------|-----------|------------|--------------------|--------------|--------|
| 03   | Dec 20, 1 | 1 Yashima | u Ueda      | Maki      | Refer to Rev | ision Record  | on page 2 |           | Drawing    |                    |              |        |
| 02   | Aug. 2, 1 | ) K.Okada | a A.Miyoshi | I.Fujioka | Refer to Rev | vision Record | on page 2 |           | No.        | P1PA03607          | 7 — E        | 300X/6 |
| Rev. | DATE      | DESIG.    | CHECK       | APPR.     | DESCRIPTIO   | DN            |           |           | DE         |                    | Dogo         | 71     |
| DE   | SIG. July | 15,2010   | K.Okada     | CHECK     | A.Miyoshi    |               | APPR.     | I.Fujioka | <b>F</b> I |                    | гауе         | /152   |

Section 6.10.4

#### 6.10.4 Inverter [for Backside Scanning]

## 

Refer to Section 4.2.10 for the part number and appearance of the Inverter.

<Removal>

- (1) Remove the following parts.
  - Chute ASSY (Refer to Section 6.8.1.)
  - Stacker ASSY (Refer to Section 6.8.2.)
  - Panel PCA (Refer to steps (2) to (4) in Section 6.10.1.)
  - Top Cover ASSY (Refer to steps (2) to (3) in Section 6.8.4.)
  - Empty Holder [in the removal procedure for Empty Sensor / Empty Harness] (Refer to step (2) in Section 6.10.2.)
  - Optical Unit [for backside scanning] (Refer to steps (2) to (3) in Section 6.10.3.)
- (2) Disconnect two connectors connected to the Inverter (enclosed with square).
- (3) Unlatch an Inverter fixing tab (enclosed with square), and then remove the Inverter from two aligning positions (circled).

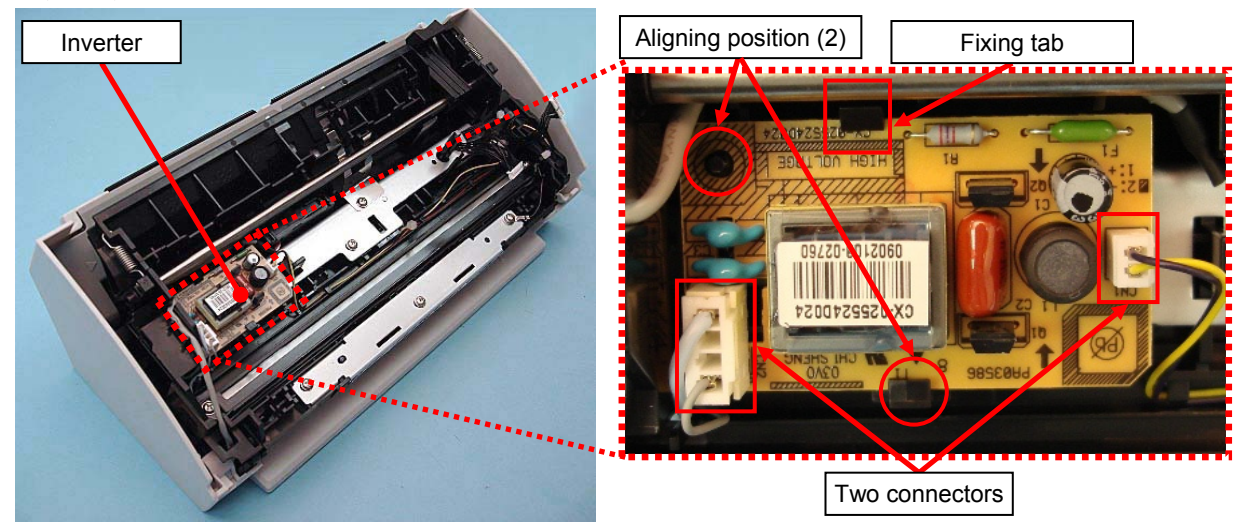

<Installation>

Follow the above procedure in reverse.

### 

Note the following at installation:

After replacing the parts, perform adjustments by referring to Section 4.1.1 "Adjustments after Maintenance Parts Replacement".

|      |             |         |           |           |              |                  |           |           | Name    | fi-6110<br>Maintenance | )<br>e Manual |
|------|-------------|---------|-----------|-----------|--------------|------------------|-----------|-----------|---------|------------------------|---------------|
| 03   | Dec 20, 11  | Yashima | Ueda      | Maki      | Refer to Rev | vision Record    | on page 2 | -         | Drawing |                        |               |
| 02   | Aug. 2, 10  | K.Okada | A.Miyoshi | I.Fujioka | Refer to Rev | vision Record of | on page 2 |           | No.     | P1PA03607-             | -B00X/6       |
| Rev. | DATE        | DESIG.  | CHECK     | APPR.     | DESCRIPTIO   | DN               |           |           | DE      |                        | 72            |
| DE   | SIG. July 1 | 5,2010  | K.Okada   | CHECK     | A.Miyoshi    |                  | APPR.     | I.Fujioka | РГ      |                        | 152 /152      |
## 6.10.5 Lamp [for Backside Scanning]

# 

Refer to Section 4.2.9 for the part number and appearance of the Lamp.

<Removal>

- (1) Remove the following parts.
  - Chute ASSY (Refer to Section 6.8.1.)
  - Stacker ASSY (Refer to Section 6.8.2.)
  - Panel PCA (Refer to steps (2) to (4) in Section 6.10.1.)
  - Top Cover ASSY (Refer to steps (2) to (3) in Section 6.8.4.)
  - Empty Holder [in the removal procedure for Empty Sensor / Empty Harness] (Refer to step (2) in Section 6.10.2.)
- Optical Unit [for Backside scanning] (Refer to steps (2) to (3) in Section 6.10.3.)
- (2) Disconnect a connector for the Lamp from the Inverter (enclosed with square).
- (3) Remove two tapping screws B (circled) securing the Reflector, and then remove the Reflector.

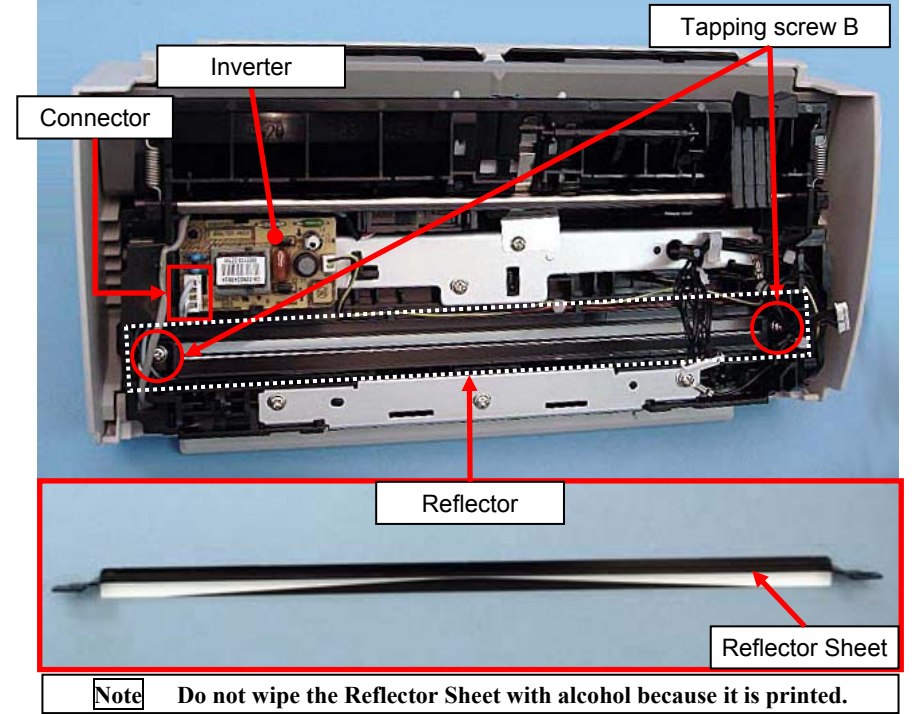

(4) Disconnect a connector for the Lamp from the Inverter (enclosed with square).

# 

A fluorescent tube (glass) is used for the Lamp. It will easily break which may cause injury. Handle it with care.

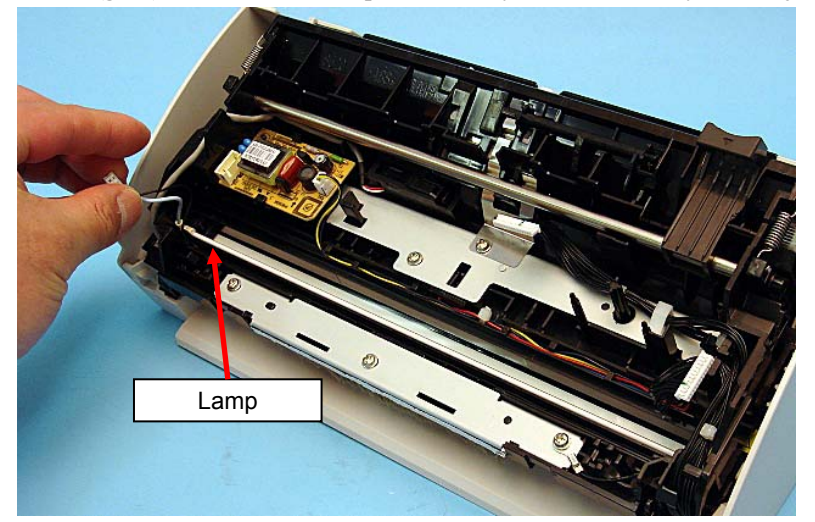

|      |           |          |             |           |              |               |           |           | Name                             | fi-6 <sup>⁄</sup><br>Maintenar | 110<br>Ice N | lanual |
|------|-----------|----------|-------------|-----------|--------------|---------------|-----------|-----------|----------------------------------|--------------------------------|--------------|--------|
| 03   | Dec 20, 1 | 1 Yashim | a Ueda      | Maki      | Refer to Rev | vision Record | on page 2 |           | Drawing                          |                                |              |        |
| 02   | Aug. 2, 1 | ) K.Okać | a A.Miyoshi | I.Fujioka | Refer to Rev | vision Record | on page 2 |           | No.                              | P1PA03607                      | 7—E          | 300X/6 |
| Rev. | DATE      | DESIG    | . CHECK     | APPR.     | DESCRIPTIO   | DN            |           |           |                                  | 73 /                           |              |        |
| DES  | SIG. July | 15,2010  | K.Okada     | CHECK     | A.Miyoshi    |               | APPR.     | I.Fujioka | a <b>PFU LIVIII ED</b> Page /152 |                                |              | /152   |

<Installation>

Follow the above procedure in reverse.

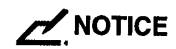

Note the following at installation:

- A fluorescent tube (glass) is used for the Lamp. It will easily break which may cause injury. Handle it with care.
- Insert the Reflector sheet between the Lamp and frame.
- Bump the edge of the Lamp into the Revolve frame.

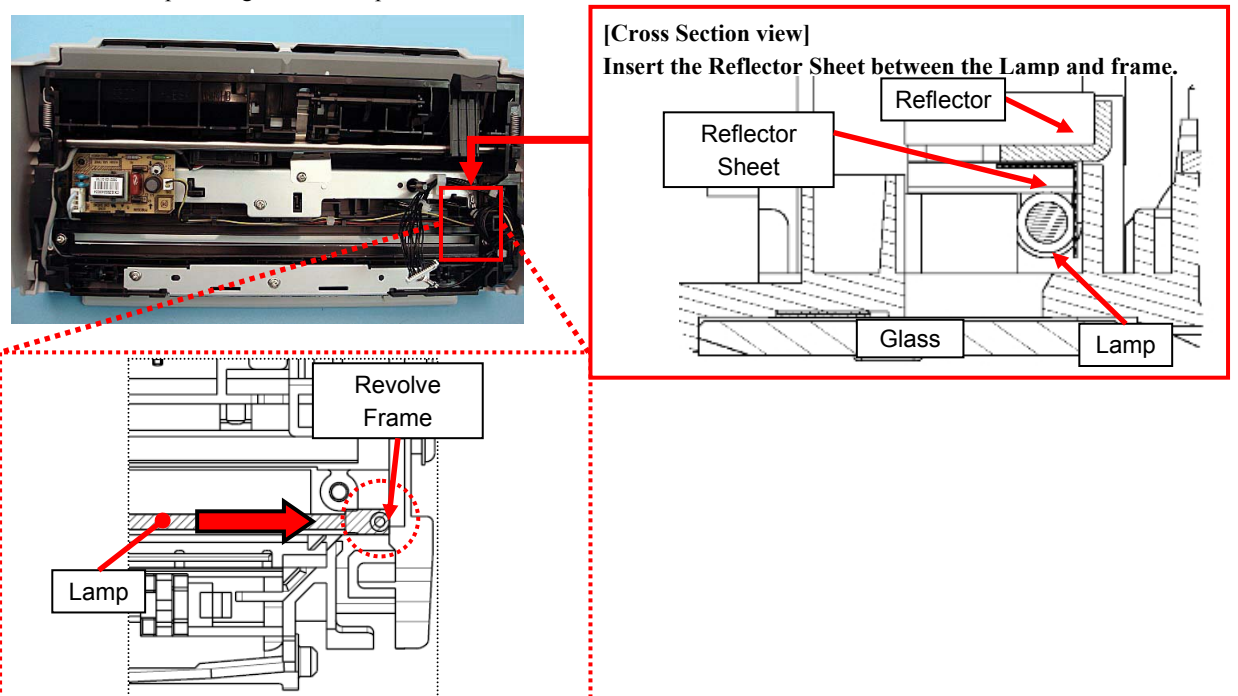

## Bump the edge of the Lamp into the Revolve Frame.

• Route the Lamp cables through the groove on the Revolve frame as shown in the photos below.

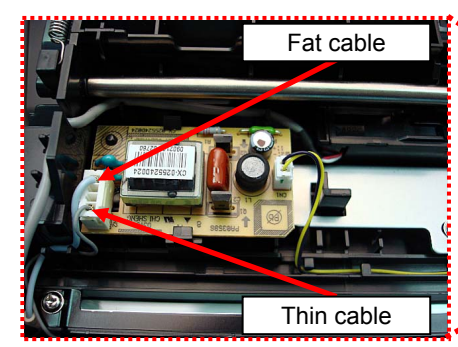

\* The fat cable must come above the thin cable when routing the cables in the gap on the Revolve frame.

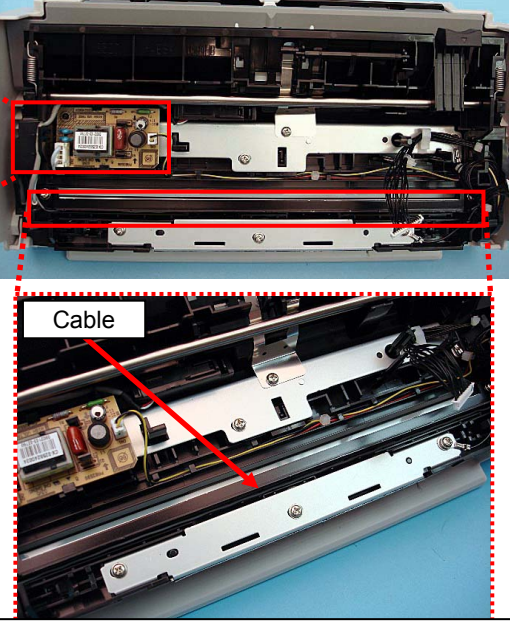

\* Tuck the cable in the gap on the Revolve frame.

|      |              |         |           |           |               |              |           |           | Name    | fi-6 <sup>⁄</sup><br>Maintenar | 110<br>Ice N | lanual |
|------|--------------|---------|-----------|-----------|---------------|--------------|-----------|-----------|---------|--------------------------------|--------------|--------|
| 03   | Dec 20, 11   | Yashima | Ueda      | Maki      | Refer to Revi | ision Record | on page 2 | 2.        | Drawing |                                |              |        |
| 02   | Aug. 2, 10   | K.Okada | A.Miyoshi | I.Fujioka | Refer to Revi | ision Record | on page 2 |           | No.     | P1PA03607                      | 7—E          | 300X/6 |
| Rev. | DATE         | DESIG.  | CHECK     | APPR.     | DESCRIPTION   |              |           |           | DE      |                                | Daga         | 74 /   |
| DE   | SIG. July 1: | 5,2010  | K.Okada   | CHECK     | A.Miyoshi     |              | APPR.     | I.Fujioka | Pr      |                                | rage         | /152   |

#### Section 6.10.5

When installaing the Reflector, bump it in the direction of the arrow, and tighten with the tapping screw B.

•

•

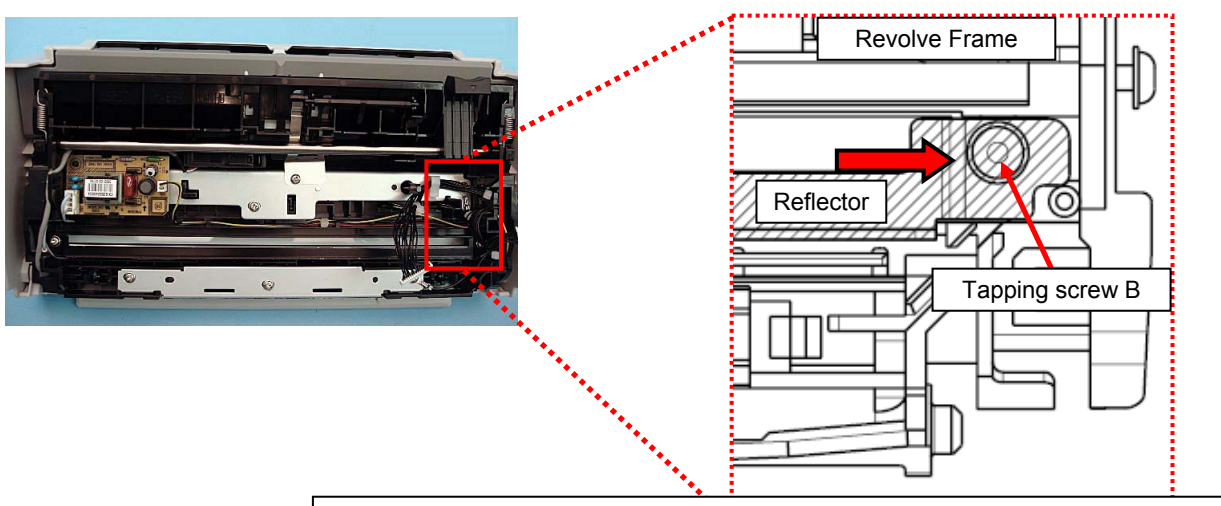

Bump the Reflector in the direction of the arrow, and fix with the tapping screw B.

When installaing the Reflector, the Reflector should not step upon the rubber on the lamp soecket.

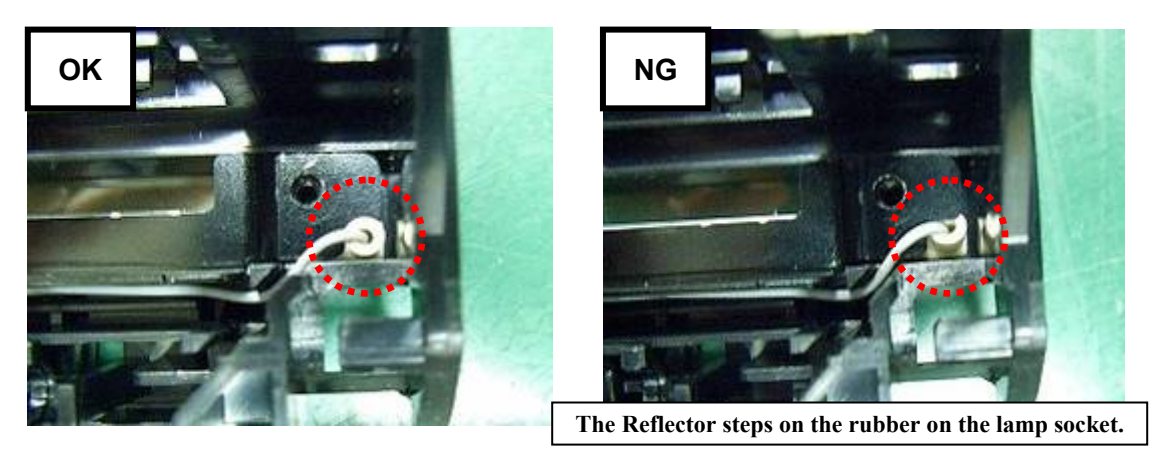

After replacing the parts, perform adjustments by referring to Section 4.1.1 "Adjustments after Maintenance Parts Replacement".

|      |             |         |           |           |              |               |           |           | Name    | fi-6 <sup>,</sup><br>Maintenar | 110<br>Ice N | lanual |
|------|-------------|---------|-----------|-----------|--------------|---------------|-----------|-----------|---------|--------------------------------|--------------|--------|
| 03   | Dec 20, 11  | Yashima | Ueda      | Maki      | Refer to Rev | vision Record | on page 2 | )<br>/.   | Drawing |                                |              |        |
| 02   | Aug. 2, 10  | K.Okada | A.Miyoshi | I.Fujioka | Refer to Rev | vision Record | on page 2 | -         | No.     | P1PA03607                      | 7—E          | 300X/6 |
| Rev. | DATE        | DESIG.  | CHECK     | APPR.     | DESCRIPTIO   | DN            |           |           |         |                                | Daga         | 75     |
| DE   | SIG. July 1 | 5,2010  | K.Okada   | CHECK     | A.Miyoshi    |               | APPR.     | I.Fujioka | РГ      |                                | rage         | 152    |

#### 6.10.6 US Sensor RV

# NOTICE

Refer to Section 4.2.13 for the part number and appearance of the US Sensor RV.

#### <Removal>

- (1) Remove the following parts.
  - Chute ASSY (Refer to Section 6.8.1.)
  - Stacker ASSY (Refer to Section 6.8.2.)
  - Panel PCA (Refer to steps (2) to (4) in Section 6.10.1.)
  - Top Cover ASSY (Refer to steps (2) to (3) in Section 6.8.4.)
  - Empty Holder [in the removal procedure for Empty Sensor / Empty Harness] (Refer to step (2) in Section 6.10.2.)
  - Optical Unit [for Backside scanning] (Refer to steps (2) to (3) in Section 6.10.3.)
- (2) Remove the US Sensor Holder.

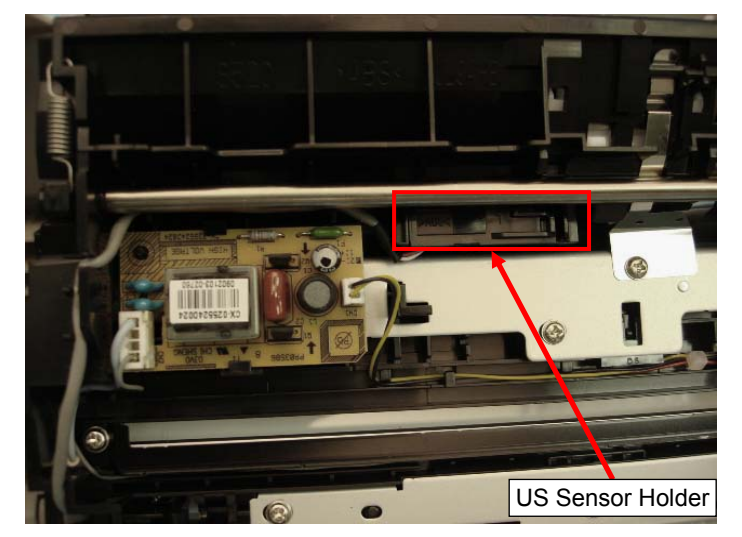

- (3) Pull out the cable connected to the US Sensor RV while expanding the frame edge in the direction of the arrow, and then remove the US Sensor RV.
- (4) Disconnect a connector (enclosed with square) connected to the US Sensor RV..

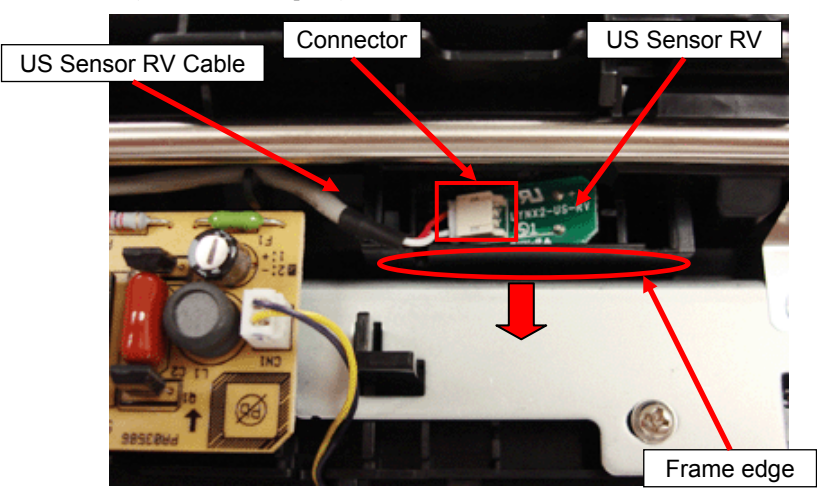

|      |             |         |             |           |              |               |           |           | Name    | fi-6110<br>Maintenance Manual |  |
|------|-------------|---------|-------------|-----------|--------------|---------------|-----------|-----------|---------|-------------------------------|--|
| 03   | Dec 20, 11  | Yashima | a Ueda      | Maki      | Refer to Rev | ision Record  | on page 2 |           | Drawing |                               |  |
| 02   | Aug. 2, 10  | K.Okada | a A.Miyoshi | I.Fujioka | Refer to Rev | vision Record | on page 2 |           | No.     | P1PA03607-B00X/6              |  |
| Rev. | DATE        | DESIG.  | CHECK       | APPR.     | DESCRIPTIO   | DN            |           |           |         |                               |  |
| DE   | SIG. July 1 | 5,2010  | K.Okada     | CHECK     | A.Miyoshi    |               | APPR.     | I.Fujioka | РГ      |                               |  |

<Installation>

Follow the above procedure in reverse.

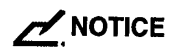

#### Note the following at installation:

- Be sure a clicking sound is heard when installing the US Sensor RV.
- Be sure that the US Sensor RV cable is NOT routed above the Inverter.

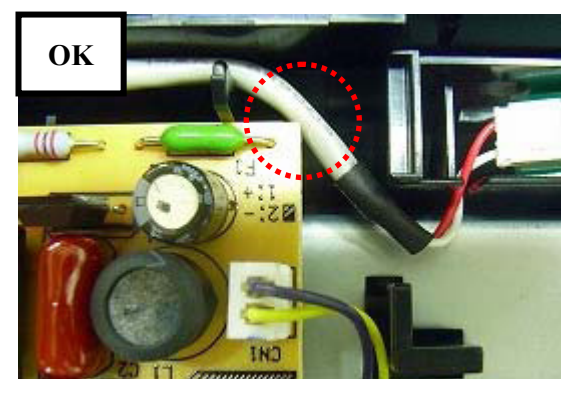

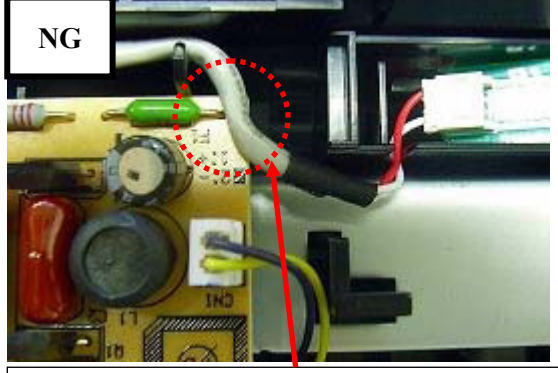

[No good!] The [US Sensor RV cable] is routed above the [Inverter].

· Be sure that the US Sensor RV cable is NOT routed above or tacked by the US Sensor Holder

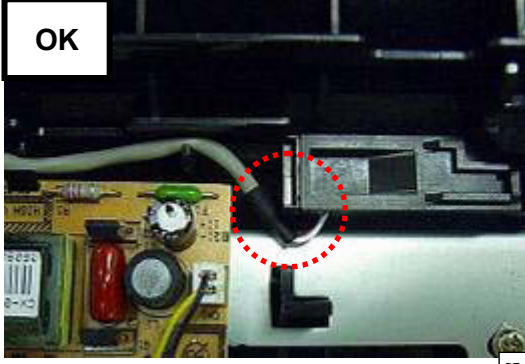

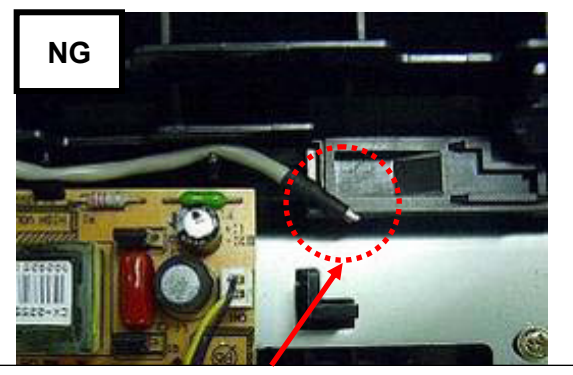

[No good!] The [US Sensor RV cable] is routed above the [US Sensor Holder].

After replacing the parts, perform adjustments by referring to Section 4.1.1 "Adjustments after Maintenance Parts Replacement".

|      |              |         |           |           |               |              |           |           | Name    | fi-6′<br>Maintenan | 110<br>Ice N | lanual |
|------|--------------|---------|-----------|-----------|---------------|--------------|-----------|-----------|---------|--------------------|--------------|--------|
| 03   | Dec 20, 11   | Yashima | Ueda      | Maki      | Refer to Rev  | ision Record | on page 2 | 2.        | Drawing |                    |              |        |
| 02   | Aug. 2, 10   | K.Okada | A.Miyoshi | I.Fujioka | Refer to Revi | ision Record | on page 2 |           | No.     | P1PA03607          | 7 — E        | 300X/6 |
| Rev. | DATE         | DESIG.  | CHECK     | APPR.     | DESCRIPTIO    | N            |           |           |         |                    |              | 77 /   |
| DE   | SIG. July 1: | 5,2010  | K.Okada   | CHECK     | A.Miyoshi     |              | APPR.     | I.Fujioka | РГ      |                    | Page         | 152    |

#### 6.10.7 Sensor ASSY B3

# 

Refer to Section 4.2.14 for the part number and appearance of the Sensor ASSY B3.

When removing the Sensor ASSY B3, pulling out the [Feed FG Plate] forcibly may change its shape. The deformed [Feed FG Plate] cannot be grounded properly, which may cause communication error or malfunction by static electricity. When removing/installing the Sensor ASSY B3, be sure to follow the removal procedure below to avoid the Feed FG Plate deformation.

<Removal>

- (1) Remove the following parts.
  - Chute ASSY (Refer to Section 6.8.1.)
  - Stacker ASSY (Refer to Section 6.8.2.)
  - Guide P ASSY (Refer to Section 6.8.3.)
  - PCA Unit [in the removal procedure for Control PCA/Analog PCA] (Refer to steps (2) to (4) in Section 6.7.1.)
  - Panel PCA (Refer to steps (2) to (4) in Section 6.10.1.)
  - Top Cover ASSY (Refer to steps (2) to (3) in Section 6.8.4.)
  - Base Cover ASSY [in the removal procedure for Optical Unit (for front side scanning)] (Refer to step (2) in Section 6.11.2.)
  - Empty Holder [in the removal procedure for Empty Sensor/Empty Harness] (Refer to step (2) in Section 6.10.2.)
  - Optical Unit [for backside scanning] (Refer to steps (2) to (3) in Section 6.10.3.)
  - Inverter [for backside scanning] (Refer to steps (2) to (3) in Section 6.10.4.)
- (2) Remove two Lock Springs at both sides of the Revolve Unit.

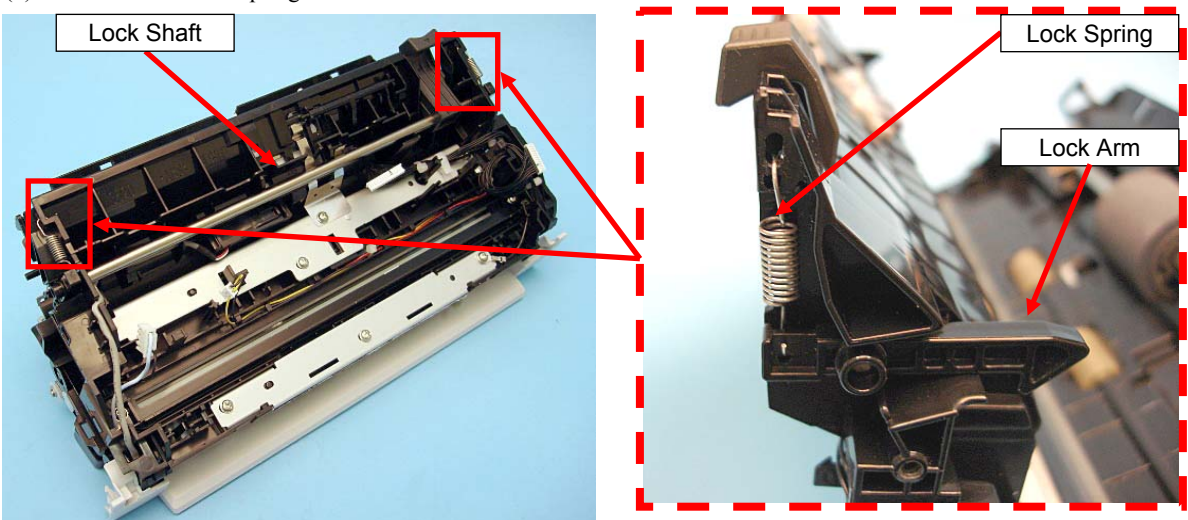

(3) Remove two Lock Arms at both sides of the Revolve Unit from the Lock Shaft.

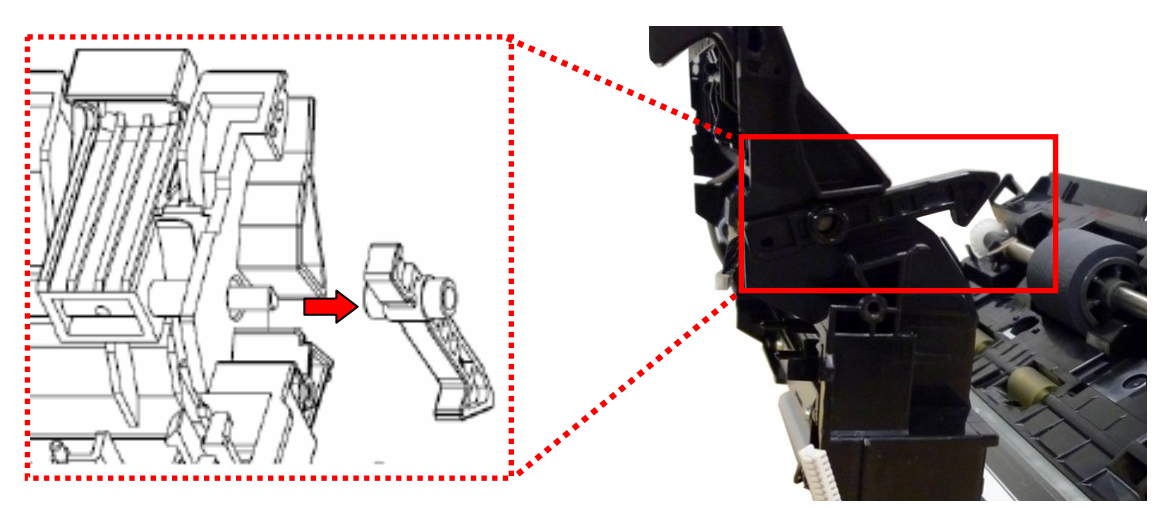

|     |         |        |         |             |           |              |               |           |           | Name    | fi-6<br>Maintenar | 110<br>nce N | lanual |
|-----|---------|--------|---------|-------------|-----------|--------------|---------------|-----------|-----------|---------|-------------------|--------------|--------|
| 03  | Dec 20  | , 11   | Yashima | u Ueda      | Maki      | Refer to Rev | vision Record | on page 2 | 2.        | Drawing |                   |              |        |
| 02  | Aug. 2  | , 10   | K.Okada | a A.Miyoshi | I.Fujioka | Refer to Rev | vision Record | on page 2 | -         | No.     | P1PA0360          | 7—E          | 300X/6 |
| Rev | DAT     | Έ      | DESIG.  | CHECK       | APPR.     | DESCRIPTIO   | DESCRIPTION   |           |           |         |                   | Dogo         | 78     |
| DE  | SIG. Ju | ıly 15 | 5,2010  | K.Okada     | CHECK     | A.Miyoshi    |               | APPR.     | I.Fujioka | FI      |                   | гауе         | /152   |

(4) Slide the Lock Shaft to the left, and pull it out from the right side of the Revolve Unit.

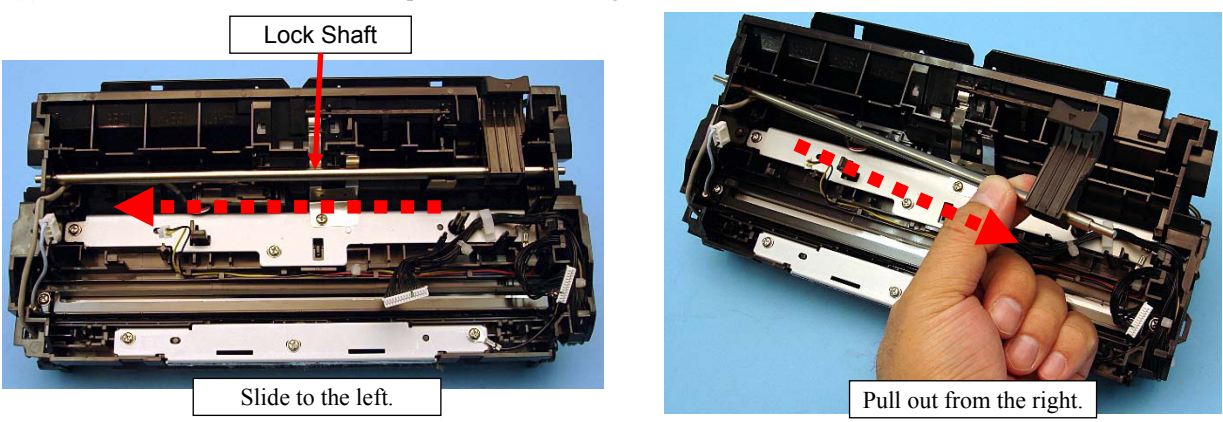

(5) Remove three tapping screws B (circled) and a tapping screw A (enclosed with square) securing the Feed FG Plate and Feed Plate, and then remove the Feed FG Plate and Feed Plate.

 Reference

The tapping screw A at right side (tightened with the FG Cable) that secures the Feed Plate has a spring washer.

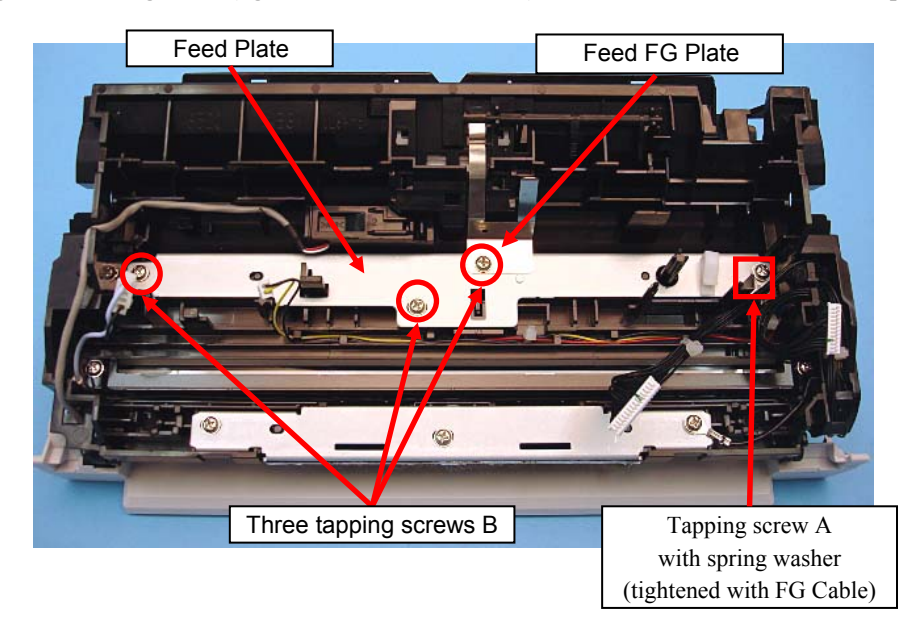

(6) Unhook two tabs (circled) with a flat-blade screwdriver, and remove the sensor section from the frame.

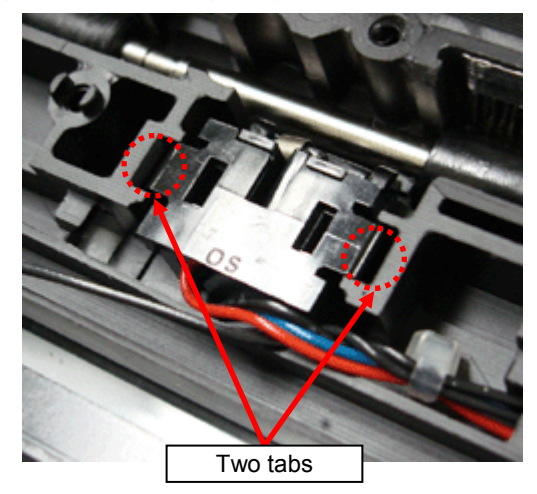

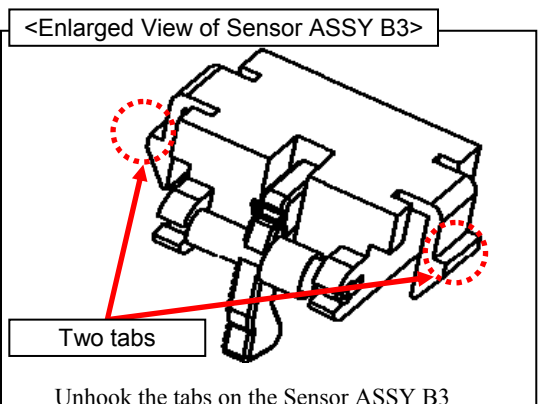

Unhook the tabs on the Sensor ASSY B3 with a flat-blade screwdriver to remove.

|      |             |         |             |           |              |               |           |           | Name    | fi-6′<br>Maintenan | 110<br>Ice N | lanual |
|------|-------------|---------|-------------|-----------|--------------|---------------|-----------|-----------|---------|--------------------|--------------|--------|
| 03   | Dec 20, 11  | Yashima | a Ueda      | Maki      | Refer to Rev | vision Record | on page 2 | 2.        | Drawing |                    |              |        |
| 02   | Aug. 2, 10  | K.Okada | a A.Miyoshi | I.Fujioka | Refer to Rev | vision Record | on page 2 | -         | No.     | P1PA03607          | 7—E          | 300X/6 |
| Rev. | DATE        | DESIG.  | CHECK       | APPR.     | DESCRIPTIO   | DESCRIPTION   |           |           |         |                    | Daga         | 79 🖌   |
| DE   | SIG. July 1 | 5,2010  | K.Okada     | CHECK     | A.Miyoshi    |               | APPR.     | I.Fujioka |         |                    |              | 152    |

- Section 6.10.7
- (7) Take the Sensor ASSY B3 cables out of each forming, and remove them completely from the Revolve Unit.

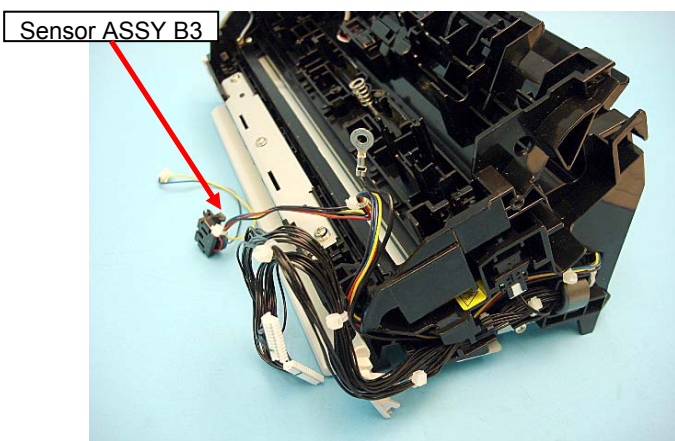

#### <Installation>

Follow the above procedure in reverse.

- The deformed [Feed FG Plate] cannot be grounded properly, which may cause communication error or malfunction by static electricity. When installing the Sensor ASSY B3, be sure to follow the procedure below to avoid the Feed FG Plate deformation.
- Note the following at installation:
- Route the harness under the hooks shown with arrows in the photo below to secure the harness after installing the sensor ASSY B3.

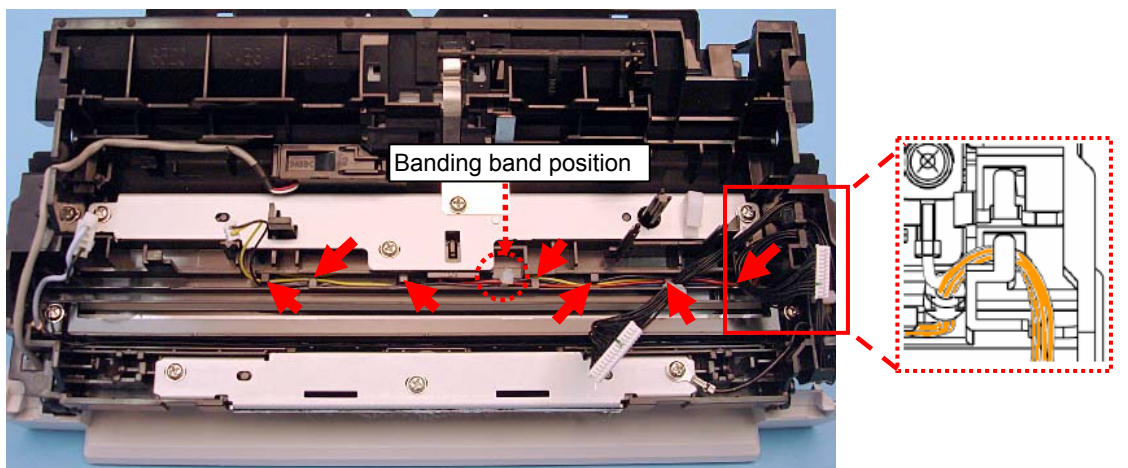

Install the Feed FG Plate after installing the Feed Plate and secure it with the three tapping screw B. The tapping screw A at right side (tightened with the FG Cable) that secures the Feed Plate has a spring washer.

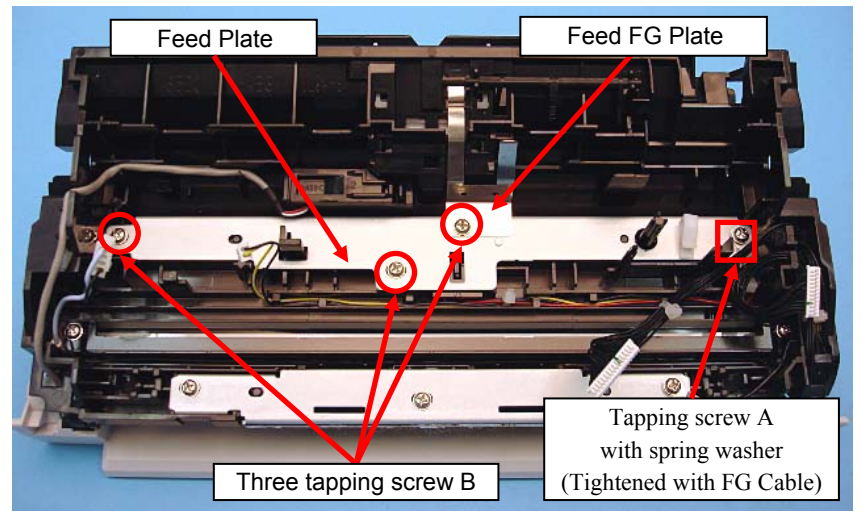

|      |             |        |             |           |              |               |           |           | Name    | fi-6′<br>Maintenar | 110<br>nce N | lanual |
|------|-------------|--------|-------------|-----------|--------------|---------------|-----------|-----------|---------|--------------------|--------------|--------|
| 03   | Dec 20, 11  | Yashim | a Ueda      | Maki      | Refer to Rev | vision Record | on page 2 | 2.        | Drawing |                    |              |        |
| 02   | Aug. 2, 10  | K.Okad | a A.Miyoshi | I.Fujioka | Refer to Rev | vision Record | on page 2 | 2.        | No.     | P1PA03607          | 7 — E        | 300X/6 |
| Rev. | DATE        | DESIG. | CHECK       | APPR.     | DESCRIPTIO   | DN            |           |           |         |                    |              | 80 /   |
| DE   | SIG. July 1 | 5,2010 | K.Okada     | CHECK     | A.Miyoshi    |               | APPR.     | I.Fujioka | P       |                    | Page         | /152   |

Install the Feed FG Plate after installing the Feed Plate and secure it with the three tapping screw B.
 ① The Feed FG Plate must be drawn through the Revolve frame.

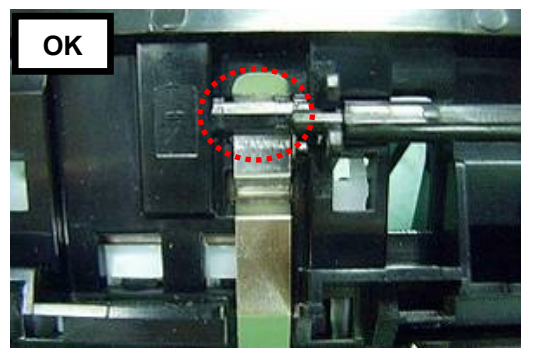

[Good!] Drawn through the Revolve frame hole.

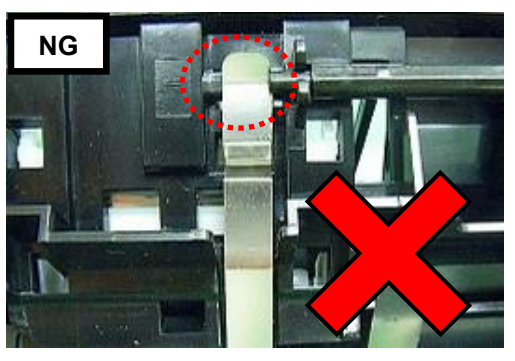

[No good!] Not drawn through the Revolve frame hole. Do not get holes confused when installing the Feed FG Plate.

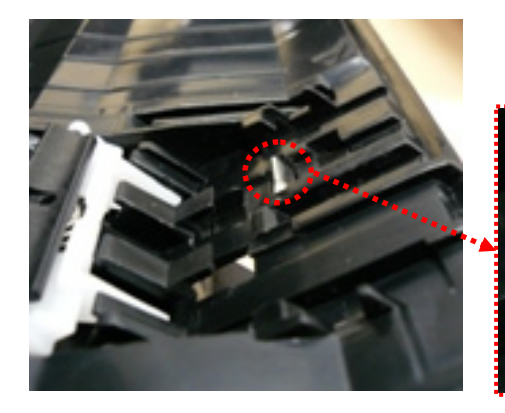

The photos on the left and below show that the Feed FG plate is installed properly,

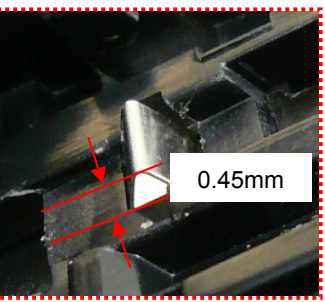

Check visually that the Feed FG Plate sticks out. (Amount of protrusion: 0.45mm or more)

② Align the Feed FG Plate with the aligning position of the Feed Plate. (The gap should be 1mm or less.)

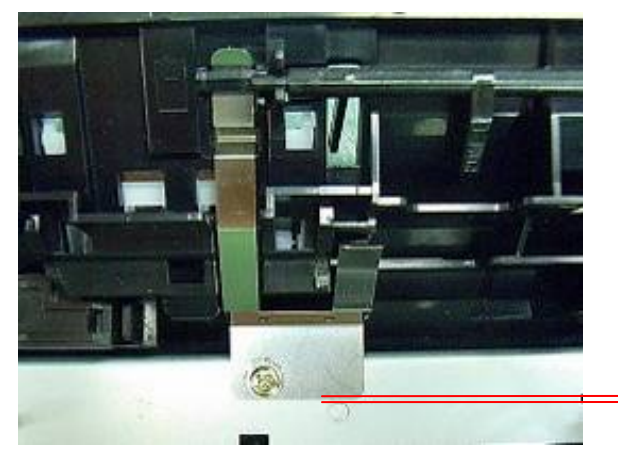

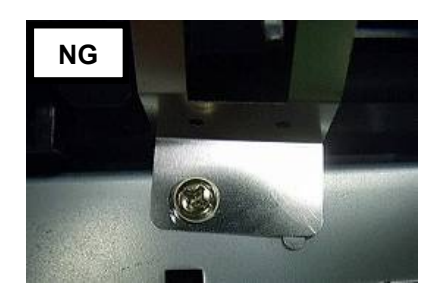

Gap between aligning position: 1mm or less

|      |              |         |           |           |               |              |           |           | Name    | fi-6′<br>Maintenan | 110<br>Ice N | lanual |
|------|--------------|---------|-----------|-----------|---------------|--------------|-----------|-----------|---------|--------------------|--------------|--------|
| 03   | Dec 20, 11   | Yashima | Ueda      | Maki      | Refer to Revi | ision Record | on page 2 | -         | Drawing | _ /                |              |        |
| 02   | Aug. 2, 10   | K.Okada | A.Miyoshi | I.Fujioka | Refer to Revi | ision Record | on page 2 |           | No.     | P1PA03607          | 7 — E        | 300X/6 |
| Rev. | DATE         | DESIG.  | CHECK     | APPR.     | DESCRIPTION   | N            |           |           |         |                    |              | 81     |
| DE   | SIG. July 1: | 5,2010  | K.Okada   | CHECK     | A.Miyoshi     |              | APPR.     | I.Fujioka | РГ      |                    | Page         | 152    |

#### Section 6.10.7

Insert the Lock Arm into the Lock Shaft. Be sure of the two notes below when installing them to fix to the Revolve Frame.

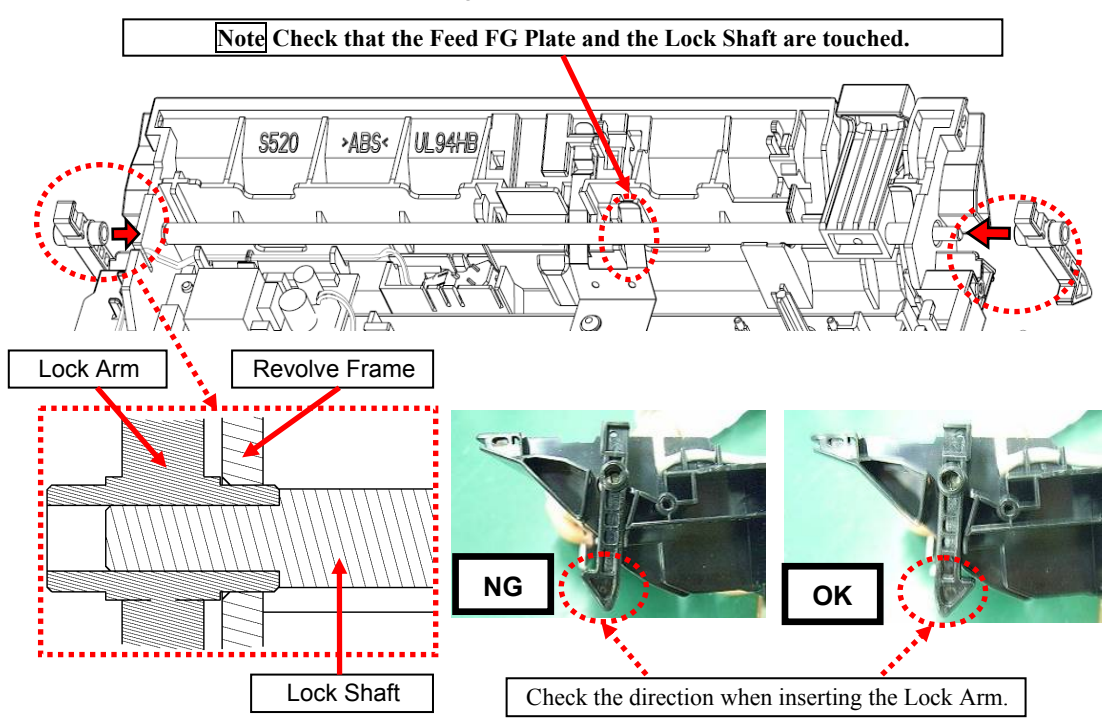

① Do not insert the Lock Arm in the wrong direction.

.

② Install the Lock Spring onto the Lock Arm and then to the Revolve Frame.

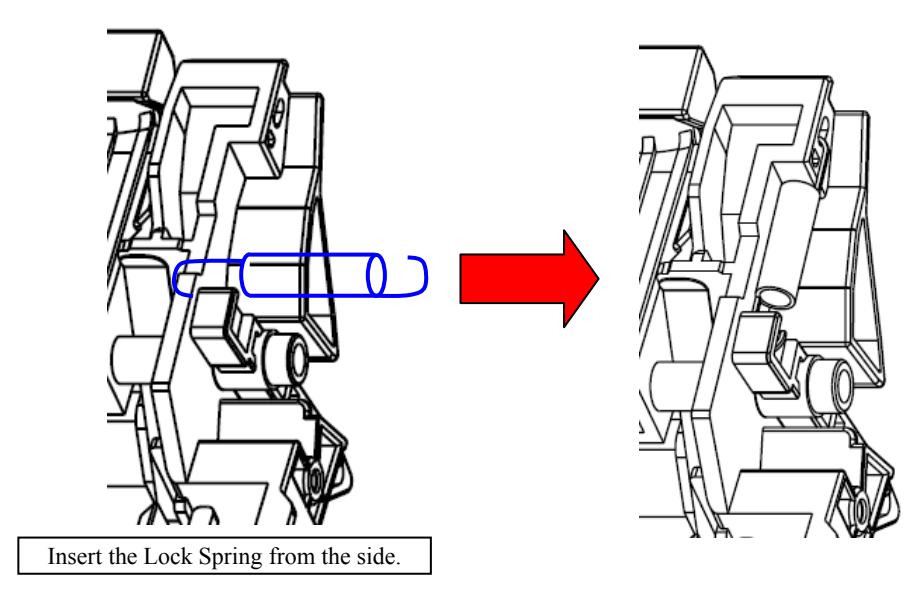

|     |         |         |         |             |           |              |               |           |           | Name    | fi-6110<br>Maintenance Manual |
|-----|---------|---------|---------|-------------|-----------|--------------|---------------|-----------|-----------|---------|-------------------------------|
| 03  | Dec 20  | 0,11    | Yashima | a Ueda      | Maki      | Refer to Rev | vision Record | on page 2 |           | Drawing |                               |
| 02  | Aug. 2  | 2, 10   | K.Okada | a A.Miyoshi | I.Fujioka | Refer to Rev | vision Record | on page 2 |           | No.     | P1PA03607-B00X/6              |
| Rev | DAT     | ΤE      | DESIG.  | CHECK       | APPR.     | DESCRIPTIO   | DN            | D         |           |         |                               |
| DE  | SIG. Ju | fuly 15 | 5,2010  | K.Okada     | CHECK     | A.Miyoshi    |               | APPR.     | I.Fujioka | РГ      |                               |

- After installing the Inverter, wire cables by routing them through 1 and 2 below:
- 1 Cable route: Route the cables through the groove (hook) pointed by the arrows to fix.
- ② Cable route: Route the cables through the groove (hook) on the frame to fix.

•

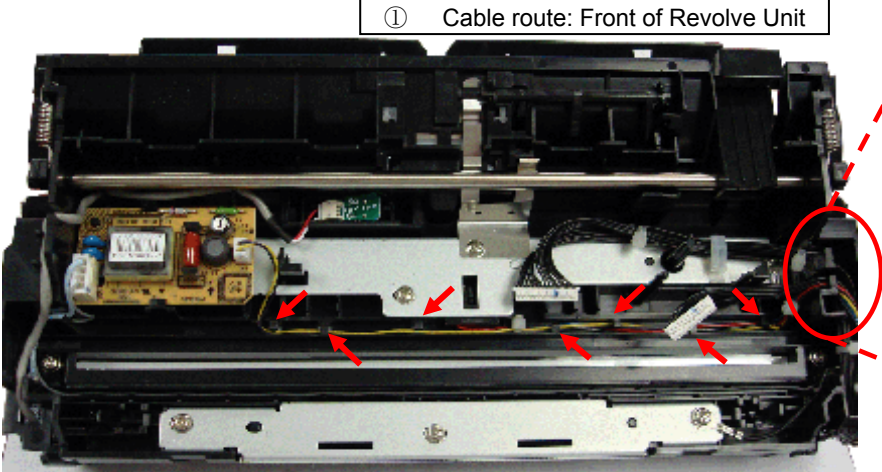

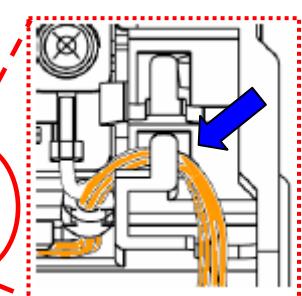

Route the cable through the lower hook.

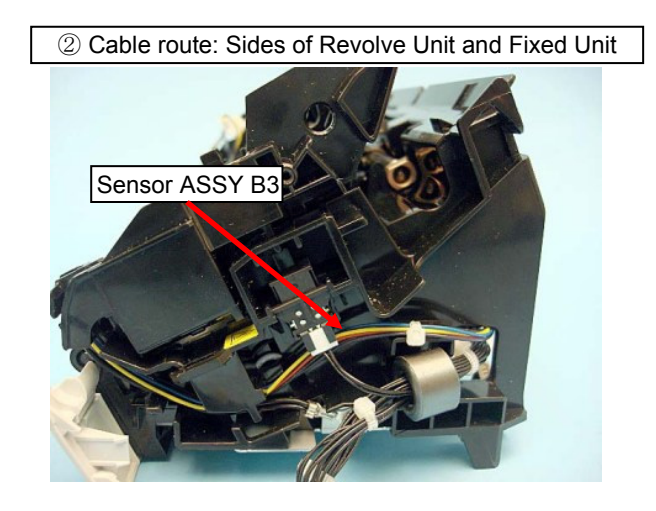

|      |              |         |             |           |              |               |           |           | Name    | fi-6110<br>Maintenance Manual |
|------|--------------|---------|-------------|-----------|--------------|---------------|-----------|-----------|---------|-------------------------------|
| 03   | Dec 20, 11   | Yashima | Ueda        | Maki      | Refer to Rev | vision Record | on page 2 | 2.        | Drawing |                               |
| 02   | Aug. 2, 10   | K.Okada | a A.Miyoshi | I.Fujioka | Refer to Rev | vision Record | on page 2 |           | No.     | P1PA03607-B00X/6              |
| Rev. | DATE         | DESIG.  | CHECK       | APPR.     | DESCRIPTIO   | DN            |           |           |         |                               |
| DE   | SIG. July 1: | 5,2010  | K.Okada     | CHECK     | A.Miyoshi    |               | APPR.     | I.Fujioka | РГ      |                               |

- After installation, perform continuity check.
- 1 Check the following conduction between the Pad ASSY and Feed Plate.

Pad ASSY  $\Leftrightarrow$  Feed FG Plate  $\Leftrightarrow$  Feed Plate

There is one part that is not conducted on the Pad ASSY. Refer to the figure below, and perform the continuity check between the conducted part of the Pad ASSY and Feed Plate with a tester.

If there is no conduction, check if there is deformation on the Feed FG Plate.

The Feed Plate is rust-proofed. If the continuity check is difficult, check it at the screws or edges on the Feed Plate.

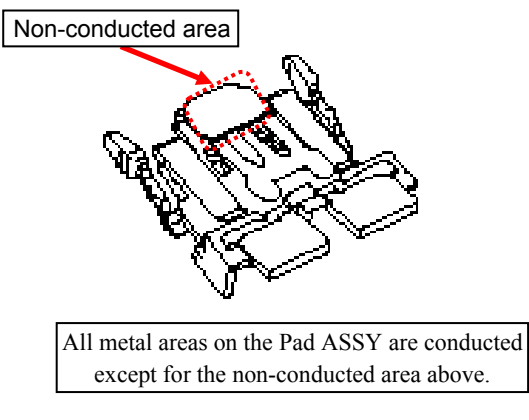

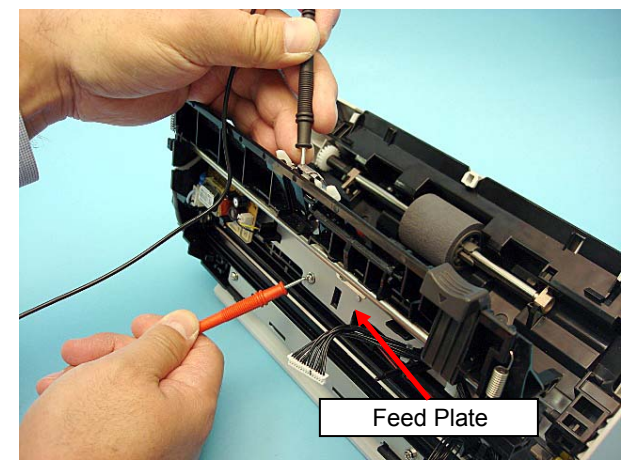

② Check the following conduction between the Lock Shaft and FG Plate. Lock Shaft ⇔ Feed FG Plate ⇔ Feed Plate

Refer to the photo below and perform the continuity check between the Lock Shaft and Feed Plate. If there is no conduction, check if there is deformation on the Feed FG Plate.

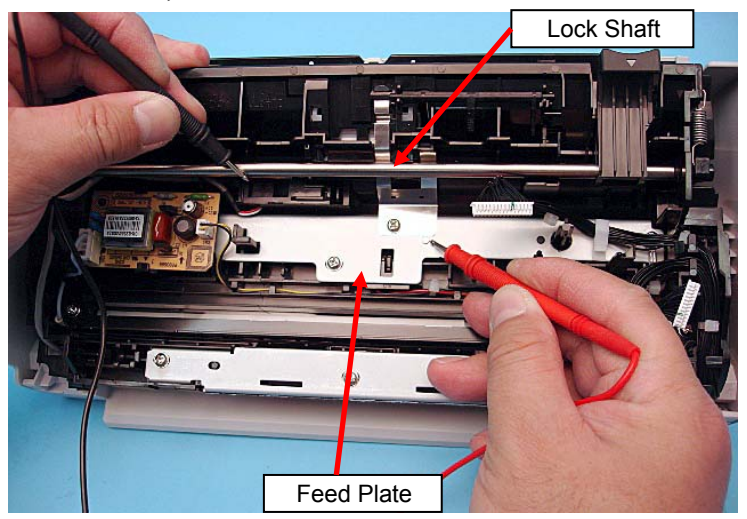

After replacing the parts, perform adjustments by referring to Section 4.1.1 "Adjustments after Maintenance Parts Replacement".

|      |              |         |           |           |                     |           |           |           | Name    | fi-6′<br>Maintenan | 110<br>Ice N | lanual |
|------|--------------|---------|-----------|-----------|---------------------|-----------|-----------|-----------|---------|--------------------|--------------|--------|
| 03   | Dec 20, 11   | Yashima | Ueda      | Maki      | Refer to Revision   | Record of | on page 2 | ·         | Drawing |                    |              |        |
| 02   | Aug. 2, 10   | K.Okada | A.Miyoshi | I.Fujioka | Refer to Revision I | Record c  | on page 2 |           | No.     | P1PA03607          | 7—E          | 300X/6 |
| Rev. | DATE         | DESIG.  | CHECK     | APPR.     | DESCRIPTION         |           |           |           |         |                    |              |        |
| DE   | SIG. July 15 | 5,2010  | K.Okada   | CHECK     | A.Miyoshi           |           | APPR.     | I.Fujioka | РГ      |                    | Page         | 152    |

## 6.11 Replacing the Parts in the Fixed Unit

# 6.11.1 Pick Shaft ASSY

Refer to Section 4.2.22 for the part number and appearance of the Pick Shaft ASSY.

<Removal>

- (1) Remove the Chute ASSY (Refer to Section 6.8.1.)
- (2) Open the ADF.
- (3) Remove the Sheet Guide (Guide P ASSY).

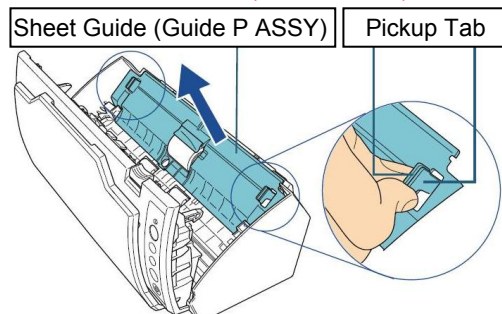

<u>\* Hold the pickup tabs on both ends of the sheet guide</u> (Guide P ASSY) and pull it out as you push the tabs inwards.

(4) Rotate the bushing (left) in the direction of the arrow.

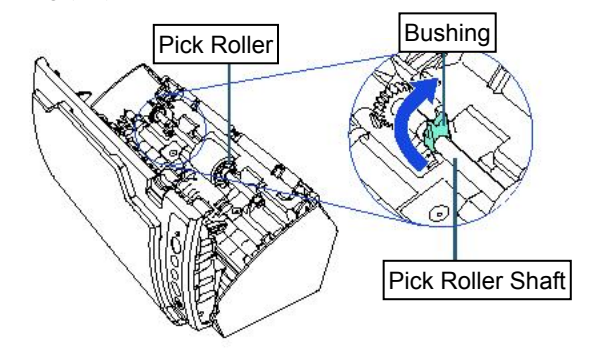

- (5) Slightly pull up the left part of the Pick Shaft ASSY (about 5 mm), move it towards the left side, and then lift it up.
- (6) Remove the Pick Roller from its shaft by lifting the retaining clip.

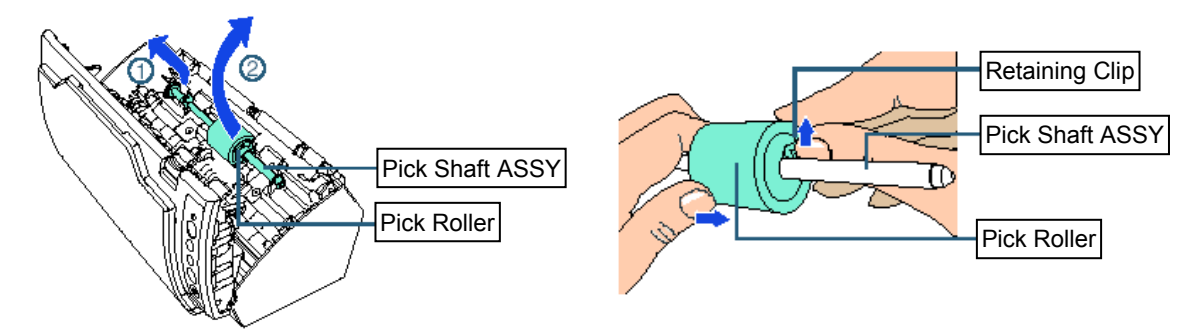

<Installation>

Follow the above procedure in reverse.

# 

#### Note the following at installation:

- After replacing the parts, perform adjustments by referring to Section 4.1.1 "Adjustments after Maintenance Parts Replacement".
- The Pick Shaft ASSY does not include the Pick Roller. Reuse the Pick Roller.
- After replacing the Pick Shaft ASSY, make sure that the Pick Shaft ASSY and the Roller are installed securely. Otherwise feeding errors such as paper jam may occur.

|      |          |        |         |           |           |              |               |           |           | Name    | fi-6 <sup>.</sup><br>Maintenar | 110<br>nce N | lanual |
|------|----------|--------|---------|-----------|-----------|--------------|---------------|-----------|-----------|---------|--------------------------------|--------------|--------|
| 03   | Dec 20,  | , 11   | Yashima | Ueda      | Maki      | Refer to Rev | vision Record | on page 2 | ·         | Drawing |                                |              |        |
| 02   | Aug. 2,  | , 10   | K.Okada | A.Miyoshi | I.Fujioka | Refer to Rev | ision Record  | on page 2 |           | No.     | P1PA03607                      | 7 — E        | 300X/6 |
| Rev. | DAT      | Έ      | DESIG.  | CHECK     | APPR.     | DESCRIPTIC   | DN            |           |           | DE      |                                | Dogo         | 85 /   |
| DE   | SIG. Jul | ıly 15 | 5,2010  | K.Okada   | CHECK     | A.Miyoshi    |               | APPR.     | I.Fujioka | РГ      |                                | Fage         | /152   |

# 6.11.2 Optical Unit [for Front Side Scanning]

Refer to Section 4.2.11 for the part number and appearance of the Optical Unit. <Removal>

- (1) Remove the following parts.
  - Chute ASSY (Refer to Section 6.8.1.)
  - Stacker ASSY (Refer to Section 6.8.2.)
  - PCA Unit [in the removal procedure for Control PCA/Analog PCA] (Refer to steps (2) to (4) in Section 6.7.1.)
  - Guide P ASSY (Refer to Section 6.8.3.)
- (2) Remove the Base Cover ASSY in the direction of the arrow, and separate the joint (tabs) of the Guide A and Base Cover ASSY.
  - · Remove the left side in the same procedure.

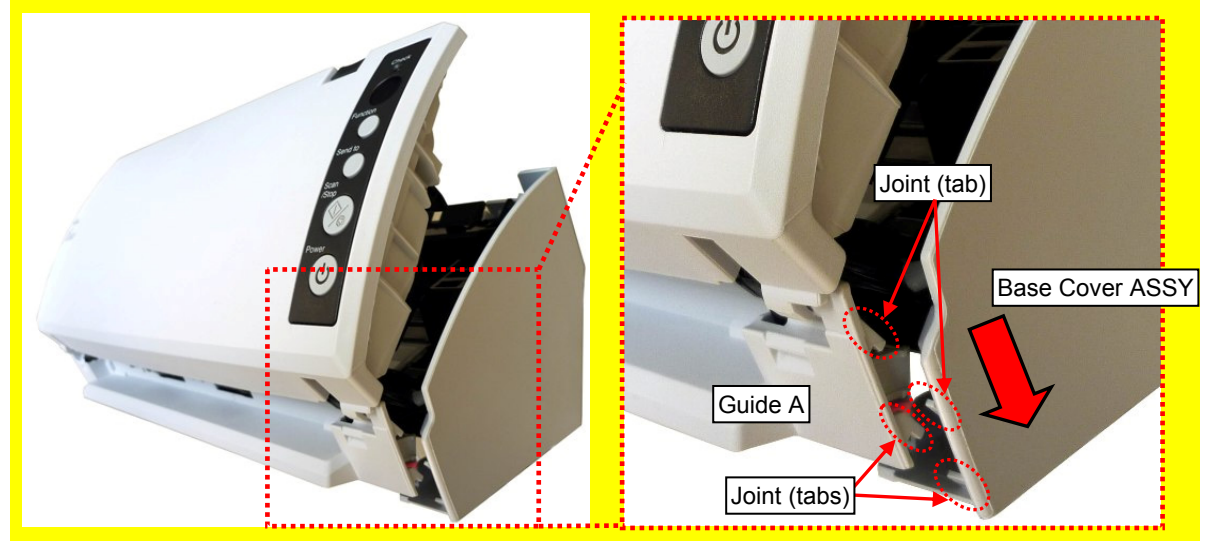

(3) Unlatch two tabs A at right and left sides (circled) in the directions of the arrows, and then unlatch one tab B (enclosed with square) upward to remove the Base Cover ASSY.

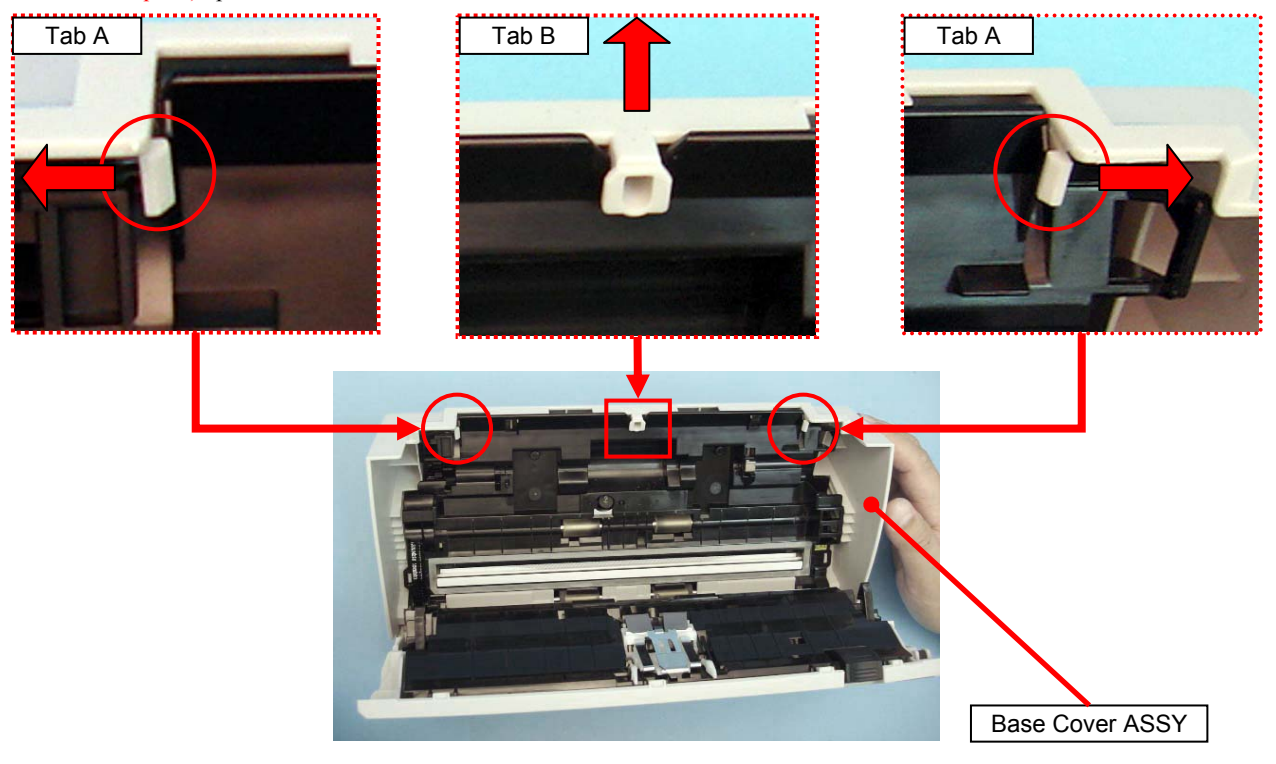

|      |             |         |             |           |              |               |           |           | Name    | fi-6′<br>Maintenan | 110<br>Ice N | lanual |
|------|-------------|---------|-------------|-----------|--------------|---------------|-----------|-----------|---------|--------------------|--------------|--------|
| 03   | Dec 20, 11  | Yashima | a Ueda      | Maki      | Refer to Rev | vision Record | on page 2 | -         | Drawing |                    |              |        |
| 02   | Aug. 2, 10  | K.Okada | a A.Miyoshi | I.Fujioka | Refer to Rev | vision Record | on page 2 |           | No.     | P1PA03607          | 7 — E        | 300X/6 |
| Rev. | DATE        | DESIG.  | CHECK       | APPR.     | DESCRIPTIO   | DN            |           |           | DE      |                    | Daga         | 86 /   |
| DES  | SIG. July 1 | 5,2010  | K.Okada     | CHECK     | A.Miyoshi    |               | APPR.     | I.Fujioka | РГ      |                    | Page         | /152   |

(4) Remove a screw B (circled) that secures the FG Cable from the side of the Fixed Unit.

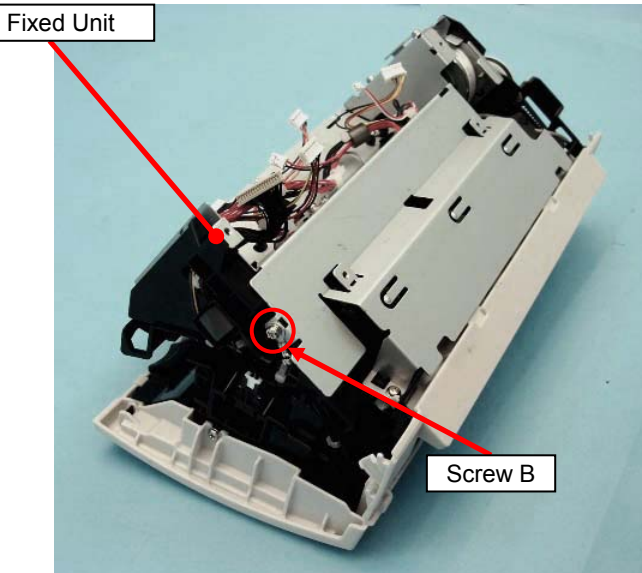

(5) Remove a tapping screw B (circled) and a screw B that secure the FG Cable fixed on the Shield Cover to remove the FG Cable.

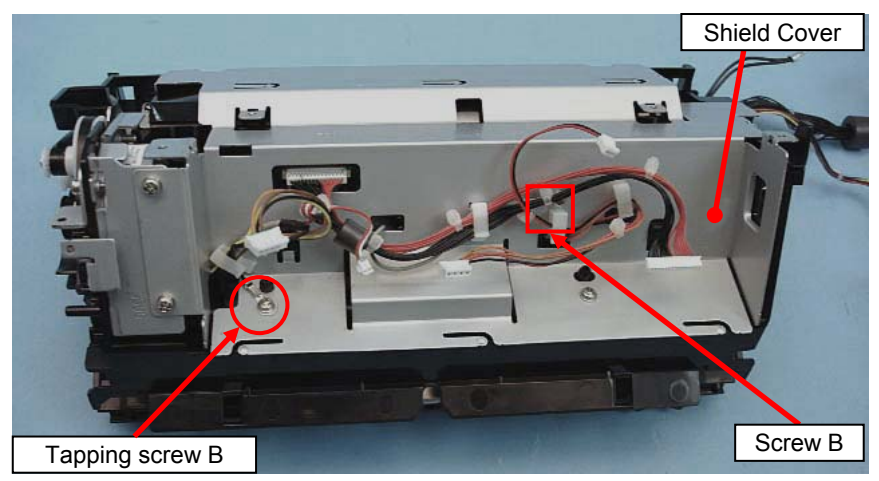

(6) Remove all cables from four clamps (enclosed with squares) on the Shield Cover.

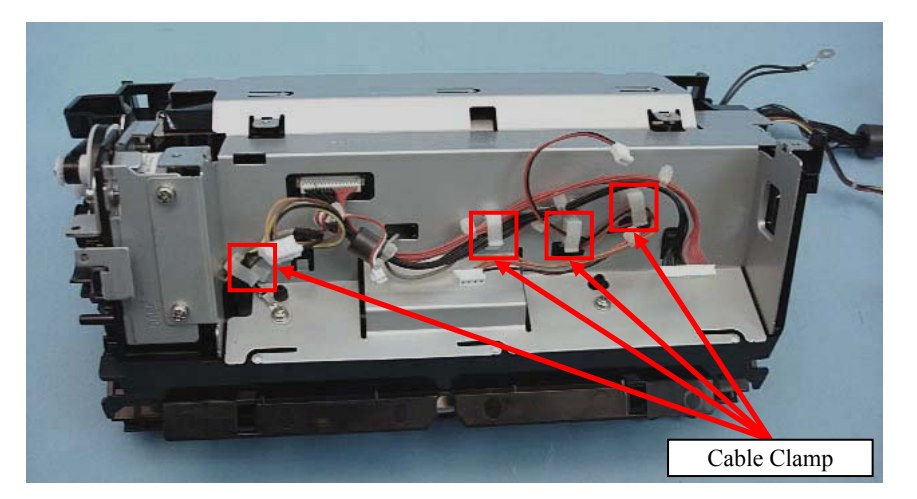

|      |              |         |             |           |              |              |           |           | Name    | fi-6′<br>Maintenan | 110<br>Ice N | lanual |
|------|--------------|---------|-------------|-----------|--------------|--------------|-----------|-----------|---------|--------------------|--------------|--------|
| 03   | Dec 20, 11   | Yashima | u Ueda      | Maki      | Refer to Rev | ision Record | on page 2 |           | Drawing |                    |              |        |
| 02   | Aug. 2, 10   | K.Okada | a A.Miyoshi | I.Fujioka | Refer to Rev | ision Record | on page 2 |           | No.     | P1PA03607          | 7 — E        | 300X/6 |
| Rev. | DATE         | DESIG.  | CHECK       | APPR.     | DESCRIPTIO   | N            |           |           |         |                    | Dogo         | 87 /   |
| DES  | SIG. July 15 | 5,2010  | K.Okada     | CHECK     | A.Miyoshi    |              | APPR.     | I.Fujioka | РГ      |                    | Page         | /152   |

### Section 6.11.2

(7) Remove two screws B (circled) and two tapping screws B (enclosed with squares) that secure the Shield Cover.

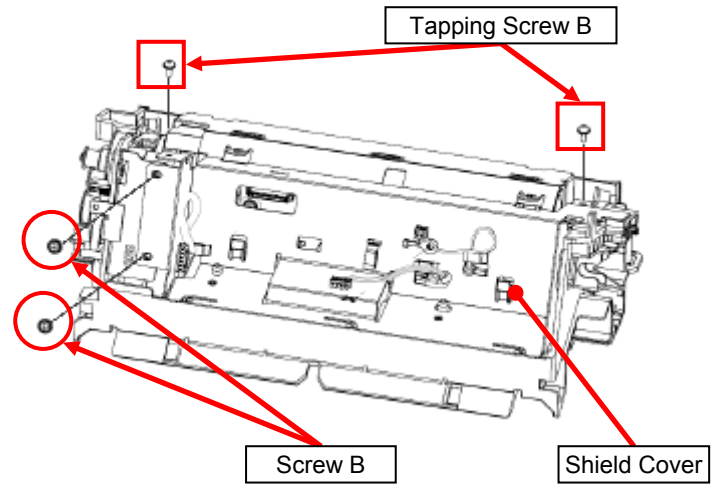

(8) Unlatch two fixing tabs (circled). Lifting five cables upward to pull out, remove the Shield Cover.

Be careful not to damage the cables when pulling them out of the five holes (enclosed with squares) on the Shield Cover.

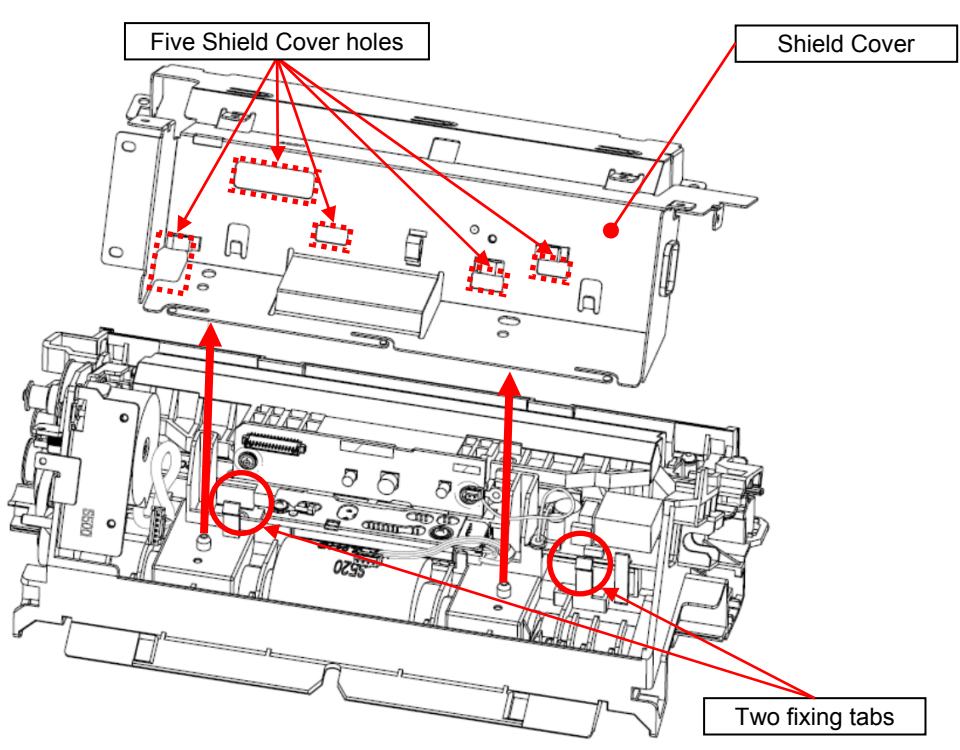

|      |             |         |           |           |              |               |           |           | Name    | fi-6′<br>Maintenan | 110<br>Ice N | lanual |
|------|-------------|---------|-----------|-----------|--------------|---------------|-----------|-----------|---------|--------------------|--------------|--------|
| 03   | Dec 20, 11  | Yashima | Ueda      | Maki      | Refer to Rev | vision Record | on page 2 |           | Drawing |                    |              |        |
| 02   | Aug. 2, 10  | K.Okada | A.Miyoshi | I.Fujioka | Refer to Rev | ision Record  | on page 2 |           | No.     | P1PA03607          | 7 — E        | 300X/6 |
| Rev. | DATE        | DESIG.  | CHECK     | APPR.     | DESCRIPTIC   | DN            |           |           | DE      |                    | Daga         | 88 /   |
| DE   | SIG. July 1 | 5,2010  | K.Okada   | CHECK     | A.Miyoshi    |               | APPR.     | I.Fujioka |         |                    | rage         | 152    |

(9) Disconnect a connector (enclosed with square) from the Optical Unit.

(10) Unlatch two tabs (circled) on the Fixed Unit, and then unhook the Optical Unit.

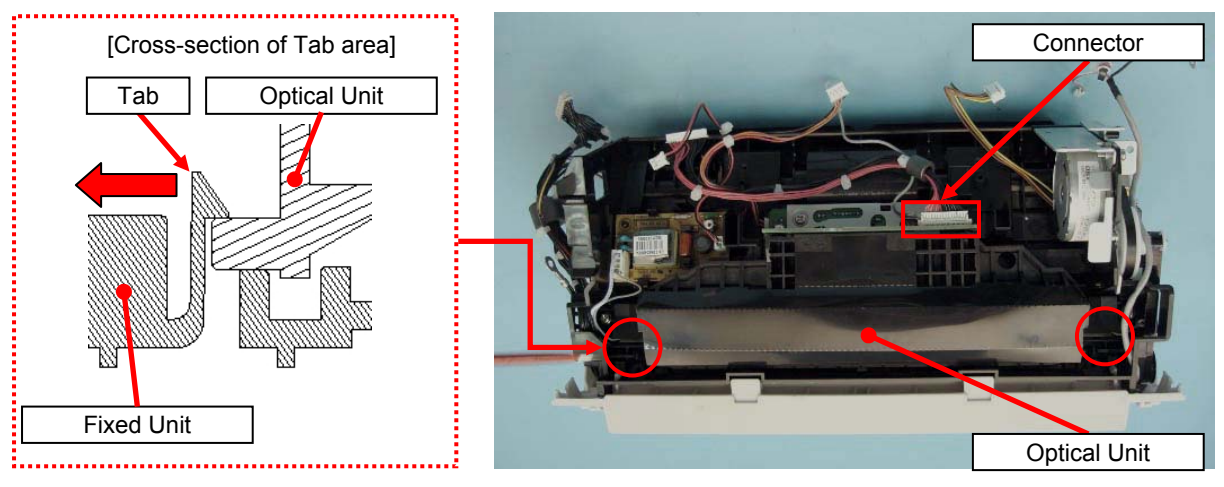

#### <Installation>

Follow the above procedure in reverse.

## NOTICE

#### Note the following at installation:

- After replacing the parts, perform adjustments by referring to Section 4.1.1 "Adjustments after Maintenance Parts Replacement".
- Refer to Section 6.13.1 "Wiring and Clamping at Shield Cover" when connecting the cable at the Shield Cover.
- Refer to Section 6.13.2 "Cable Wiring at PCA Unit" when connecting the cable at the PCA Unit.
- · Check that the Optical Unit is securely latched onto the two tabs on the Fixed Unit.

|      |              |         |           |           |              |               |           |           | Name    | fi-6′<br>Maintenan | 110<br>Ice N | lanual |
|------|--------------|---------|-----------|-----------|--------------|---------------|-----------|-----------|---------|--------------------|--------------|--------|
| 03   | Dec 20, 11   | Yashima | Ueda      | Maki      | Refer to Rev | vision Record | on page 2 |           | Drawing |                    |              |        |
| 02   | Aug. 2, 10   | K.Okada | A.Miyoshi | I.Fujioka | Refer to Rev | vision Record | on page 2 |           | No.     | P1PA03607          | 7 — E        | 300X/6 |
| Rev. | DATE         | DESIG.  | CHECK     | APPR.     | DESCRIPTIO   | DN            |           |           | DE      |                    | Daga         | 89 /   |
| DE   | SIG. July 1. | 5,2010  | K.Okada   | CHECK     | A.Miyoshi    |               | APPR.     | I.Fujioka | РГ      |                    | Page         | 152    |

# 6.11.3 Inverter [for Front Side Scanning]

Refer to Section 4.2.10 for the part number and appearance of the Inverter.

<Removal>

- (1) Remove the following parts.
  - Chute ASSY (Refer to Section 6.8.1.)
  - Stacker ASSY (Refer to Section 6.8.2.)
  - PCA Unit [in the removal procedure for Control PCA/Analog PCA] (Refer to steps (2) to (4) in Section 6.7.1.)
  - Guide P ASSY (Refer to Section 6.8.3.)
  - Optical Unit [for front side scanning] (Refer to steps (2) to (9) in Section 6.11.2.)
- (2) Disconnect two connectors connected to the Inverter (enclosed with square).

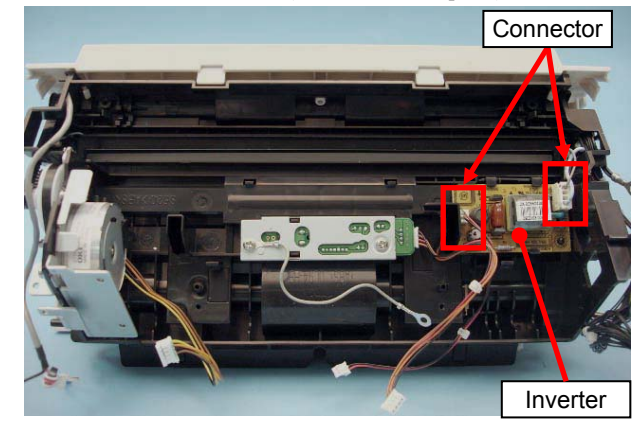

(3) Unlatch the lower tab (enclosed with square) that secures the Inverter, raise the Inverter, and then unlatch two tabs (circled) to remove the Inverter.

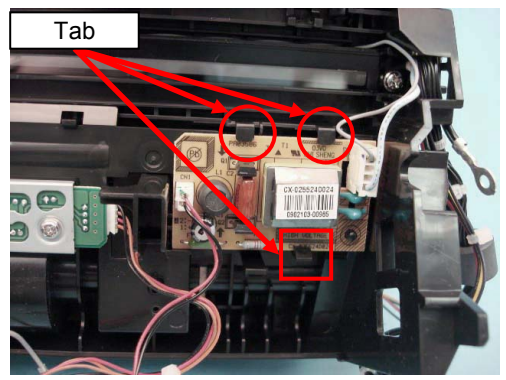

<Installation>

Follow the above procedure in reverse.

## - NOTICE

#### Note the following at installation:

- After replacing the parts, perform adjustments by referring to Section 4.1.1 "Adjustments after Maintenance Parts Replacement".
- Refer to Section 6.13.1 "Wiring and Clamping at Shield Cover" when connecting the cable at the Shield Cover.
- Refer to Section 6.13.2 "Cable Wiring at PCA Unit" when connecting the cable at the PCA Unit.

|      |             |         |             |           |              |               |           |           | Name    | fi-6′<br>Maintenan | 110<br>Ice N | lanual |
|------|-------------|---------|-------------|-----------|--------------|---------------|-----------|-----------|---------|--------------------|--------------|--------|
| 03   | Dec 20, 11  | Yashima | Ueda        | Maki      | Refer to Rev | vision Record | on page 2 |           | Drawing |                    |              |        |
| 02   | Aug. 2, 10  | K.Okada | a A.Miyoshi | I.Fujioka | Refer to Rev | vision Record | on page 2 |           | No.     | P1PA03607          | 7 — E        | 300X/6 |
| Rev. | DATE        | DESIG.  | CHECK       | APPR.     | DESCRIPTIO   | DN            |           |           | DE      |                    | Daga         | 90 /   |
| DE   | SIG. July 1 | 5,2010  | K.Okada     | CHECK     | A.Miyoshi    |               | APPR.     | I.Fujioka |         |                    | rage         | 152    |

## 6.11.4 Lamp [for Front Side Scanning]

# 

Refer to Section 4.2.9 for the part number and appearance of the Lamp. <Removal>

- (1) Remove the following parts.
  - Chute ASSY (Refer to Section 6.8.1.)
  - Stacker ASSY (Refer to Section 6.8.2.)
  - PCA Unit [in the removal procedure for Control PCA/Analog PCA] (Refer to steps (2) to (4) in Section 6.7.1.)
  - Guide P ASSY (Refer to Section 6.8.3.)
  - Optical Unit [for front side scanning] (Refer to steps (2) to (9) in Section 6.11.2.)
- (2) Disconnect a connector for the Lamp from the Inverter (enclosed with square).
- (3) Remove two tapping screws B (circled) securing the Reflector, and then remove the Reflector.

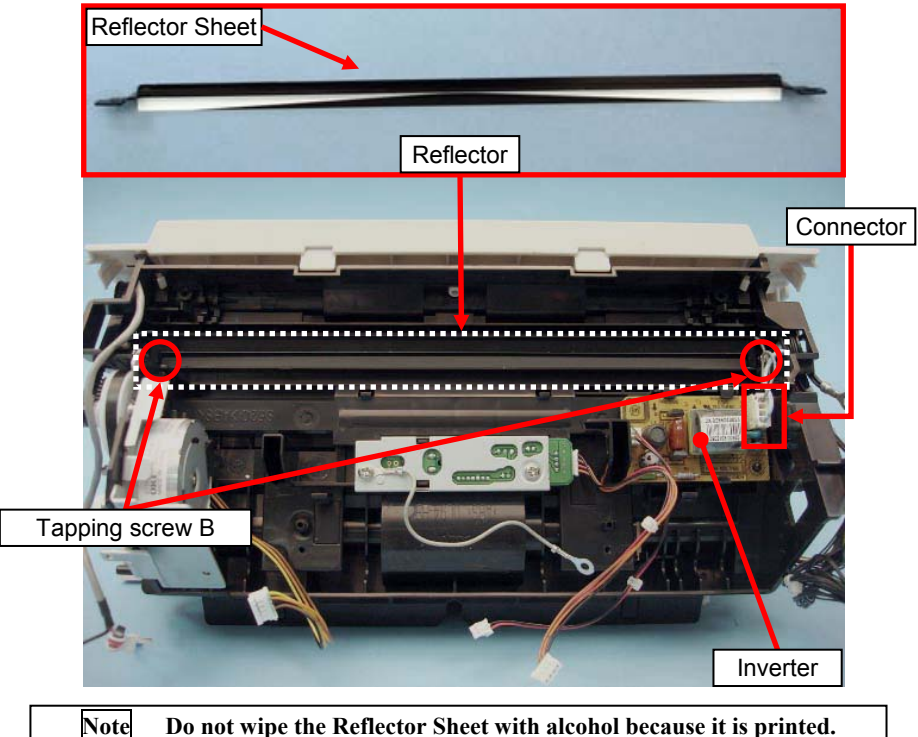

(4) Remove the Lamp from the Fixed Unit frame to remove.

## - NOTICE

A fluorescent tube (glass) is used for the Lamp. It will easily break which may cause injury. Handle it with care.

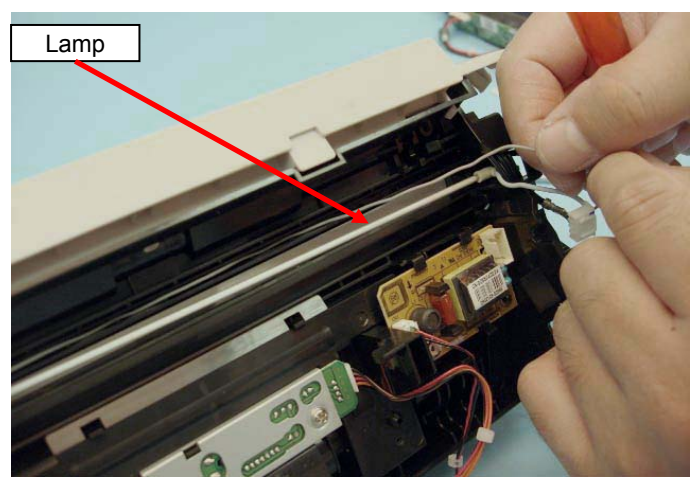

|      |             |        |             |           |              |               |           |           | Name    | fi-6 <sup>/</sup><br>Maintenar | 110<br>nce N | lanual |
|------|-------------|--------|-------------|-----------|--------------|---------------|-----------|-----------|---------|--------------------------------|--------------|--------|
| 03   | Dec 20, 11  | Yashim | a Ueda      | Maki      | Refer to Rev | vision Record | on page 2 | 2.        | Drawing |                                | 7 F          |        |
| 02   | Aug. 2, 10  | K.Okad | a A.Miyoshi | I.Fujioka | Refer to Rev | ision Record  | on page 2 |           | No.     | P1PA0360                       | / — E        | SUUX/6 |
| Rev. | DATE        | DESIG. | CHECK       | APPR.     | DESCRIPTIO   | ON            |           |           | DE      |                                | Dogo         | 91     |
| DE   | SIG. July 1 | 5,2010 | K.Okada     | CHECK     | A.Miyoshi    |               | APPR.     | I.Fujioka | F       |                                | гауе         | /152   |

<Installation>

Follow the above procedure in reverse.

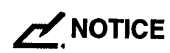

#### Note the following at installation:

- A fluorescent tube (glass) is used for the Lamp. It will easily break which may cause injury. Handle it with care.
- Insert the Reflector sheet between the Lamp and frame.
- Bump the edge of the Lamp into the Fixed frame.

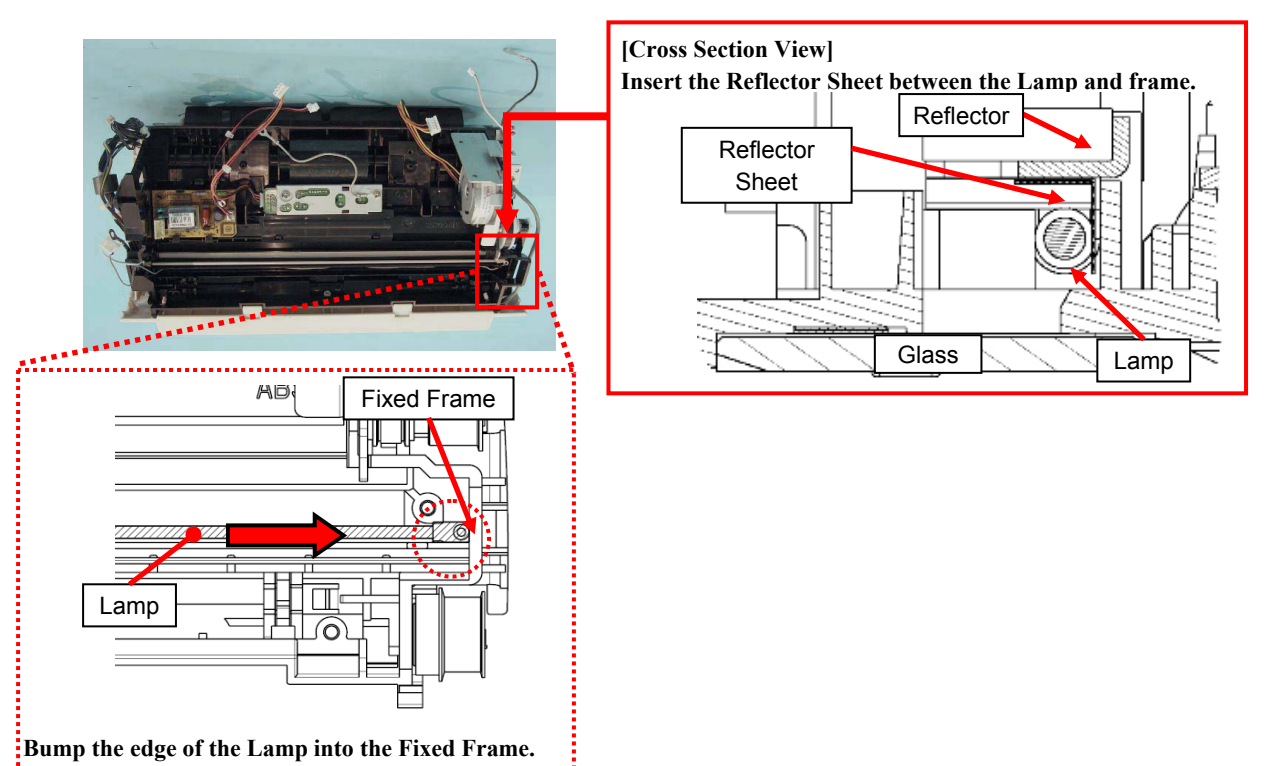

• Route the Lamp cables through the groove on the Fixed frame as shown in the photos below.

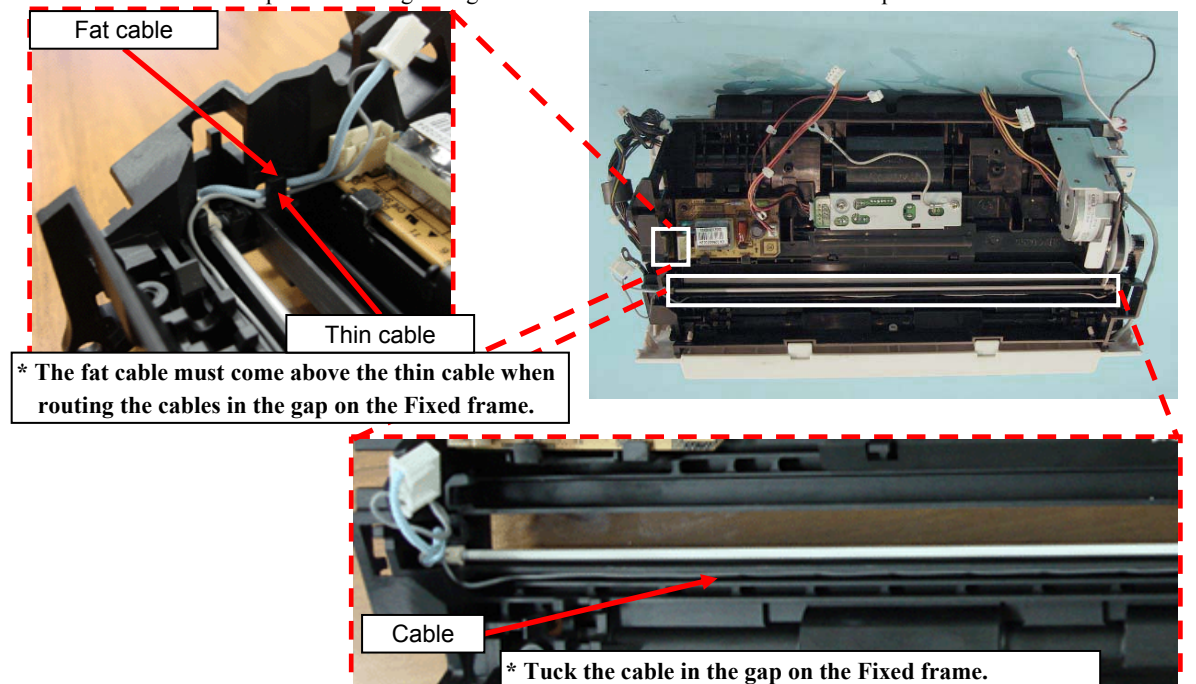

|      |              |         |             |           |              |               |           |           | Name    | fi-6′<br>Maintenar | 110<br>Ice N | lanual |
|------|--------------|---------|-------------|-----------|--------------|---------------|-----------|-----------|---------|--------------------|--------------|--------|
| 03   | Dec 20, 11   | Yashima | u Ueda      | Maki      | Refer to Rev | ision Record  | on page 2 | )         | Drawing | _ /                | _            |        |
| 02   | Aug. 2, 10   | K.Okada | a A.Miyoshi | I.Fujioka | Refer to Rev | vision Record | on page 2 |           | No.     | P1PA03607          | 7—E          | 300X/6 |
| Rev. | DATE         | DESIG.  | CHECK       | APPR.     | DESCRIPTIO   | DN            |           |           | DE      |                    | Daga         | 92 /   |
| DES  | SIG. July 15 | 5,2010  | K.Okada     | CHECK     | A.Miyoshi    |               | APPR.     | I.Fujioka | Pr      |                    | rage         | 152    |

### Section 6.11.4

When installaing the Reflector, bump it in the direction of the arrow, and tighten with the tapping screw B.

•

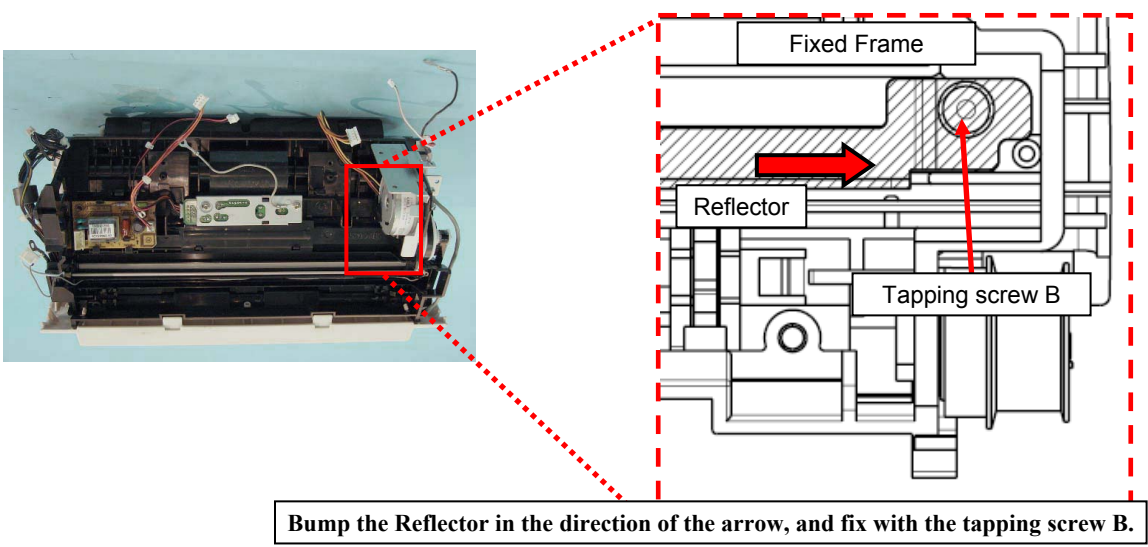

When installaing the Reflector, the Reflector should not step upon the rubber on the lamp soecket.

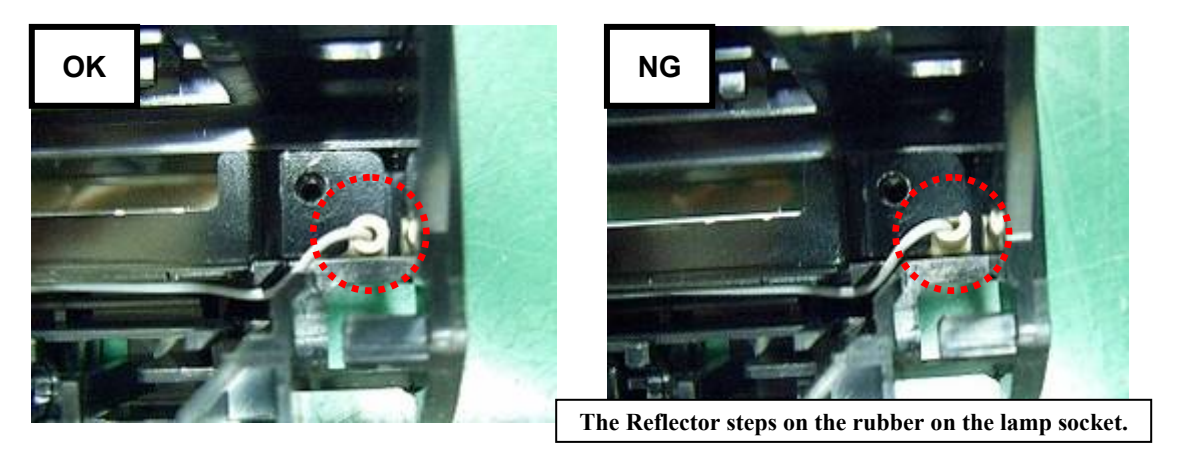

- After replacing the parts, perform adjustments by referring to Section 4.1.1 "Adjustments after Maintenance Parts Replacement".
- Refer to Section 6.13.1 "Wiring and Clamping at Shield Cover" when connecting the cable at the Shield Cover.
- Refer to Section 6.13.2 "Cable Wiring at PCA Unit" when connecting the cable at the PCA Unit.

|      |             |         |             |           |              |               |           |           | Name    | fi-6′<br>Maintenan | 110<br>Ice N | lanual |
|------|-------------|---------|-------------|-----------|--------------|---------------|-----------|-----------|---------|--------------------|--------------|--------|
| 03   | Dec 20, 11  | Yashima | a Ueda      | Maki      | Refer to Rev | ision Record  | on page 2 | 2.        | Drawing |                    |              |        |
| 02   | Aug. 2, 10  | K.Okada | a A.Miyoshi | I.Fujioka | Refer to Rev | vision Record | on page 2 |           | No.     | P1PA03607          | 7 — E        | 300X/6 |
| Rev. | DATE        | DESIG.  | CHECK       | APPR.     | DESCRIPTIO   | DN            |           |           | DE      |                    | Dogo         | 93 /   |
| DES  | SIG. July 1 | 5,2010  | K.Okada     | CHECK     | A.Miyoshi    |               | APPR.     | I.Fujioka | РГ      |                    | Page         | /152   |

### 6.11.5 US Sensor F

# 

Refer to Section 4.2.23 for the part number and appearance of the US Sensor F.

<Removal>

- (1) Remove the following parts.
  - Chute ASSY (Refer to Section 6.8.1.)
  - Stacker ASSY (Refer to Section 6.8.2.)
  - PCA Unit [in the removal procedure for Control PCA/Analog PCA] (Refer to steps (2) to (4) in Section 6.7.1.)
  - Guide P ASSY (Refer to Section 6.8.3.)
  - Optical Unit [for front side scanning] (Refer to steps (2) to (9) in Section 6.11.2.)
- (2) Remove two tapping screws A (circled) that secure the US Shield Cover to remove the US Shield Cover.
- (3) Disconnect the cable from the connector (enclosed with square) and remove the US Sensor F.

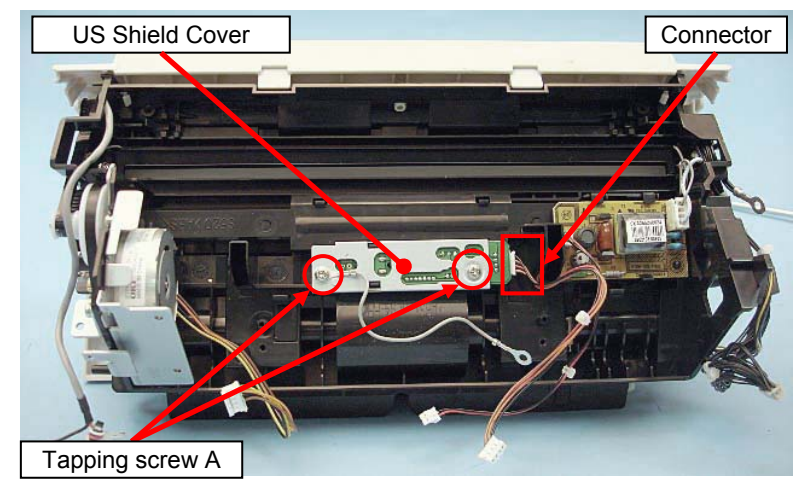

#### <Installation>

Follow the above procedure in reverse.

# NOTICE

#### Note the following at installation:

- After replacing the parts, perform adjustments by referring to Section 4.1.1 "Adjustments after Maintenance Parts Replacement".
- Refer to Section 6.13.1 "Wiring and Clamping at Shield Cover" when connecting the cable at the Shield Cover.
- Refer to Section 6.13.2 "Cable Wiring at PCA Unit" when connecting the cable at the PCA Unit.
- When installing the US Shield Cover, pull the US Shield Cover in the direction of the arrow and fix it with the tapping screws A in the order of ① then ②.
- Install the FG Cable so that its terminal touches the flat plate surface. (The FG Cable should not be stranded on the dowel.)

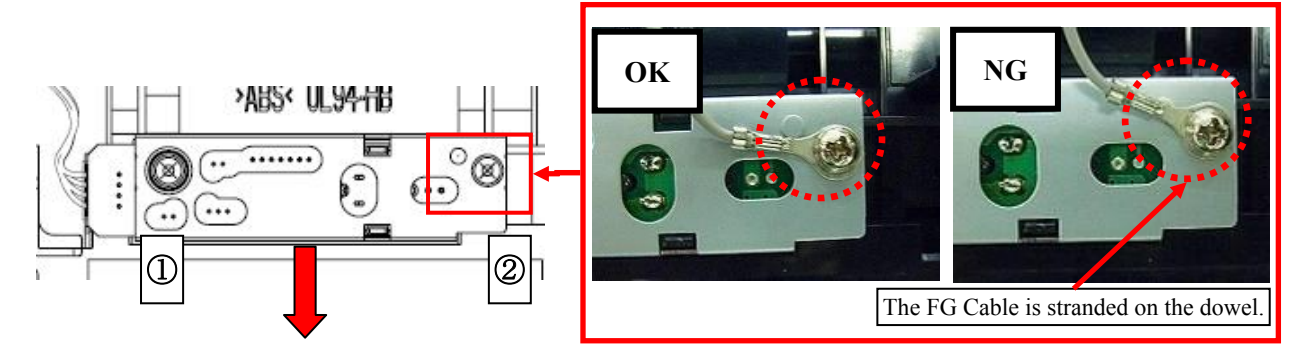

|      |              |         |           |           |              |                 |           |           | Name     | fi-6′<br>Maintenan | 110<br>Ice N | lanual |
|------|--------------|---------|-----------|-----------|--------------|-----------------|-----------|-----------|----------|--------------------|--------------|--------|
| 03   | Dec 20, 11   | Yashima | Ueda      | Maki      | Refer to Rev | vision Record   | on page 2 | )<br>     | Drawing  |                    |              |        |
| 02   | Aug. 2, 10   | K.Okada | A.Miyoshi | I.Fujioka | Refer to Rev | ision Record of | on page 2 |           | No.      | P1PA03607          | 7—E          | 300X/6 |
| Rev. | DATE         | DESIG.  | CHECK     | APPR.     | DESCRIPTIO   | DN              |           |           | DE       |                    | Daga         | 94 🖊   |
| DES  | SIG. July 15 | 5,2010  | K.Okada   | CHECK     | A.Miyoshi    |                 | APPR.     | I.Fujioka | <b>F</b> |                    | гауе         | /152   |

## 6.11.6 Motor

Refer to Section 4.2.21 for the part number and appearance of the Motor.

<Removal>

- (1) Remove the following parts.
  - Chute ASSY (Refer to Section 6.8.1.)
  - Stacker ASSY (Refer to Section 6.8.2.)
  - PCA Unit [in the removal procedure for Control PCA/Analog PCA] (Refer to steps (2) to (4) in Section 6.7.1.)
  - Guide P ASSY (Refer to Section 6.8.3.)
  - Optical Unit [for front side scanning] (Refer to steps (2) to (9) in Section 6.11.2.)
- (2) Loosen the adjustment screw A (screw C) from the side of the Fixed Unit to remove the Belt A.
- (3) Loosen the adjustment screw B (screw C, with plain washer), and remove the Belt B and the adjustment bracket B.

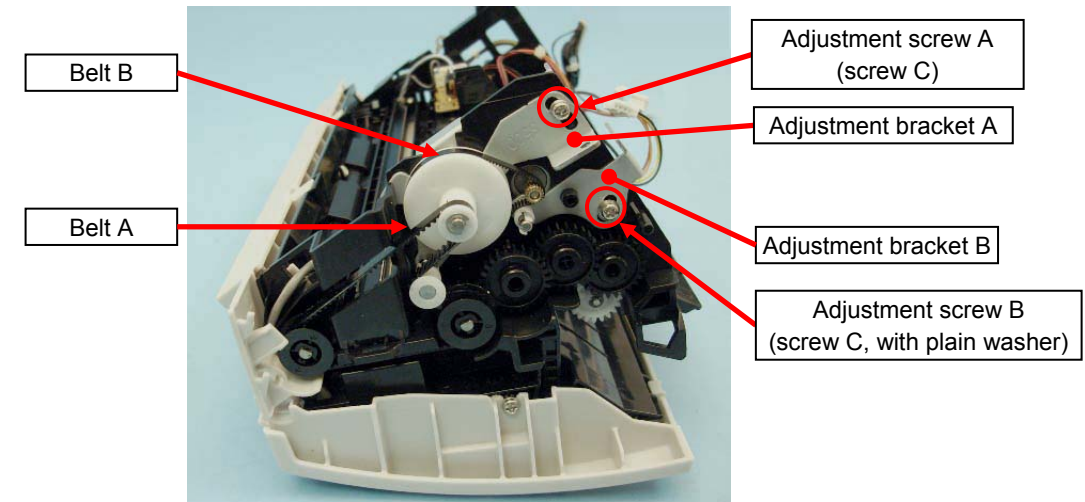

(4) Remove the E-ring that secures the Pulley to remove the Pulley.

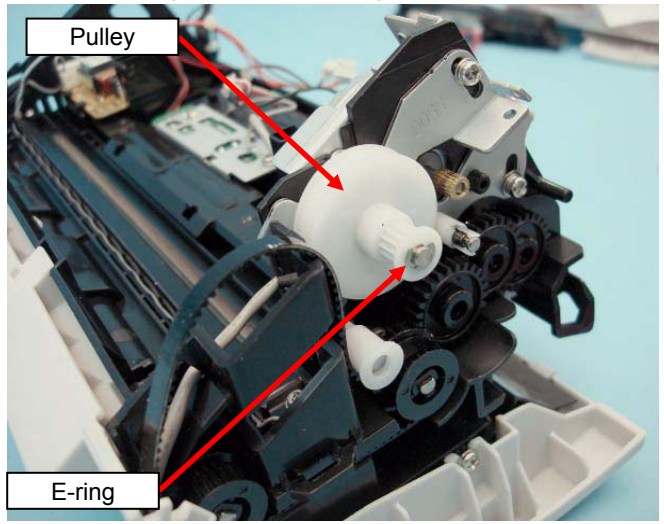

|      |             |         |             |           |              |               |           |           | Name    | fi-6′<br>Maintenan | 110<br>Ice N | lanual |
|------|-------------|---------|-------------|-----------|--------------|---------------|-----------|-----------|---------|--------------------|--------------|--------|
| 03   | Dec 20, 11  | Yashima | Ueda        | Maki      | Refer to Rev | vision Record | on page 2 |           | Drawing |                    | _            |        |
| 02   | Aug. 2, 10  | K.Okada | a A.Miyoshi | I.Fujioka | Refer to Rev | vision Record | on page 2 |           | No.     | P1PA03607          | 7 — E        | 300X/6 |
| Rev. | DATE        | DESIG.  | CHECK       | APPR.     | DESCRIPTIO   | DN            |           |           | DE      |                    | Daga         | 95 /   |
| DE   | SIG. July 1 | 5,2010  | K.Okada     | CHECK     | A.Miyoshi    |               | APPR.     | I.Fujioka | РГ      |                    | Page         | 152    |

#### Section 6.11.6

(5) Remove a screw C (circled) that secures the Motor to remove the Motor.

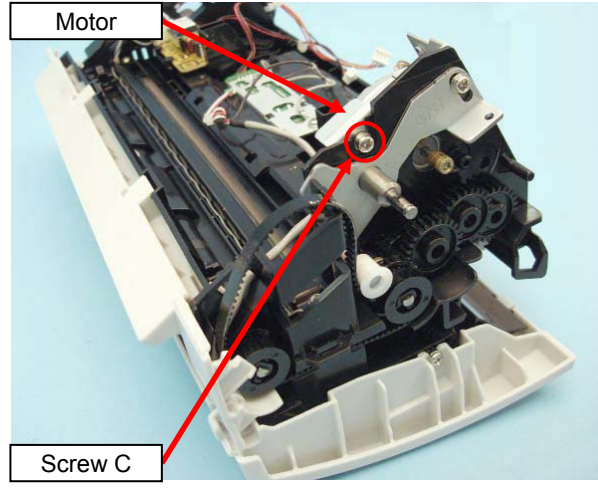

#### <Installation>

Follow the above procedure in reverse.

- NOTICE

#### Note the following at installation:

- When installing the adjustment braket B, be sure to attach the plain washer with the adjustment screw B.
- After replacing the parts, perform adjustments by referring to Section 4.1.1 "Adjustments after Maintenance Parts Replacement".
- Refer to Section 6.13.1 "Wiring and Clamping at Shield Cover" when connecting the cable at the Shield Cover.
- Refer to Section 6.13.2 "Cable Wiring at PCA Unit" when connecting the cable at the PCA Unit.
- Make sure that the Optical Unit is securely latched with the two tabs on the Fixed Unit.
- Tension adjustment with a spring gauge is required for the Belt installation (tightening the adjustment screw). (Refer to Section 6.12.)
- Set the Belt outside of the Pulley, and rotate the gear a few times to check the operation after belt installation.

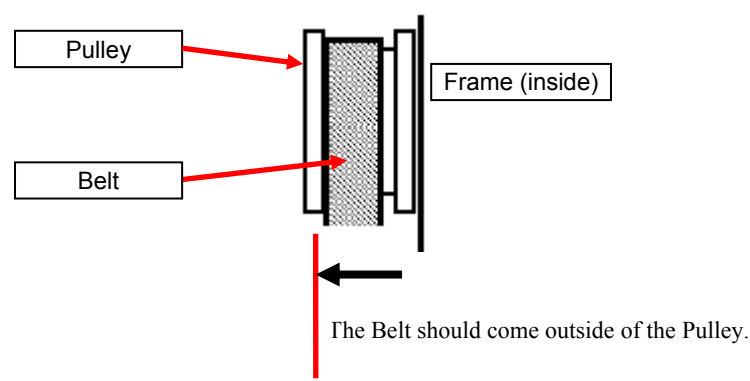

|      |              |         |             |           |               |              |           |           | Name    | fi-6110<br>Maintenance Manual |
|------|--------------|---------|-------------|-----------|---------------|--------------|-----------|-----------|---------|-------------------------------|
| 03   | Dec 20, 11   | Yashima | a Ueda      | Maki      | Refer to Revi | ision Record | on page 2 |           | Drawing |                               |
| 02   | Aug. 2, 10   | K.Okada | a A.Miyoshi | I.Fujioka | Refer to Revi | sion Record  | on page 2 |           | No.     | P1PA03607-B00X/6              |
| Rev. | DATE         | DESIG.  | CHECK       | APPR.     | DESCRIPTION   | N            |           |           | DE      | $\frac{96}{96}$               |
| DE   | SIG. July 15 | 5,2010  | K.Okada     | CHECK     | A.Miyoshi     |              | APPR.     | I.Fujioka | РГ      | Page /152                     |

### 6.11.7 Feed Roller

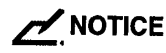

Refer to Section 4.2.18 for the part number and appearance of the Feed Roller.

<Removal>

- (1) Remove the following parts.
  - Chute ASSY (Refer to Section 6.8.1.)
  - Stacker ASSY (Refer to Section 6.8.2.)
  - PCA Unit [in the removal procedure for Control PCA/Analog PCA] (Refer to steps (2) to (4) in Section 6.7.1.)
  - Guide P ASSY (Refer to Section 6.8.3.)
  - Optical Unit [for front side scanning] (Refer to steps (2) to (9) in Section 6.11.2.)
  - Inverter [for front side scanning] (Refer to steps (2) to (3) in Section 6.11.3.)
  - US Sensor F (Refer to steps (2) to (3) in Section 6.11.5.)
- (2) Unlatch two tabs (circled) at the center that secure the Roller Plate and a tab (enclosed with square) at the left of the Roller Plate. Raise the Roller Plate, and pull it out of the frame.

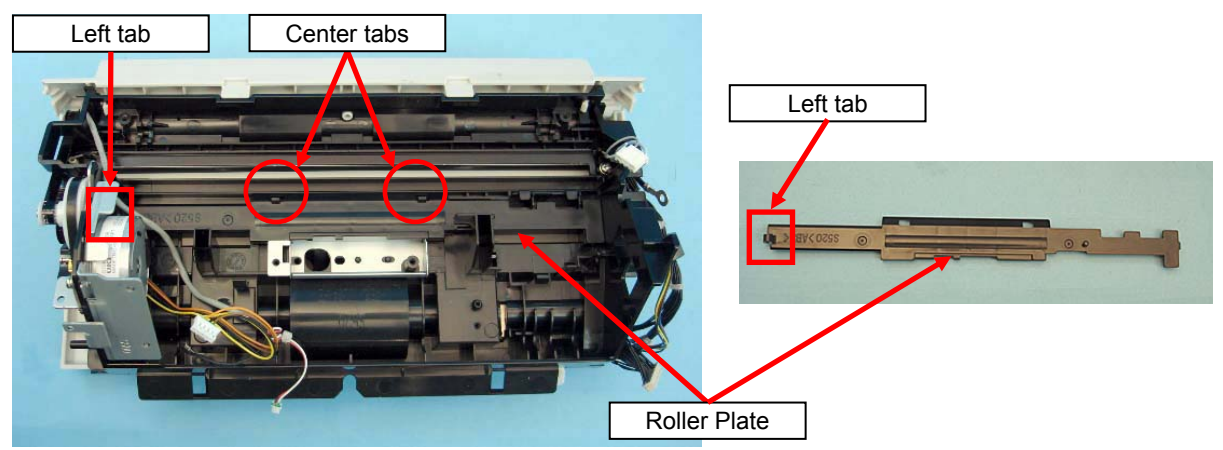

(3) Loosen the adjustment screw A and adjustment screw B (two screws C, circled), and remove the Belt A and Belt B.

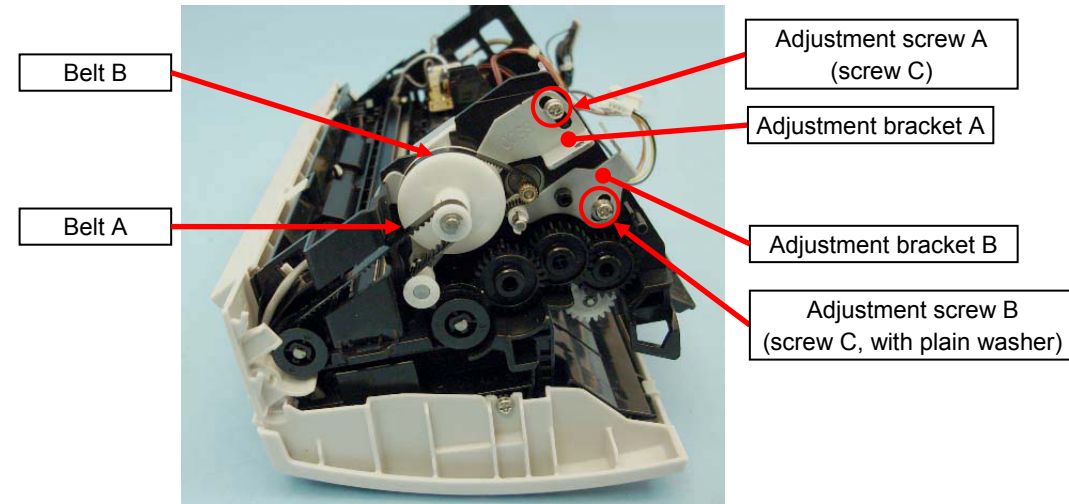

|      |             |         |           |           |              |                  |           |           | Name    | fi-6110<br>Maintenance | Manual |
|------|-------------|---------|-----------|-----------|--------------|------------------|-----------|-----------|---------|------------------------|--------|
| 03   | Dec 20, 11  | Yashima | Ueda      | Maki      | Refer to Rev | vision Record    | on page 2 |           | Drawing |                        |        |
| 02   | Aug. 2, 10  | K.Okada | A.Miyoshi | I.Fujioka | Refer to Rev | vision Record of | on page 2 |           | No.     | P1PA03607-             | B00X/6 |
| Rev. | DATE        | DESIG.  | CHECK     | APPR.     | DESCRIPTIO   | DN               |           |           | DE      |                        | 97     |
| DE   | SIG. July 1 | 5,2010  | K.Okada   | CHECK     | A.Miyoshi    |                  | APPR.     | I.Fujioka | РГ      |                        | 152    |

### Section 6.11.7

(4) Unlatch the tab on the Pulley with a flat-blade screwdriver, and pull the Pulley out of the Feed Roller shaft.

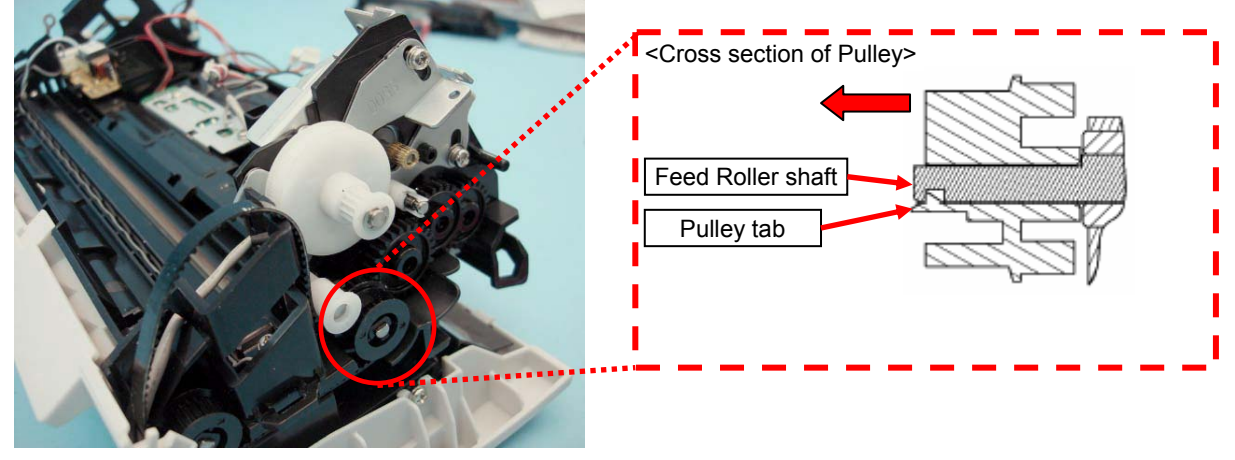

# 

When pulling the Pulley out of the Feed Roller shaft with a flat-blade screwdriver, be careful not to damage the removed pulley or other pulleys around it.

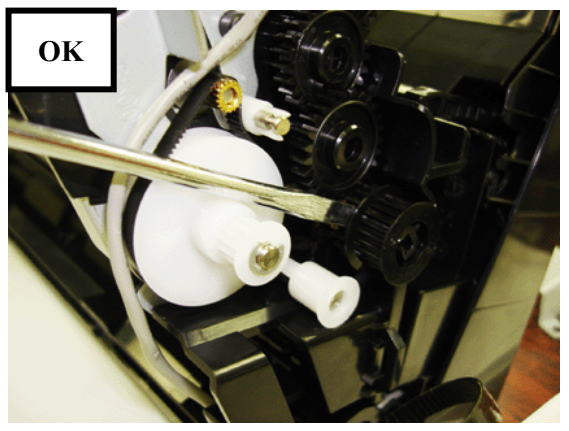

NG

#### Good!

\* Apply the screwdriver to the "center" of the Pulley at the front.

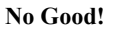

- \* If the driver touches the "edge" of the Pulley at the front, the Pulley may be damaged.
- (5) Raise the bushing at the left side with a flat-blade screwdriver, and pull it out of the Feed Roller shaft to remove.

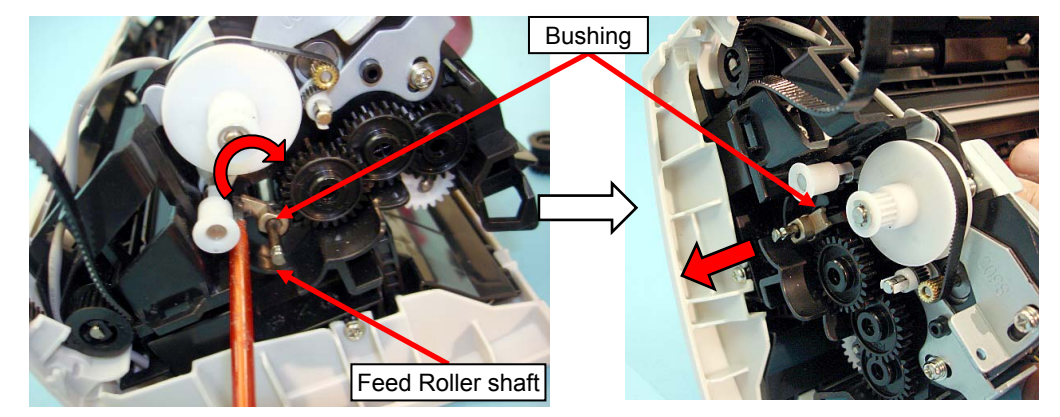

|      |              |         |           |           |                       |               |           | Name    | fi-6′<br>Maintenan | 110<br>Ice N | lanual |
|------|--------------|---------|-----------|-----------|-----------------------|---------------|-----------|---------|--------------------|--------------|--------|
| 03   | Dec 20, 11   | Yashima | Ueda      | Maki      | Refer to Revision Rec | ord on page 2 | 2.        | Drawing |                    |              |        |
| 02   | Aug. 2, 10   | K.Okada | A.Miyoshi | I.Fujioka | Refer to Revision Rec | ord on page 2 | 2.        | No.     | P1PA03607          | 7 — E        | 300X/6 |
| Rev. | DATE         | DESIG.  | CHECK     | APPR.     | DESCRIPTION           |               |           | DE      |                    | Dogo         | 98 /   |
| DES  | SIG. July 15 | 5,2010  | K.Okada   | CHECK     | A.Miyoshi             | APPR.         | I.Fujioka | РГ      |                    | Page         | 152    |

- (6) Raise the bushing at the right side that secures the Feed roller with a flat-blade screwdriver.
- (7) Remove the Feed Roller.
- (8) Remove the bushing at the right side from the Feed Roller.

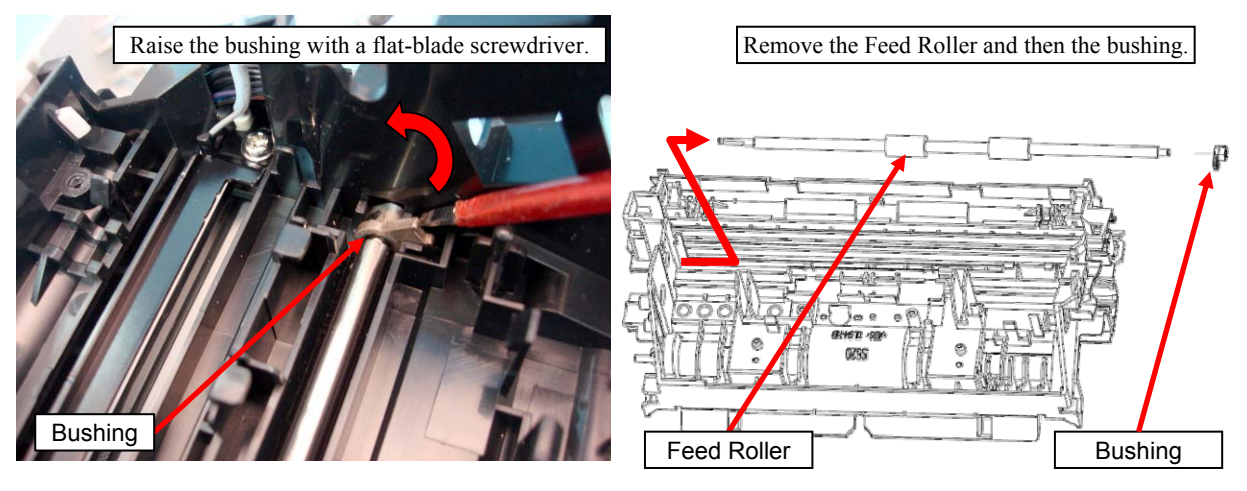

<Installation>

Follow the above procedure in reverse.

## 

#### Note the following at installation:

When installing the Pulley, check that the Pulley is set in the groove on the Feed Roller. After pushing in the Pulley, try to pull it and make sure it does not come off and the Feed Roller rotates smoothly.

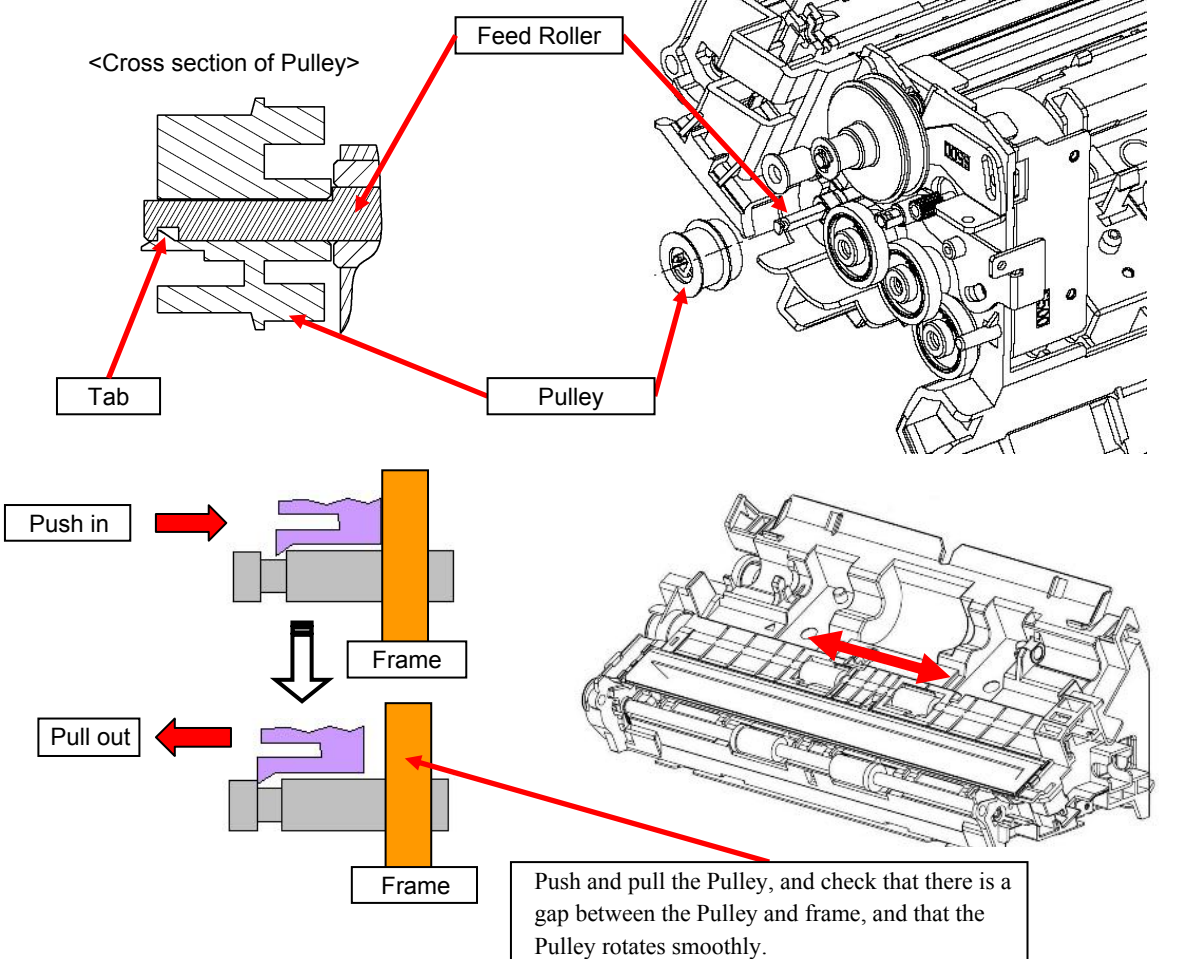

|      |              |         |           |           |              |               |           |           | Name    | fi-6′<br>Maintenan | 110<br>Ice N | lanual |
|------|--------------|---------|-----------|-----------|--------------|---------------|-----------|-----------|---------|--------------------|--------------|--------|
| 03   | Dec 20, 11   | Yashima | Ueda      | Maki      | Refer to Rev | vision Record | on page 2 | 2.        | Drawing |                    |              |        |
| 02   | Aug. 2, 10   | K.Okada | A.Miyoshi | I.Fujioka | Refer to Rev | ision Record  | on page 2 |           | No.     | P1PA03607          | 7 — E        | 300X/6 |
| Rev. | DATE         | DESIG.  | CHECK     | APPR.     | DESCRIPTIO   | DN            |           |           |         |                    | Daga         | 99 /   |
| DE   | SIG. July 1: | 5,2010  | K.Okada   | CHECK     | A.Miyoshi    |               | APPR.     | I.Fujioka | P       |                    | rage         | 152    |

- Tension adjustment with a spring gauge is required for the Belt installation (tightening the adjustment screw). (Refer to Section 6.12.)
- Set the Belt outside of the Pulley, and rotate the gear a few times to check the operation after belt installation.

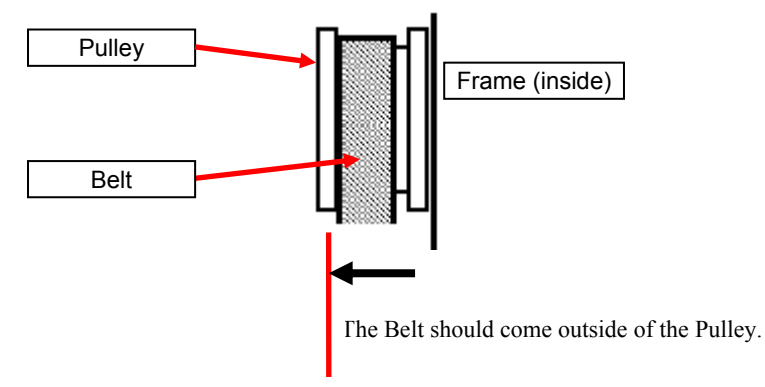

- Refer to Section 6.13.1 "Wiring and Clamping at Shield Cover" when connecting the cable at the Shield Cover.
- Refer to Section 6.13.2 "Cable Wiring at PCA Unit" when connecting the cable at the PCA Unit.
- After replacing the parts, perform adjustments by referring to Section 4.1.1 "Adjustments after Maintenance Parts Replacement".

|      |             |         |           |           |              |               |           |           | Name    | fi-6110<br>Maintenance Manual |
|------|-------------|---------|-----------|-----------|--------------|---------------|-----------|-----------|---------|-------------------------------|
| 03   | Dec 20, 11  | Yashima | Ueda      | Maki      | Refer to Rev | vision Record | on page 2 |           | Drawing |                               |
| 02   | Aug. 2, 10  | K.Okada | A.Miyoshi | I.Fujioka | Refer to Rev | vision Record | on page 2 | -         | No.     | P1PA03607-B00X/6              |
| Rev. | DATE        | DESIG.  | CHECK     | APPR.     | DESCRIPTIO   | DN            |           |           | DE      |                               |
| DE   | SIG. July 1 | 5,2010  | K.Okada   | CHECK     | A.Miyoshi    |               | APPR.     | I.Fujioka | РГ      |                               |

## 6.11.8 Exit Roller / HK Ring

# 

Refer to the following sections for the part number and appearance of the maintenance parts:

- Exit Roller: Section 4.2.19
- HK Ring: Section 4.2.20

<Removal>

- (1) Remove the following parts.
  - Chute ASSY (Refer to Section 6.8.1.)
  - Stacker ASSY (Refer to Section 6.8.2.)
  - PCA Unit [in the removal procedure for Control PCA/Analog PCA] (Refer to steps (2) to (4) in Section 6.7.1.)
  - Guide P ASSY (Refer to Section 6.8.3.)
  - Base Cover ASSY [in the removal procedure for Optical Unit (for front side scanning)] (Refer to step (2) in Section 6.11.2.)
  - Panel PCA (Refer to steps (2) to (4) in Section 6.10.1.)
  - Top Cover ASSY (Refer to steps (2) to (3) in Section 6.8.4.)
  - Guide A (Refer to step (2) in Section 6.8.5.)
- (2) Loosen the adjustment screw A (screw C, circled), and then remove the Belt A.

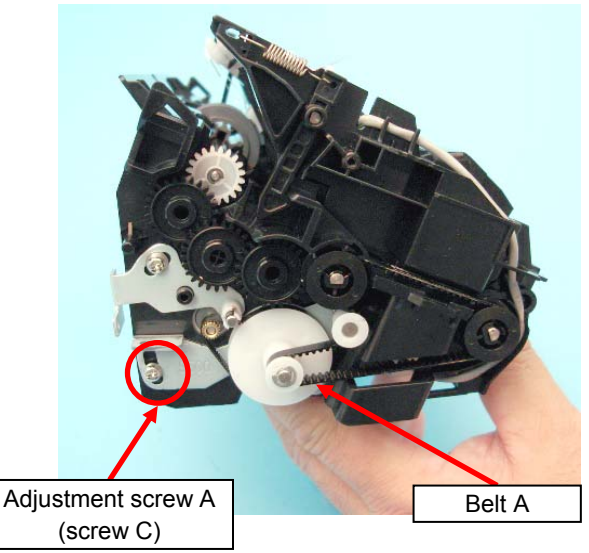

(3) Unlatch the tab on the Pulley with a flat-blade screwdriver, and pull the Pulley out of the Feed Roller shaft.

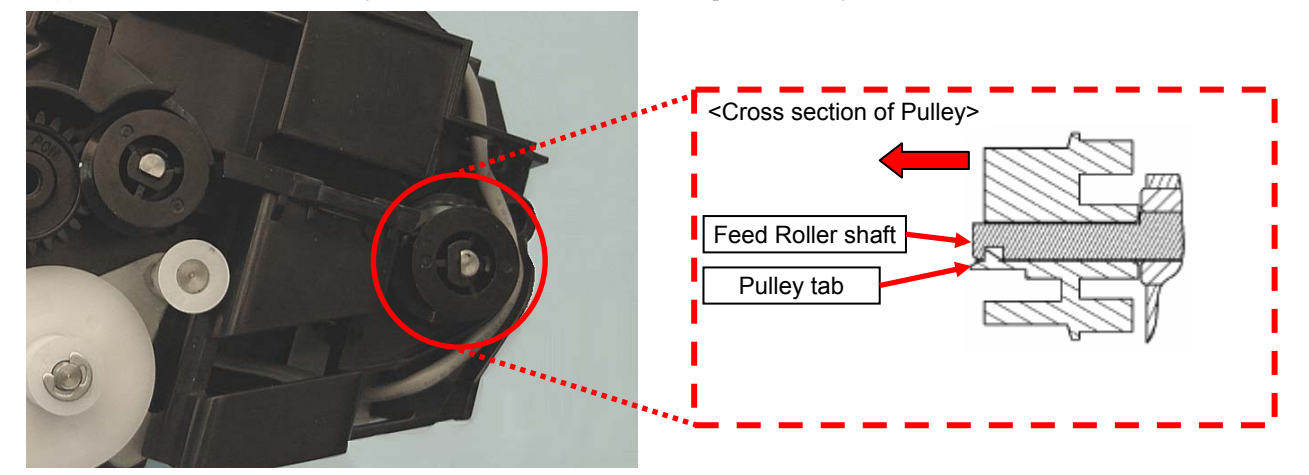

|      |              |         |             |           |              |               |           |           | Name    | fi-6′<br>Maintenan | 110<br>Ice N | lanual |
|------|--------------|---------|-------------|-----------|--------------|---------------|-----------|-----------|---------|--------------------|--------------|--------|
| 03   | Dec 20, 11   | Yashima | u Ueda      | Maki      | Refer to Rev | ision Record  | on page 2 | 2.        | Drawing |                    |              |        |
| 02   | Aug. 2, 10   | K.Okada | a A.Miyoshi | I.Fujioka | Refer to Rev | vision Record | on page 2 |           | No.     | P1PA03607          | 7 — E        | 300X/6 |
| Rev. | DATE         | DESIG.  | CHECK       | APPR.     | DESCRIPTIO   | DN            |           |           |         |                    | Daga         | 101    |
| DE   | SIG. July 15 | 5,2010  | K.Okada     | CHECK     | A.Miyoshi    |               | APPR.     | I.Fujioka | РГ      |                    | Page         | /152   |

- (4) Raise the bushings at right and left sides with a flat-blade screwdriver.
- (5) Pull the Exit Roller at right side with the bushing, and slide it in the direction of the arrow to remove.
- (6) Remove the bushings at right and left sides from the remove Exit Roller.

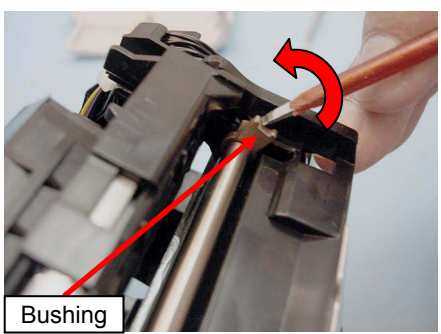

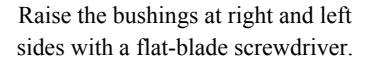

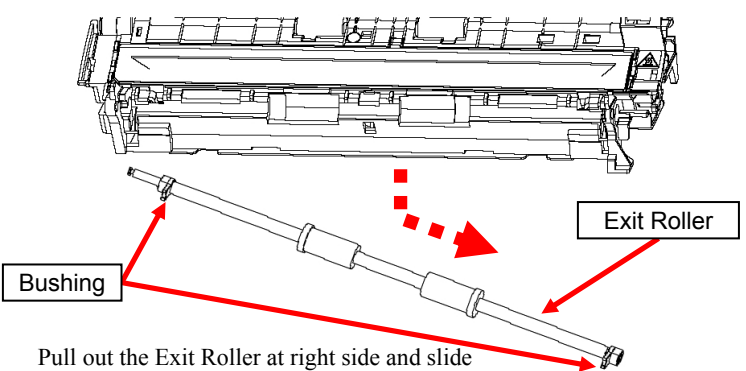

it in the direction of the arrow to remove.

<Replacing the HK Ring only>

(7) Remove the HK Rings from the Exit Roller.

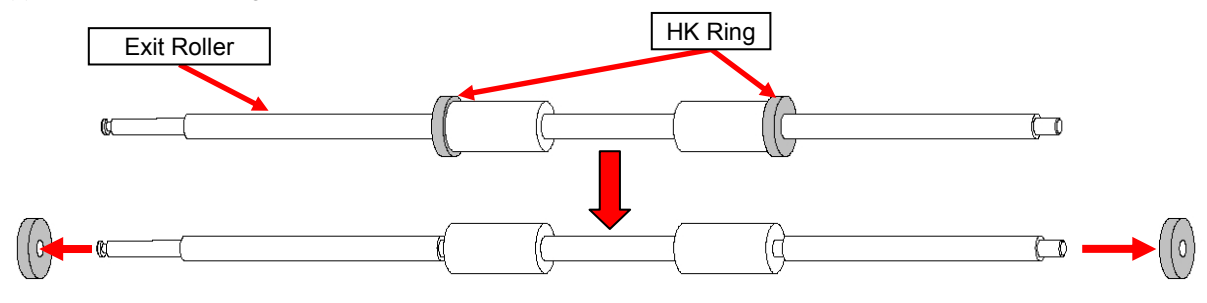

<Installation>

Follow the above procedure in reverse.

# 

#### Note the following at installation:

- When installing the Pulley, check that the Pulley is set in the groove on the Exit Roller.
- After pushing in the Pulley, try to pull it and make sure it does not come off and the Exit Roller rotates smoothly.
- Tension adjustment with a spring gauge is required for the Belt installation (tightening the screw C). (Refer to Section 6.12.)
- Set the Belt outside of the Pulley, and rotate the gear a few times to check the operation after Belt installation.

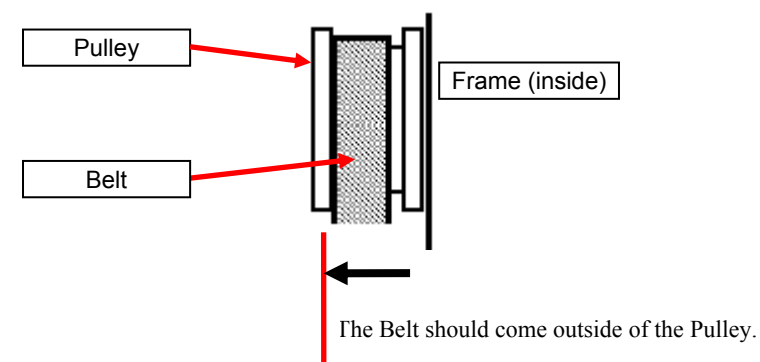

- Refer to Section 6.13.1 "Wiring and Clamping at Shield Cover" when connecting the cable at the Shield Cover.
- Refer to Section 6.13.2 "Cable Wiring at PCA Unit" when connecting the cable at the PCA Unit.
- After replacing the parts, perform adjustments by referring to Section 4.1.1 "Adjustments after Maintenance Parts Replacement".

|      |             |         |           |           |              |              |           |           | Name    | fi-6 <sup>⁄</sup><br>Maintenar | 110<br>Ice N | lanual |
|------|-------------|---------|-----------|-----------|--------------|--------------|-----------|-----------|---------|--------------------------------|--------------|--------|
| 03   | Dec 20, 11  | Yashima | Ueda      | Maki      | Refer to Rev | ision Record | on page 2 | -         | Drawing |                                |              |        |
| 02   | Aug. 2, 10  | K.Okada | A.Miyoshi | I.Fujioka | Refer to Rev | ision Record | on page 2 |           | No.     | P1PA03607                      | 7 — E        | 300X/6 |
| Rev. | DATE        | DESIG.  | CHECK     | APPR.     | DESCRIPTIO   | N            |           |           | DE      |                                | Daga         | 102    |
| DE   | SIG. July 1 | 5,2010  | K.Okada   | CHECK     | A.Miyoshi    |              | APPR.     | I.Fujioka | РГ      |                                | гауе         | /152   |

Section 6.12

## 6.12 Belt Tension Adjustment

There are two tools for belt tension adjustment; with a spring gauge and the adjustment spring 2. The same result can be obtained by either method.

#### 6.12.1 Adjustment with a Spring Gauge

If any of the following parts is removed, belt tension adjustment is required after installation. Perform adjustment by referring to the procedure below.

- Parts for which belt needs to be removed:
  - Feed Roller: Refer to Section 6.11.7
  - Exit Roller: Refer to Section 6.11.8
  - HK Ring: Refer to Section 6.11.8
  - Motor: Refer to Section 6.11.6

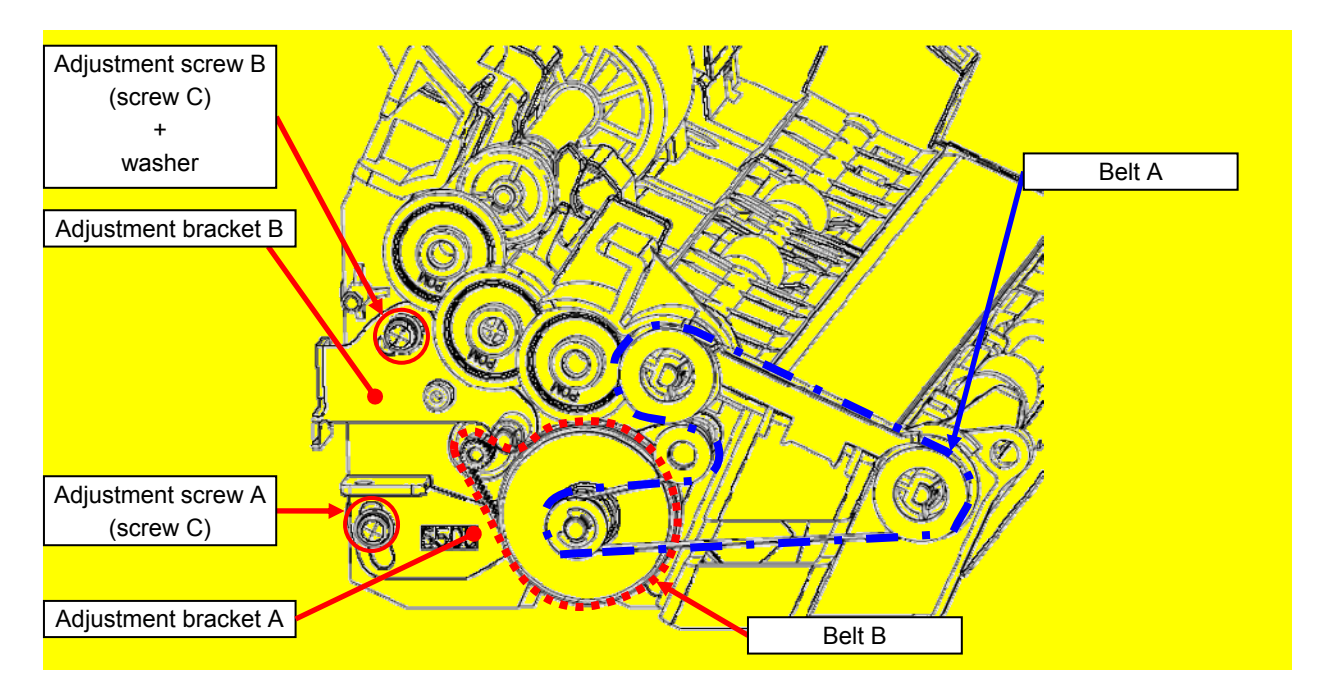

|      |             |         |             |           |              |               |           |           | Name    | fi-6′<br>Maintenan | 110<br>Ice N | lanual |
|------|-------------|---------|-------------|-----------|--------------|---------------|-----------|-----------|---------|--------------------|--------------|--------|
| 03   | Dec 20, 11  | Yashima | Ueda        | Maki      | Refer to Rev | vision Record | on page 2 |           | Drawing |                    |              |        |
| 02   | Aug. 2, 10  | K.Okada | a A.Miyoshi | I.Fujioka | Refer to Rev | vision Record | on page 2 |           | No.     | P1PA03607          | 7 — E        | 300X/6 |
| Rev. | DATE        | DESIG.  | CHECK       | APPR.     | DESCRIPTIO   | DN            |           |           |         |                    | Daga         | 103 /  |
| DE   | SIG. July 1 | 5,2010  | K.Okada     | CHECK     | A.Miyoshi    |               | APPR.     | I.Fujioka | РГ      |                    | Page         | /152   |

## 6.12.1.1 Tension Adjustment of Belt A (with Spring Gauge)

Perform the tension adjustment of the "Belt A" in the procedure below:

#### <<Adjustment Procedure>>

Pushing the spring gauge against the Adjustment bracket A (bracket part) with 750±50g, fix it with the adjustment screw A (screw C).

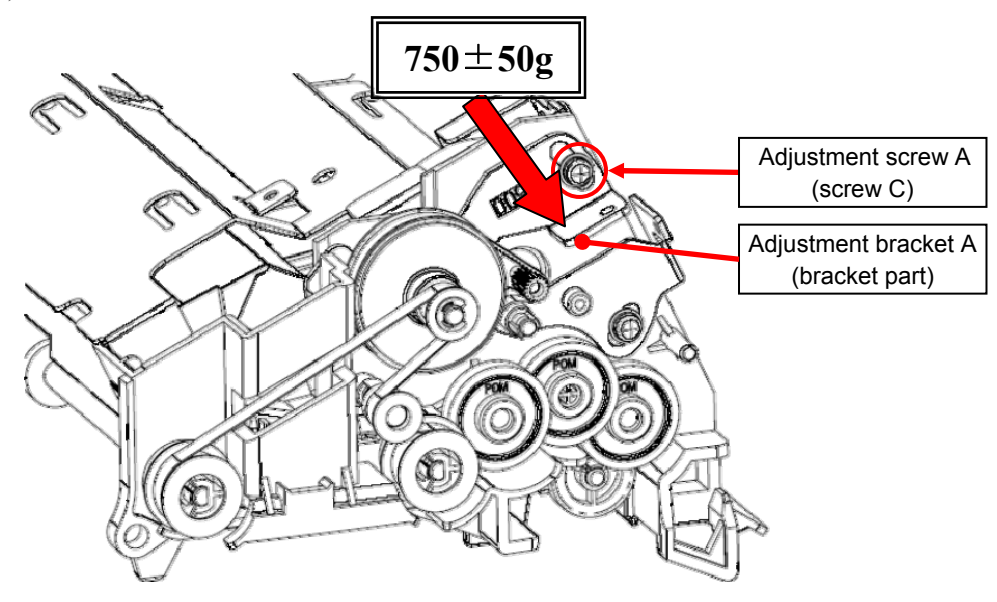

#### <<Confirmation Procedure>>

Check that the following value is obtained when pushing the Belt in the direction of the arrow (F1).

Follow the adjustment above again if the values are different.

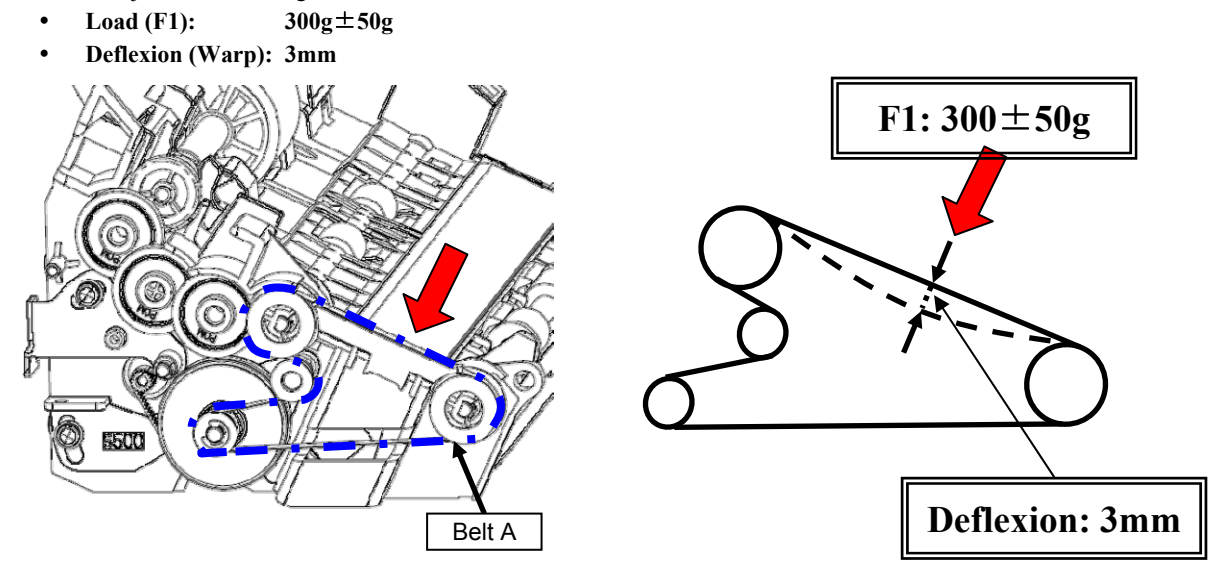

|      |            |         |           |           |              |               |           |           | Name    | fi-6′<br>Maintenan | 110<br>Ice N | lanual |
|------|------------|---------|-----------|-----------|--------------|---------------|-----------|-----------|---------|--------------------|--------------|--------|
| 03   | Dec 20, 1  | Yashima | Ueda      | Maki      | Refer to Rev | vision Record | on page 2 | ·         | Drawing |                    |              |        |
| 02   | Aug. 2, 10 | K.Okada | A.Miyoshi | I.Fujioka | Refer to Rev | ision Record  | on page 2 |           | No.     | P1PA03607          | 7 — E        | 300X/6 |
| Rev. | DATE       | DESIG.  | CHECK     | APPR.     | DESCRIPTIO   | DN            |           |           |         |                    | Daga         | 104 /  |
| DE   | SIG. July  | 5,2010  | K.Okada   | CHECK     | A.Miyoshi    |               | APPR.     | I.Fujioka | P       |                    | rage         | 152    |

## 6.12.1.2 Tension Adjustment of Belt B (with Spring Gauge)

Perform the tension adjustment of the "Belt B" in the procedure below:

#### <<Adjustment Procedure>>

Pushing the spring gauge against the Adjustment bracket B (bracket part) with  $150\pm50$ g, fix it with the adjustment screw B (screw C).

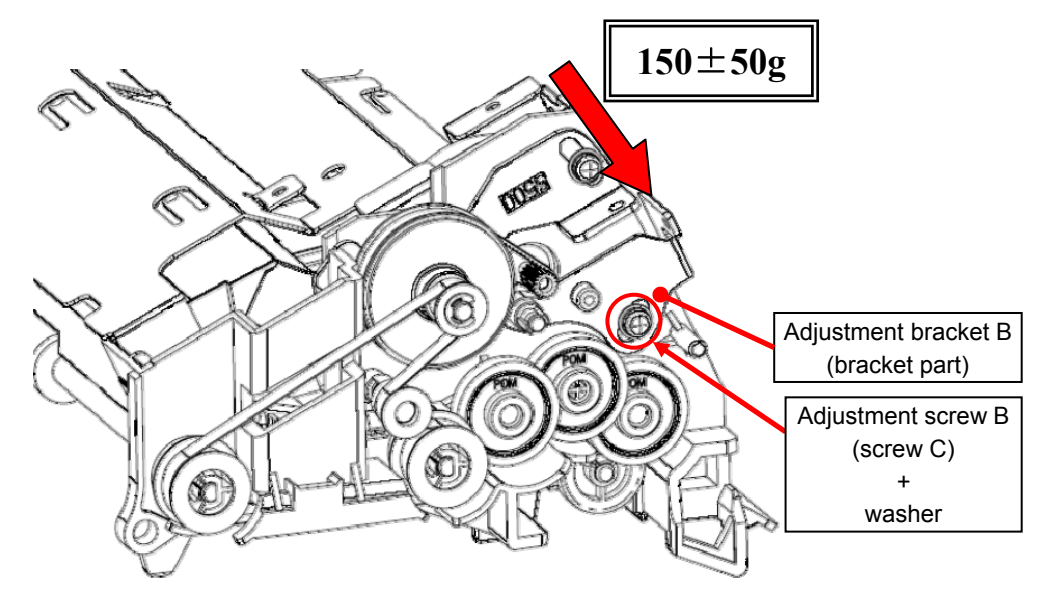

#### <<Confirmation Procedure>>

Check that the following value is obtained when pushing the Belt in the direction of the arrow (F2).

Follow the adjustment above again if the values are different.

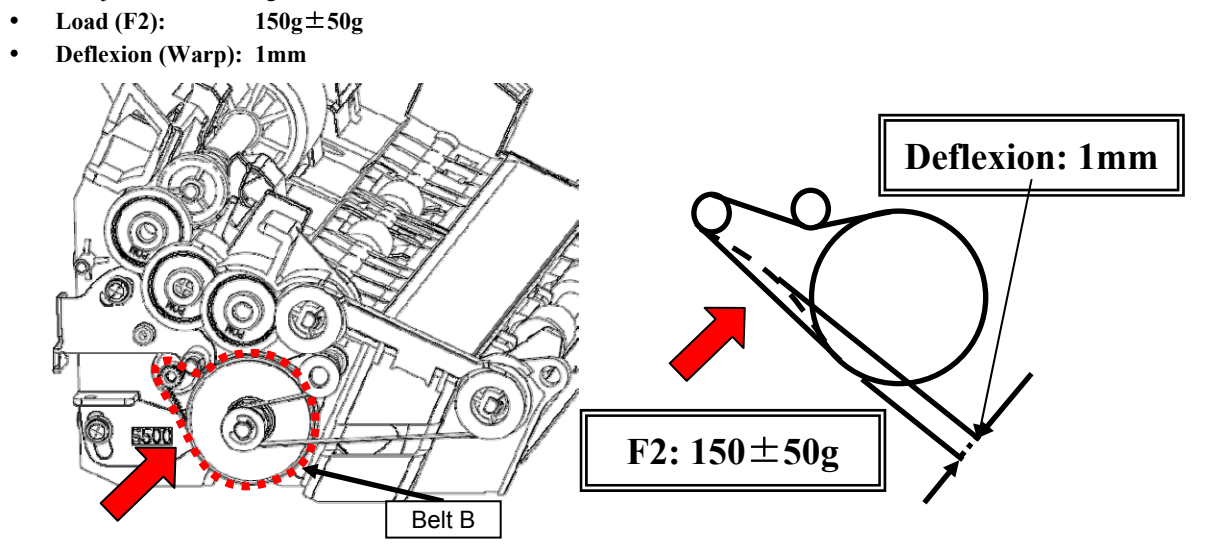

|      |            |          |             |           |              |               |           |           | Name    | fi-6′<br>Maintenan | 110<br>Ice N | lanual |
|------|------------|----------|-------------|-----------|--------------|---------------|-----------|-----------|---------|--------------------|--------------|--------|
| 03   | Dec 20, 1  | l Yashim | a Ueda      | Maki      | Refer to Rev | ision Record  | on page 2 | )<br>     | Drawing |                    |              |        |
| 02   | Aug. 2, 10 | K.Okad   | a A.Miyoshi | I.Fujioka | Refer to Rev | vision Record | on page 2 |           | No.     | P1PA03607          | 7 — E        | 300X/6 |
| Rev. | DATE       | DESIG.   | CHECK       | APPR.     | DESCRIPTIO   | DN            |           |           | DE      |                    | Daga         | 105    |
| DE   | SIG. July  | 5,2010   | K.Okada     | CHECK     | A.Miyoshi    |               | APPR.     | I.Fujioka | РГ      |                    | Page         | 152    |

## 6.12.2 Adjustment with the Adjustment Spring 2

6.12.2.1 Tension Adjustment of Belt A (with Adjustment spring 2)

Perform the tension adjustment of the "Belt A" in the procedure below:

#### <<Adjustment Procedure>>

Hook the Adjustment Spring 2 on the spring hook for the adjustment bracket A and the spring fulcrum point, and fix it with the adjustment screw A (screw C).

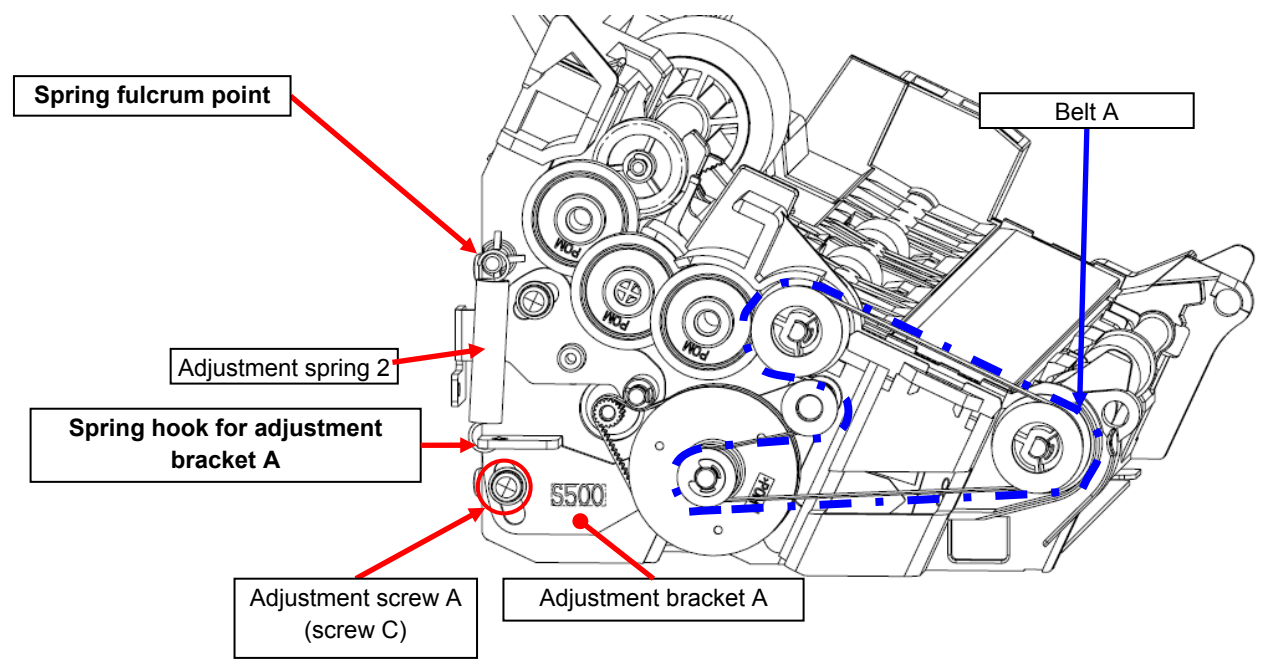

6.12.2.2 Tension Adjustment of Belt B (with Adjustment spring 2)

Perform the tension adjustment of the "Belt A" in the procedure below:

#### <<Adjustment Procedure>>

Hook the Adjustment Spring 2 on the spring hook for the adjustment bracket A and the spring fulcrum point, and fix it with the adjustment screw A.

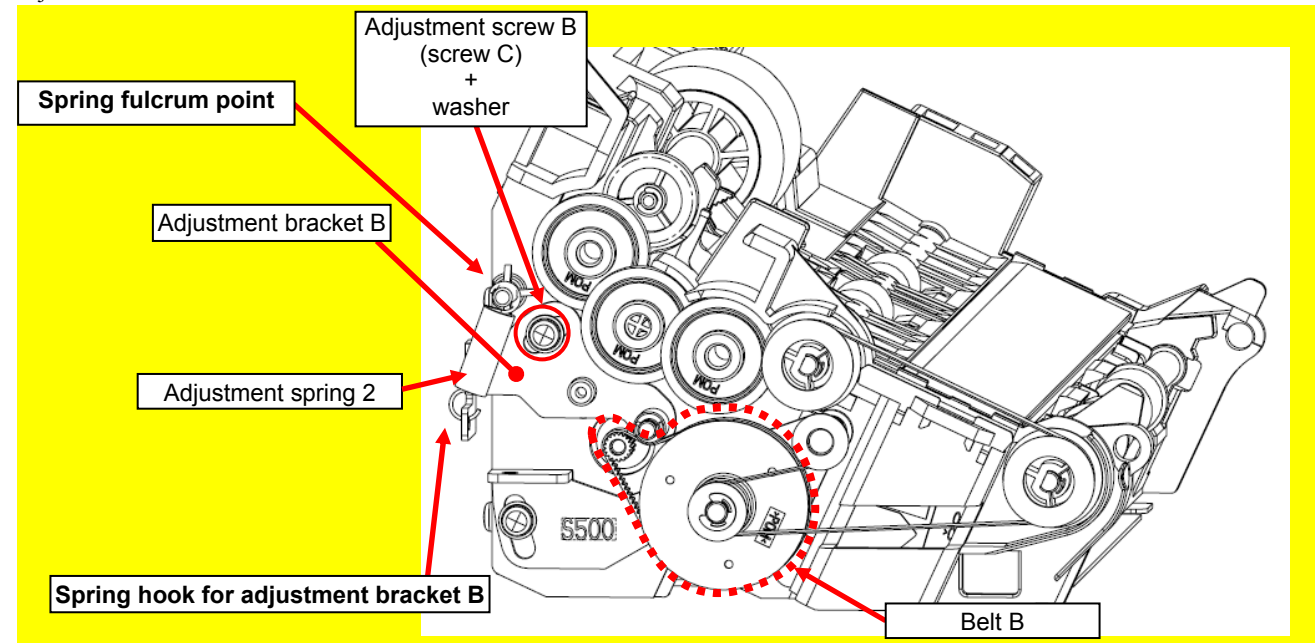

|      |         |        |         |             |           |              |               |           |           | Name    | fi-6′<br>Maintenan | 110<br>Ice N | lanual |
|------|---------|--------|---------|-------------|-----------|--------------|---------------|-----------|-----------|---------|--------------------|--------------|--------|
| 03   | Dec 20  | ), 11  | Yashima | a Ueda      | Maki      | Refer to Rev | vision Record | on page 2 | -         | Drawing |                    |              |        |
| 02   | Aug. 2  | 2, 10  | K.Okada | a A.Miyoshi | I.Fujioka | Refer to Rev | vision Record | on page 2 |           | No.     | P1PA03607          | 7 — E        | 300X/6 |
| Rev. | DAT     | ΓЕ     | DESIG.  | CHECK       | APPR.     | DESCRIPTIO   | DN            |           |           | DE      |                    | Daga         | 106    |
| DES  | SIG. Ju | uly 15 | 5,2010  | K.Okada     | CHECK     | A.Miyoshi    |               | APPR.     | I.Fujioka |         |                    | rage         | 152    |

## 6.13 Notes on Installation of Cables and Clamps

## 6.13.1 Wiring and Clamping at Shield Cover Section

Wrong cable connetion or clamping may not satisfy radio wave standard at installing the Shield Cover. Follow the wiring and clamping procedure below at installation.

| When  | installing the | Shield Cover   | route the following | six cables   | through the t | five holes and | follow the wirir | o procedures  | helow. |
|-------|----------------|----------------|---------------------|--------------|---------------|----------------|------------------|---------------|--------|
| w nen | instanting the | Silleiu Cover, | Toute the following | s six cables | unougn me     | live noies and | tonow the with   | ig procedures | DEIOW. |

| No. | Cable name   | Refer to | Cable connection route         | Remarks                                       |
|-----|--------------|----------|--------------------------------|-----------------------------------------------|
| 1   | US RV Cable  | (1)      | Sensor RV ⇔ Analog PCA         | The FG Cable is connected to the Shield Cover |
| 2   | Motor Cable  | (2)      | Motor ⇔ Analog PCA             |                                               |
| 3   | CCD Cable    | (3)      | Optical Unit ⇔ Analog PCA      |                                               |
| 4   | FG Cable F2  | (4)      | US Shield Cover ⇔ Shield Cover |                                               |
| 5   | US FIX Cable | (5)      | US Sensor F ⇔ Analog PCA       |                                               |
| 6   | SE Cable F2  | (5)      | Inverter ⇔ Analog PCA          |                                               |

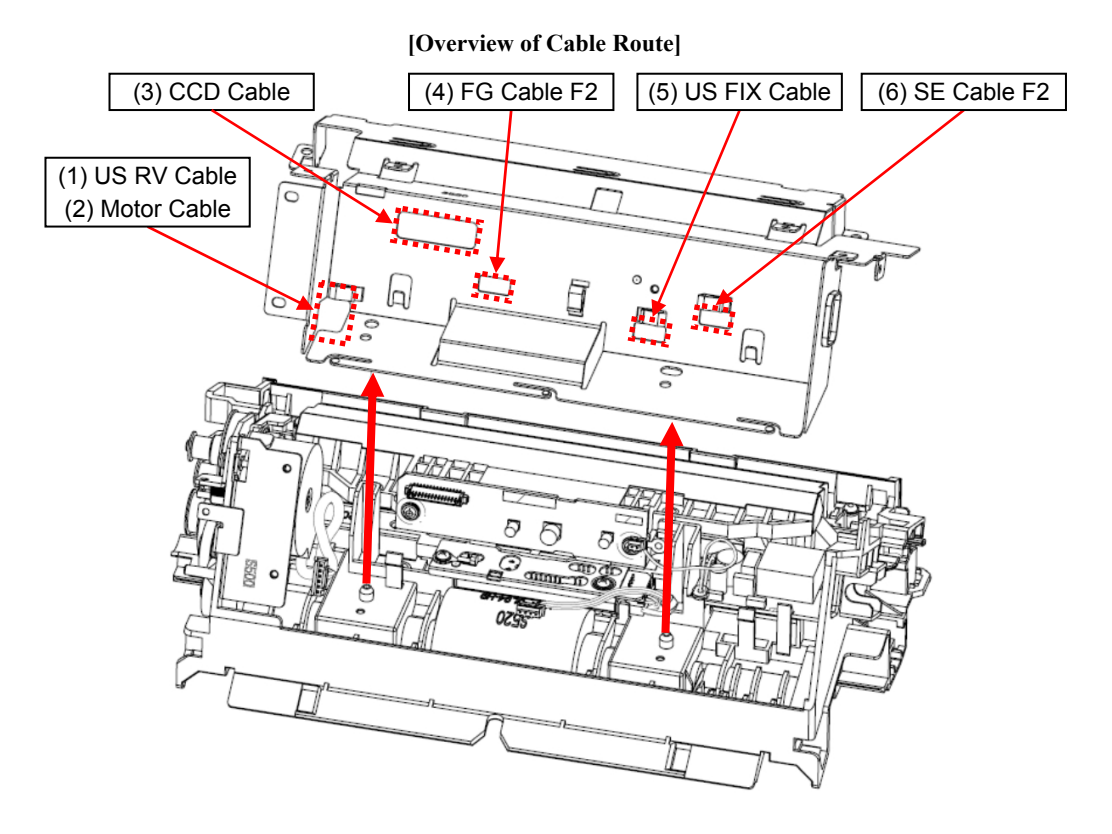

|      |      |         |         |             |           |                                     |  |    |  | Name    | fi-6110<br>Maintenance Manual |  |  |
|------|------|---------|---------|-------------|-----------|-------------------------------------|--|----|--|---------|-------------------------------|--|--|
| 03   | Dec  | 20, 11  | Yashima | a Ueda      | Maki      | Refer to Revision Record on page 2. |  |    |  | Drawing |                               |  |  |
| 02   | Aug  | . 2, 10 | K.Okada | a A.Miyoshi | I.Fujioka | Refer to Revision Record on page 2. |  |    |  | No.     | P1PA03607-B00X/6              |  |  |
| Rev. | DA   | ΛTΕ     | DESIG.  | CHECK       | APPR.     | DESCRIPTION                         |  |    |  |         |                               |  |  |
| DE   | SIG. | July 15 | 5,2010  | K.Okada     | CHECK     | K A.Miyoshi APPR. I.Fujioka         |  | Pr |  |         |                               |  |  |

- (1) Wiring and clamping the [US RV Cable]
- Route the US RV Cable along the goove of the Fixed frame.

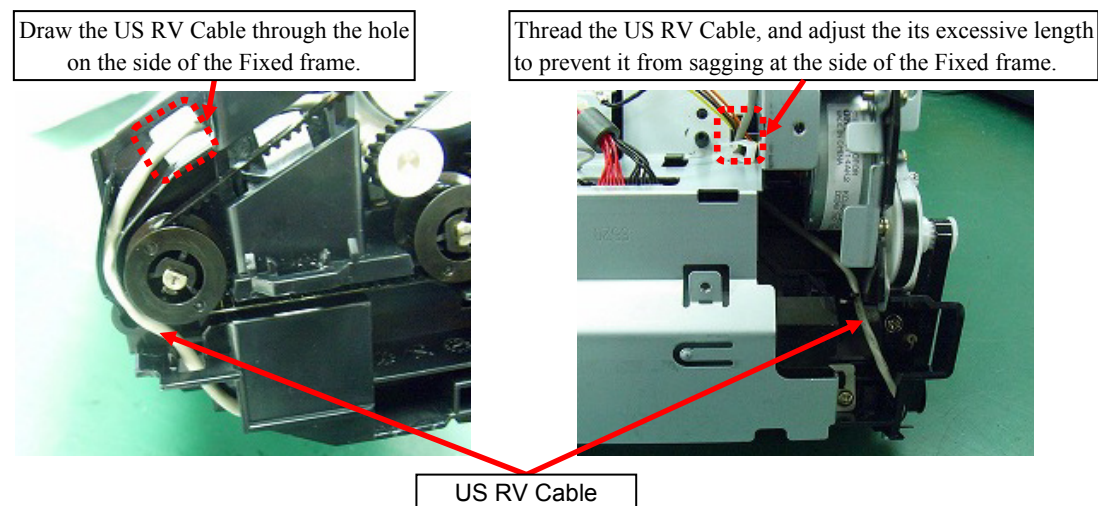

- (2) Wiring in the Shield Cover
- Refer to the ohoto below how to wire the cables in the Shield Cover.
- Clamp the FG Cable of the US RV Cable, and fix it with the tapping screw B.

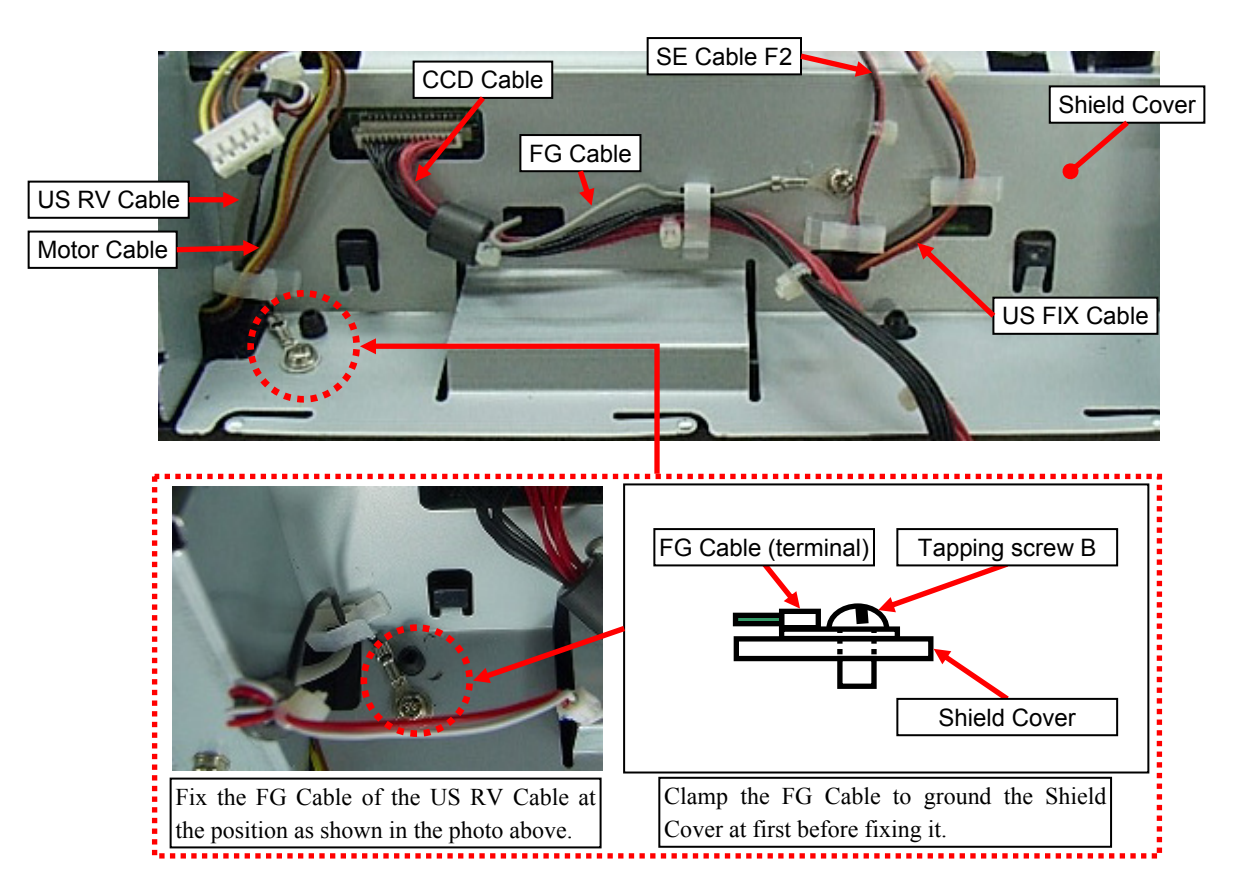

|      |             |         |             |           |                                     |                           |  |           | Name    | fi-6′<br>Maintenan | fi-6110<br>Itenance Manual |        |  |
|------|-------------|---------|-------------|-----------|-------------------------------------|---------------------------|--|-----------|---------|--------------------|----------------------------|--------|--|
| 03   | Dec 20, 1   | Yashima | a Ueda      | Maki      | Refer to Revision Record on page 2. |                           |  |           | Drawing |                    |                            |        |  |
| 02   | Aug. 2, 10  | K.Okada | a A.Miyoshi | I.Fujioka | Refer to Revision Record on page 2. |                           |  |           | No.     | P1PA03607          | 7 — E                      | 300X/6 |  |
| Rev. | DATE        | DESIG.  | CHECK       | APPR.     | DESCRIPTION                         |                           |  |           | DE      |                    | Daga                       | 108 /  |  |
| DES  | SIG. July 1 | 5,2010  | K.Okada     | CHECK     | A.Miyoshi                           | A.Miyoshi APPR. I.Fujioka |  | I.Fujioka |         |                    | /152                       |        |  |
#### 6.13.2 Cable Wiring at PCA Unit

Wrong cable connetion or clamping may not satisfy radio wave standard at installing the PCA Unit. Follow the wiring and clamping procedure below at installation.

 PCA Unit installation (Control PCA/Analog PCA) Refer to the figure below for the cable connection configuration.

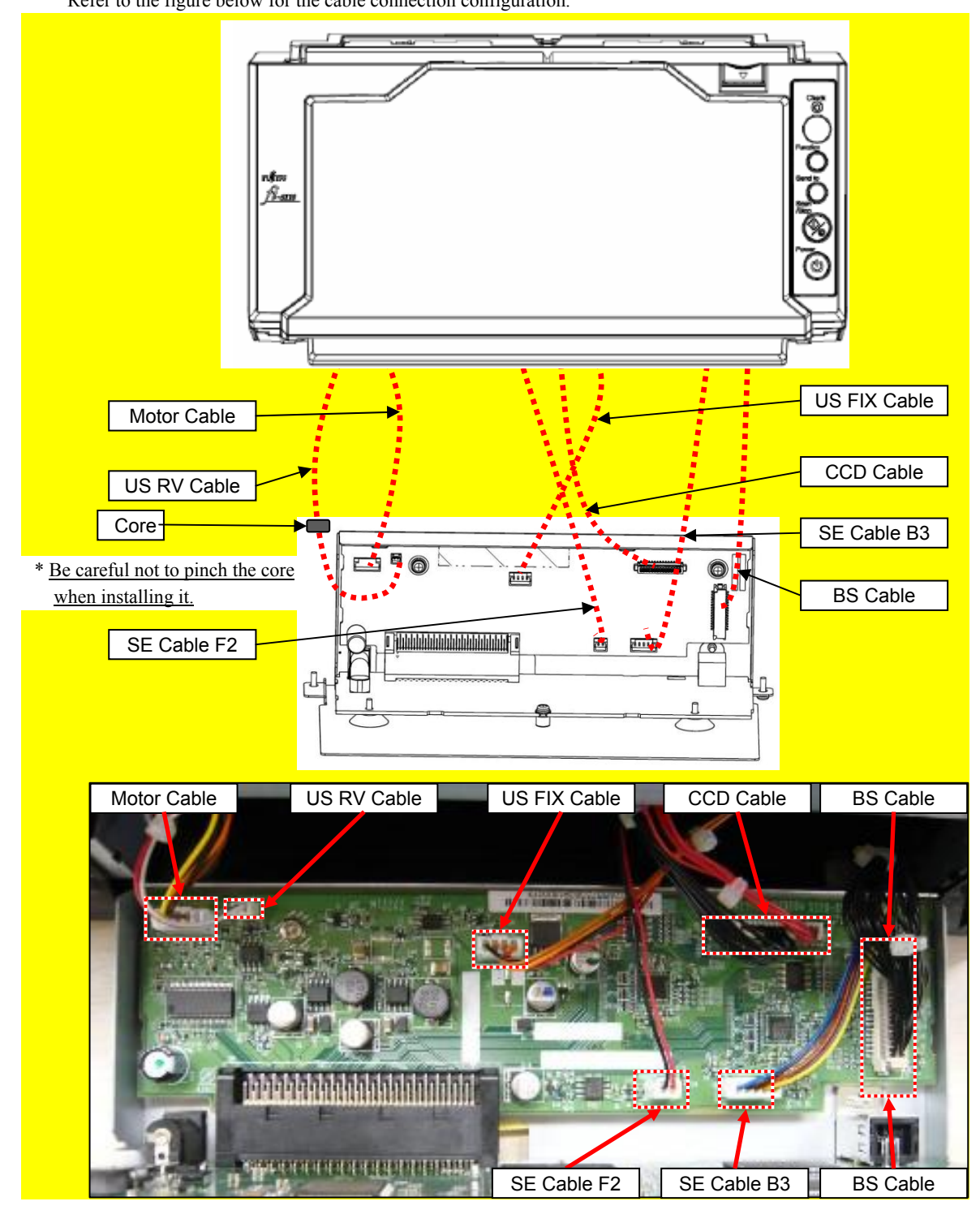

|      |             |        |             |           |              |                                     |       |           | Name | fi-6′<br>Maintenar | 110<br>Ice N | lanual |
|------|-------------|--------|-------------|-----------|--------------|-------------------------------------|-------|-----------|------|--------------------|--------------|--------|
| 03   | Dec 20, 11  | Yashim | a Ueda      | Maki      | Refer to Rev | efer to Revision Record on page 2.  |       |           |      |                    |              |        |
| 02   | Aug. 2, 10  | K.Okad | a A.Miyoshi | I.Fujioka | Refer to Rev | Refer to Revision Record on page 2. |       |           |      | P1PA03607          | 7 — E        | 300X/6 |
| Rev. | DATE        | DESIG. | CHECK       | APPR.     | DESCRIPTIO   | ESCRIPTION                          |       |           |      |                    | Daga         | 109    |
| DE   | SIG. July 1 | 5,2010 | K.Okada     | CHECK     | A.Miyoshi    |                                     | APPR. | I.Fujioka | РГ   |                    | Page         | /152   |

## **Chapter 7 Adjustment/Settings**

### 7.1 Maintenance Mode

This chapter describes how to check the operation of each part and adjust them in the Maintenance Mode

- Note: <u>Performing main scan/Sub-scan magnification adjustment or offset adjustment automatically clears</u> <u>"magnification setting" or "offset setting" that has been set by users.</u>
  - \* Refer to Section 8.5.3.2 "Device Info" for the user settings.

#### 7.1.1 Activating the Maintenance Mode and Mode Types

#### <<How to activate the Maintenance mode>>

- (1) Open the ADF and press the [Power] button while holding down the [Scan/Stop] button to turn ON the power.
- (2) The power is supplied to the scanner and initial processing starts. (Screen: T01)

| Screen | Operation                                                                                                | Function<br>No. Display | Scanner status                               | Remarks |
|--------|----------------------------------------------------------------------------------------------------|-------------------------|----------------------------------------------|---------|
| T01    | ADF opens.<br>+<br>Keep pressing [Scan/Stop] button<br>+<br>Press [Power] button<br>to turn on the power | <b>0</b><br>(ON)        | Initial processing<br>in Maintenance<br>mode |         |

(3) Make sure that (Screen :T02) appears on the Function Number Display, let go of the [Scan/Stop] button and close the ADF. (Keep pressing the [Scan/Stop] button until the screen T02 appears.)

| Screen | Operation                                                                     | Function No.<br>Display | Scanner status                  | Remarks                                                              |
|--------|-------------------------------------------------------------------------------|-------------------------|---------------------------------|----------------------------------------------------------------------|
| T02    | Check thatappears.<br>+<br>Let go of [Scan/Stop] button<br>and close the ADF. | (ON)                    | Maintenance<br>mode #1 selected | Interface with host is disabled while<br>Maintenance Mode is active. |

|     |             |         |           |           |              |                                    |           |           | Name    | fi-6<br>Maintenar | 110<br>nce N | lanual |
|-----|-------------|---------|-----------|-----------|--------------|------------------------------------|-----------|-----------|---------|-------------------|--------------|--------|
| 03  | Dec 20, 11  | Yashima | Ueda      | Maki      | Refer to Rev | vision Record                      | on page 2 | *•        | Drawing |                   |              |        |
| 02  | Aug. 2, 10  | K.Okada | A.Miyoshi | I.Fujioka | Refer to Rev | efer to Revision Record on page 2. |           |           |         | P1PA0360          | 7—E          | 300X/6 |
| Rev | DATE.       | DESIG.  | CHECK     | APPR.     | DESCRIPTIC   | DESCRIPTION                        |           |           |         |                   | Dogo         | 110    |
| DF  | SIG. July 1 | 5,2010  | K.Okada   | CHECK     | A.Miyoshi    |                                    | APPR.     | I.Fujioka | РГ      |                   | rage         | /152   |

#### <<How to change the Maintenance mode>>

To change the Maintenance modes ( $\#1 \sim \#7$ ), press the [Function] button on the Maintenance Mode screen [T02]. Pressing the [Function] button changes the display as follows.

|        | Mada | Operator     | Panel      | Mode name                                                                                                    | Dofor |
|--------|------|--------------|------------|----------------------------------------------------------------------------------------------------|-------|
| Screen | No.  | Function No. | Status     | Description                                                                                                    | to    |
|        |      | Display      | transition |                                                                                                    |       |
| Т03    | #1   | (ON)         | •          | Paper feeding / Sensor test<br>Performs the paper feeding test in the selected resolution and<br>checks each sensor operation.                                                                                                    | 7.1.2 |
| T04    | #2   | (ON)         | €          | Main scan/Sub-scan magnification adjustment<br>Automatically calculates the correction value so that the<br>main/sub-scanning magnification value becomes within standards<br>and performs adjustment. If any of the related parts are replaced,<br>adjustment is required. (Refer to Section 4.1.1) | 7.1.3 |
| T05    | #3   | (ON)         | <b>←</b>   | <b>Offset adjustment</b><br>Automatically calculates the correction value so that the<br>main/sub-scanning offset value becomes within standards and<br>performs adjustment. If any of the related parts are replaced,<br>adjustment is required. (Refer to Section 4.1.1)                           | 7.1.4 |
| T06    | #4   | (ON)         |            | White level adjustment<br>Automatically calculates the correction value so that the white<br>level correction value (white valance) becomes within standards<br>and perform adjustment. If any of the related parts are replaced,<br>adjustments is required.                                        | 7.1.5 |
| T07    | #5   | ON)          |            | Consumable counter display and reset<br>Displays and resets the consumable counter.                                                                                                    | 7.1.6 |
| Т08    | #6   |              |            | Miscellaneous information display         The following scanner information can be checked in this mode:         • Firmware version         • Starting date of the scanner         • Accumulated number of paper scanned                                                                             | 7.1.7 |
| Т09    | #7   | B            |            | EEPROM data restore<br>Restores the EEPROM data that have been saved before the<br>Operator Panel replacement.                                                                                                    | 7.1.8 |
| T10    | #8   |              |            | (Reserved)                                                                                                    |       |

#### <<How to start the Maintenance mode>>

Select a Maintenance mode and press the [Scan/Stop] button. The scanner activates the selected Maintenance mode.

|      |      |          |         |           |           |              |                                    |           |           | Name    | fi-611<br>Maintenance | 0<br>e Manual |
|------|------|----------|---------|-----------|-----------|--------------|------------------------------------|-----------|-----------|---------|-----------------------|---------------|
| 03   | Dec  | 20,11    | Yashima | Ueda      | Maki      | Refer to Rev | ision Record                       | on page 2 |           | Drawing |                       |               |
| 02   | Auş  | g. 2, 10 | K.Okada | A.Miyoshi | I.Fujioka | Refer to Rev | efer to Revision Record on page 2. |           |           |         | P1PA03607-            | -B00X/6       |
| Rev. | D    | ATE      | DESIG.  | CHECK     | APPR.     | DESCRIPTIO   | DN                                 |           |           | DE      |                       | 111           |
| DE   | SIG. | July 15  | 5,2010  | K.Okada   | CHECK     | A.Miyoshi    |                                    | APPR.     | I.Fujioka | ГГ      |                       | ige /152      |

#### 7.1.2 Maintenance Mode #1: Paper feeding and Sensor test

This mode tests the scanning operation at the specified resolution and also checks the sensor status (ON/OFF) for each of the ADF sensors.

[How to operate]

- Select the Maintenance mode #1 (screen: T03) and press the [Scan/Stop] button. The item number is displayed on the Function No. Display.
- (2) Pressing the [Function] button updates the number. Select the number corresponding to the operation mode you want to test.

[Item No.] and corresponding scanning speed (resolutions)/test mode is as shown in the table below.

| Screen | Function<br>No. Display<br>[Item No.] | Scani      | ning speed/test mode | Remarks                              |
|--------|---------------------------------------|------------|----------------------|--------------------------------------|
| T15    | 0                                     | Paper      | Monochrome 600 dpi   | Default when selecting the test mode |
|        | 1                                     | Feeding    | Monochrome 300 dpi   |                                      |
|        | 2                                     |            | Monochrome 240 dpi   |                                      |
|        | 3                                     |            | Monochrome 200 dpi   |                                      |
|        | 4                                     |            | Monochrome 100 dpi   |                                      |
|        | 5                                     |            | Monochrome 150 dpi   |                                      |
|        | 6                                     |            | Monochrome 400 dpi   |                                      |
|        | 7                                     | Sensor tes | t                    |                                      |

#### [Performing paper feeding test (Item No.: 0 to 6)]

Select an item number, place the paper on the ADF and press the [Scan/Stop] button. Paper feeding test will start. Check the feeding operation.

Note: If documents are placed on the ADF Paper Chute (Empty sensor: ON), paper feeding test will start.

Reference During paper feeding operation, operation stops after all documents are fed and the test mode selection screen (Screen: T03) appears.

#### [Performing sensor test (Item No.: 7)]

Select the item number: 7, and press the [Scan/Stop] button. Sensor test will star

If documents are placed and the [Function] button is pressed, you can check the sensor status during feeding (motor rotating). Check each sensor status.

#### Sensor status and Function Number Display

| Screen | Function No. Display<br>Check LED | Lighting position | Description             | Status                        |
|--------|-----------------------------------|-------------------|-------------------------|-------------------------------|
|        |                                   | 1                 | [Reserved]              | —                             |
|        | Check <u>1</u>                    | 2                 | Empty sensor status     | ON (paper exists) - Lights on |
|        |                                   | 3                 | [Reserved]              |                               |
| т16    | <sup>2</sup>                      | 4                 | Top sensor status       | ON (paper exists) - Lights on |
| 110    |                                   | 5                 | ADF open sensor status  | OFF (cover open) – Lights on  |
|        | 5 7                               | 6                 | [Reserved]              | —                             |
|        |                                   | 7                 | Multifeed sensor status | ON (paper exists) – Lights on |
|        | 6                                 | 8                 | [Reserved]              |                               |

[How to end]

Press the [Send to] button. The test stops and the test mode selection screen (T03) appears. The test also terminates when no paper remains on the ADF paper chute.

|      |           |          |              |           |              |                                    |           |           | Name    | fi-6110<br>Maintenance Mar | nual |
|------|-----------|----------|--------------|-----------|--------------|------------------------------------|-----------|-----------|---------|----------------------------|------|
| 03   | Dec 20, 1 | 1 Yashin | na Ueda      | Maki      | Refer to Rev | vision Record                      | on page 2 | 2.        | Drawing |                            |      |
| 02   | Aug. 2, 1 | 0 K.Oka  | ta A.Miyoshi | I.Fujioka | Refer to Rev | efer to Revision Record on page 2. |           |           |         | P1PA03607-B0               | 0X/6 |
| Rev. | DATE      | DESIC    | G. CHECK     | APPR.     | DESCRIPTIO   | DN                                 |           |           | DE      |                            | 112  |
| DE   | SIG. July | 15,2010  | K.Okada      | CHECK     | A.Miyoshi    |                                    | APPR.     | I.Fujioka | Pr      |                            | 152  |

#### 7.1.3 Maintenance Mode #2: Main/Sub-scanning magnification adjustment

In this mode, the magnification correction values for sub-scanning (vertical) are automatically calculated to satisfy the specification.

- Note: <u>Performing main scan/Sub-scan magnification adjustment or offset adjustment automatically clears</u> <u>"magnification setting" or "offset setting" that has been set by users.</u>
  - \* Refer to Section 8.5.3.2 "Device Info" for the user settings.

[How to operate]

- Select the Maintenance mode #2 (screen: T04) and press the [Scan/Stop] button. The item number is displayed on the Function No. Display.
- (2) Pressing the [Function] button updates the number. Select the number corresponding to the operation mode you want to adjust.

| Screen | Function<br>No. Display<br>[Item No.] | Adjustment mode<br>(Adjusted position)            | Required<br>test chart | Remarks                       |
|--------|---------------------------------------|---------------------------------------------------|------------------------|-------------------------------|
|        | 0                                     | ADF sub-scan magnification adjustment             |                        | Default at test mode selected |
| T20    | 1                                     | ADF front side main scan magnification adjustment | (1)                    |                               |
|        | 2                                     | ADF backside main scan magnification adjustment   |                        |                               |

(3) Place the ADJUST-CHART-A4 [PA93010-Y790] (A4 ppc paper is substitutable) on the ADF paper chute, and press the [Scan/Stop] button. Adjustment operation will start.

(4) If the adjustment has been performed successfully, "o" (screen: T21) appears on the Function Number Display. Reference If the adjustment has not performed properly, "c" (screen: T25) appears on the Function Number Display.

(5) If the adjustment has been performed successfully, press the [Function] button to write the result into EEPROM.
 [Function] button: Asks whether the adjustment result is written into EEPROM (screen: T22)
 [Send to] button: Cancels the process and returns to the maintenance mode selection screen (screen: T04)

(6) Press the [Scan/Stop] + [Function] buttons to write the data into EEPROM. (The screen is changed to [T23]).

(7) If data has been written into EEPROM successfully, "o" (screen: T24) appears on the Function Number Display. If the data has not been written into EEPROM, "c" (screen: T25) appears on the Function Number Display.

| Screen | Operation                                                                                                    | Function No.<br>Display | Status                                               | Remarks                                                                                                    |
|--------|----------------------------------------------------------------------------------------------------|-------------------------|------------------------------------------------------|----------------------------------------------------------------------------------------------------|
| T21    | Place the test chart and press the [Scan/Stop] button to start adjustment.                                                                                              |                         | Adjustment<br>completed<br>successfully              | Displays "o"<br>The selected [Item No.] blinks during<br>adjustment.                                                     |
| T22    | [Function] button:<br>Asks whether to write into EEPROM<br>[Send to] button:<br>Cancels the process.                                                                    | (Blink)                 | Inquiry about<br>writing into<br>EEPROM              | Blinks "o"(lower).<br>Interval is 1.0 second.<br>(Time between light on and off: 0.5<br>second)                          |
| T23    | [Scan/Stop] button<br>+<br>[Function] button                                                                                                    | (ON)                    | Writing into<br>EEPROM                               | Displays "L"<br>* Button operation is disabled.                                                                          |
| T24    | Check that the result is written<br>into EEPROM successfully, and<br>press the [Send to] button.                                                                        | (ON)                    | Writing into<br>EEPROM<br>completed<br>successfully  | Displays "o"(upper)                                                                                                    |
| T25    | [Function] button:<br>Displays error information.<br>[Send to] button:<br>Returns to test mode selection<br>screen.<br>Or restart the adjustment from the<br>beginning. | (ON)                    | Abnormal end<br>or<br>failed to write<br>into EEPROM | Displays "c"<br>Refer to [screen: T26] for details of the<br>error information when the [Function]<br>button is pressed. |

[How to end]

Press the [Send to] button. The adjustment mode selection screen (T20) appears.

|     |              |         |           |           |              |                                     |           |           | Name    | fi-6<br>Maintenar | 110<br>nce N | lanual |
|-----|--------------|---------|-----------|-----------|--------------|-------------------------------------|-----------|-----------|---------|-------------------|--------------|--------|
| 03  | Dec 20, 11   | Yashima | Ueda      | Maki      | Refer to Rev | ision Record                        | on page 2 |           | Drawing |                   |              |        |
| 02  | Aug. 2, 10   | K.Okada | A.Miyoshi | I.Fujioka | Refer to Rev | Refer to Revision Record on page 2. |           |           |         | P1PA0360          | 7 — E        | 300X/6 |
| Rev | DATE         | DESIG.  | CHECK     | APPR.     | DESCRIPTIC   | DESCRIPTION                         |           |           |         |                   | Dogo         | 113    |
| DE  | SIG. July 1: | 5,2010  | K.Okada   | CHECK     | A.Miyoshi    |                                     | APPR.     | I.Fujioka | P       |                   | гаge         | /152   |

Section 7.1.3

[Error Information Details at Main/Sub-scan Magnification Adjustment]

| Screen | Function No.<br>Display | Lighting<br>position | Description                      | Status | Adjustment mode on which<br>the error may occur<br>[Item No.] |   |   |  |
|--------|-------------------------|----------------------|----------------------------------|--------|---------------------------------------------------------------|---|---|--|
|        |                         |                      |                                  |        | 0                                                             | 1 | 2 |  |
|        |                         | 1                    | Cannot detect the leading edge.  | ON     | Y                                                             |   |   |  |
|        | Check 1                 | 2                    | Cannot detect the left edge.     | ON     |                                                               | Y | Y |  |
|        |                         | 3                    | [Reserved]                       | —      |                                                               | _ |   |  |
|        | <sup>o</sup> 2 4        | 4                    | Cannot detect the right edge.    | ON     |                                                               | Y | Y |  |
| T26    | 3                       | 5                    | Excessive skew A                 | ON     |                                                               | Y | Y |  |
|        | 5 5 7                   | 6                    | Cannot detect the trailing edge. | ON     | Y                                                             |   |   |  |
|        |                         | 7                    | Excessive skew B                 | ON     |                                                               | Y | Y |  |
|        | 6                       | 8                    | [Reserved]                       | _      |                                                               |   |   |  |

Skew A and B are calculated by the following expression.

Skew A = a - b

Skew B = c - d

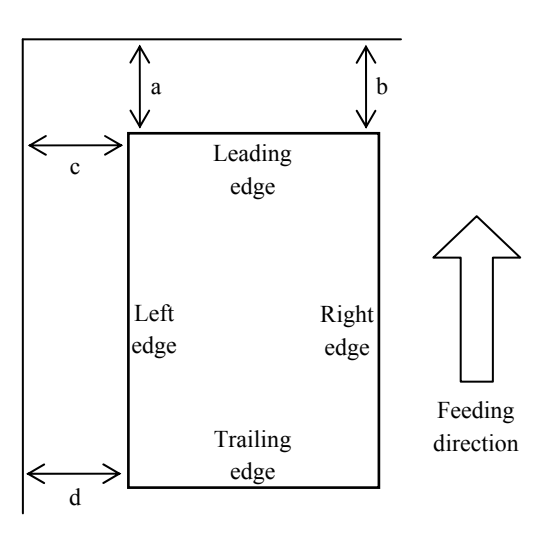

[Test Chart 1]

Use the test sheet for main/sub-scan magnification adjustment that meets the following specification.

| Chart name   | Part number | Part name | Remarks       |  |  |
|--------------|-------------|-----------|---------------|--|--|
| Test chart 1 | _           | —         | A4-size paper |  |  |

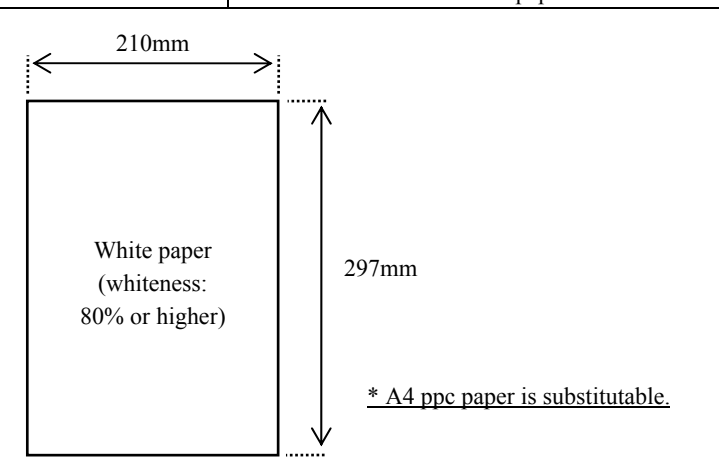

|     |       |         |         |           |           |              |              |           |           | Name    | fi-6′<br>Maintenan | 110<br>Ice N | lanual |
|-----|-------|---------|---------|-----------|-----------|--------------|--------------|-----------|-----------|---------|--------------------|--------------|--------|
| 03  | Dec 2 | 20, 11  | Yashima | Ueda      | Maki      | Refer to Rev | ision Record | on page 2 |           | Drawing |                    |              |        |
| 02  | Aug.  | . 2, 10 | K.Okada | A.Miyoshi | I.Fujioka | Refer to Rev | ision Record | on page 2 |           | No.     | P1PA03607          | 7—E          | 300X/6 |
| Rev | DA.   | ΛTΕ     | DESIG.  | CHECK     | APPR.     | DESCRIPTIO   | N            |           |           | DE      |                    | Daga         | 114 /  |
| DF  | SIG.  | July 15 | 5,2010  | K.Okada   | CHECK     | A.Miyoshi    |              | APPR.     | I.Fujioka | РГ      |                    | Page         | 152    |

#### 7.1.4 Maintenance Mode #3: Offset adjustment

In this mode, the offset correction values for main/sub-scanning are automatically calculated to satisfy the specification.

#### Note: Be sure to perform magnification adjustment before offset adjustment.

- <u>Performing main scan/Sub-scan magnification adjustment or offset adjustment automatically clears</u> <u>"magnification setting" or "offset setting" that has been set by users.</u>
  - \* Refer to Section 8.5.3.2 "Device Info" for the user settings.

[How to operate]

- Select the Maintenance mode #3 (screen: T05) and press the [Scan/Stop] button. The item number is displayed on the Function No. Display.
- (2) Pressing the [Function] button updates the number. Select the number corresponding to the operation mode you want to adjust.

| Screen | Function<br>No. Display<br>[Item No.] | Adjustment mode<br>(Adjusted position) | Required<br>test chart | Remarks                       |
|--------|---------------------------------------|----------------------------------------|------------------------|-------------------------------|
| T20    | 0                                     | ADF front                              | (1)                    | Default at test mode selected |
| 130    | 1                                     | ADF back                               | (1)                    |                               |

- (3) Place ADJUST-CHART-A4 [PA93010-Y790] (A4 ppc paper is substitutable) on the ADF paper chute, and press the [Scan/Stop] button. Adjustment operation will start.
- (4) If the adjustment has been performed successfully, "o" (screen: T31) appears on the Function Number Display. Reference If the adjustment has not performed properly, "c" (screen: T35) appears on the Function Number Display.
- (5) If the adjustment has been performed successfully, press the [Function] button to write the result into EEPROM. [Function] button: Asks whether the adjustment result is written into EEPROM. (screen: T32) [Send to] button: Cancels the process and returns to the maintenance mode selection screen. (screen: T05)
- (6) Press the [Scan/Stop] + [Function] buttons to write the data into EEPROM. (The screen is changed to [T33]).
- (7) If data has been written into EEPROM successfully, "o" (screen: T34) appears on the Function Number Display.

If the data has not been written into EEPROM, "c" (screen: T36) appears on the Function Number Display.

| Screen | Operation                                                                                                    | Function No.<br>Display | Status                                              | Remarks                                                                                                    |
|--------|----------------------------------------------------------------------------------------------------|-------------------------|-----------------------------------------------------|----------------------------------------------------------------------------------------------------|
| T31    | Place the test chart and press the [Scan/Stop] button to start adjustment.                                         |                         | Adjustment<br>completed<br>successfully             | Displays "o"<br>The selected [Item No.] blinks during<br>adjustment.                                                     |
| T32    | [Function] button:<br>Asks whether to write into EEPROM<br>[Send to] button:<br>Cancels the process.               | (Blink)                 | Inquiry about<br>writing into<br>EEPROM             | Blinks "o"(lower).<br>Interval is 1.0 second.<br>(Time between light on and off: 0.5<br>second)                          |
| Т33    | [Scan/Stop] button<br>+<br>[Function] button                                                                       | (ON)                    | Writing into<br>EEPROM                              | Displays "L"<br>* Button operation is disabled.                                                                          |
| T34    | Check that the result is written<br>into EEPROM successfully, and<br>press the [Send to] button.                   | (ON)                    | Writing into<br>EEPROM<br>completed<br>successfully | Displays "o"(upper)                                                                                                    |
| T35    | [Function] button:<br>Displays error information.<br>[Send to] button:<br>Returns to test mode selection<br>screen | (ON)                    | Abnormal end                                        | Displays "c"<br>Refer to [screen: T37] for details of the<br>error information when the [Function]<br>button is pressed. |
| T36    | Restart the adjustment from the beginning.                                                                         |                         | Failed to write<br>into EEPROM                      | Displays "c".                                                                                                    |

[How to end]

Press the [Send to] button. The adjustment mode selection screen (T30) appears.

|      |              |         |             |           |              |                                     |           |           | Name    | fi-6′<br>Maintenar | 110<br>Ice N | lanual |
|------|--------------|---------|-------------|-----------|--------------|-------------------------------------|-----------|-----------|---------|--------------------|--------------|--------|
| 03   | Dec 20, 11   | Yashima | Ueda        | Maki      | Refer to Rev | vision Record                       | on page 2 | 2.        | Drawing |                    |              |        |
| 02   | Aug. 2, 10   | K.Okada | a A.Miyoshi | I.Fujioka | Refer to Rev | Refer to Revision Record on page 2. |           |           | No.     | P1PA03607          | 7 — E        | 300X/6 |
| Rev. | DATE         | DESIG.  | CHECK       | APPR.     | DESCRIPTIO   | DN                                  |           |           |         |                    | Dege         | 115    |
| DE   | SIG. July 1: | 5,2010  | K.Okada     | CHECK     | A.Miyoshi    |                                     | APPR.     | I.Fujioka | Pr      |                    | гаде         | /152   |

[Error Information Details at Offset Adjustment]

| Screen | Function No. Display<br>[Item No.]    | Lighting position | Description                                                | Status | Adjustment n<br>the error<br>[Item | node on which<br>may occur<br>No.] |
|--------|---------------------------------------|-------------------|------------------------------------------------------------|--------|------------------------------------|------------------------------------|
|        |                                       |                   |                                                            |        | 0                                  | 1                                  |
|        | Check                                 | 1                 | Cannot detect the leading edge (black detection failed)    | ON     | Y                                  | Y                                  |
|        | 8 2 4                                 | 2                 | Cannot detect the left edge (black detection failed)       | ON     | Y                                  | Y                                  |
|        | 5 3 7                                 | 3                 | Cannot detect the leading edge<br>(white detection failed) | ON     | —                                  | _                                  |
| 137    | · · · · · · · · · · · · · · · · · · · | 4                 | Excessive skew A                                           | ON     | Y                                  | Y                                  |
|        | 6                                     | 5                 | Cannot detect the left edge (white detection failed)       | ON     | Y                                  | Y                                  |
|        |                                       | 6                 | [Reserved]                                                 |        | —                                  | _                                  |
|        |                                       | 7                 | Excessive skew B                                           | ON     | Y                                  | Y                                  |
|        |                                       | 8                 | [Reserved]                                                 | _      |                                    | _                                  |

Skew A and B are calculated by the following expression.

Skew A = a - b

Skew B = c - d

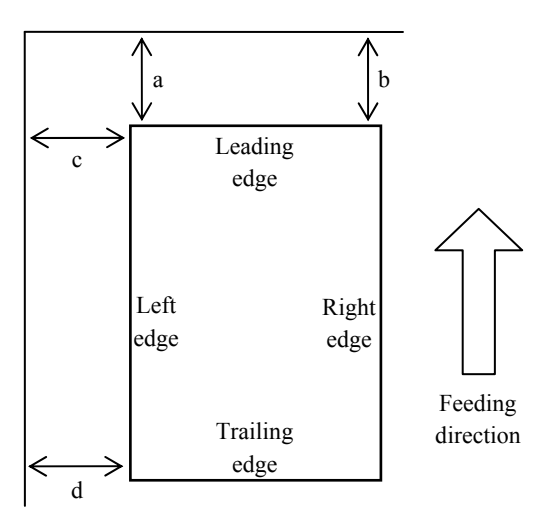

### [Test Chart 1]

.

| Use the test sheet for                   | Use the test sheet for offset adjustment that meets the following specification. |  |  |  |  |  |  |  |  |  |  |
|------------------------------------------|----------------------------------------------------------------------------------|--|--|--|--|--|--|--|--|--|--|
| Chart name Part number Part name Remarks |                                                                                  |  |  |  |  |  |  |  |  |  |  |
| Test chart 1 — A4-size paper             |                                                                                  |  |  |  |  |  |  |  |  |  |  |
|                                          |                                                                                  |  |  |  |  |  |  |  |  |  |  |

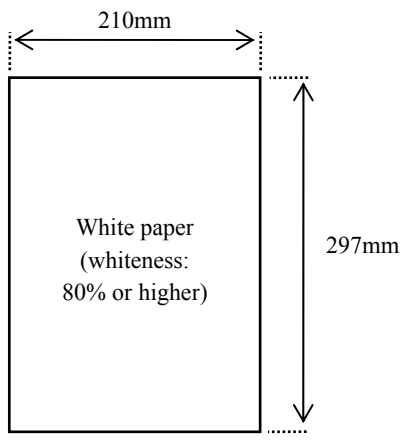

|      |        |         |         |             |           |              |               |           |           | Name    | fi-6110<br>Maintenance Manual |
|------|--------|---------|---------|-------------|-----------|--------------|---------------|-----------|-----------|---------|-------------------------------|
| 03   | Dec 2  | 20, 11  | Yashima | a Ueda      | Maki      | Refer to Rev | vision Record | on page 2 |           | Drawing |                               |
| 02   | Aug. 2 | 2,10    | K.Okada | a A.Miyoshi | I.Fujioka | Refer to Rev | vision Record | on page 2 |           | No.     | P1PA03607-B00X/6              |
| Rev. | DA     | ΤE      | DESIG.  | CHECK       | APPR.     | DESCRIPTIO   | DN            |           |           |         |                               |
| DES  | SIG. J | July 15 | 5,2010  | K.Okada     | CHECK     | A.Miyoshi    |               | APPR.     | I.Fujioka | РГ      |                               |

#### 7.1.5 Maintenance Mode #4: White level adjustment

In this mode, the white level correction value is automatically calculated to satisfy the specification.

[How to operate]

- Select the Maintenance mode #4 (screen: T06) and press the [Scan/Stop] button. The item number is displayed on the Function No. Display.
- (2) Pressing the [Function] button updates the number. Select the number corresponding to the operation mode you want to adjust.

| Screen | Function<br>No. Display<br>[Item No.] | Adjustment mode<br>(Adjusted position) | Required<br>test chart | Remarks                       |
|--------|---------------------------------------|----------------------------------------|------------------------|-------------------------------|
| T40    | 0                                     | ADF front                              | ( <b>2</b> )           | Default at test mode selected |
| 140    | 1                                     | ADF back                               | (2)                    |                               |

(3) Place the TEST CHART (W) [PA03277-Y123] (white art paper) on the ADF paper chute, and press the [Scan/Stop] button. Adjustment operation will start.

(4) If the adjustment has been performed successfully, "o" (screen: T41) appears on the Function Number Display. Reference If the adjustment has not performed properly, "c" (screen: T45) appears on the Function Number Display.

- (5) If the adjustment has been performed successfully, press the [Function] button to write the result into EEPROM. [Function] button: Asks whether the adjustment result is written into EEPROM. (screen: T42) [Send to] button: Cancels the process and returns to the maintenance mode selection screen. (screen: T06)
- (6) Press the [Scan/Stop] + [Function] buttons to write the data into EEPROM. (The screen is changed to [T43]).
- (7) If data has been written into EEPROM successfully, "o" (screen: T44) appears on the Function Number Display. If the data has not been written into EEPROM, "c" (screen: T46) appears on the Function Number Display.

| Screen | Operation                                                                                                    | Function No.<br>Display | Status                                              | Remarks                                                                                                    |
|--------|----------------------------------------------------------------------------------------------------|-------------------------|-----------------------------------------------------|----------------------------------------------------------------------------------------------------|
| T41    | Place the test chart and press the [Scan/Stop] button to start adjustment.                                         |                         | Adjustment<br>completed<br>successfully             | Displays "o"<br>The selected [Item No.] blinks during<br>adjustment.                                                     |
| T42    | [Function] button:<br>Asks whether to write into EEPROM<br>[Send to] button:<br>Cancels the process.               | (Blink)                 | Inquiry about<br>writing into<br>EEPROM             | Blinks "o"(lower).<br>Interval is 1.0 second.<br>(Time between light on and off: 0.5<br>second)                          |
| T43    | [Scan/Stop] button<br>+<br>[Function] button                                                                       | (ON)                    | Writing into<br>EEPROM                              | Displays "L"<br>* Button operation is disabled.                                                                          |
| T44    | Check that the result is written<br>into EEPROM successfully, and<br>press the [Send to] button.                   | (ON)                    | Writing into<br>EEPROM<br>completed<br>successfully | Displays "o"(upper)                                                                                                    |
| T45    | [Function] button:<br>Displays error information.<br>[Send to] button:<br>Returns to test mode selection<br>screen | (ON)                    | Abnormal end                                        | Displays "c"<br>Refer to [screen: T47] for details of the<br>error information when the [Function]<br>button is pressed. |
| T46    | Restart the adjustment from the beginning.                                                                         | (ON)                    | Failed to write<br>into EEPROM                      | Displays "c".                                                                                                    |

[How to end]

Press the [Send to] button. The adjustment mode selection screen (T40) appears.

|      |          |           |       |           |           |              |               |           |           | Name    | fi-6110<br>Maintenance Manual |
|------|----------|-----------|-------|-----------|-----------|--------------|---------------|-----------|-----------|---------|-------------------------------|
| 03   | Dec 20,  | 11 Yas    | hima  | Ueda      | Maki      | Refer to Rev | ision Record  | on page 2 | ·         | Drawing |                               |
| 02   | Aug. 2,  | 10 K.O    | )kada | A.Miyoshi | I.Fujioka | Refer to Rev | vision Record | on page 2 |           | No.     | P1PA03607-B00X/6              |
| Rev. | DAT      | E DE      | SIG.  | CHECK     | APPR.     | DESCRIPTIO   | DN            |           |           | DE      |                               |
| DE   | SIG. Jul | y 15, 201 | 0     | K.Okada   | CHECK     | A.Miyoshi    |               | APPR.     | I.Fujioka | Pr      |                               |

[Error Information Details at White Level Adjustment]

| Screen | Function No. Display<br>[Item No.] | Lighting position | Description | Status | Adjustment mode on which<br>the error may occur<br>[Item No.] |   |  |
|--------|------------------------------------|-------------------|-------------|--------|---------------------------------------------------------------|---|--|
|        |                                    |                   |             |        | 0                                                             | 1 |  |
|        |                                    | 1                 | Media error | ON     | Y                                                             | Y |  |
|        | Check 1                            | 2                 | No paper    | ON     | Y                                                             | Y |  |
|        |                                    | 3                 | [Reserved]  |        | _                                                             | _ |  |
|        | ° 2 4                              | 4                 | [Reserved]  | _      | —                                                             | — |  |
| T47    | _ 3 _                              | 5                 | [Reserved]  |        |                                                               | — |  |
|        | 5 7                                | 6                 | [Reserved]  | _      | —                                                             | — |  |
|        | 6                                  | 7                 | [Reserved]  |        |                                                               |   |  |
|        | 0                                  | 8                 | [Reserved]  |        |                                                               |   |  |

# [Test Chart 2] Use the test shee

et for white level adjustment that meets the following specification

| Use the test sheet for | white level adjustmen | it that meets the following spe | ecification.          |
|------------------------|-----------------------|---------------------------------|-----------------------|
| Chart name             | Part number           | Part name                       | Remarks               |
| Test chart 2           | PA03277-Y123          | TEST CHART (W)                  | White reference sheet |
|                        |                       | 215mm<br>White<br>(art paper)   | 297mm                 |

|      |              |         |           |           |              |               |           |           | Name    | fi-61<br>Maintenan | 10<br>ce N | lanual |
|------|--------------|---------|-----------|-----------|--------------|---------------|-----------|-----------|---------|--------------------|------------|--------|
| 03   | Dec 20, 11   | Yashima | Ueda      | Maki      | Refer to Rev | vision Record | on page 2 | -         | Drawing |                    |            |        |
| 02   | Aug. 2, 10   | K.Okada | A.Miyoshi | I.Fujioka | Refer to Rev | ision Record  | on page 2 |           | No.     | P1PA03607          | ́ — Е      | 300X/6 |
| Rev. | DATE         | DESIG.  | CHECK     | APPR.     | DESCRIPTIC   | DN            |           |           | DE      |                    | Daga       | 118    |
| DE   | SIG. July 1: | 5,2010  | K.Okada   | CHECK     | A.Miyoshi    |               | APPR.     | I.Fujioka | РГ      |                    | Page       | 152    |

#### 7.1.6 Maintenance Mode #5: Consumables counter display and Reset

In this mode, the following consumable counters can be displayed and reset:

- Pick Roller counter
- Pad ASSY counter

[How to operate]

- (1) Select the Maintenance mode #5 (screen: T07) and press the [Scan/Stop] button. The item number is displayed on the Function No. Display.
- (2) Pressing the [Function] button updates the number. Select the number corresponding to the operation mode you want to display.

| Screen | Function<br>No. Display<br>[Item No.] | Displayed Counter | Remarks                       |
|--------|---------------------------------------|-------------------|-------------------------------|
| Т50    | 0                                     | Pick Roller       | Default at test mode selected |
| 150    | 1                                     | Pad ASSY          |                               |

(3) Select an [Item No.] and press the [Scan/Stop] button. The current counter value is displayed as described below.

| Screen | Counter     | How Numbers are Displayed on Function Number Display                                                                                                    |
|--------|-------------|----------------------------------------------------------------------------------------------------|
| T51    | Pick Roller | The counter is displayed in 8 digits in total, 1 number at a time (1 blink), from left digit to right digit. (If the counter has not reached 8 digits yet, 0 is added to blank digits.)<br>The symbol "-" is displayed before the first number, indicating the counter display begins.<br>The counter displays "0" until it reaches 500, and increases in increments of 10 after 500. |
|        | Pad ASSY    | eg. When the counter is "16,245", "-00016240" is displayed in the following order:<br>"-" $\rightarrow$ "0" $\rightarrow$ "0" $\rightarrow$ "0" $\rightarrow$ "1" $\rightarrow$ "6" $\rightarrow$ "2" $\rightarrow$ "4" $\rightarrow$ "0"<br>(Switching interval is 0.5 second.)                                                                                                    |

- (4) If you press the [Function] button while the counter is displaying the number, you can proceed to reset the counter.
   [Function] button: Asks whether to reset the counter (counter "0" is written into EEPROM). (screen: T52)
   [Send to] button: Cancels the process and returns to the maintenance mode selection screen. (screen: T07)
- (5) Press the [Scan/Stop] + [Function] buttons to write the data into EEPROM. (The screen is changed to [T53]).
- (6) If data has been written into EEPROM successfully, "o" (screen: T54) appears on the Function Number Display. If the data has not been written into EEPROM, "c" (screen: T55) appears on the Function Number Display.

| Screen | Operation                                                                                            | Function No.<br>Display | Status                                              | Remarks                                                                                         |  |  |  |
|--------|----------------------------------------------------------------------------------------------------|-------------------------|-----------------------------------------------------|-------------------------------------------------------------------------------------------------|--|--|--|
| T52    | [Function] button:<br>Asks whether to write into EEPROM<br>[Send to] button:<br>Cancels the process. | (Blink)                 | Inquiry about<br>writing into<br>EEPROM             | Blinks "o"(lower).<br>Interval is 1.0 second.<br>(Time between light on and off: 0.5<br>second) |  |  |  |
| Т53    | [Scan/Stop] button<br>+<br>[Function] button                                                         | (ON)                    | Writing into<br>EEPROM                              | Displays "L"<br>* Button operation is disabled.                                                 |  |  |  |
| T54    | Check that the result is written<br>into EEPROM successfully, and<br>press the [Send to] button.     | (ON)                    | Writing into<br>EEPROM<br>completed<br>successfully | Displays "o"(upper)                                                                             |  |  |  |
| Т55    | Restart the counter reset procedure from the beginning.                                              |                         | Failed to write into EEPROM                         | Displays "c".                                                                                   |  |  |  |

[How to end]

Press the [Send to] button. The adjustment mode selection screen (T50) appears.

|      |              |         |           |           |                   |                                            |           |           | Name | fi-6110<br>Maintenance Manual |      |        |  |
|------|--------------|---------|-----------|-----------|-------------------|--------------------------------------------|-----------|-----------|------|-------------------------------|------|--------|--|
| 03   | Dec 20, 11   | Yashima | Ueda      | Maki      | Refer to Revision | efer to Revision Record on page 2. Drawing |           |           |      |                               |      |        |  |
| 02   | Aug. 2, 10   | K.Okada | A.Miyoshi | I.Fujioka | Refer to Revision | n Record o                                 | on page 2 |           | No.  | P1PA03607                     | 7—E  | 300X/6 |  |
| Rev. | DATE         | DESIG.  | CHECK     | APPR.     | DESCRIPTION       |                                            |           |           |      |                               |      | 119    |  |
| DE   | SIG. July 1: | 5,2010  | K.Okada   | CHECK     | A.Miyoshi         |                                            | APPR.     | I.Fujioka | Pr   |                               | Page | 152    |  |

#### Section 7.1.7

#### 7.1.7 Maintenance Mode #6: Miscellaneous information display

In this mode, the following information is displayed:

- Firmware version number •
- Starting date of the scanner
- The accumulated number that have been scanned by the ADF

[How to operate]

•

- (1) Select the Maintenance mode #6 (screen: T08) and press the [Scan/Stop] button. The item number is displayed on the Function No. Display.
- (2) Pressing the [Function] button updates the number. Select the number corresponding to the operation mode you want to display.

| Screen | een No. Display Displayed Counter<br>[Item No.] |                                                    | Remarks                       |
|--------|-------------------------------------------------|----------------------------------------------------|-------------------------------|
|        | 0                                               | Firmware version                                   | Default at test mode selected |
| T60    | 1                                               | Starting date of the scanner                       |                               |
|        | 2                                               | The accumulated number of paper scanned by the ADF |                               |

(3) Select an [Item No.] and press the [Scan/Stop] button. The current counter value is displayed as described below. Refer to the table below (screen: T61) for how to display the numbers.

| Screen | Item                                                     | How Numbers are Displayed on Function Number Display                                                                                                    |  |  |  |  |  |
|--------|----------------------------------------------------------|----------------------------------------------------------------------------------------------------|--|--|--|--|--|
|        | Firmware version                                         | <ul> <li>The counter is displayed in 4 digits in total, 1 number at a time (1 blink), from left digit to right digit.</li> <li>"-" is displayed before the first number, indicating the counter display begins.</li> <li>* Alphabets are replaced with two-digit number.<br/>A to Z corresponds to 01 to 26.</li> <li>eg. If the firmware version is "0A00"</li> <li>"-" → "0" → "0" → "1" → "0" → "0"</li> </ul>                                                                                                    |  |  |  |  |  |
|        |                                                          | "A" is converted to "01"<br>(Switching interval is 0.5 second.)                                                                                                    |  |  |  |  |  |
| T61    | Starting date of the scanner                             | Starting date of the scanner is displayed in 6 digits; 2 digits for "Year (Christian calendar)", 2 digits for "Month", and 2 digits for "Date".<br>"-" is displayed before the first number, indicating the counter display begins.<br>You cannot reset the date.<br>eg. When the starting date is January 31st, 2010, "100131" is displayed in the following order:<br>"-" $\rightarrow$ "1" $\rightarrow$ "0" $\rightarrow$ "0" $\rightarrow$ "1" $\rightarrow$ "3" $\rightarrow$ "1"                                                                                                    |  |  |  |  |  |
|        |                                                          | (Switching interval is 0.5 second.)                                                                                                    |  |  |  |  |  |
|        | The accumulated number<br>of paper scanned by the<br>ADF | The accumulated number of scanned by the ADF is displayed in 8 digits in total, 1<br>number at a time (1 blink), from left digit to right digit. (If the counter has not<br>reached 8 digits yet, 0 is added to blank digits.)<br>The symbol "-" is displayed before the first number, indicating the counter display<br>begins.<br>The counter displays "0" until it reaches 500, and increases in increments of 10 after<br>500.<br>eg. When the accumulated number is "16,250", "00016250" is displayed in the<br>following order:<br>"." $\rightarrow$ "0" $\rightarrow$ "0" $\rightarrow$ "0" $\rightarrow$ "1" $\rightarrow$ "6" $\rightarrow$ "2" $\rightarrow$ "5" $\rightarrow$ "0" |  |  |  |  |  |

[How to end]

Press the [Send to] button. The adjustment mode selection screen (T60) appears.

|      |              |         |             |           |              |               |           |           | Name    | fi-6110<br>Maintenance Manual |         |  |  |
|------|--------------|---------|-------------|-----------|--------------|---------------|-----------|-----------|---------|-------------------------------|---------|--|--|
| 03   | Dec 20, 11   | Yashima | a Ueda      | Maki      | Refer to Rev | ision Record  | on page 2 |           | Drawing |                               |         |  |  |
| 02   | Aug. 2, 10   | K.Okada | a A.Miyoshi | I.Fujioka | Refer to Rev | vision Record | on page 2 |           | No.     | P1PA03607-                    | -B00X/6 |  |  |
| Rev. | DATE         | DESIG.  | CHECK       | APPR.     | DESCRIPTIO   | DN            |           |           | DE      |                               | 120     |  |  |
| DE   | SIG. July 1: | 5,2010  | K.Okada     | CHECK     | A.Miyoshi    |               | APPR.     | I.Fujioka | Pr      | <sup>aye</sup> 152            |         |  |  |

#### 7.1.8 Maintenance Mode #7: EEPROM data restore

When replacing the Panel PCA, the EEPROM data on the Panel PCA must be temporarily saved in the Control PCA. In this mode, the saved data is restored from the Control PCA to the Panel PCA.

[How to operate]

- Select the Maintenance mode #7
   (screen: T09) and press the [Scan/Stop] button. The saved EEPROM data restore procedure will start. (screen: T70)
- (2) Press the [Scan/Stop]+ [Function] buttons to start returning the saved EEPROM data to the Panel PCA. (screen: T71)
- (3) When the data restoration is completed successfully, "o" (screen: T72) appears on the Function Number Display.

If there is no saved data, "c" (screen: T73) appears on the Function Number Display.

| Screen | Operation                                                                                         | Function No.<br>Display | Status                                             | Remarks                                                                                         |  |  |  |
|--------|---------------------------------------------------------------------------------------------------|-------------------------|----------------------------------------------------|-------------------------------------------------------------------------------------------------|--|--|--|
| Т70    | [Function] button:<br>Asks whether to restore EEPROM<br>[Send to] button:<br>Cancels the process. | (Blink)                 | Inquiry about<br>restoring the<br>saved EEPROM     | Blinks "o"(lower).<br>Interval is 1.0 second.<br>(Time between light on and off: 0.5<br>second) |  |  |  |
| T71    | [Scan/Stop] button<br>+<br>[Function] button                                                      | (ON)                    | Restoring<br>EEPROM                                | Displays "L"<br>* Button operation is disabled.                                                 |  |  |  |
| T72    | Check that the EEPROM data is restored successfully, and press the [Send to] button.              | (ON)                    | EEPROM<br>restoration<br>completed<br>successfully | Displays "o"(upper)                                                                             |  |  |  |
| Т73    | Displayed when there is no saved EEPROM data.                                                     |                         | There is no<br>EEPROM data                         | Displays "c".                                                                                   |  |  |  |

[How to end]

Press the [Send to] button. The adjustment mode selection screen (T70) appears.

|     |       |                                                       |         |           |           |              | Name fi-6110<br>Maintenance Man |           |      |         |            | lanual |        |
|-----|-------|-------------------------------------------------------|---------|-----------|-----------|--------------|---------------------------------|-----------|------|---------|------------|--------|--------|
| 03  | Dec 2 | 20, 11                                                | Yashima | Ueda      | Maki      | Refer to Rev | ision Record                    | on page 2 | ·-   | Drawing | D1D40360   | 7_8    | 2007/6 |
| 02  | Aug.  | 2,10                                                  | K.Okada | A.Miyoshi | І. ғијюка | Refer to Rev | ision Record                    | on page 2 |      | INO.    | F IF AUSUU |        |        |
| Rev | DA    | ΤE                                                    | DESIG.  | CHECK     | APPR.     | DESCRIPTIC   | N                               |           |      | DE      |            | Dago   | 121    |
| DE  | SIG.  | July 15, 2010 K.Okada CHECK A.Miyoshi APPR. I.Fujioka |         |           |           |              | Fr                              |           | гауе | /152    |            |        |        |

### 7.2 Saving EEPROM Data

The EEPROM data on the Panel PCA can be saved to the flash memory of the Control PCA. This operation is required before replacing the Panel PCA. Since this operation is performed when the Panel PCA is malfunctioning, the following procedure is designed to save the EEPROM data without the use of the operator panel.

## 

- 1. Do not perform this procedure unless the Panel PCA is malfunctioning.
- 2. The Panel PCA from which the data was saved to the Control PCA cannot be used again.
- 3. Make sure to have a new Panel PCA before saving the EEPROM data.
- 4. If EEPROM data cannot be saved, the device setting returns to the factory default. Explain your customer and ask to configure the device setting again. (See Notice 2.)

## NOTICE

- 1. If EEPROM data is saved to the Control PCA successfully, the scanner writes the information on the Panel PCA that disables the usage of this Panel PCA. So the replacement of the Panel PCA is required. If the scanner is turned on without replacing the panel PCA, "E" and "6" are displayed alternately on the Operator panel which signifies an error.
- 2. If EEPROM data cannot be saved/restored, the unique setting will not be taken over. The device setting will return to the factory default (initial setting).

[How to save the EEPROM data onto the Control PCA]

1. Open the ADF. While pressing the Top sensor (ON) and the Empty sensor pulled up, turn on the scanner.

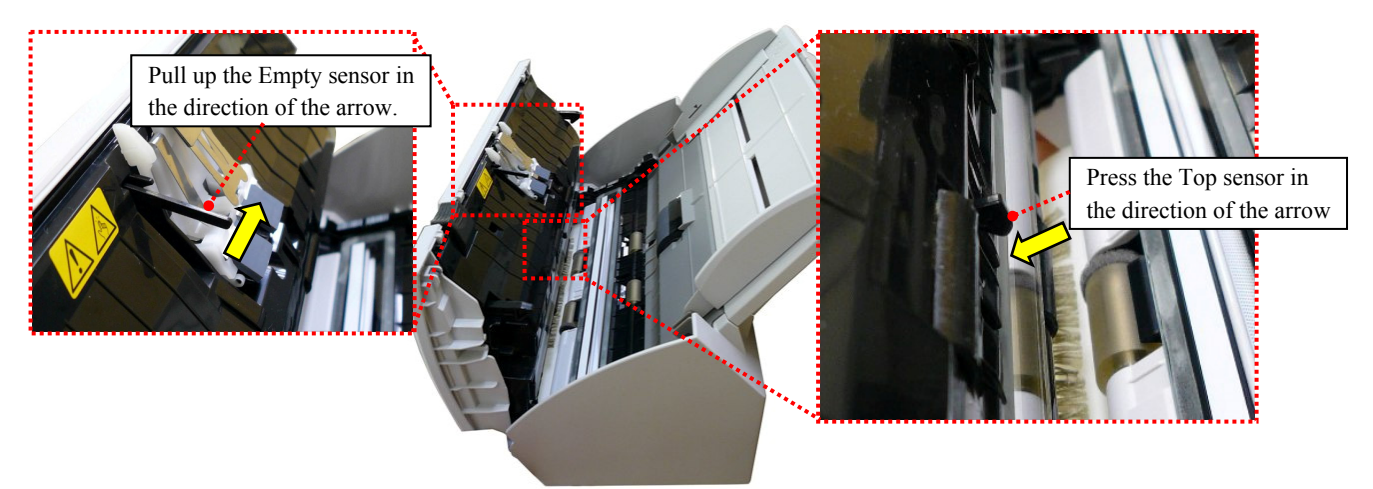

- 2. Let go of levers of the Top sensor and the Empty sensor.
- 3. Press the Top sensor lever longer than 1 second and let go of it. And do it once again.
- 4. Close the ADF.
- After more than 5 seconds elapse, open the ADF.
   When the EEPROM data is successfully saved, the ADF front lamp blinks 3 times. If the Function Number Display function is normal, "o" (upper) is displayed.

In case the EEPROM data is not successfully saved, the lamp does not blink. If the Function Number Display function is normal, "c" is displayed.

6. Turn off the power.

Refer to Section 7.1.8 "EEPROM data restore" to restore the data after replacing the Panel PCA.

|      |           |          |              |           |              |               |           |           | Name       | fi-6 <sup>.</sup><br>Maintenar | 110<br>Ice N | lanual |
|------|-----------|----------|--------------|-----------|--------------|---------------|-----------|-----------|------------|--------------------------------|--------------|--------|
| 03   | Dec 20,   | 1 Yashin | na Ueda      | Maki      | Refer to Rev | vision Record | on page 2 | 2.        | Drawing    |                                |              |        |
| 02   | Aug. 2,   | 0 K.Okac | la A.Miyoshi | I.Fujioka | Refer to Rev | vision Record | on page 2 |           | No.        | P1PA03607                      | 7—E          | 300X/6 |
| Rev. | DATI      | DESIG    | . CHECK      | APPR.     | DESCRIPTIO   | DN            |           |           | DE         |                                | Daga         | 122 /  |
| DES  | SIG. July | 15,2010  | K.Okada      | CHECK     | A.Miyoshi    |               | APPR.     | I.Fujioka | <b>F</b> I |                                | гауе         | /152   |

## **Chapter 8 Operation and Daily Maintenance**

#### **8.1 Basic Operation**

#### 8.1.1 Turning the Power ON/OFF

#### How to Turn the Power ON

- (1) Press the [Power] button on the scanner's operator panel.
- (2) The power is turned on, and the [Power] button lights in green.

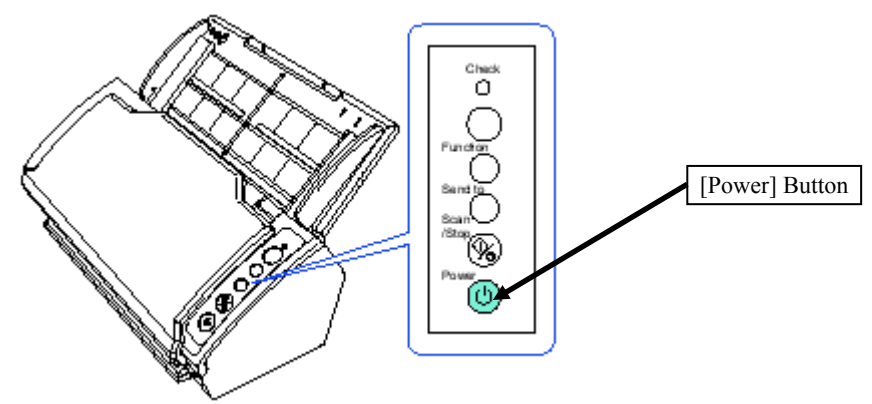

(3) During initialization, the Function Number Display of the operator panel changes as follows: "8"  $\rightarrow$  "P"  $\rightarrow$  "0"  $\rightarrow$  "1". The scanner is ready when "1" is displayed.

#### How to Turn the Power OFF

- (1) Press the [Power] button on the operator panel for more than two seconds.
- (2) The power is turned off, and the [Power] button switches off.

## 

The method by which the scanner is powered ON/OFF can be specified from one of the following:

- Press the [Power] button on the operator panel
- Unplug the power cable then plug it back in
- Have the scanner turn ON/OFF in sync with the computer's power

|      |         |        |         |           |           |              |               |           |           | Name    | fi-6′<br>Maintenan | 110<br>Ice N | lanual |
|------|---------|--------|---------|-----------|-----------|--------------|---------------|-----------|-----------|---------|--------------------|--------------|--------|
| 03   | Dec 20  | ), 11  | Yashima | Ueda      | Maki      | Refer to Rev | ision Record  | on page 2 | 2.        | Drawing |                    |              |        |
| 02   | Aug. 2  | 2, 10  | K.Okada | A.Miyoshi | I.Fujioka | Refer to Rev | vision Record | on page 2 |           | No.     | P1PA03607          | 7 — E        | 300X/6 |
| Rev. | DAT     | ΓЕ     | DESIG.  | CHECK     | APPR.     | DESCRIPTIO   | DN            |           |           | DE      |                    | Daga         | 123 /  |
| DE   | SIG. Ju | uly 15 | ,2010   | K.Okada   | CHECK     | A.Miyoshi    |               | APPR.     | I.Fujioka | РГ      |                    | Page         | 152    |

#### 8.1.2 Opening/Closing the ADF

#### How to Open the ADF

- (1) Remove all documents from the ADF paper chute.
- (2) Pull the ADF release tab towards you to open the ADF.

## NOTICE

Be careful not to have your fingers caught when the ADF closes.

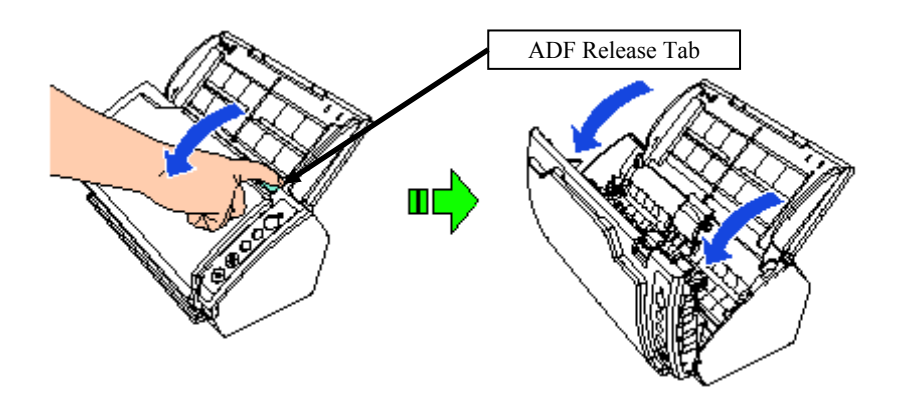

#### How to Close the ADF

## 

- Make sure that there is no foreign matter inside the ADF.
- Be careful not to have your fingers caught.

(1) Close the ADF.

(2) Push the center of the ADF until it locks in place.

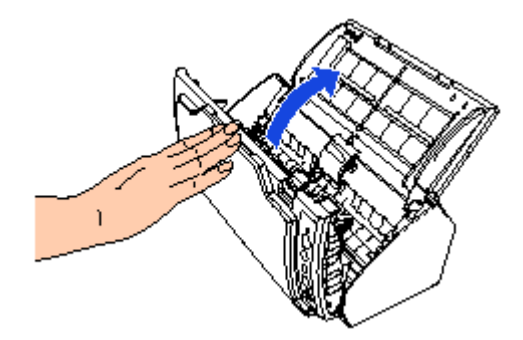

|      |      |          |         |             |           |              |               |           |           | Name    | fi-6110<br>Maintenance Manual |
|------|------|----------|---------|-------------|-----------|--------------|---------------|-----------|-----------|---------|-------------------------------|
| 03   | Dec  | 20,11    | Yashima | Ueda        | Maki      | Refer to Rev | vision Record | on page 2 | -         | Drawing |                               |
| 02   | Aug  | g. 2, 10 | K.Okada | a A.Miyoshi | I.Fujioka | Refer to Rev | vision Record | on page 2 |           | No.     | P1PA03607-B00X/6              |
| Rev. | . D. | ATE      | DESIG.  | CHECK       | APPR.     | DESCRIPTIO   | DN            |           |           | DE      |                               |
| DE   | SIG. | July 15  | 5,2010  | K.Okada     | CHECK     | A.Miyoshi    |               | APPR.     | I.Fujioka |         |                               |

### 8.1.3 Setting Up the ADF Paper Chute (Chute ASSY)

Documents loaded in the ADF paper chute are fed into the scanner one by one.

Using the chute extension 1 and chute extension 2 as shows below will keep the documents straight and feed them smoothly.

(1) Pull out chute extension 1.

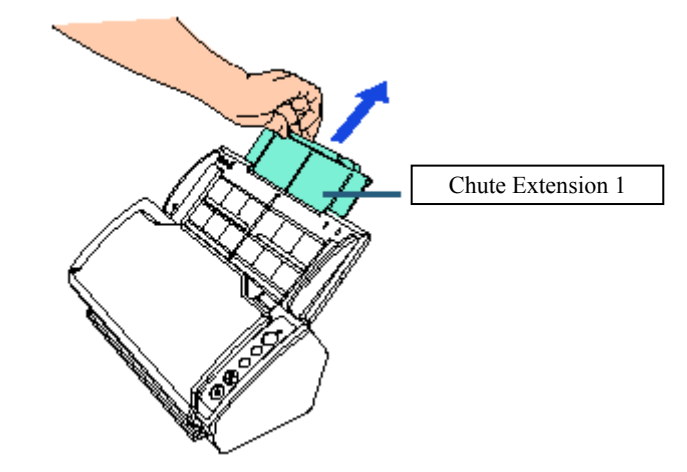

(2) Pull out chute extension 2.

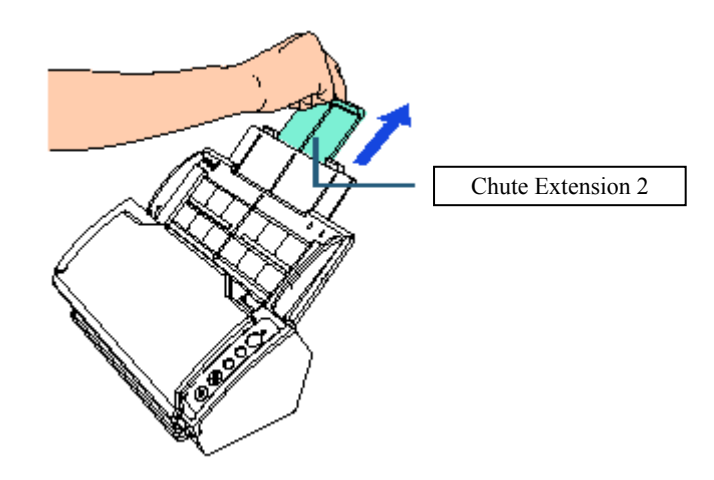

|      |      |          |         |           |           |              |               |           |           | Name    | fi-6′<br>Maintenar | 110<br>nce N | lanual |
|------|------|----------|---------|-----------|-----------|--------------|---------------|-----------|-----------|---------|--------------------|--------------|--------|
| 03   | Dec  | 20, 11   | Yashima | Ueda      | Maki      | Refer to Rev | ision Record  | on page 2 | •         | Drawing |                    |              |        |
| 02   | Aug  | g. 2, 10 | K.Okada | A.Miyoshi | I.Fujioka | Refer to Rev | vision Record | on page 2 |           | No.     | P1PA03607          | 7—E          | 800X/6 |
| Rev. | DA   | ΑTΕ      | DESIG.  | CHECK     | APPR.     | DESCRIPTIO   | DN            |           |           | DE      |                    | Daga         | 125    |
| DE   | SIG. | July 15  | 5,2010  | K.Okada   | CHECK     | A.Miyoshi    |               | APPR.     | I.Fujioka | Pr      |                    | rage         | /152   |

#### 8.1.4 Loading Documents Preparation

### 

For details about the paper size and quality required for normal operations, refer to Section 1.2 "Document Specification".

- (1) Check the documents.
  - Check if the documents to be loaded are of the same width or different widths.
     Ways to load documents differ depending on whether they are the same width or not.
  - 2 Check the number of sheets.
    - Up to 50 sheets can be loaded (with paper weight of 80 g/m<sup>2</sup> (20 lb) and thickness of the document stack under 5 mm).

### NOTICE

For details, refer to Section 8.2.2 "Scanning Documents of Different Widths".

- (2) Fan the documents.
  - ① Grab a stack of documents, which should be 5 mm or less.
  - 2 Hold both ends of the documents and fan them a few times.

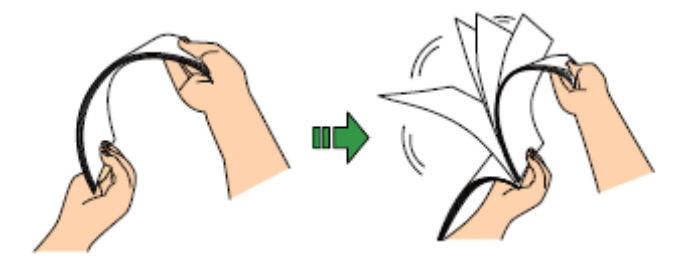

- ③ Rotate the documents by 90 degrees and fan them in the same manner.
- ④ Perform steps 1 to 3 for all documents.
- (5) Align the edges of the documents.

#### How to Load Documents

- (1) Pull out the chute extension 1 and chute extension 2 according to the length of the document.
- (2) Load the document in the ADF paper chute.Set the document with its front side (scanning side) facing the ADF paper chute.

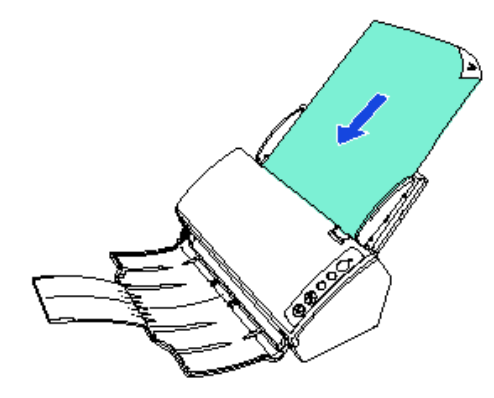

|      |           |           |             |           |              |               |           |           | Name    | fi-6′<br>Maintenan | 110<br>Ice N | lanual |
|------|-----------|-----------|-------------|-----------|--------------|---------------|-----------|-----------|---------|--------------------|--------------|--------|
| 03   | Dec 20, 1 | 1 Yashima | a Ueda      | Maki      | Refer to Rev | vision Record | on page 2 |           | Drawing |                    |              |        |
| 02   | Aug. 2, 1 | ) K.Okada | a A.Miyoshi | I.Fujioka | Refer to Rev | ision Record  | on page 2 |           | No.     | P1PA03607          | 7 — E        | 300X/6 |
| Rev. | DATE      | DESIG.    | CHECK       | APPR.     | DESCRIPTIC   | DN            |           |           | DE      |                    | Daga         | 126    |
| DE   | SIG. July | 15,2010   | K.Okada     | CHECK     | A.Miyoshi    |               | APPR.     | I.Fujioka | РГ      |                    | rage         | 152    |

## 

- Remove all paper clips and staples. Reduce the amount of documents if a multifeed or pick error occurs.
- Make sure to keep the documents within the limit which is indicated by the line on the side of each side guide.

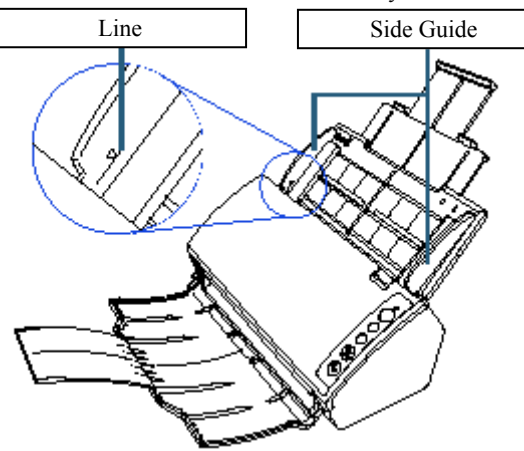

(3) Adjust the side guides to the width of the document.Set the side guides so that there is no space left between the side guides and the document.Otherwise, the document may be fed skewed.

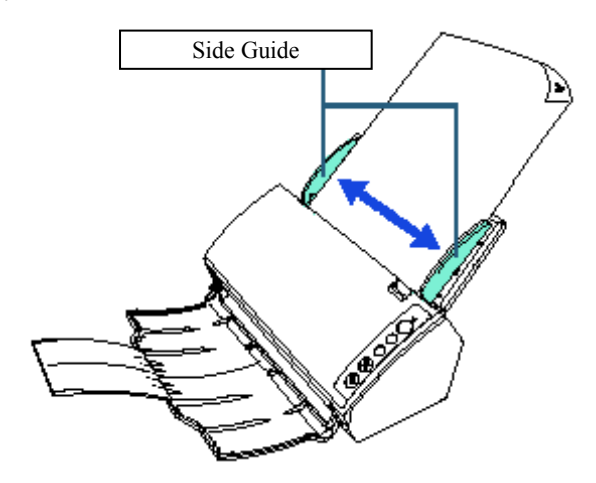

- (4) Lift up the stacker and stacker extension according to the length of the document.
- (5) Start up an application for scanning and perform a scan.

|      |              |         |           |           |              |               |           |           | Name    | fi-6′<br>Maintenan | 110<br>Ice N | lanual |
|------|--------------|---------|-----------|-----------|--------------|---------------|-----------|-----------|---------|--------------------|--------------|--------|
| 03   | Dec 20, 11   | Yashima | Ueda      | Maki      | Refer to Rev | vision Record | on page 2 | 2.        | Drawing |                    |              |        |
| 02   | Aug. 2, 10   | K.Okada | A.Miyoshi | I.Fujioka | Refer to Rev | ision Record  | on page 2 |           | No.     | P1PA03607          | 7 — E        | 300X/6 |
| Rev. | DATE         | DESIG.  | CHECK     | APPR.     | DESCRIPTIO   | DN            |           |           |         |                    | Daga         | 127 /  |
| DE   | SIG. July 1. | 5,2010  | K.Okada   | CHECK     | A.Miyoshi    |               | APPR.     | I.Fujioka | P       |                    | Page         | 152    |

### 8.1.5 Setting up the Stacker

Documents loaded in the ADF paper chute are ejected onto the stacker one by one. Using the stacker and stacker extension as follows will keep the documents straight and stack them neatly.

(1) Pull out the stacker from the top towards you.

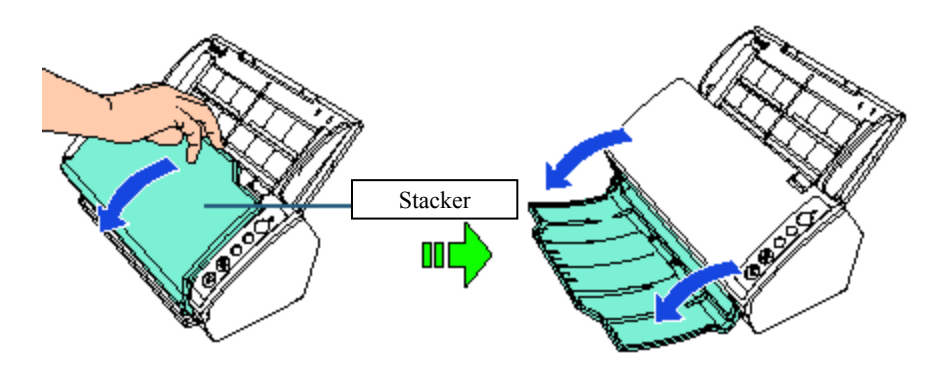

(2) Lift up the stacker extension.

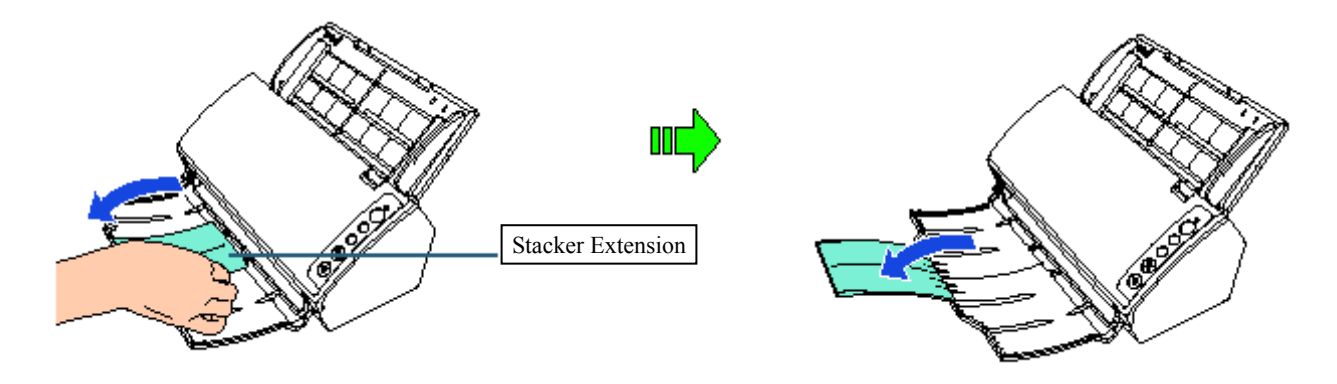

|     |        |         |         |           |           |              |               |           |           | Name       | fi-6<br>Maintenar | 110<br>1ce N | lanual |
|-----|--------|---------|---------|-----------|-----------|--------------|---------------|-----------|-----------|------------|-------------------|--------------|--------|
| 03  | Dec 20 | 20, 11  | Yashima | Ueda      | Maki      | Refer to Rev | ision Record  | on page 2 | ·         | Drawing    |                   |              |        |
| 02  | Aug. 2 | 2,10    | K.Okada | A.Miyoshi | I.Fujioka | Refer to Rev | vision Record | on page 2 |           | No.        | P1PA0360          | 7—E          | 300X/6 |
| Rev | DA     | ΤE      | DESIG.  | CHECK     | APPR.     | DESCRIPTIO   | DN            |           |           | DE         |                   | Dogo         | 128    |
| DE  | SIG. J | July 15 | 5,2010  | K.Okada   | CHECK     | A.Miyoshi    |               | APPR.     | I.Fujioka | <b>F</b> I |                   | Faye         | /152   |

#### 8.1.6 How to Use the Operator Panel

#### 8.1.6.1 Turning the Power ON/OFF

The operator panel consists of the Function Number Display, buttons, and Check LED.

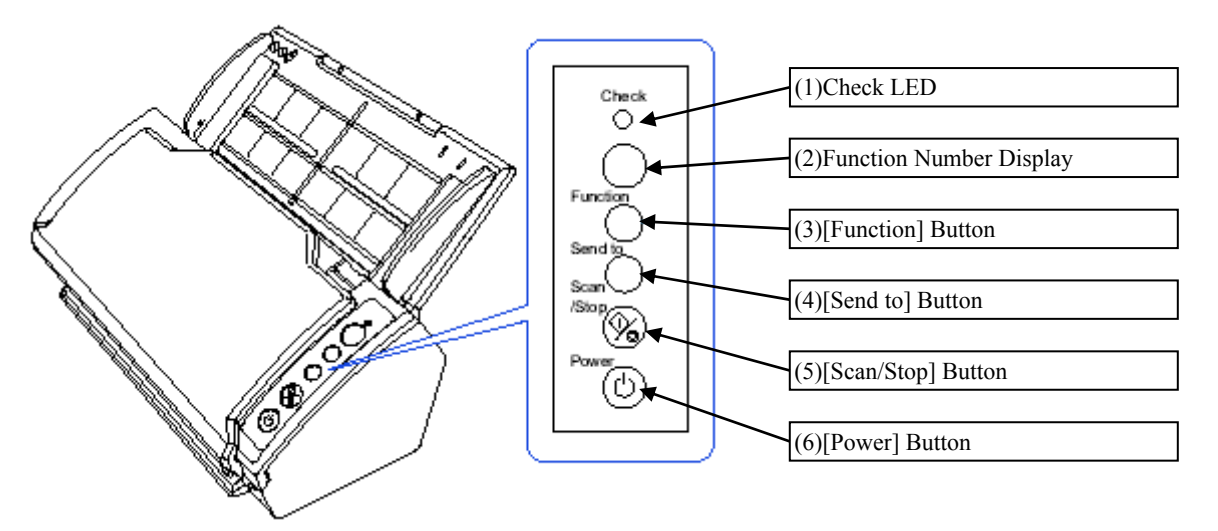

| No  | Name                    | Function                                                                                                    |
|-----|-------------------------|----------------------------------------------------------------------------------------------------|
| (1) | Check LED               | Lights in orange when an error occurs.<br>Flashes when the ADF is open.                                                  |
| (2) | Function Number Display | Indicates the status of the scanner.<br>Switches off when the scanner enters power saving mode.                          |
| (3) | [Function] Button       | Switches the number $(1 \text{ to } 9/\text{C})$ assigned to the application launched by the [Send to] button.           |
| (4) | [Send to] Button        | Launches the linked application software.<br>Clears the displayed error indication.                                      |
| (5) | [Scan/Stop] Button      | Launches the linked application software.<br>Clears the displayed error indication.<br>Cancels the scan during scanning. |
| (6) | [Power] Button          | Turns the power ON/OFF.<br>Lights in green when the scanner is turned on.                                                |

|      |           |          |             |           |              |               |           |           | Name    | fi-6 <sup>/</sup><br>Maintenar | 110<br>nce N | lanual |
|------|-----------|----------|-------------|-----------|--------------|---------------|-----------|-----------|---------|--------------------------------|--------------|--------|
| 03   | Dec 20, 1 | 1 Yashim | a Ueda      | Maki      | Refer to Rev | vision Record | on page 2 | 2.        | Drawing |                                |              |        |
| 02   | Aug. 2, 1 | ) K.Okad | a A.Miyoshi | I.Fujioka | Refer to Rev | vision Record | on page 2 |           | No.     | P1PA03607                      | 7 — E        | 300X/6 |
| Rev. | DATE      | DESIG    | . CHECK     | APPR.     | DESCRIPTIO   | DN            |           |           | DE      |                                | Dogo         | 129    |
| DE   | SIG. July | 15,2010  | K.Okada     | CHECK     | A.Miyoshi    |               | APPR.     | I.Fujioka | РГ      |                                | гаge         | 152    |

#### 8.1.6.2 Indications on Function Number Display

Indications on the Function Number Display are as follows.

| Display                       | Description                                                                                                    |
|-------------------------------|----------------------------------------------------------------------------------------------------|
| 8                             | Displayed when the scanner has just been powered on.                                                                                                    |
| Р                             | Processing initialization.                                                                                                    |
| 0                             | Initialization is almost complete.                                                                                                    |
| 1                             | Ready to start scanning.<br>Indicates that the initialization was successfully completed.<br>This state is referred to as "ready".                                                                                                    |
| Function<br>number<br>(flash) | A function number will flash after detecting a multifeed. This indication prompts whether or not to memorize the overlap pattern.                                                                                                    |
| c (flash)                     | Indicates that the ADF was opened when the status was ready ("1"). Note that the Check LED will also flash. To return to ready ("1") status, close the ADF by referring to Section 8 "How to Close the ADF". If the display does not return to ready ("1) after closing the ADF, turn the power off then back on.                                                                                           |
| h                             | Indicates that the scanner is operating in protection mode. The scanner may enter this protection mode if it is used for many hours continuously under high room temperature. Note that the interval to feed the documents becomes longer in this mode, but it is not a malfunction. (The recommended operating environment is 35°C (95°F) or less) It will return to normal as you just continue scanning. |
| J<br>U                        | Indicates that a device error (alarm) occurred during initialization or scanning.<br>The display will switch between either "J" or "U", and an "error number".<br>For information about the error details, refer to Chapter 5 "Troubleshooting".<br>The display will return to ready ("1") if the [Scan/Stop] or [Send to] button is pressed.                                                               |
| Display                       | Description                                                                                                    |
| Е                             | Indicates that a device error (alarm) occurred during initialization or scanning.<br>The display will switch between either "E", "H" or "L", and an "alarm" number.                                                                                                    |
| L                             | The display will return to ready ("1") if the [Scan/Stop] or [Send to] button is pressed.<br>When this alarm occurs, turn the power off then back on.                                                                                                    |
| None                          | The display switches off when the scanner enters power saving mode.                                                                                                    |

|      |      |          |         |           |           |              |               |           |           | Name    | fi-6<br>Maintena | 5110<br>nce N | lanual |
|------|------|----------|---------|-----------|-----------|--------------|---------------|-----------|-----------|---------|------------------|---------------|--------|
| 03   | Dec  | 20,11    | Yashima | Ueda      | Maki      | Refer to Rev | ision Record  | on page 2 |           | Drawing |                  |               |        |
| 02   | Aug  | g. 2, 10 | K.Okada | A.Miyoshi | I.Fujioka | Refer to Rev | vision Record | on page 2 |           | No.     | P1PA0360         | 7-E           | 300X/6 |
| Rev. | . D. | ATE      | DESIG.  | CHECK     | APPR.     | DESCRIPTIO   | DN            |           |           | DE      |                  | Dogo          | 130    |
| DE   | SIG. | July 15  | 5,2010  | K.Okada   | CHECK     | A.Miyoshi    |               | APPR.     | I.Fujioka | Fr      |                  | гауе          | /152   |

#### 8.2 ADF Scanning

#### 8.2.1 Document Scanning

- (1) Press the [Power] button on the scanner's operator panel. (Refer to Section 8.1.1.)
- (2) Turn on the computer.
- (3) Load a document in the ADF paper chute. (Refer to Section 8.1.4.)
- (4) Set the stacker. (Refer to Section 8.1.5.)
- (5) Start up ScandAll PRO.
  - Select the [Start] menu  $\rightarrow$  [All Programs]  $\rightarrow$  [Fujitsu ScandAll PRO]  $\rightarrow$  [ScandAll PRO]
- (6) Select  $[Tool] \rightarrow [Setup]$  to display the [Setup] screen.
- ⇒ The [Setup] screen appears.
  (7) Select a scanner driver to use for scanning in the [Scan] tab and click the [OK] button.
  - TWAIN driver: Select [TWAIN]
  - ISIS driver: Select [ISIS/VRS]

### NOTICE

The scanner driver needs to be installed beforehand. (Refer to Section 3.2.3 "Installing the Bundled Software".)

| Oevice Driver     Original States and States and S |        |
|----------------------------------------------------------------------------------------------------|--------|
| Isis / VRS                                                                                                    |        |
| Re <u>p</u> ort Scan Result                                                                                                    |        |
| Do not output 🗸                                                                                                    |        |
| Eile Name : C:\Users\bs2\Documents\report.log                                                                                                    | Browse |
| Temporary Directory                                                                                                    |        |
| C:\Users\bs2\AppData\Local\Temp                                                                                                    | Browse |
| Initial setting for profile                                                                                                    |        |
| %Initial Setting%                                                                                                    |        |

[ScandAll PRO setup dialog box ([Scan] tab)]

(8) Click [Scan] menu  $\rightarrow$  [Select Scanner] to display the [Select Scanner] dialog box.

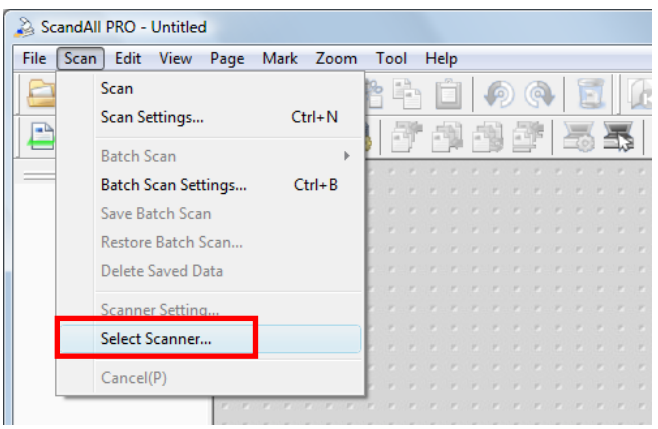

|      |             |         |           |           |              |               |           |           | Name    | fi-6110<br>Maintenance Manual |
|------|-------------|---------|-----------|-----------|--------------|---------------|-----------|-----------|---------|-------------------------------|
| 03   | Dec 20, 11  | Yashima | Ueda      | Maki      | Refer to Rev | vision Record | on page 2 |           | Drawing |                               |
| 02   | Aug. 2, 10  | K.Okada | A.Miyoshi | I.Fujioka | Refer to Rev | ision Record  | on page 2 |           | No.     | P1PA03607-B00X/6              |
| Rev. | DATE        | DESIG.  | CHECK     | APPR.     | DESCRIPTIO   | DN            |           |           | DE      |                               |
| DE   | SIG. July 1 | 5,2010  | K.Okada   | CHECK     | A.Miyoshi    |               | APPR.     | I.Fujioka | РГ      |                               |

#### Section 8.2.1

(9) In the [Select Scanner] dialog box, select a scanner and click the [Select] button.

| Select Scanner    | <b>x</b> |
|-------------------|----------|
| Device :          | Select   |
| FUJITSU fi-6110dj | Cancel   |
|                   |          |
|                   |          |

| Select Scanner | ×                 |
|----------------|-------------------|
| Device :       | Select            |
|                | Cancel            |
| 1              |                   |
| -              | Se <u>t</u> tings |

[For FUJITSU TWAIN 32]

[For ISIS]

The scanner name displayed differs depending on the scanner driver you use.

| ScandAll PRO [Driver setting]   | TWAIN             | ISIS/VRS        |
|---------------------------------|-------------------|-----------------|
| Scanner driver                  | FUJITSU TWAIN32   | FUJITSU ISIS    |
| Displayed scanner name (device) | FUJITSU fi-6110dj | Fujitsu fi-6110 |

(10) Click [Scan] menu  $\rightarrow$  [Scan Settings] to display the [Scan Settings] dialog box.

- $\Rightarrow$ [Scan Settings] dialog box appears.
- (11) In the [Scan Settings] dialog box, clear the check box [Save to file].

## NOTICE

The user may configure specific destination folder and name rule. Therefore, the procedure described here is for when the image data is confirmed on the window (the data is not saved to file).

| Scan Settings                              |                                                                      | -             |                  | Scan Settings    |        |                                       | 1     |
|--------------------------------------------|----------------------------------------------------------------------|---------------|------------------|------------------|--------|---------------------------------------|-------|
| Santalia                                   | Sector sector sector                                                 |               |                  | Gean Sectings    | Cle    | ear the checkbox of [Save to file].   |       |
| Folde Name<br>File/Name                    | C-UserIveEDwarets<br>Inspill71                                       | Broom.        |                  | Save to file     | ן      |                                       |       |
| Refund                                     | Visitor Dina; Ciral                                                  | + FDF Option  |                  | Folder Nar       | ne:    | C:\Users Documents                    | L     |
| Callo Farnat<br>Compression                | Use Ostal Toarner Settings<br>Follow onlyware determined compression | + JPEO Dually |                  | File Name        |        | image0011                             |       |
| Document<br>(i) Several po<br>C Contractor | ges is and title                                                     | TEL month     |                  |                  |        | √ Use the Name Rule                   |       |
| File Overande Vol                          | tering<br>fenation-dates on the committee                            |               |                  | File Forma       | t:     | Windows Bitmap (*.bmp)                |       |
| O De ser des                               | lay continuation during on the assessme                              |               |                  |                  |        |                                       |       |
| # foand<br>O Soantes                       | pediet-uniter of pages                                               |               | Reference If the | e [Display the s | canne  | ed document image immediately after   | the   |
| Z Show card                                | imation when there is no paper on ADF                                |               | scan             | ] check box is c | leared | l, the [Save to file] check box canno | ot be |
| C Paton AD                                 | F vitual digites scarring                                            |               | clear            | red.             |        |                                       |       |
| 2 Disks for co                             | erred document image immediately after it                            | w scan        |                  |                  |        |                                       |       |
|                                            |                                                                      |               |                  |                  |        |                                       |       |
|                                            |                                                                      |               |                  |                  |        |                                       |       |
| Scame Seting.                              | Statul OK                                                            | Careed Help   |                  |                  |        |                                       |       |

|      |             |         |             |           |              |               |           |           | Name                                 | fi-6′<br>Maintenan | 110<br>Ice N | lanual |
|------|-------------|---------|-------------|-----------|--------------|---------------|-----------|-----------|--------------------------------------|--------------------|--------------|--------|
| 03   | Dec 20, 11  | Yashima | a Ueda      | Maki      | Refer to Rev | vision Record | on page 2 | 2.        | Drawing                              |                    |              |        |
| 02   | Aug. 2, 10  | K.Okada | a A.Miyoshi | I.Fujioka | Refer to Rev | vision Record | on page 2 |           | No. <b>P1PA03607</b> - <b>B00X/6</b> |                    |              | 300X/6 |
| Rev. | DATE        | DESIG.  | CHECK       | APPR.     | DESCRIPTIO   | DN            |           |           | DE                                   |                    | Daga         | 132    |
| DE   | SIG. July 1 | 5,2010  | K.Okada     | CHECK     | A.Miyoshi    |               | APPR.     | I.Fujioka | РГ                                   |                    | Page         | 152    |

(12) In the [Scan Settings] dialog box, click the [Scanner Setting] button.
 ⇒Scanner driver setting dialog box appears.

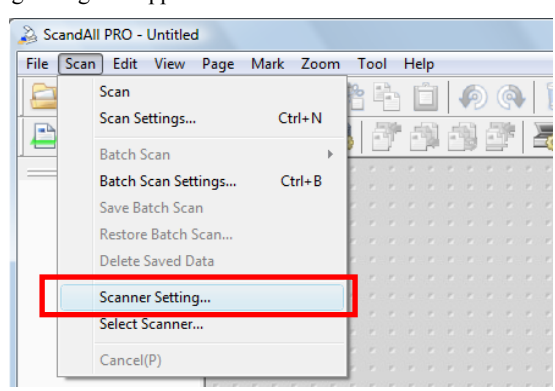

- (13) Scan settings such as scan resolution and document size can be configured.
  - For FUJITSU TWAIN32
  - $\Rightarrow$  Configure the scan settings and then click the [OK] button.

### - NOTICE

The scanner driver setting dialog box may appear again when you click the [OK] button.

- For ISIS
  - $\Rightarrow$  Configure the scan settings and then click the [OK] button.

| TWAIN Driver (32)                                                                                                    |                                                                        | Properties for Fujitsu fi-6110 on                                                                                                    |
|----------------------------------------------------------------------------------------------------|------------------------------------------------------------------------|----------------------------------------------------------------------------------------------------|
| 0 1 2 3 4 5 6 7 8                                                                                                    | Image Scannet: fi-6110dj SIPC Browse                                   | Color Dropout Compression Blank Page Deletion About                                                                                                    |
| •=                                                                                                    | Setting Files: 00 : Current Setting  Config                            | Main Layout Image Processing Paper Handling Gamma                                                                                                    |
| and a submitted and a submitted and a submitted and a submitted and a submitted and a submitted and a submitted                          |                                                                        | Image Mode     Data per indit:       Cynnex:     300       Provi Inage #12     Differ:       Back Inage #12     Capping       Mode     Feed       Mode     Feed       Mode     Feed       Mode     Feed       Mode     Feed       Mode     Feed       Mode     Feed       Mode     Feed       Mode     Speed       Accuracy     G |
|                                                                                                    | Bisck & White     Image in the state       Bisck & White     Threshold | 24 SH Calor<br>Auto Detect 35-Norde<br>Auto Detect 35-Nord Grayscale<br>Auto Detect 35-Nor Calor<br>128 —<br>1 255                                                                                                    |
| Scanning Area[inch]           Leit         0.000         Iop         0.000           Width:         8.500         Length:         11.000 | Haltone                                                                | Setup /PC         Contrast           1         100                                                                                                    |
| S can Preview                                                                                                    | Adgence                                                                |                                                                                                    |
| OK         Reset           TWAIN driver. Press [F1] key to show help.                                                                    | Option Help About<br>Data Size about 25.314B                           | OK Cancel Defaut Help                                                                                                    |
| [For FUJITS                                                                                                    | U TWAIN 321                                                            | [For ISIS]                                                                                                    |

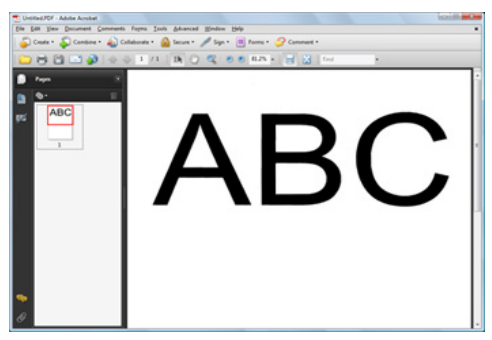

(14) In the [Scan Settings] dialog box, click the [Scan] button.

⇒The document is scanned and the image data is displayed on the ScandAll PRO screen.

### 

When an error occurs, the Function Number Display alternates between either "J" or "U" and an "error number" for temporary errors, and either "E", "H" or "L" and an "alarm number" for device errors.

|      |             |         |           |           |              |              |           |           | Name                                 | fi-6<br>Maintenar | 110<br>nce N | lanual |
|------|-------------|---------|-----------|-----------|--------------|--------------|-----------|-----------|--------------------------------------|-------------------|--------------|--------|
| 03   | Dec 20, 11  | Yashima | Ueda      | Maki      | Refer to Rev | ision Record | on page 2 | 2.        | Drawing                              |                   |              |        |
| 02   | Aug. 2, 10  | K.Okada | A.Miyoshi | I.Fujioka | Refer to Rev | ision Record | on page 2 |           | No. <b>P1PA03607</b> - <b>B00X/6</b> |                   |              | 300X/6 |
| Rev. | DATE        | DESIG.  | CHECK     | APPR.     | DESCRIPTIO   | N            |           |           | DE                                   |                   | Dogo         | 133 /  |
| DE   | SIG. July 1 | 5,2010  | K.Okada   | CHECK     | A.Miyoshi    |              | APPR.     | I.Fujioka | <b>F</b> I                           |                   | гауе         | /152   |

#### 8.2.2 Documents with Different Widths

When you scan documents of different widths, load the documents in the following procedure:

### 

- When you scan documents of different widths at the same time, some of the smaller documents may be skewed or may not be fed into the scanner. Try to scan documents of the same width.
- For details about scanning a mixed batch of documents, refer to Section 1.2.7 "Mixed Batch Scanning".
  - (1) To avoid skewed images and detect the paper size automatically, select [Automatic Page Size Detection] in [Automatic Size and Skew Detection].
  - (2) Start up ScandAll PRO and open the [TWAIN Driver (32)] dialog box.
  - (3) Click the [Option] button to display the [Options] dialog box.
  - (4) Click the [Rotation] tab and select [Automatic Page Size Detection] in the [Automatic Size and Skew detection] drop-down list.

| Option X                                              |              |  |  |  |  |  |  |  |  |
|-------------------------------------------------------|--------------|--|--|--|--|--|--|--|--|
| Rotation Job/Cache Generic Startup Filter Compression |              |  |  |  |  |  |  |  |  |
| Flip Side Rotation                                    | OK<br>Cancel |  |  |  |  |  |  |  |  |
| A A A A A A A A A A A A A A A A A A A                 | Help         |  |  |  |  |  |  |  |  |
| Rotation                                              |              |  |  |  |  |  |  |  |  |
| <u>R</u> otation Degree: <u>H</u> ole punch removal:  |              |  |  |  |  |  |  |  |  |
| 0.0 degree 💌 Do not remove 💌                          |              |  |  |  |  |  |  |  |  |
| Automatic Size and Skew detection                     |              |  |  |  |  |  |  |  |  |
| Automatic Page Size Detection                         |              |  |  |  |  |  |  |  |  |
| Priority: □ Split Image(⊻)                            |              |  |  |  |  |  |  |  |  |
| 2 0:Rectangular document                              |              |  |  |  |  |  |  |  |  |
| 1:Document without tab                                |              |  |  |  |  |  |  |  |  |
| 0 3 2:Document with tab                               |              |  |  |  |  |  |  |  |  |
| Overscan     S:Document in dark background color      |              |  |  |  |  |  |  |  |  |
|                                                       |              |  |  |  |  |  |  |  |  |
|                                                       |              |  |  |  |  |  |  |  |  |
|                                                       |              |  |  |  |  |  |  |  |  |

- (5) Click the [OK] button. It returns to the [TWAIN Driver (32)] dialog box.
- (6) Click the [OK] button in the [TWAIN Driver (32)] dialog box. The settings are saved.
- (7) Align the edges of the documents.

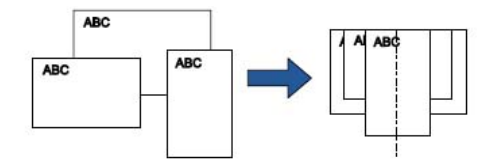

|      |             |         |             |           |              |                 |           |           | Name    | fi-6110<br>Maintenance Manual |
|------|-------------|---------|-------------|-----------|--------------|-----------------|-----------|-----------|---------|-------------------------------|
| 03   | Dec 20, 11  | Yashima | Ueda        | Maki      | Refer to Rev | vision Record   | on page 2 | -         | Drawing |                               |
| 02   | Aug. 2, 10  | K.Okada | a A.Miyoshi | I.Fujioka | Refer to Rev | ision Record of | on page 2 |           | No.     | P1PA03607-B00X/6              |
| Rev. | DATE        | DESIG.  | CHECK       | APPR.     | DESCRIPTIC   | DN              |           |           |         |                               |
| DE   | SIG. July 1 | 5,2010  | K.Okada     | CHECK     | A.Miyoshi    |                 | APPR.     | I.Fujioka | РГ      |                               |

#### Section 8.2.2

(8) Place the documents at the center of the ADF paper chute, and adjust the side guides to the widest document in the batch. For details, refer to Section 8.1.4 "Loading Documents".

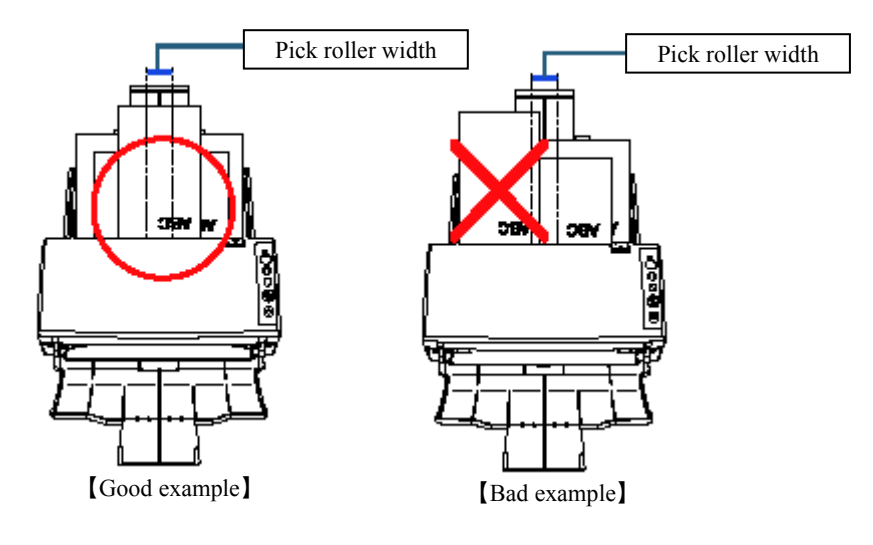

## 

Make sure that all documents are placed underneath the pick roller, otherwise the documents will not be picked.

(9) Scan the document by clicking the [Scan] menu  $\rightarrow$  [Scan] in ScandAll PRO.

|      |              |         |           |           |                |                |           |           | Name    | fi-6110<br>Maintenance Manual |
|------|--------------|---------|-----------|-----------|----------------|----------------|-----------|-----------|---------|-------------------------------|
| 03   | Dec 20, 11   | Yashima | Ueda      | Maki      | Refer to Revis | sion Record    | on page 2 |           | Drawing |                               |
| 02   | Aug. 2, 10   | K.Okada | A.Miyoshi | I.Fujioka | Refer to Revis | sion Record of | on page 2 |           | No.     | P1PA03607-B00X/6              |
| Rev. | DATE         | DESIG.  | CHECK     | APPR.     | DESCRIPTION    | N              |           |           | DE      |                               |
| DE   | SIG. July 15 | 5,2010  | K.Okada   | CHECK     | A.Miyoshi      |                | APPR.     | I.Fujioka | Pr      |                               |

### 8.3 Cleaning

As a guideline, clean the scanner every 1,000 sheets scanned.

Note that this guideline varies depending on the type of documents you scan.

### NOTICE

Cleaning cycles may vary depending on the condition of the documents. Also, cleaning must be performed more frequently when the following types of documents are scanned:

- Smooth-faced documents such as coated paper
- Documents with printed text/graphics that almost cover the entire surface
- Chemically-treated documents such as carbonless paper
- Documents containing a large amount of calcium carbonate
- Documents written with lead pencil
- Documents on which the toner is not sufficiently fused

| No. | Cleaning location      | Cleaning procedure                                                                   | Remarks |
|-----|------------------------|--------------------------------------------------------------------------------------|---------|
| 1   | Outside of the scanner | Refer to Section "8.3.1" for information on how to clean the outside of the scanner. |         |
| 2   | Pad ASSY               | Refer to Section 8.3.2 (1) for information on how to clean the pad assy.             |         |
| 3   | Pick Roller            | Refer to Section 8.3.2 (2) for information on how to clean the pick roller.          |         |
| 4   | Idler Roller           | Refer to Section 8.3.2 (3) for information on how to clean the idler roller.         |         |
| 5   | Glass                  | Refer to Section 8.3.2 (4) for information on how to clean the glass.                |         |
| 6   | Ultrasonic Sensor      | Refer to Section 8.3.2 (5) for information on how to clean the ultrasonic sensor.    |         |
| 7   | Feed Roller            | Refer to Section 8.3.2 (6) for information on how to clean the feed roller.          |         |
| 8   | Eject Roller           | Refer to Section $8.3.2$ (6) for information on how to clean the eject roller.       |         |

#### **8.3.1** Cleaning the Outside

The outside of the scanner, including the ADF paper chute and the stacker, should be cleaner with either a piece of dry cloth or a cleaning wipe.

## 

- Never use paint thinner or any other organic solvents.
- Do not let any moisture or water inside the scanner during cleaning.
- It may take a long time to dry if an excessive amount of mild detergent is used. Moisten the cloth with moderate quantity. Wipe off the cleaner completely to leave no residue on the cleaned parts.

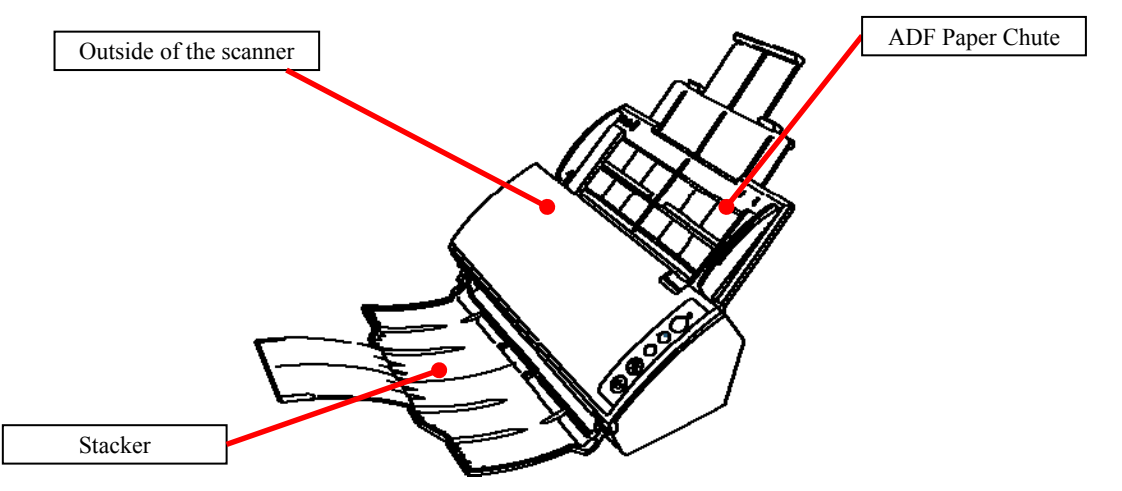

|      |              |         |           |           |              |               |           |           | Name    | fi-6′<br>Maintenan | 110<br>Ice N | lanual |
|------|--------------|---------|-----------|-----------|--------------|---------------|-----------|-----------|---------|--------------------|--------------|--------|
| 03   | Dec 20, 11   | Yashima | Ueda      | Maki      | Refer to Rev | vision Record | on page 2 | 2.        | Drawing |                    |              |        |
| 02   | Aug. 2, 10   | K.Okada | A.Miyoshi | I.Fujioka | Refer to Rev | ision Record  | on page 2 |           | No.     | P1PA03607          | 7 — E        | 300X/6 |
| Rev. | DATE         | DESIG.  | CHECK     | APPR.     | DESCRIPTIC   | DN            |           |           | DE      |                    | Daga         | 136 /  |
| DE   | SIG. July 15 | 5,2010  | K.Okada   | CHECK     | A.Miyoshi    |               | APPR.     | I.Fujioka | Pr      |                    | гауе         | /152   |

#### Section 8.3.2

#### 8.3.2 Cleaning the Inside

The inside of the scanner should be cleaned with a sheet of cleaning wipe or a piece of cloth moistened with isopropyl alcohol. As the scanner continues to feed the documents, paper dust will accumulate inside the scanner and it may cause scanning errors. As a guideline, clean the inside of the scanner every 1,000 sheets scanned. Note that this guideline varies depending on the type of documents you scan. For instance, it may be necessary to clean more frequently when you scan documents on which the toner is not sufficiently fused.

## ▲ CAUTION

- The glasses inside the ADF become very hot when the scanner is being used. When cleaning the inside of the scanner, make sure to unplug the power cable and wait for at least 15 minutes before you start cleaning.
- When you perform cleaning, make sure that the inside is free of foreign matter, and be careful not to get your hand or the cloth caught on the pick spring (metal part) as a deformed pick spring (metal part) may cause injury.

## 

- Do not use water or mild detergent to clean the inside of the scanner.
- It may take a long time to dry if an excessive amount of isopropyl alcohol is used. Moisten the cloth with moderate quantity. Wipe off the cleaner completely to leave no residue on the cleaned parts.
  - (1) Turn off the scanner and wait for at least 15 minutes. (Refer to Section 8.1.1 "Turning the Power ON/OFF".)
  - (2) Open the ADF. (Refer to Section 8.1.2 "Opening/Closing the ADF".)

## ▲ CAUTION

Be careful not to have your fingers caught when the ADF closes.

(3) Clean the following locations with a sheet of cleaning wipe or a cloth moistened with isopropyl alcohol.

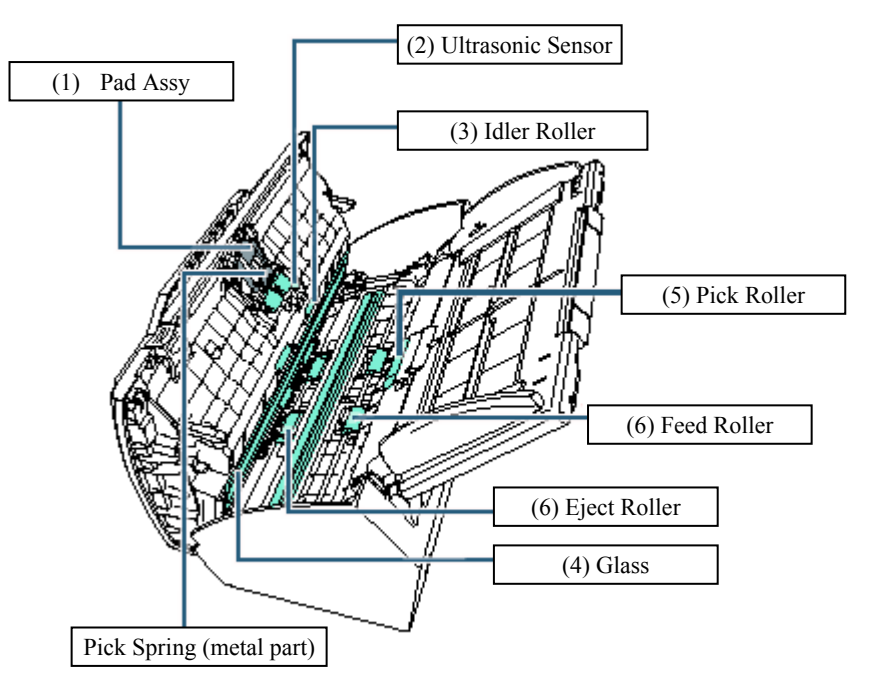

|      |           |          |             |           |              |               |           |           | Name    | fi-6′<br>Maintenan | 110<br>Ice N | lanual |
|------|-----------|----------|-------------|-----------|--------------|---------------|-----------|-----------|---------|--------------------|--------------|--------|
| 03   | Dec 20, 1 | l Yashim | a Ueda      | Maki      | Refer to Rev | vision Record | on page 2 |           | Drawing |                    |              |        |
| 02   | Aug. 2, 1 | ) K.Okać | a A.Miyoshi | I.Fujioka | Refer to Rev | vision Record | on page 2 |           | No.     | P1PA03607          | 7 — E        | 300X/6 |
| Rev. | DATE      | DESIG    | CHECK       | APPR.     | DESCRIPTIO   | DN            |           |           |         |                    | Daga         | 137 /  |
| DES  | SIG. July | 5,2010   | K.Okada     | CHECK     | A.Miyoshi    |               | APPR.     | I.Fujioka | РГ      |                    | Page         | /152   |

#### ① Pad ASSY (x1)

Wipe the dirt and dust off the surface of the rubber pads, downwards from top to bottom. Be careful not to get your hand or the cloth caught on the pick spring (metal part).

#### ② Ultrasonic Sensor (x2)

Gently wipe the dirt and dust off the surface of the ultrasonic sensors.

#### **3** Idler Roller (x4)

Gently wipe the rollers as you rotate them manually. Be careful not to damage the roller surface. Make sure that it is cleaned properly because residue on the roller will affect the feeding performance.

#### **④** Glass (x2)

Gently wipe the dirt and dust off the surface of the glass sections.

#### **5** Pick Roller (x1)

Gently wipe the roller as you rotate it downwards manually. Be careful not to damage the roller surface. Make sure that it is cleaned properly because residue on the roller will affect the feeding performance.

#### **(5)** Feed Roller (x1) / Eject Roller (x2)

The power must be turned on to rotate the feed/eject rollers.

- (1) Turn on the scanner. (Refer to Section 8.1.1 "Turning the Power ON/OFF".)
- (2) Open the ADF when "1" is displayed on the Function Number Display. (Refer to Section 8.1.2 "Opening/Closing the ADF".)

#### [Reference]

If you open the ADF when "P" or "0" is displayed on the Function Number Display, the feed/eject rollers do not rotate even when you proceed to the next operation.

(3) When you press the [Send to] and [Scan/Stop] buttons at the same time, the feed/eject rollers rotate a certain amount.

## ▲ CAUTION

When you press the [Send to] button and the [Scan/Stop] button at the same time, the feed rollers and eject rollers rotate together. Be careful not to touch the rollers while they are rotating.

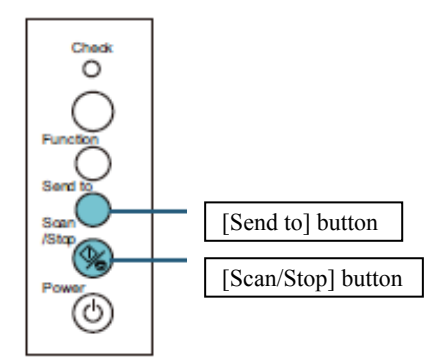

(4) Put a sheet of cleaning wipe or a cloth moistened with isopropyl alcohol against the roller surface, and wipe horizontally.

Wipe the whole surface by pressing the [Send to] and [Scan/Stop] buttons at the same time to rotate the rollers. Make sure that it is cleaned properly because black residue on the roller will affect the feeding performance.

#### [Reference]

As a guideline, pressing the [Send to] and [Scan/Stop] buttons six times will rotate the feed/eject rollers one revolution.

(5) Close the ADF. (Refer to Section 8.1.2 "Opening/Closing the ADF".)

### 

Confirm that the ADF is closed properly. Otherwise, the document may not be fed through the ADF.

|      |          |        |         |           |           |              |               |           |           | Name     | fi-6′<br>Maintenar | 110<br>Ice N | lanual |
|------|----------|--------|---------|-----------|-----------|--------------|---------------|-----------|-----------|----------|--------------------|--------------|--------|
| 03   | Dec 20,  | , 11   | Yashima | Ueda      | Maki      | Refer to Rev | vision Record | on page 2 | ·         | Drawing  |                    |              |        |
| 02   | Aug. 2,  | , 10   | K.Okada | A.Miyoshi | I.Fujioka | Refer to Rev | ision Record  | on page 2 |           | No.      | P1PA03607          | 7—E          | 300X/6 |
| Rev. | DAT      | ΓE     | DESIG.  | CHECK     | APPR.     | DESCRIPTIC   | N             |           |           | DE       |                    | Daga         | 138    |
| DE   | SIG. Jul | ıly 15 | 5,2010  | K.Okada   | CHECK     | A.Miyoshi    |               | APPR.     | I.Fujioka | <b>F</b> |                    | гауе         | /152   |

### **8.4** Consumables

Consumables need to be replaced periodically. It is recommended that you keep a stock of new consumables and replace them before it reaches the end of the consumable life.

#### 8.4.1 List of Consumables

The following table shows the consumables used for the scanner.

| No. | Name        | Part No.     | Suggested replacement cycle   | Usage status<br>check | How to replace |
|-----|-------------|--------------|-------------------------------|-----------------------|----------------|
| 1   | PAD ASSY    | PA03586-0002 | 50,000 sheets or<br>one year  | 8.5.4.1               | 8.4.3          |
| 2   | PICK ROLLER | PA03586-0001 | 100,000 sheets or<br>one year | 8.5.4.1               | 8.4.4          |

\*Note that the suggested replacement cycles are guidelines for using A4 (80 g/m<sup>2</sup> [20 lb]) wood-free or wood-containing paper as these cycles vary depending on the type of papers scanned and how often the scanner is used and cleaned.

#### 8.4.2 Checking and Resetting the Consumable Counters

Select one of the following methods to perform "Checking the consumable replacing timing" and "Clearing the consumable counters". Please select method ② "Check/Clear [Show/Clear Counters] on Offline Maintenance Mode" when performing maintenance.

- Check/Clear on Software Operation Panel (SOP) (Refer to Section 8.5.4 "Checking and Resetting the Counters".)
- ② Check/Clear [Show/Clear Counters] on Offline Maintenance Mode (Refer to Section 7.1.6 "Consumable Counter Display and Reset".)

#### [Reference]

The items that can be cleared differ depending on the method. Select a method according to the item you want to clear.

| No  | Consumable counter | (1) S | SOP   | (2) Mainten | ance mode | Remarks   |
|-----|--------------------|-------|-------|-------------|-----------|-----------|
| 110 | Consumable counter | Check | Clear | Check       | Clear     | ixemai kş |
| 1   | Pad ASSY           | Y     | Y     | Y           | Y         |           |
| 2   | Pick Roller        | Y     | Y     | Y           | Y         |           |

|      |             |         |             |           |              |               |           |           | Name    | fi-6′<br>Maintenar | 110<br>Ice N | lanual |
|------|-------------|---------|-------------|-----------|--------------|---------------|-----------|-----------|---------|--------------------|--------------|--------|
| 03   | Dec 20, 11  | Yashima | a Ueda      | Maki      | Refer to Rev | ision Record  | on page 2 | 2.        | Drawing |                    |              |        |
| 02   | Aug. 2, 10  | K.Okada | a A.Miyoshi | I.Fujioka | Refer to Rev | vision Record | on page 2 |           | No.     | P1PA03607          | 7—E          | 300X/6 |
| Rev. | DATE        | DESIG.  | CHECK       | APPR.     | DESCRIPTIO   | DESCRIPTION   |           |           |         |                    | Daga         | 139    |
| DE   | SIG. July 1 | 5,2010  | K.Okada     | CHECK     | A.Miyoshi    |               | APPR.     | I.Fujioka | P       |                    | Page         | 152    |

#### 8.4.3 Replacing the Pad ASSY (supplied part)

- (1) Remove all documents from the ADF paper chute.
- (2) Open the ADF. (Refer to Section 8.1.2 "Opening/Closing the ADF".)

### NOTICE

Be careful not to have your fingers caught when the ADF closes.

(3) Remove the pad assy. Hold both ends of the pad assy and pull it out in the direction of the arrow.

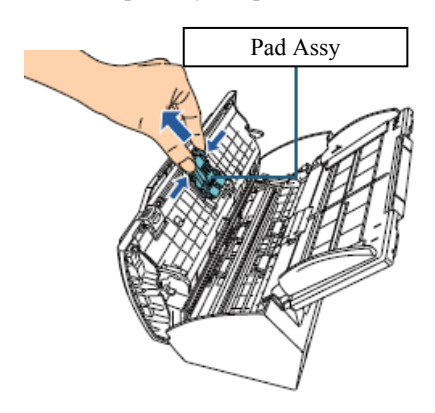

(4) Attach a new pad assy. Push the pad assy in until the hooks on both sides lock in place.

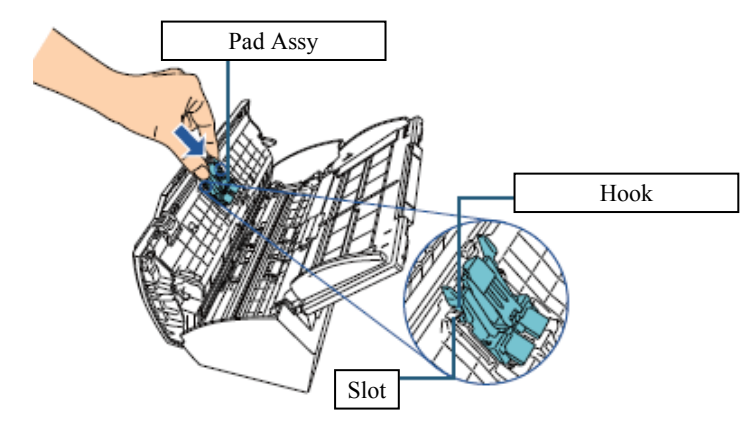

## 

Confirm that the pad assy is installed properly. Otherwise, it may cause feeding errors such as paper jams.

(5) Close the ADF. (Refer to Section 8.1.2 "Opening/Closing the ADF".)

## 

Be careful not to have your fingers caught when the ADF closes.

(6) Reset the consumable counter. (Refer to Section 8.5.4.2 "Resetting the counters".)

|      |             |         |           |           |                       |               |           | Name    | fi-6′<br>Maintenan | 110<br>Ice N | lanual |
|------|-------------|---------|-----------|-----------|-----------------------|---------------|-----------|---------|--------------------|--------------|--------|
| 03   | Dec 20, 11  | Yashima | Ueda      | Maki      | Refer to Revision Rec | cord on page  | 2.        | Drawing |                    |              |        |
| 02   | Aug. 2, 10  | K.Okada | A.Miyoshi | I.Fujioka | Refer to Revision Rec | ord on page 2 | 2.        | No.     | P1PA03607          | 7 — E        | 300X/6 |
| Rev. | DATE        | DESIG.  | CHECK     | APPR.     | DESCRIPTION           |               |           |         |                    | Daga         | 140 /  |
| DE   | SIG. July 1 | 5,2010  | K.Okada   | CHECK     | A.Miyoshi             | APPR.         | I.Fujioka | РГ      |                    | Page         | 152    |

#### 8.4.4 Replacing the Pick Roller (supplied part)

- (1) Remove all documents from the ADF paper chute.
- (2) Remove the ADF paper chute. (Refer to Section 6.8.1.)
- (3) Open the ADF. (Refer to Section 8.1.2.)
- (4) Remove the Guide P ASSY. (Refer to Section 6.8.3.)
- (5) Rotate the bushing (left).

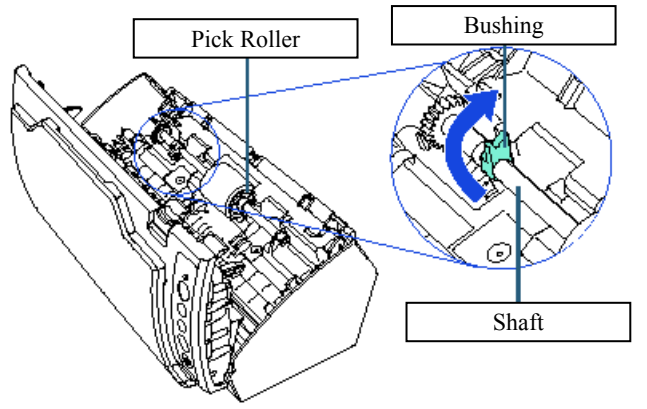

(6) Remove the shaft by slightly pulling up the left part of the shaft (about 5 mm), moving it towards the left side, and then lifting it up.

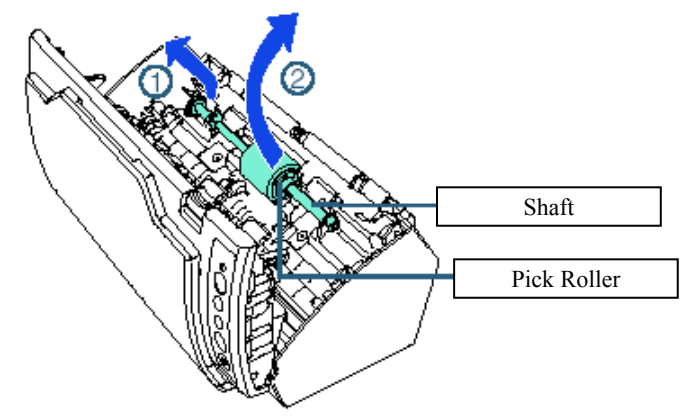

(7) Remove the pick roller from its shaft by pulling out the shaft as you lift the retaining clip.

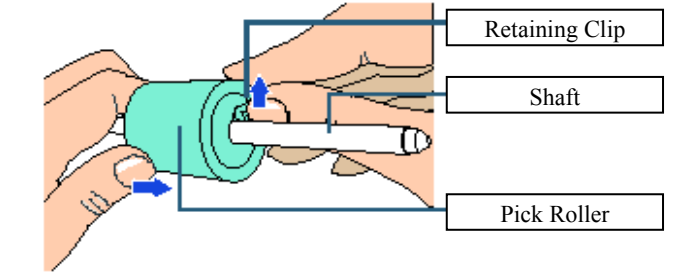

## 

Lifting the retaining clip with your fingernail may hurt or damage your fingernail. Use a paper clip or something alike if you have trouble lifting it up.

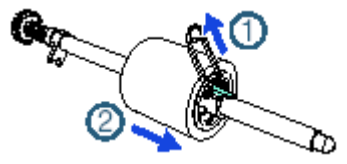

|      |          |         |        |           |           |              |               |           |           | Name    | fi-6 <sup>⁄</sup><br>Maintenar | 110<br>nce N | lanual |
|------|----------|---------|--------|-----------|-----------|--------------|---------------|-----------|-----------|---------|--------------------------------|--------------|--------|
| 03   | Dec 20,  | 11 Y    | ashima | Ueda      | Maki      | Refer to Rev | vision Record | on page 2 | 2.        | Drawing |                                |              |        |
| 02   | Aug. 2,  | 10 K    | .Okada | A.Miyoshi | I.Fujioka | Refer to Rev | vision Record | on page 2 |           | No.     | P1PA03607                      | 7 — E        | 300X/6 |
| Rev. | DAT      | ΕI      | DESIG. | CHECK     | APPR.     | DESCRIPTIO   | DN            |           |           | DE      |                                | Daga         | 141 /  |
| DE   | SIG. Jul | y 15, 2 | 2010   | K.Okada   | CHECK     | A.Miyoshi    |               | APPR.     | I.Fujioka | РГ      |                                | rage         | 152    |

(8) Attach a new pick roller on the shaft by inserting the protrusion on the shaft into the slot.

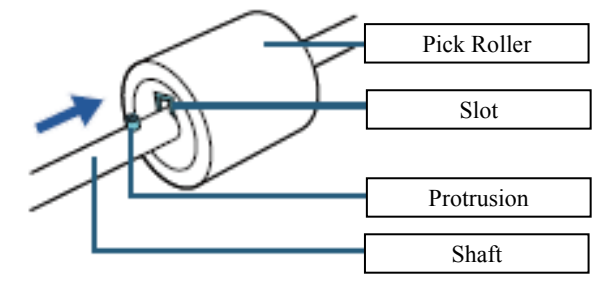

(9) Attach the shaft. Insert the right end of the shaft into the bushing (right), and set the shaft into the slot gradually by lowering it.

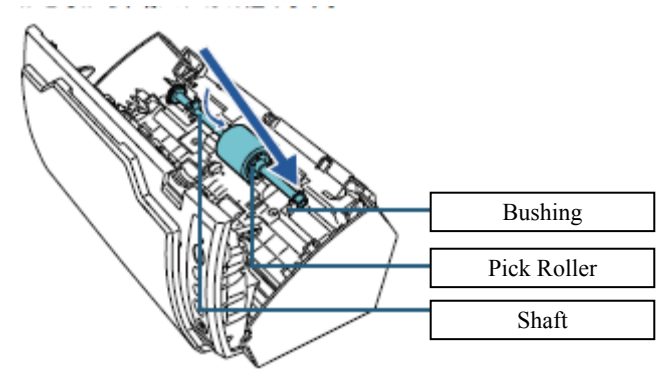

(10) Secure the bushing (left).

## 

Confirm that the shaft is installed properly. Otherwise, it may cause feeding errors such as paper jams.

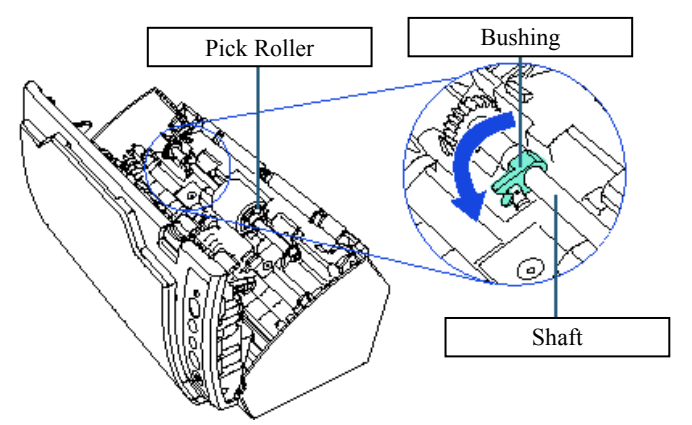

(11) Attach the Guide P ASSY. (Refer to Section 6.8.3.)

### 

Confirm that the Guide P ASSY is installed properly. Otherwise, it may cause feeding errors such as paper jams. (12) Close the ADF. (Refer to Section 8.1.2.)

### NOTICE

Be careful not to have your fingers caught when the ADF closes.

- (13) Attach the ADF paper chute. (Refer to Section 6.8.1.)
- (14) Reset the consumable counter. (Refer to Section 8.5.4.2 "Resetting the counters".)

|      |             |         |             |           |              |               |           |           | Name    | fi-6′<br>Maintenan | 110<br>Ice N | lanual |
|------|-------------|---------|-------------|-----------|--------------|---------------|-----------|-----------|---------|--------------------|--------------|--------|
| 03   | Dec 20, 11  | Yashima | a Ueda      | Maki      | Refer to Rev | vision Record | on page 2 | 2.        | Drawing |                    |              |        |
| 02   | Aug. 2, 10  | K.Okada | a A.Miyoshi | I.Fujioka | Refer to Rev | vision Record | on page 2 |           | No.     | P1PA03607          | 7 — E        | 300X/6 |
| Rev. | DATE        | DESIG.  | CHECK       | APPR.     | DESCRIPTIO   | DN            |           |           | DE      |                    | Daga         | 142    |
| DE   | SIG. July 1 | 5,2010  | K.Okada     | CHECK     | A.Miyoshi    |               | APPR.     | I.Fujioka |         |                    | rage         | 152    |

#### **8.5 Scanner Settings**

#### **8.5.1 Software Operation Panel**

The Software Operation Panel (SOP) is an application which allows you to configure various settings such as the operation of the scanner and managing the consumables. The Software Operation Panel (SOP) is installed together with the scanner drivers TWAIN and ISIS, and the setting information is stored in EEPROM.

You can configure and check the following items using the Software Operation Panel.

- Diagnosis: Configure device setting. For more information, refer to Section 8.5.3.1.
- Device Info: Various kinds of information about the device. For more information, refer to Section 8.5.3.2.
- Device Setting/Device Setting 2: Configure operational settings for scanning. For more information, refer to Sections 8.5.3.3 and 8.5.3.4.

#### Reference

You cannot refer to [Device Info] or manage [Device Set] in the [Properties] dialog box of [Scanners and Cameras] for this device.

| ieneral Events Color Management                                                                                                    | Diagnosis Device Info Device Set About                                                                                                    |
|----------------------------------------------------------------------------------------------------|----------------------------------------------------------------------------------------------------|
| Fi-6110dj<br>Manufactured by FUJITSU<br>Scanner Status<br>Status: Device Ready On Port<br>Optical resolution: 600x600 DPI<br>Diagnostics<br>Test Scanner<br>No setting tabs displayed | Coor Management       Coor Management       Image: Coor Management       Image: Coor Management       Ima |
| OK Cancel Apply                                                                                                    | OK Cancel Apply                                                                                                    |

|      |             |         |             |           |               |              |           |           | Name    | fi-61<br>Maintenan | 10<br>ce N | lanual |
|------|-------------|---------|-------------|-----------|---------------|--------------|-----------|-----------|---------|--------------------|------------|--------|
| 03   | Dec 20, 11  | Yashima | Ueda        | Maki      | Refer to Revi | ision Record | on page 2 | -         | Drawing |                    |            |        |
| 02   | Aug. 2, 10  | K.Okada | a A.Miyoshi | I.Fujioka | Refer to Revi | ision Record | on page 2 |           | No.     | P1PA03607          | ́ — Е      | 300X/6 |
| Rev. | DATE        | DESIG.  | CHECK       | APPR.     | DESCRIPTIO    | N            |           |           |         |                    | Daga       | 143 /  |
| DE   | SIG. July 1 | 5,2010  | K.Okada     | CHECK     | A.Miyoshi     |              | APPR.     | I.Fujioka | РГ      |                    | Page       | 152    |

#### 8.5.2 Starting Up the Software Operation Panel

Start up the Software Operation Panel in the following procedure.

### 

- The Software Operation Panel must be started up by a terminal user with administrator privileges.
- Device setting information configured in the Software Operation Panel is stored in EEPROM.

(1) Select the [Start] menu, → [All Programs] → [Scanner Utility for Microsoft Windows] → [Software Operation Panel].
 (2) The [FUJITSU Software Operation Panel] dialog box appears.

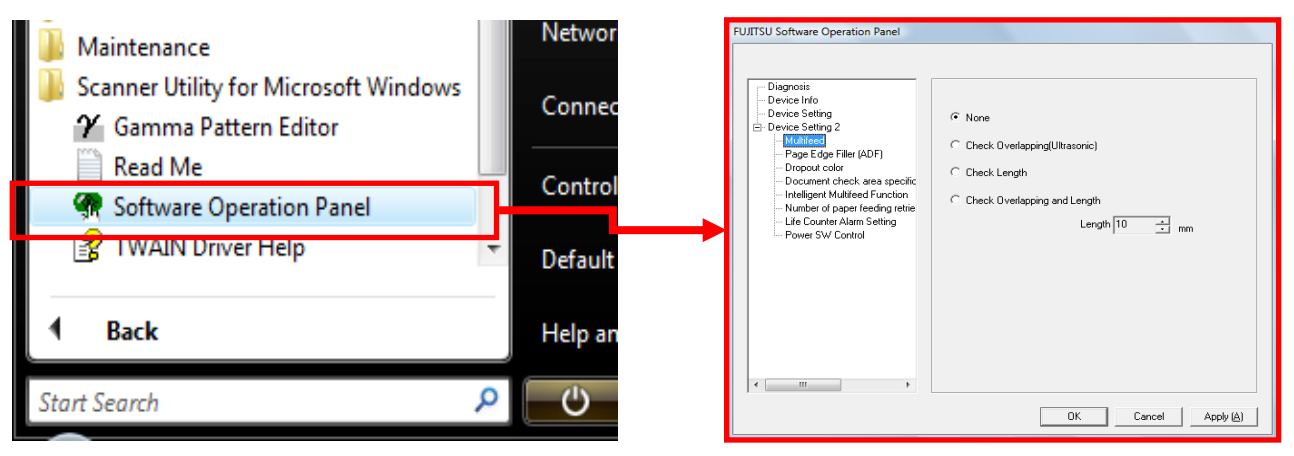

#### 8.5.3 Software Operation Panel Items

#### 8.5.3.1 Diagnosis

You can diagnose the scanner and display the diagnosis report.

| FUJITSU Software Operation Panel                                                                                                    |                                                                                          |
|----------------------------------------------------------------------------------------------------|------------------------------------------------------------------------------------------|
| Device Info<br>Device Info<br>Device Setting<br>Device Setting 2<br>Multifeed<br>Page Edge Filler (ADF)<br>Dropout color<br>Pre-Pick<br>Document check area specific<br>Intelligent Multifeed Function<br>Number of paper feeding retrie<br>Useful fife counter<br>Manual-feed timeout<br>Power SW Control<br>Paper Protection<br>Paper Protection<br>Paper Protection Sensitivity | To diagnose the scanner           Diagnose           Report           not diagnosis yet. |
|                                                                                                    | OK Cancel Apply (Å)                                                                      |

|      |             |               |           |           |                                     |  |       |           | Name    | fi-6′<br>Maintenan | 110<br>Ice N | lanual |
|------|-------------|---------------|-----------|-----------|-------------------------------------|--|-------|-----------|---------|--------------------|--------------|--------|
| 03   | Dec 20, 11  | Yashima       | Ueda      | Maki      | Refer to Revision Record on page 2. |  |       |           | Drawing |                    |              |        |
| 02   | Aug. 2, 10  | K.Okada       | A.Miyoshi | I.Fujioka | Refer to Revision Record on page 2. |  |       |           | No.     | P1PA03607          | 7—E          | 300X/6 |
| Rev. | DATE        | DESIG.        | CHECK     | APPR.     | DESCRIPTION                         |  |       |           | DE      |                    | Daga         | 144 /  |
| DE   | SIG. July 1 | July 15, 2010 |           | CHECK     | A.Miyoshi                           |  | APPR. | I.Fujioka | РГ      |                    | Page         | 152    |
### Section 8.5.3.2

## 8.5.3.2 Device Info

You can display/clear the page counter, configure the power saving, and perform offset/magnification adjustment.

| FUJITSU Software Operation Panel |                        |            |                      | Offset                            | <b>— X</b> —     |
|----------------------------------|------------------------|------------|----------------------|-----------------------------------|------------------|
|                                  |                        |            |                      | Offset Setting:                   |                  |
| Discussio                        |                        |            |                      | <br>Unit ADElfront V              | 1ain: 0 - v0.5mm |
| Diagnosis                        | - Page Counter         |            |                      |                                   |                  |
| Device Setting)                  | Total Page Count(ADF): | 185030 pag | es                   | <u>S</u> ub: 0 + x0.5mm           |                  |
| - Multifeed                      |                        | pag        | es                   | End of page: 0 x0.5mm             | 1                |
| Page Edge Filler (ADF)           |                        | pag        | es Clear( <u>1</u> ) |                                   |                  |
| - Document check area specific   | Pad:                   | 50500 pag  | es Clear( <u>2)</u>  |                                   |                  |
| Intelligent Multifeed Function   | Pick Roller:           | 96500 pag  | es <u>Clear(3)</u>   |                                   |                  |
| - Life Counter Alarm Setting     |                        | pag        | es Clear( <u>4</u> ) | Vertical magnification Adjustment |                  |
| Power SW Control                 |                        | pag        | es Clear( <u>5</u> ) | Unit ADF 🗸                        |                  |
|                                  |                        | pag        | es                   | -31%                              | 31% (-31% 31%)   |
|                                  |                        |            | Clear( <u>6</u> )    |                                   |                  |
|                                  |                        | ~          | Clear( <u>7</u> )    |                                   | ,   0.0 %        |
|                                  | Power saving:          |            |                      |                                   |                  |
|                                  |                        | Г          | 15 minutes           |                                   | OK Cancel        |
|                                  |                        | . ,        |                      |                                   |                  |
| 4                                |                        |            | Offset               |                                   |                  |
|                                  |                        |            |                      |                                   |                  |
|                                  |                        | OK Ca      | ncel Apply           |                                   |                  |

# ■Device Setting

| Item                                    | Description                                                                                                    | Parameter/Value                                                                               | Factory Default               |
|-----------------------------------------|----------------------------------------------------------------------------------------------------|-----------------------------------------------------------------------------------------------|-------------------------------|
| Page Counter                            | Check the counters to determine when to replace<br>the consumables.<br>Also use it to reset the counters after replacing<br>the consumables. | Total Page Count (ADF) / Pad / Pick<br>Roller                                                 | 0                             |
| Power saving                            | Specify the waiting time before entering power saving mode.                                                                                  | Range: 5 to 235 min. (in increments of 5)                                                     | 15 min.                       |
| Offset Setting                          | Adjust the position to start the scan on the selected scanning side(s).                                                                      | Unit: ADF (Front) / ADF (Back)<br>Main/Sub/End of page: -2 to +2 mm<br>(in increments of 0.5) | Main/Sub/End of page: 0<br>mm |
| Vertical<br>magnification<br>adjustment | Adjust the magnification level in feed direction for the selected scanning method.                                                           | Unit: ADF<br>Range: -3.1 to 3.1% (in increments of 0.1)                                       | 0%                            |

|     |             |         |             |           |              |               |           |           | Name    | fi-6′<br>Maintenan | 110<br>Ice N | lanual |
|-----|-------------|---------|-------------|-----------|--------------|---------------|-----------|-----------|---------|--------------------|--------------|--------|
| 03  | Dec 20, 11  | Yashima | Ueda        | Maki      | Refer to Rev | vision Record | on page 2 | 2.        | Drawing |                    |              |        |
| 02  | Aug. 2, 10  | K.Okada | a A.Miyoshi | I.Fujioka | Refer to Rev | vision Record | on page 2 |           | No.     | P1PA03607          | 7 — E        | 300X/6 |
| Rev | DATE        | DESIG.  | CHECK       | APPR.     | DESCRIPTIO   | DN            |           |           | DE      |                    | Daga         | 145 /  |
| DE  | SIG. July 1 | 5,2010  | K.Okada     | CHECK     | A.Miyoshi    |               | APPR.     | I.Fujioka | РГ      |                    | Page         | 152    |

# 8.5.3.3 Device Setting 2

You can configure detailed scanner settings.

| FUJITSU Software Operation Panel                                                   |                                                                          |                                                           |
|------------------------------------------------------------------------------------|--------------------------------------------------------------------------|-----------------------------------------------------------|
| Diagnosis<br>Device Info<br>Device Setting                                         | Preferences<br>Multifeed<br>Page Edge Filler (ADE)                       | Value 1                                                   |
| - Page Edge Filler (ADF)                                                           | Dropout color<br>Document check area specification for                   | Green                                                     |
| Dropout color<br>Document check area specific<br>Intelligent Multifeed Function    | - Modes of Selection<br>- Specify area<br>Intelligent Multifeed Function | Specify non-detection<br>0 - 0 mm<br>Auto mode 2 Do not r |
| Number of paper feeding retrie<br>Life Counter Alarm Setting<br>Reques SV (Control | Number of paper feeding retries<br>Life Counter Alarm Setting            | 3 times                                                   |
|                                                                                    | - Pick Rollers<br>- Brake Rollers<br>Power SW Control                    | 50000 pages<br>Enable power switch                        |
|                                                                                    |                                                                          |                                                           |
| 4                                                                                  | Default                                                                  | Save Restore                                              |
|                                                                                    | ОК                                                                       | Cancel Apply (A)                                          |

|     |         |        |         |           |           |              |               |           |           | Name    | fi-6<br>Maintenar | 110<br>1ce N | lanual |
|-----|---------|--------|---------|-----------|-----------|--------------|---------------|-----------|-----------|---------|-------------------|--------------|--------|
| 03  | Dec 20  | , 11   | Yashima | Ueda      | Maki      | Refer to Rev | ision Record  | on page 2 |           | Drawing |                   |              |        |
| 02  | Aug. 2  | , 10   | K.Okada | A.Miyoshi | I.Fujioka | Refer to Rev | vision Record | on page 2 |           | No.     | P1PA0360          | 7—E          | 300X/6 |
| Rev | DAT     | ΓE     | DESIG.  | CHECK     | APPR.     | DESCRIPTIO   | DN            |           |           | DE      |                   | Dogo         | 146    |
| DE  | SIG. Ju | ıly 15 | ,2010   | K.Okada   | CHECK     | A.Miyoshi    |               | APPR.     | I.Fujioka | FI      |                   | гауе         | /152   |

| ■ Dev                                       | ice Setting 2                                                                                                    |                                                                                           |                                |
|---------------------------------------------|----------------------------------------------------------------------------------------------------|-------------------------------------------------------------------------------------------|--------------------------------|
| Item                                        | Description                                                                                                    | Parameter/Value                                                                           | Factory Default                |
| Multifeed                                   | Specify a method for multifeed detection.<br>Detect multifeeds by monitoring the overlap,<br>document length, or the combination of both.<br>This setting can also be configured from the                                                                                                    | None / Check Overlapping (Ultrasonic) /<br>Check Length / Check Overlapping and<br>Length | None                           |
|                                             | scanner driver's setup dialog box. Note that priority is given to the scanner driver setting.                                                                                                    | Length: 10 / 15 / 20 mm<br>(for detection by document length)                             | Length: 10mm                   |
| Page Edge Filler<br>(ADF)                   | Specify a width for the margin around the edge of the scanned image to fill in white.<br>With TWAIN driver, this setting can also be configured from the scanner driver's setup dialog box. Note that priority is given to the setting with a larger value.                                                                                                    | Top / Left / Right: 0 to 15 mm<br>Bottom: -7 to 7 mm (in increments of 1)                 | Top/Bottom/Left/Right:<br>0 mm |
| Dropout color                               | Select a color to be removed from the<br>scanned image (only available in black &<br>white or grayscale mode).<br>With TWAIN driver, this setting can also be<br>configured from the scanner driver's setup<br>dialog box. Note that priority is given to the<br>scanner driver setting.<br>With ISIS driver, the scanner driver setting is<br>enabled at all times.                                                     | Red / Green / Blue / None                                                                 | Green                          |
|                                             | Selected range: Select this item to restrict the area to run multifeed detection.                                                                                                    | [Selected area] check box                                                                 | Not selected                   |
| Document check<br>area<br>specification for | Enable / Disable (Middle): Specify whether<br>to enable or disable multifeed detection in<br>the selected area.                                                                                                    | Enable / Disable<br>(When [Selected range] is selected)                                   | Disable                        |
| Multifeed<br>Detection                      | Start (Middle): Specify the start position of<br>the area in length (mm) from the leading<br>edge of the document.                                                                                                    | 0 to 510 mm (in increments of 2)                                                          | 0 mm                           |
|                                             | End (Middle): Specify the end position of the area in length (mm) from the leading edge of the document.                                                                                                    | 0 to 510 mm (in increments of 2)                                                          | 0 mm                           |
| Intelligent<br>Multifeed<br>Function        | When there is a paper of the same size<br>attached to a designated location on the page,<br>configure the scanner to memorize the<br>location of the attachment and not detect<br>multifeeds for that location.<br>Note that you first need to select [Check<br>Overlapping (Ultrasonic)] or [Check<br>Overlapping and Length] in either the<br>scanner driver's setup dialog box or the<br>multifeed detection setting. | Manual mode / Auto mode 1 / Auto mode 2                                                   | Manual mode                    |
|                                             | Select to clear the overlap pattern (length, location) memorized in Auto mode.                                                                                                    | [Clear overlap pattern] check box                                                         | Not selected                   |
| Number of paper                             | Specify whether or not to memorize the<br>multifeed pattern upon power-off.                                                                                                    | Remember / Do not remember                                                                | Do not remember                |
| feeding retries                             | of feeding retries when a pick error occurs.                                                                                                    | 1 to 12 times                                                                             | 3 times                        |
| Life Counter<br>Alarm Setting               | Specify the replacement cycle for the consumables.                                                                                                    | Each consumable<br>10,000 to 2,550,000 sheets<br>(in increments of 10,000)                | Pad;<br>50,000 sheets          |
| Power SW<br>Control                         | Specify the method by which the scanner is powered ON/OFF.                                                                                                    | Enable power switch / Disable power switch /<br>Enable USB power feeding                  | Enable power switch            |

|      |          |           |              |           |              |               |           |           | Name    | fi-6110<br>Maintenance Manual |
|------|----------|-----------|--------------|-----------|--------------|---------------|-----------|-----------|---------|-------------------------------|
| 03   | Dec 20,  | 11 Yashir | na Ueda      | Maki      | Refer to Rev | vision Record | on page 2 |           | Drawing |                               |
| 02   | Aug. 2,  | 10 K.Oka  | da A.Miyoshi | I.Fujioka | Refer to Rev | vision Record | on page 2 |           | No.     | P1PA03607-B00X/6              |
| Rev. | DAT      | E DESIG   | G. CHECK     | APPR.     | DESCRIPTIO   | DN            |           |           | DE      |                               |
| DE   | SIG. Jul | 15,2010   | K.Okada      | CHECK     | A.Miyoshi    |               | APPR.     | I.Fujioka | РГ      |                               |

## 8.5.4 Checking and Resetting the Counters [Page Counter]

You can check and reset the page counter using the Software Operation Panel (SOP).

#### 8.5.4.1 Checking the counters

Check the page counter in the following procedure.

- (1) Start up the Software Operation Panel. (Refer to Section 8.5.2.)
- (2) From the listing on the left, select [Device Setting].
- (3) Page counters are listed on the right side of the displayed dialog box. In this dialog box, you can check the following items.

| Item                   | Description                                                                |
|------------------------|----------------------------------------------------------------------------|
| Total Page Count (ADF) | Approximate total number of sheets scanned through the ADF                 |
| Pad                    | Number of sheets scanned after replacing the pad assy (in units of 500)    |
| Pick roller            | Number of sheets scanned after replacing the pick roller (in units of 500) |

• The color of the counter changes to indicate that the consumable needs replacement. The [Device Setting] counter turns light yellow when the page count after replacing the consumable reaches 95% of the value specified in "Replacement Cycle of Consumables [Life Counter Alarm Setting]", and turns yellow when it reaches 100%.

| FUJITSU Software Operation Panel                                                                                                    |                                                                 |                          |                                                                       |                                                                                  |
|----------------------------------------------------------------------------------------------------|-----------------------------------------------------------------|--------------------------|-----------------------------------------------------------------------|----------------------------------------------------------------------------------|
| Diagnosis Device Info Device Setting Device Setting | Page Counter:<br>Total Page Count(ADF):<br>Pad:<br>Pick Roller: | 185030<br>50500<br>96500 | pages<br>pages<br>pages<br>pages<br>pages<br>pages<br>pages<br>%<br>% | Clear(1)<br>Clear(2)<br>Clear(3)<br>Clear(4)<br>Clear(5)<br>Clear(6)<br>Clear(7) |
| 4                                                                                                    | Power saving:                                                   |                          | 15                                                                    | minutes<br><u>O</u> ffset                                                        |
|                                                                                                    |                                                                 | ок                       | Cancel                                                                | Apply (A)                                                                        |

|     |             |         |             |           |              |               |           |           | Name    | fi-6 <sup>⁄</sup><br>Maintenar | 110<br>Ice N | lanual |
|-----|-------------|---------|-------------|-----------|--------------|---------------|-----------|-----------|---------|--------------------------------|--------------|--------|
| 03  | Dec 20, 11  | Yashima | Ueda        | Maki      | Refer to Rev | vision Record | on page 2 | 2.        | Drawing |                                |              |        |
| 02  | Aug. 2, 10  | K.Okada | a A.Miyoshi | I.Fujioka | Refer to Rev | vision Record | on page 2 |           | No.     | P1PA03607                      | 7 — E        | 300X/6 |
| Rev | DATE        | DESIG.  | CHECK       | APPR.     | DESCRIPTIO   | DN            |           |           | DE      |                                | Dege         | 148 /  |
| DE  | SIG. July 1 | 5,2010  | K.Okada     | CHECK     | A.Miyoshi    |               | APPR.     | I.Fujioka |         |                                | rage         | 152    |

#### 8.5.4.2 Resetting the counters

Reset the page counter in the following procedure.

# 

Reset the corresponding counters only when you have replaced the consumables.

- (1) Start up the Software Operation Panel. (Refer to Section 8.5.2)
- (2) From the listing on the left, select [Device Setting].
- (3) Click the [Clear] button for the consumable(s) that you replaced.
- (4) Check that the counter is reset to 0, and then click the [OK] button.

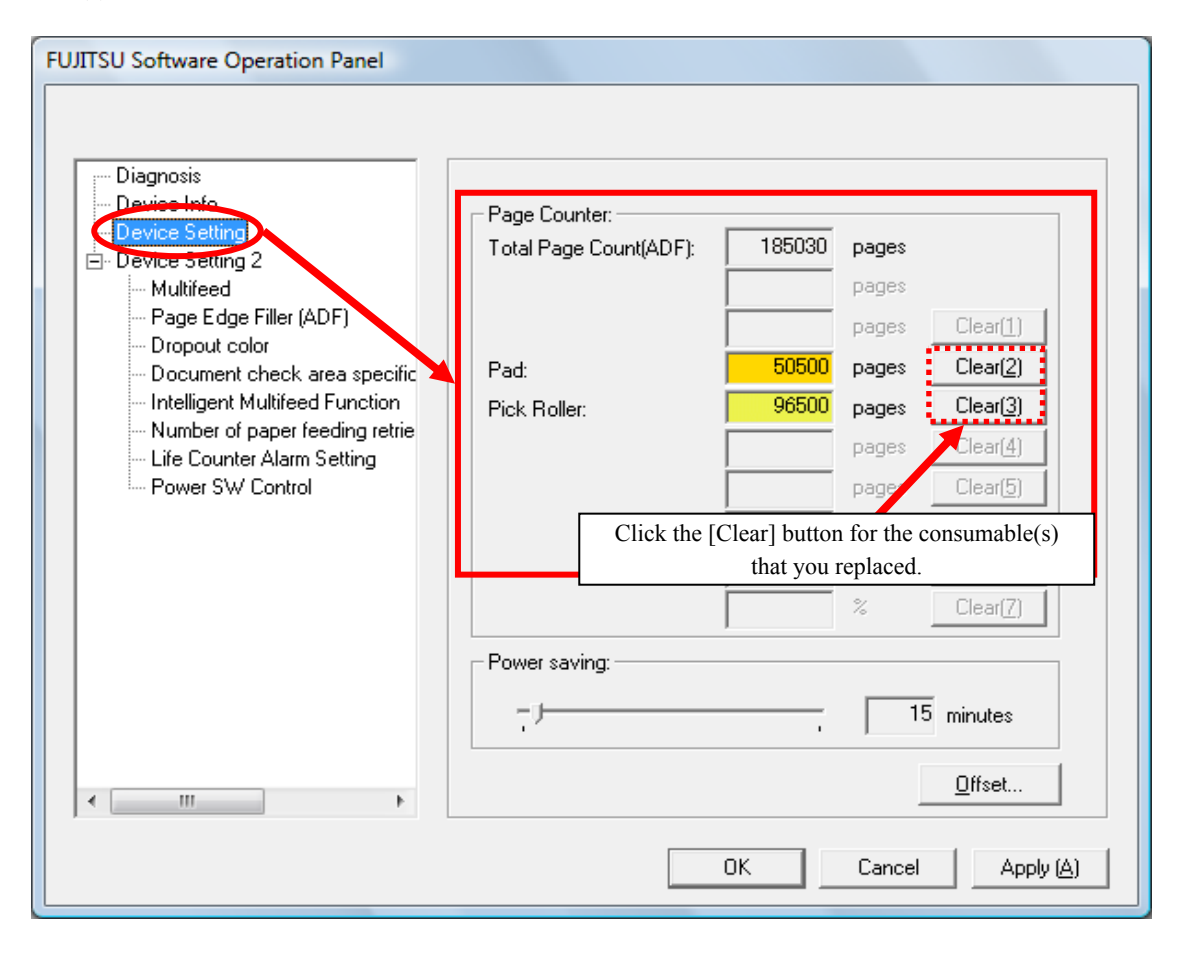

|      |            |          |             |           |              |               |           |           | Name    | fi-6′<br>Maintenan | 110<br>Ice N | lanual |
|------|------------|----------|-------------|-----------|--------------|---------------|-----------|-----------|---------|--------------------|--------------|--------|
| 03   | Dec 20, 1  | l Yashim | a Ueda      | Maki      | Refer to Rev | vision Record | on page 2 | 2.        | Drawing | _ /                | _            |        |
| 02   | Aug. 2, 10 | K.Okad   | a A.Miyoshi | I.Fujioka | Refer to Rev | vision Record | on page 2 |           | No.     | P1PA03607          | 7 — E        | 300X/6 |
| Rev. | DATE       | DESIG.   | CHECK       | APPR.     | DESCRIPTIO   | DN            |           |           | DE      |                    | Daga         | 149 /  |
| DES  | SIG. July  | 5,2010   | K.Okada     | CHECK     | A.Miyoshi    |               | APPR.     | I.Fujioka | РГ      |                    | Page         | /152   |

# Appendix 1 Screws

The screws that are used in this device are as follows.

| Name on this manual | Description | Part number     | M (mm) | L (mm) | Remarks |
|---------------------|-------------|-----------------|--------|--------|---------|
| Screw A             | Small screw | RU6SNA2R3-05121 | 3      | 5      |         |
| (                   | }           | Ŧ               |        |        |         |

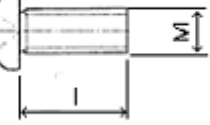

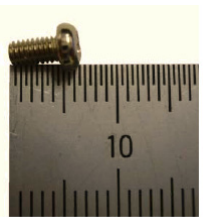

| Name on this manual | Description | Part number    | M (mm) | L (mm) | Remarks |
|---------------------|-------------|----------------|--------|--------|---------|
| Screw B             | Screw       | RU6SW3N3-08121 | 3      | 8      |         |

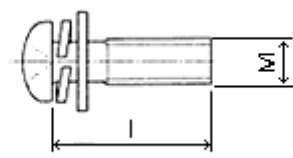

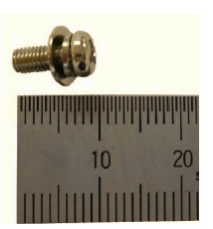

| Name on this manual | Name on this manual Description |                | M (mm) | L (mm) | Remarks |
|---------------------|---------------------------------|----------------|--------|--------|---------|
| Screw C             | Screw                           | RU6SW3N3-10121 | 3      | 10     |         |

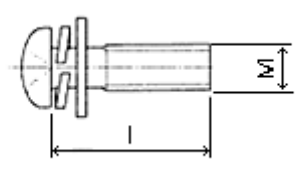

I

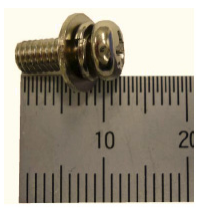

| Name on this manual | Description | Part number  | M (mm) | L (mm) | Remarks |
|---------------------|-------------|--------------|--------|--------|---------|
| Tapping screw A     | PT screw    | PA83952-2638 | 3      | 8      |         |
| (                   |             | <u>}_</u> ]  |        |        |         |

| Name on this manual | Description | Part number  | M (mm) | L (mm) | Remarks |
|---------------------|-------------|--------------|--------|--------|---------|
| Tapping screw B     | PT screw    | PA83952-2636 | 3      | 6      |         |

ΣĴ

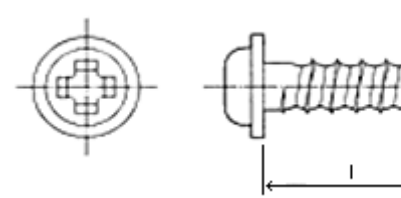

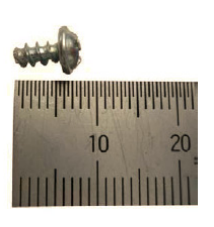

|     |      |          |         |           |           |              |               |           |           | Name    | fi-6<br>Maintenar | fi-6110<br>Maintenance Manual |        |  |  |
|-----|------|----------|---------|-----------|-----------|--------------|---------------|-----------|-----------|---------|-------------------|-------------------------------|--------|--|--|
| 03  | Dec  | 20,11    | Yashima | Ueda      | Maki      | Refer to Rev | ision Record  | on page 2 | 2.        | Drawing |                   |                               |        |  |  |
| 02  | Aug  | g. 2, 10 | K.Okada | A.Miyoshi | I.Fujioka | Refer to Rev | vision Record | on page 2 | -         | No.     | P1PA0360          | 7—E                           | 300X/6 |  |  |
| Rev | . D. | ATE      | DESIG.  | CHECK     | APPR.     | DESCRIPTIO   | DN            |           |           | DE      |                   | Dogo                          | 150 /  |  |  |
| DE  | SIG. | July 15  | 5,2010  | K.Okada   | CHECK     | A.Miyoshi    |               | APPR.     | I.Fujioka | ГГ      |                   | Faye                          | /152   |  |  |

# Appendix 2 Emulation Mode

Emulation of the following scanners can be specified on this scanner.

| Model name | Scanner that can be emulated | Remarks |
|------------|------------------------------|---------|
| fi-6110    | fi-5110C                     |         |

To activate the Emulation function, scanner setting needs to be changed.

For the configuration method, see below.

The functions enhanced on the fi-6110 are not available while being emulated.

When [Check thickness] is selected for multifeed detection, multifeed is detected by overlapping.

# 1. Launching "Emulation switching mode"

# 

While "Emulation switching mode" is activating, interface connection with the computer is disabled.

1. With the ADF open and the Empty sensor status ON, press the Power button while pressing the Function button to turn the power on. (Screen: E01)

[Reference] The Empty Sensor automatically becomes [ON] when the ADF is opened.

- 2. The power is turned on, and the activation console at "Emulation switching mode" starts. (Screen: E03)
- 3. When the Function Number Display shows that the scanner is in Maintenance mode, let go of the Function button. (Screen: E03)
- 4. The scanner is transited to the "Emulation switching mode". (Screen: E04)

Check the table below for scanner operation and status of the Function Number Display.

### [Operation and status of the Function Number Display while activating the "Emulation switching mode"]

| Screen | Operation                                                                               | eration Function<br>eration Number Status<br>Display |                          | Remarks                                                                                                   |
|--------|-----------------------------------------------------------------------------------------|------------------------------------------------------|--------------------------|----------------------------------------------------------------------------------------------------|
| E01    | ADF open<br>+<br>Pressing the Function button<br>+<br>Press the Power button to turn on | (OFF)                                                | Power OFF                |                                                                                                    |
| E02    | Pressing the Function button<br>(with ADF open)                                         |                                                      | Initializing             |                                                                                                    |
| E03    | Let go of the Function button<br>(with ADF open)                                        | (ON)                                                 | Maintenance<br>mode      | Maintenance mode activating console<br>is displayed when the initialization is<br>completed successfully. |
| E04    | Close the ADF.                                                                          |                                                      | Emulation switching mode |                                                                                                    |

|      |             |         |             |           |              |               |           |           | Name    | fi-6110<br>Maintenance Manual |
|------|-------------|---------|-------------|-----------|--------------|---------------|-----------|-----------|---------|-------------------------------|
| 03   | Dec 20, 11  | Yashima | Ueda        | Maki      | Refer to Rev | vision Record | on page 2 | -         | Drawing |                               |
| 02   | Aug. 2, 10  | K.Okada | a A.Miyoshi | I.Fujioka | Refer to Rev | ision Record  | on page 2 |           | No.     | P1PA03607-B00X/6              |
| Rev. | DATE        | DESIG.  | CHECK       | APPR.     | DESCRIPTIO   | DN            |           |           | DE      |                               |
| DE   | SIG. July 1 | 5,2010  | K.Okada     | CHECK     | A.Miyoshi    |               | APPR.     | I.Fujioka | РГ      |                               |

## 2. "Emulation switching mode" setting method

- 1. Pressing the Scan/Stop button during "Emulation switching mode" displays the current status on the Function Number Display.
- 2. Pressing the Function button updates the number on the Function Number Display. Select the number corresponding to the scanner to be emulated.

| Function Number Display<br>(scanner number) | Emulated<br>mode | Remarks                                            |
|---------------------------------------------|------------------|----------------------------------------------------|
| 0                                           | fi-6110          | Initial value (standard)<br>Emulation mode invalid |
| 1                                           | fi-5110C         |                                                    |

The following table shows the numbers corresponding to the scanner to be emulated.

3. Pressing the Scan/Stop button displays the selected scanner name (numbers) on the Function Number Display by turns.

| Function Number Display<br>(scanner number) | Emulated<br>mode | How to display                                                                                                    |
|---------------------------------------------|------------------|----------------------------------------------------------------------------------------------------|
| 0                                           | fi-6110          | "6110" is displayed as below repeatedly.<br>"-" $\rightarrow$ "6" $\rightarrow$ "SP" $\rightarrow$ "1" $\rightarrow$ "SP" $\rightarrow$ "0" $\rightarrow$ "SP"                                      |
| 1                                           | fi-5110C         | "5110" is displayed as below repeatedly.<br>"-" $\rightarrow$ "5" $\rightarrow$ "SP" $\rightarrow$ "1" $\rightarrow$ "SP" $\rightarrow$ "1" $\rightarrow$ "SP" $\rightarrow$ "0" $\rightarrow$ "SP" |

\* The first "-" is a start mark. "SP" signifies "OFF: No display". Switching interval is 0.5 second.

4. If the scanner name (numbers) displayed on the Function Number Display is correct, press the Function button to go to EEPROM writing process.

Function button: Asks whether to write the selected mode into EEPROM. (Screen: E05) Send to button: Cancels the process and returns to initial display of Emulation mode. (Screen: E04)

5. Press the Scan/Stop + Function buttons to start writing the changed setting into EEPROM. (Screen: E06)

6. If writing into EEPROM is complete successfully, the Function Number Display shows "o" (upper). (Screen E07) If writing into EEPROM failed, the Function Number Display shows "c". (Screen: E08) Restart the operation from launching the "Emulation switching mode".

| Screen | Operation                                                                                                    | Status    | Remarks                                               |                                                                                                    |  |  |
|--------|----------------------------------------------------------------------------------------------------|-----------|-------------------------------------------------------|----------------------------------------------------------------------------------------------------|--|--|
| E05    | Press Function button:<br>Asks whether to write into<br>EEPROM<br>Press Send to button:<br>Cancels the process and returns to<br>the initial screen. | (Blink)   | Asking whether to<br>write into<br>EEPROM             | Blinks "o" (lower).<br>Interval of blinking: 1.0 second<br>(Switching interval of light ON and<br>OFF is 0.5 second) |  |  |
| E06    | Scan/Stop button<br>+<br>Function button                                                                                                    | (ON)      | Writing into<br>EEPROM                                | Displays "L" without blinking.<br>* No button is available.                                                          |  |  |
| E07    | Go to step (7) "Restart scanner".                                                                                                    | O<br>(ON) | Writing into<br>EEPROM is<br>complete<br>successfully | Displays "o" (upper) without blinking.                                                                               |  |  |
| E08    | Retry by launching the<br>"Emulation switching mode".                                                                                                | (ON)      | Writing to<br>EEPROM failed                           | Displays "c" (lower) without blinking.                                                                               |  |  |

7. Restart the scanner.

If the writing process to EEPROM is complete successfully, press the Power button for more than two seconds to turn off the power and back on again to restart the scanner. The scanner is launched as an emulated scanner.

|      |              |         |             |           |              |                                     |           |           | Name       | fi-6′<br>Maintenar | 110<br>Ice N | lanual |
|------|--------------|---------|-------------|-----------|--------------|-------------------------------------|-----------|-----------|------------|--------------------|--------------|--------|
| 03   | Dec 20, 11   | Yashima | u Ueda      | Maki      | Refer to Rev | vision Record                       | on page 2 | 2.        | Drawing    |                    |              |        |
| 02   | Aug. 2, 10   | K.Okada | a A.Miyoshi | I.Fujioka | Refer to Rev | Refer to Revision Record on page 2. |           |           |            | P1PA03607          | 7 — E        | 300X/6 |
| Rev. | DATE         | DESIG.  | CHECK       | APPR.     | DESCRIPTIC   | DN                                  |           | _         | DE         |                    | Daga         | 152 /  |
| DES  | SIG. July 15 | 5,2010  | K.Okada     | CHECK     | A.Miyoshi    |                                     | APPR.     | I.Fujioka | <b>F</b> I |                    | гауе         | /152   |